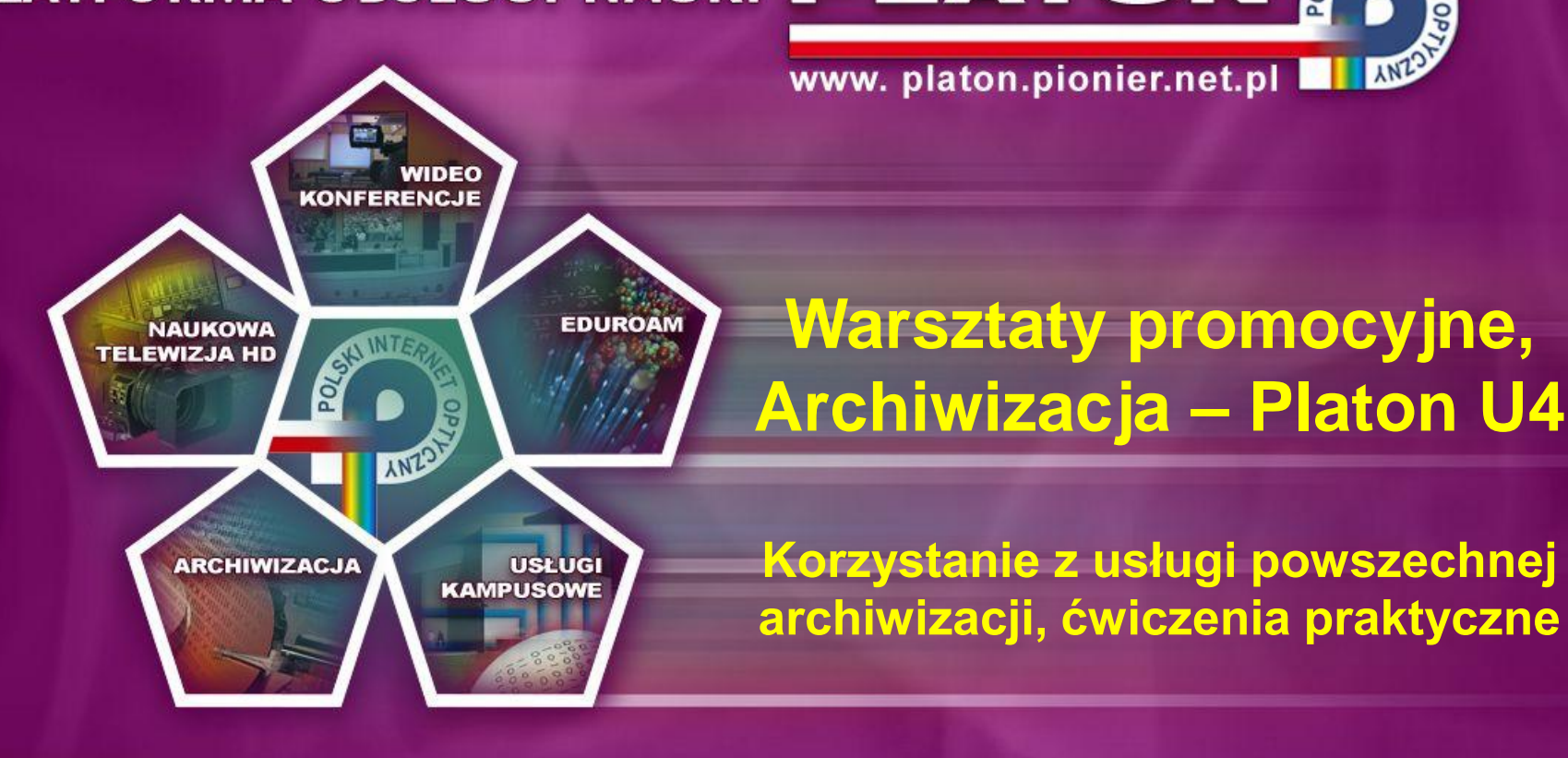

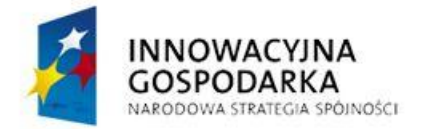

POZNAN

Projekt nr. POIG.02.03.00-00-028/08

DOTACJE NA INNOWACJE

UNIA EUROPEJSKA EUROPEJSKI FUNDUSZ

ROZWOJU REGIONALNEGO

Projekt współfinansowany ze środków Unii Europejskiej w ramach Europejskiego Funduszu Rozwoju Regionalnego

Slajd 2 www. platon.pionier.net.pl PLATFORMA OBSŁUGI NAUKI PLATON

#### Laptop warsztatowy

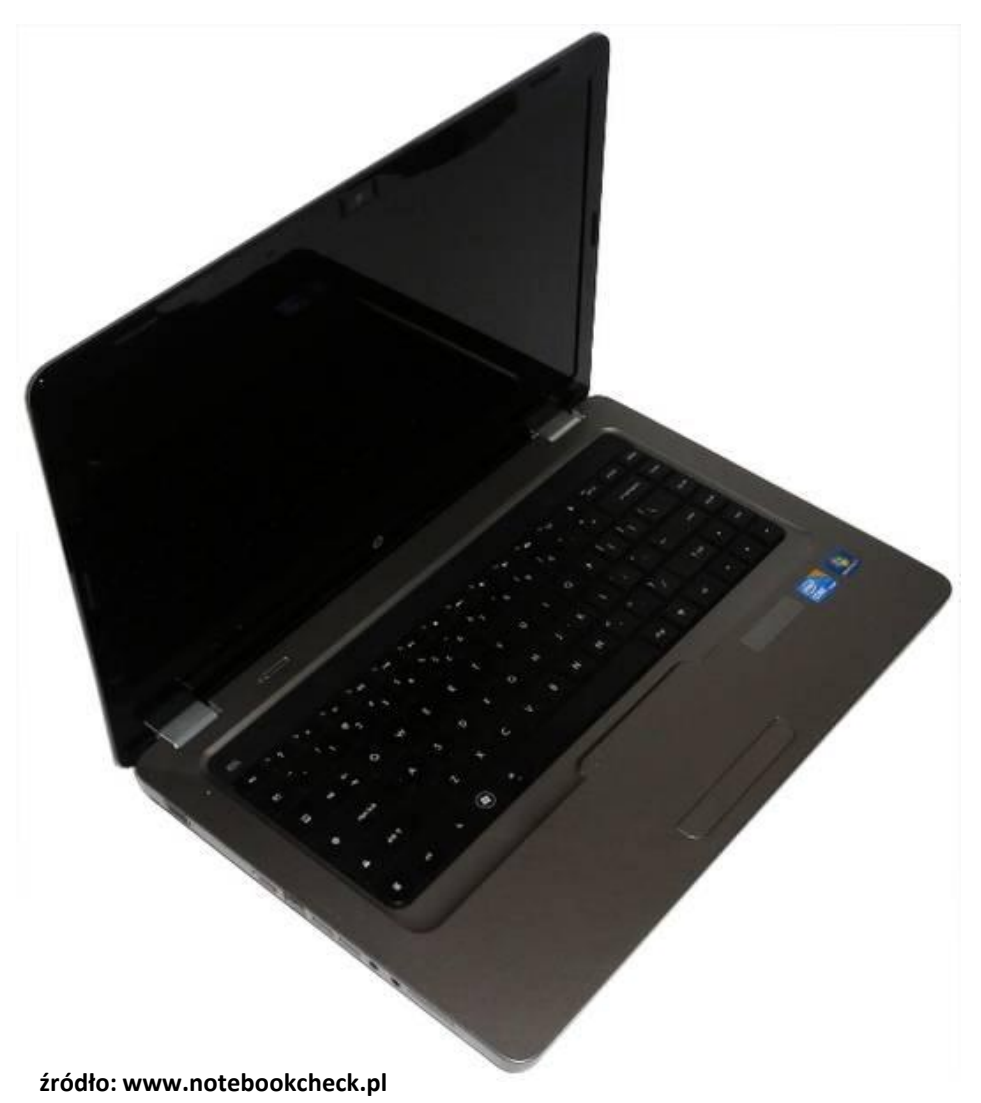

Seria: HP G62

Procesor: Intel Core i3-350M 2.26 GHz Dysk twardy: 320 GB (7200 obr./min) Pamięć: 4GB (dla OS 3,86GB) Wyświetlacz LED: 15,6", 1366x768 pikseli Karta graficzna: Intel HD Graphics (ze współdzieloną pamięcią, zabiera 256MB)

# UWAGA !!!

Każdy laptop "udaje całe środowisko KMD" z wszystkimi usługami i serwerami. Dlatego z uwagi na małą ilość pamięci RAM prosimy nie uruchamiać na laptopach żadnych innych programów niż będzie to wynikać z przebiegu warsztatów.

W szczególności nie uruchamiamy przeglądarek internetowych.

#### Slajd 3 www. platon.pionier.net.pl PLATFORMA OBSŁUGI NAUKI PLATON

### Maszyny wirtualne - wprowadzenie

- Do symulacji środowiska KMD na laptopach użyto maszyn wirtualnych.
- Tzw. system gospodarza uruchamia zestaw maszyn wirtualnych (tzw. maszyn goszczących)
- Fizyczne zasoby komputera, na którym uruchamiamy maszyny wirtualne są odpowiednio witalizowane i współdzielone przez wszystkie maszyny.
- W naszym środowisku szkoleniowym "wąskim gardłem" jeśli chodzi o zasoby jest pamięć RAM (1,8GB na AN, UMS, 3xSN, MC, stacje klienckie).
- Specjalnie dla celów szkolenia, na ile było to możliwe, stworzyliśmy konfigurację agregującą wiele typów węzłów w jednej maszynie wirtualnej.
- Ostatecznie mamy skonfigurowane cztery maszyny wirtualne z czego w jednej chwili muszą być uruchomione zawsze trzy.

## Prośba organizacyjna

# UWAGA !!!

Podczas warsztatów prosimy nie zmieniać ustawień konfiguracyjnych przygotowanych maszyn wirtualnych.

W takcie warsztatów będziemy we wskazanym momencie uruchamiać i zatrzymywać wybrane maszyny.

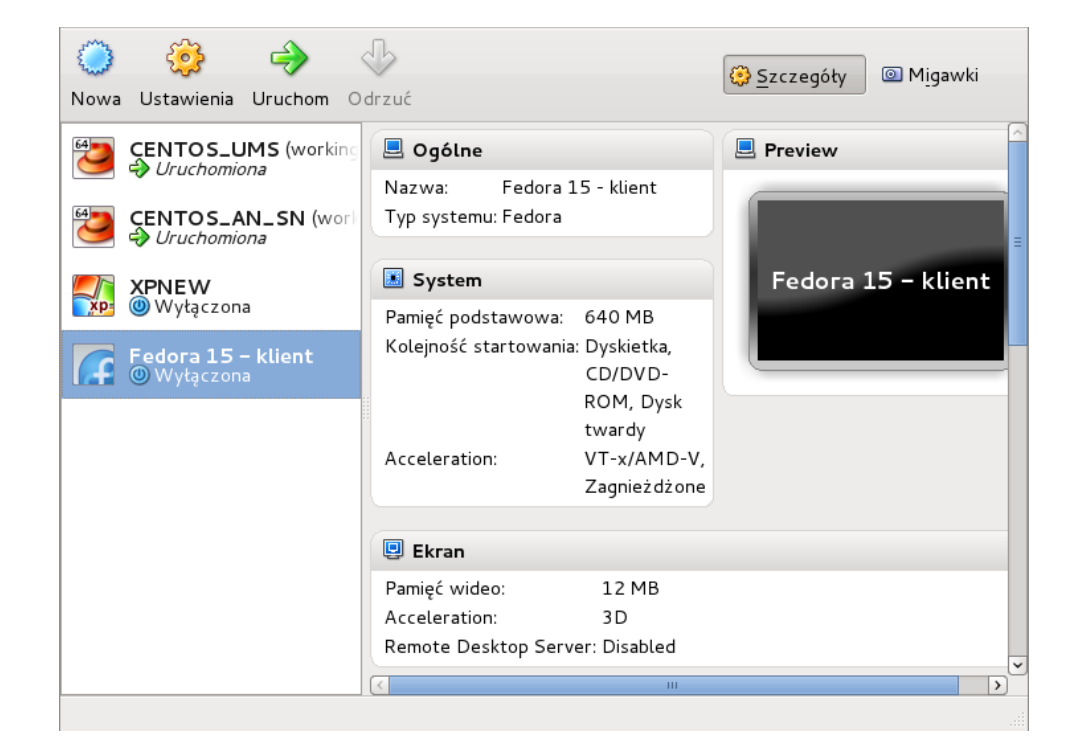

INTER

slajd 5 www. platon.pionier.net.pl PLATFORMA OBSŁUGI NAUKI PLATON

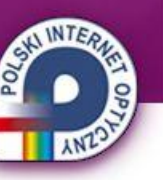

## Fedora 15 – odblokowanie ekranu

- Przed rozpoczęciem pracy musimy odblokować ekrany.
- Hasło do odblokowania ekranu: testbed

| Hasło:   Lestbed   Klawisze Caps Lock i Num Lock są wciśnięte.   Przetącz użytkownika   Odblokuj                         |
|----------------------------------------------------------------------------------------------------|
| Hasło:   Lestbed   Klawisze Caps Lock i Num Lock są wciśnięte.     Przetącz użytkownika                                  |
| Hasło:<br><b>testbed</b><br>Klawisze Caps Lock i Num Lock są wciśnięte.<br>Przetącz użytkownika<br>Qdblokuj              |
| Hasło:<br><b>testbed</b><br>Klawisze Caps Lock i Num Lock są wciśnięte.<br>Przełącz użytkownika<br>Qdblokuj              |
| Hasło:<br><b>testbed</b><br>Klawisze Caps Lock i Num Lock są wciśnięte.<br>Przetącz użytkownika<br>Qdblokuj              |
| Hasło:<br><b>testbed</b><br>Klawisze Caps Lock i Num Lock są wciśnięte.<br><u>P</u> rzetącz użytkownika <u>Q</u> dblokuj |
| Hasło:<br>testbed A<br>Klawisze Caps Lock i Num Lock są wciśnięte.<br>Przetącz użytkownika Qdblokuj                      |
| testbed       A         Klawisze Caps Lock i Num Lock są wciśnięte.         Przetącz użytkownika                         |
| Klawisze Caps Lock i Num Lock są wciśnięte.<br>Przełącz użytkownika Qdblokuj                                             |
| <u>P</u> rzełącz użytkownika <u>O</u> dblokuj                                                                            |
| Przełącz użytkownika Qdblokuj                                                                                            |
|                                                                                                    |
|                                                                                                    |
|                                                                                                    |
|                                                                                                    |
|                                                                                                    |
|                                                                                                    |
|                                                                                                    |

#### Slajd 6 www.platon.pionier.net.pl PLATFORMA OBSŁUGI NAUKI PLATON

#### Fedora 15 – pulpit

Widok pulpitu roboczego bezpośrednio po odblokowaniu ekranu.

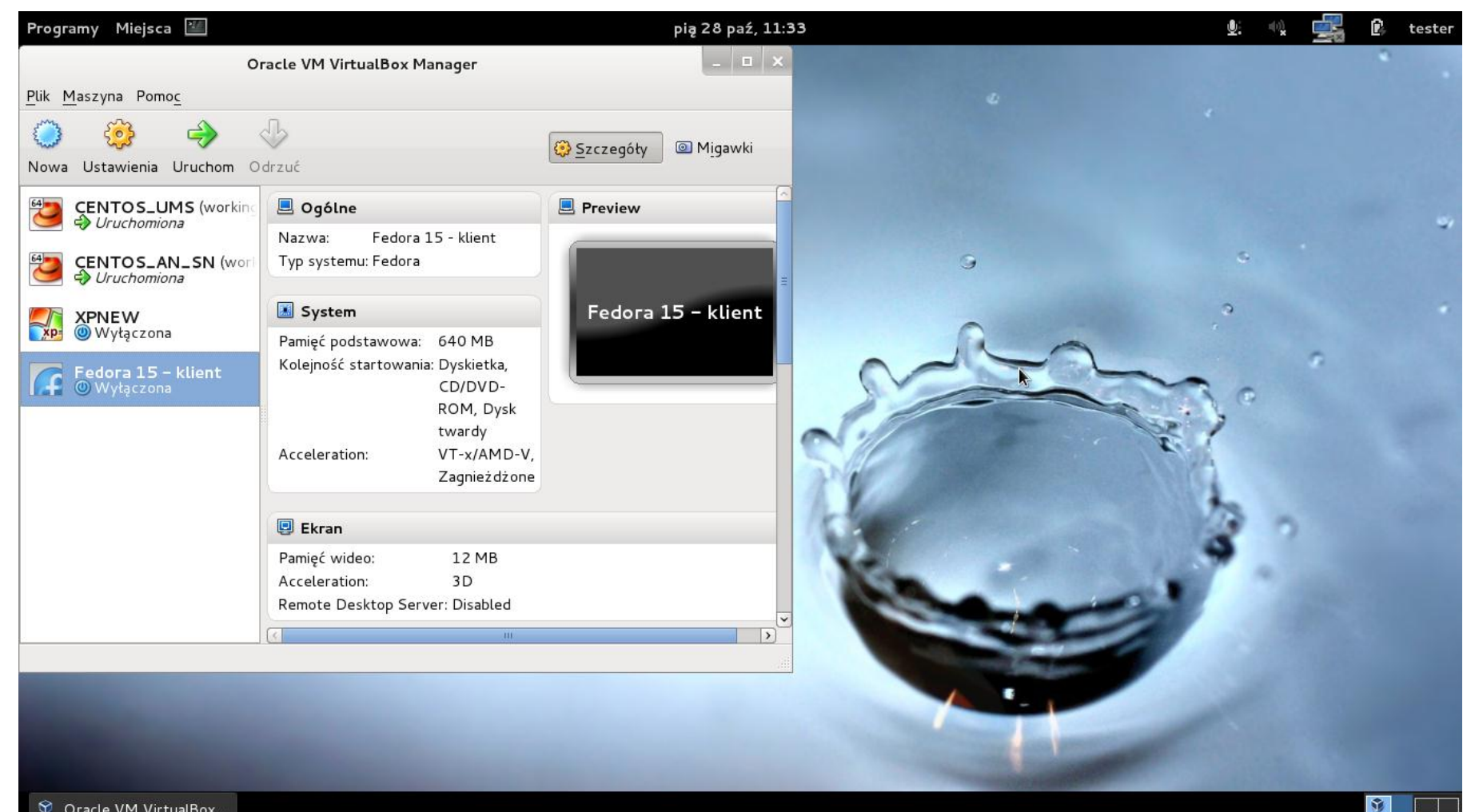

Slajd 7 www. platon.pionier.net.pl PLATFORMA OBSŁUGI NAUKI PLATON

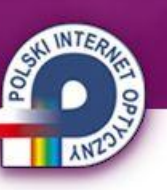

## Virtual Box – virtual machine manager

• Maszyny wirtualne skonfigurowane na laptopie warsztatowym.

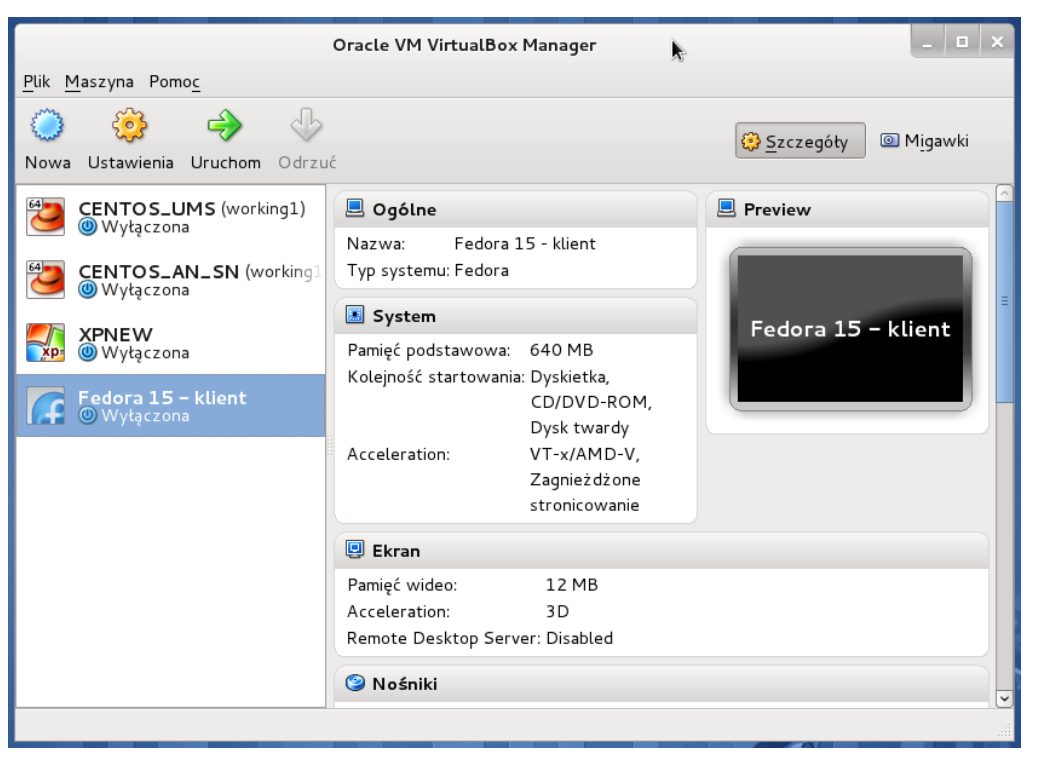

**CENTOS\_UMS –** Maszyna wirtulana z wewnętrzną infrastrtukturą KMD. Musi być uruchomiona przez całe warsztaty.

**CENTOS\_AN\_SN –** Maszyna wirtulana z wewnętrzną infrastrtukturą KMD. Musi być uruchomiona przez całe warsztaty.

**XPNEW –** Maszyna wirtulana z systemem Windows XP. Na tej maszynie zainstalowane jest oprogramowanie kliencie KMD. Maszyna uruchamiana na czas ćwiczeń praktycznych z dostępu do usługi z poziomu systemu operacyjnego Windows.

**Fedora 15 – klient –** Maszyna wirtulana z systemem Fedora 15 (Linux). Na tej maszynie zainstalowane jest oprogramowanie kliencie KMD. Maszyna uruchamiana na czas ćwiczeń praktycznych z dostępu do usługi z poziomu systemu operacyjnego Linux. slajd 8 www. platon.pionier.net.pl PLATFORMA OBSŁUGI NAUKI PLATON

#### Virtual Box – Klawisz "Host"

# • UWAGA !!!!

#### Podczas pracy z maszyną wirtualną nie używamy prawego klawisza Ctrl

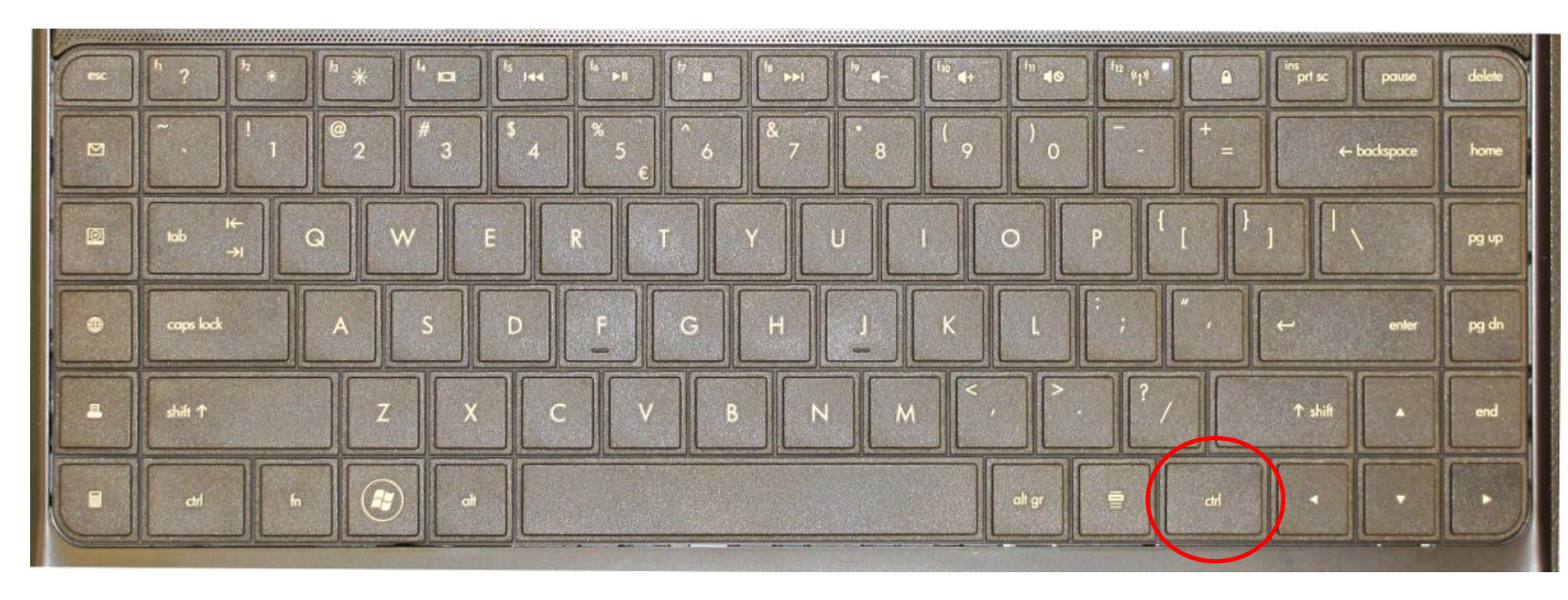

Slajd 9 www. platon.pionier.net.pl PLATFORMA OBSŁUGI NAUKI PLATON

# Virtual Box – uruchomienie Windows

ANZ.

Uruchomienie maszyny wirtualnej z systemem Windows

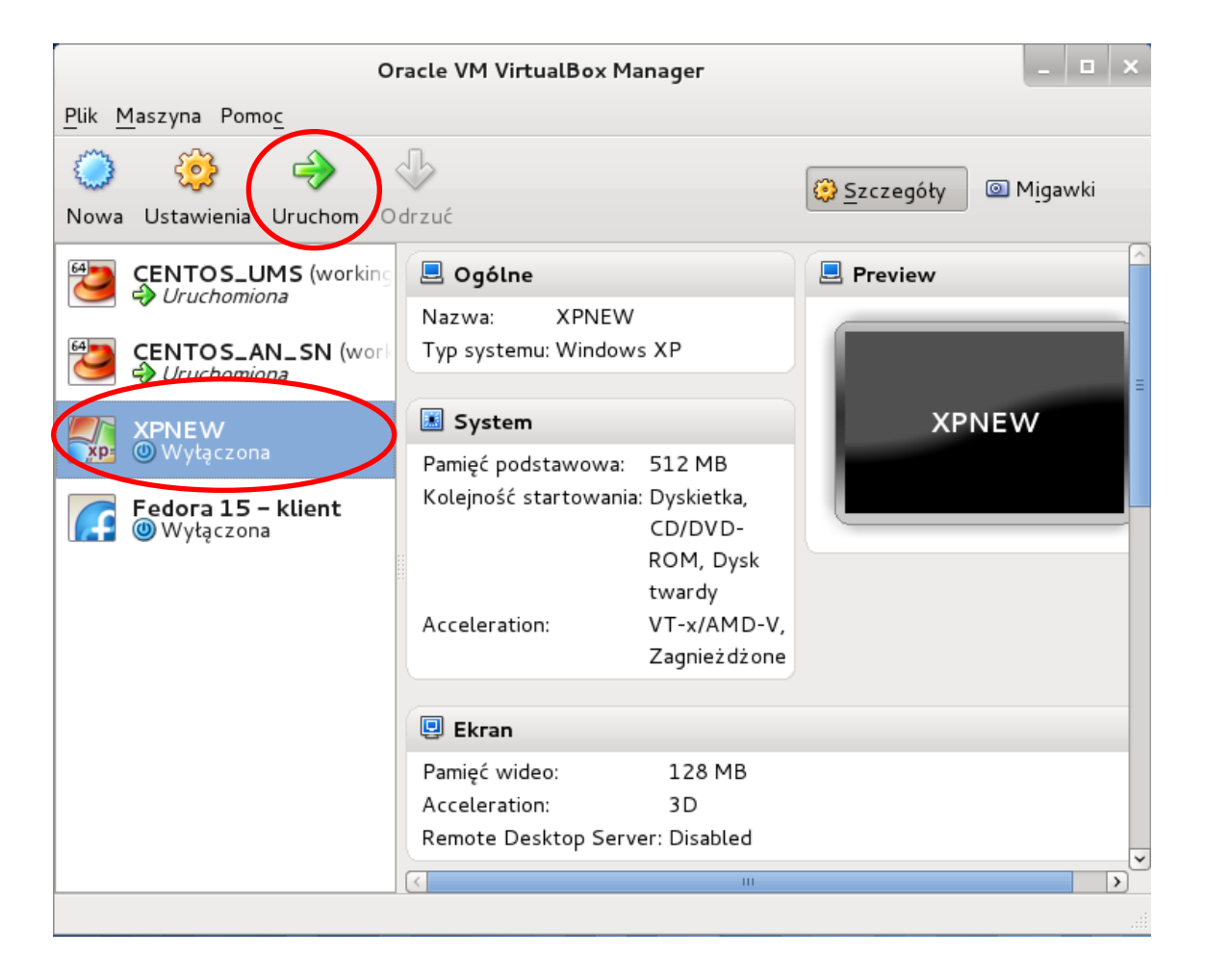

Slajd 10 www. platon.pionier.net.pl PLATFORMA OBSŁUGI NAUKI PLATON

### **Dostęp do usługi – parametry**

- Access Node: an.platon-u4.pl
- Użytkownik: zenon nazwa użytkownika jest istotna przy metodach dostępowych używających kluczy a nie certyfikatów
- Hasło: brak jawnego hasła
   Zamiast hasła używamy certyfikatów lub kluczy prywatnych
- **Profil:** tryb asynchroniczny, 2 repliki
- Lokalizacja plików z certyfikatami i kluczami będzie podawana na bieżąco w ramach ćwiczeń.

#### Slajd 11 www.platon.pionier.net.pl PLATFORMA OBSŁUGI NAUKI PLATON

#### **WinSCP**

- Strona domowa: <u>http://winscp.net</u> ullet
- Darmowy graficzny • klient SFTP

| suides F.A.Q. Scripting Translations Screenshots Protocols License Support Forum Tracker                                                                                                    | History                               |                                          |
|----------------------------------------------------------------------------------------------------|---------------------------------------|------------------------------------------|
| Note that the documentation covers new features and changes in beta releases 5.0 through                                                                                                    | n 5.0.2 already.                      |                                          |
| Co to jest WinSCP                                                                                                    |                                       | Search<br>Documentation                  |
| <ul><li>Pobranie i instalacja programu WinSCP</li><li>Możliwości programu</li></ul>                                                                                                    |                                       | Search This page                         |
| <ul> <li>Operacje na plikach</li> <li>Połączenie ze zdalnym komputerem</li> <li>Interfejs programu</li> </ul>                                                                                                    |                                       | Edit this page<br>Old revisions<br>Login |
| WinSCP to graficzny klient <u>SFTP</u> i <u>FTP</u> dla systemu Windows. Protokół <u>SCP</u> , popularny daw obsługiwany. Program służy przede wszystkim do bezpiecznego przesyłania plików pomięc zdalnym komputerem. | vniej, również jest<br>dzy lokalnym a | Donate<br>PayPai                         |
| To jest krótkie wprowadzenie dla polskojęzycznych użytkowników. Większość dokumentac<br>jeszcze jedynie po angielsku i bardzo często odnośniki będą cię prowadzić do anglojęzyczn                                      | ji jest wciąż<br>wch treści.          | \$9 \$19 \$49 \$9                        |
| Pobranie i instalacja programu WinSCP                                                                                                    | Edit                                  | About donations                          |
| Program WinSCP jest już przetłumaczony na język polski. Wystarczy zainstalować najnows<br>i program automatycznie ustawi język polski. Wejdź na <b>®stronę pobrań</b> i wybierz jeden<br>programu.                     | zą wersję WinSCP<br>z pakietów        |                                          |
| Advertisements:                                                                                                    |                                       | Associations<br>Sourceforge TEAMFORCE.   |

INTE

Slajd 12 www. platon.pionier.net.pl PLATFORMA OBSŁUGI NAUKI PLATON

#### **WinSCP - Uruchomienie**

• Przez ikonkę na pulpicie:

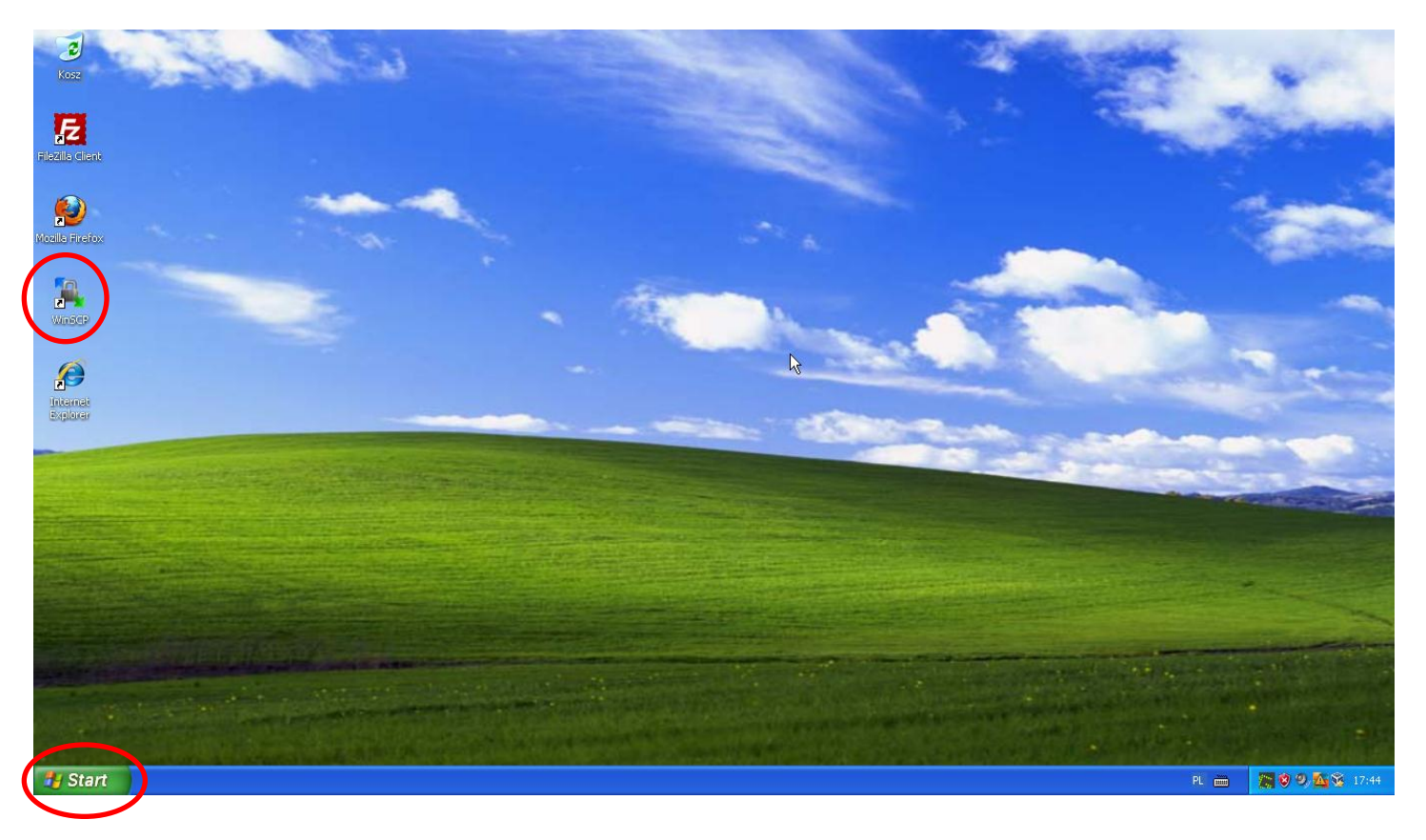

• Przez menu start:

Start  $\rightarrow$  Wszystkie programy  $\rightarrow$  WinSCP  $\rightarrow$  WinSCP

Slajd 13 www. platon.pionier.net.pl PLATFORMA OBSŁUGI NAUKI PLATON

# WinSCP - Konfiguracja

INTER

• Przystosowanie WinSCP do specyfiki środowiska

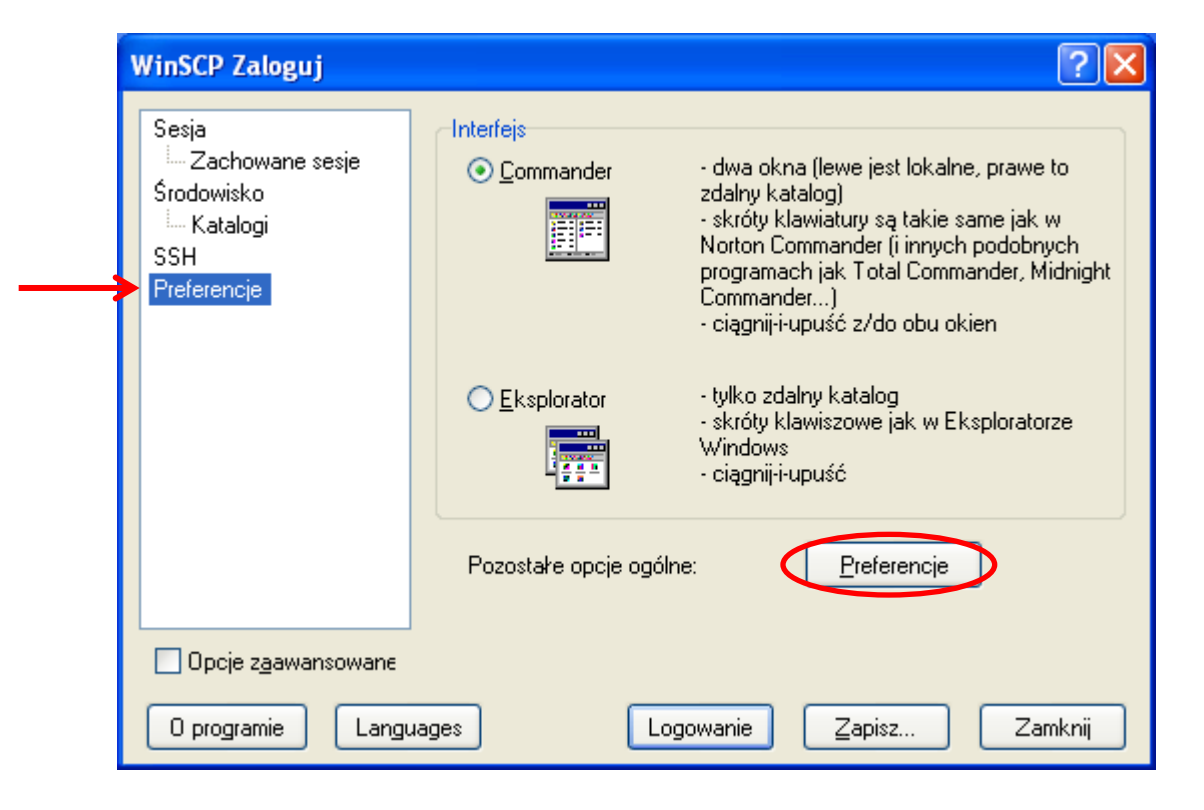

Slajd 14 www. platon.pionier.net.pl PLATFORMA OBSŁUGI NAUKI PLATON

# ANTERN

# WinSCP - Konfiguracja

• Wyłączenie tzw. wytrzymałości

| Ustawienia<br>Środowisko<br>Okno<br>Panele<br>Commander<br>Eksplorator<br>Edytor<br>Transfer<br>Ustawienia<br>Ciągnij-iupuść<br>W tle<br>Wytrzymałość<br>Zabezpieczenie<br>Integracja<br>Aplikacje<br>Pakacenia | Włącz ponowienie transferu/transfer do nazwy pliku tymczasowego dla         Wszystkie pliki         Plików większych niż:         100       KiB         Plików większych niż:         Automatyczne ponowne połączenie         Automatyczne połącz sesję, jeśli zostanie przerwana podczas transfi         Automatycznie ponów połączenie sesji, jeśli została przerwana podc         Ponów połączenie po         5       sekundy |
|----------------------------------------------------------------------------------------------------|----------------------------------------------------------------------------------------------------|
| Polecenia<br>Miejsce zapisu<br>Aktualizacje                                                                                                    | Utrzymaj ponowne podłącze Nieogranicz 📚 sekund                                                                                                    |

Slajd 15 www. platon.pionier.net.pl PLATFORMA OBSŁUGI NAUKI PLATON

# WinSCP - Konfiguracja

INTER

• Widok po zatwierdzeniu zmian w "Preferencje"

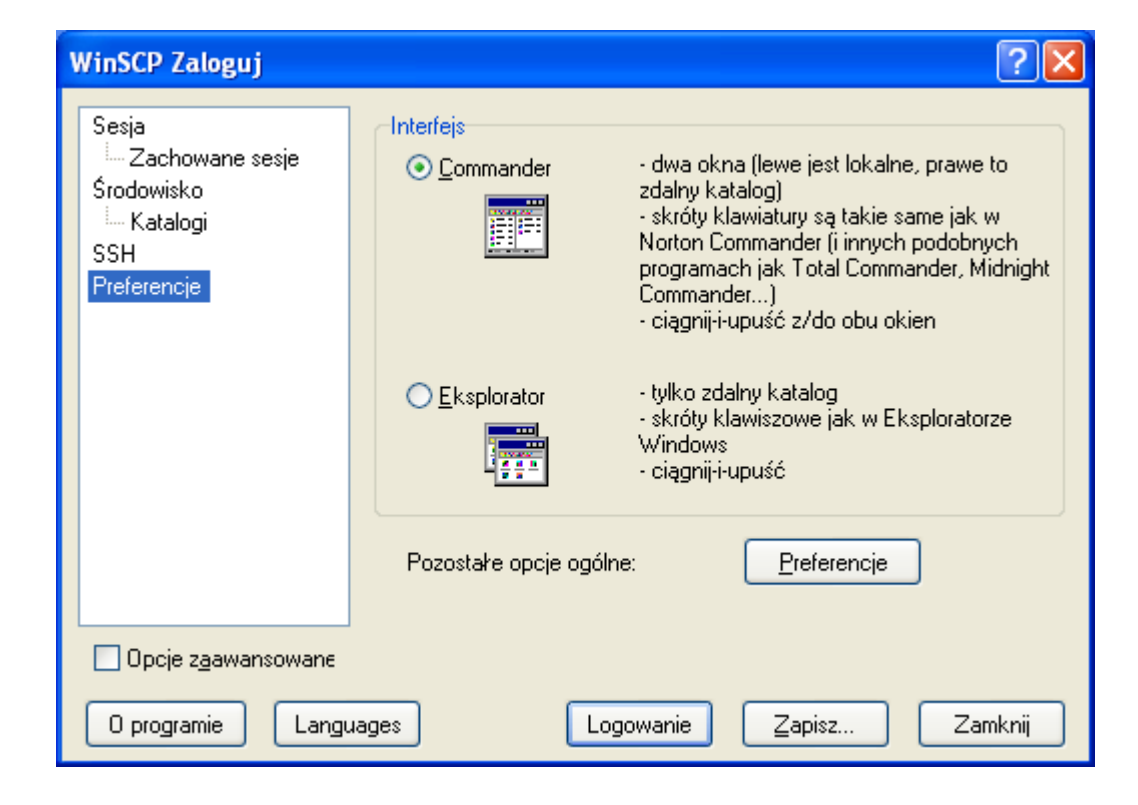

slajd 16 www. platon.pionier.net.pl PLATFORMA OBSŁUGI NAUKI PLATON

## WinSCP – Konfiguracja UTF-8

• Praca z polskimi literami jest możliwa po ustawieniu kodowania UTF-8

| Session<br>Stored sessions<br>Logging<br>Environment<br>Directories<br>SFTP<br>SCP/Shell<br>Connection<br>Proxy<br>Tunnel<br>SSH<br>Key exchange<br>Authentication<br>Buos | Server environment<br>End-of-line characters (if not indicated by server):<br>UTF-8 encoding for filenames:<br>Timezone offset:<br>Daylight saving time<br>Adjust remote timestamp to local conventions<br>Adjust remote timestamp with DST<br>Preserve remote timestamp<br>Other settings: Recycle bin |
|----------------------------------------------------------------------------------------------------|----------------------------------------------------------------------------------------------------|
| Advanced options                                                                                                    | auages Login Save Close                                                                                                    |

Slajd 17 www. platon.pionier.net.pl PLATFORMA OBSŁUGI NAUKI PLATON

### WinSCP - Sesja

INTE

• Konfiguracja sesji

| WinSCP Zaloguj                                                             |      |           |        | ?                                                                                            |
|----------------------------------------------------------------------------|------|-----------|--------|----------------------------------------------------------------------------------------------|
| Sesja<br>Zachowane sesje<br>Środowisko<br>≟ Katalogi<br>SSH<br>Preferencje |      |           |        | <u>N</u> owa<br><u>E</u> dytuj<br><u>U</u> suń<br><u>Z</u> mień nazwę<br>Nowy <u>f</u> older |
|                                                                            |      |           |        | Ikona skrótu                                                                                 |
| Opcje zgawansowane                                                         | iges | Logowanie | Zapisz | <u>N</u> arzędzia<br>Zamknij                                                                 |

Slajd 18 www. platon.pionier.net.pl PLATFORMA OBSŁUGI NAUKI PLATON

## WinSCP - Sesja

- Parametry sesji
  - Nazwa hosta: an.platon-u4.pl
  - Nazwa użytkownika: zenon
  - Plik klucza prywatnego: C:\warsztaty\uzytkownicy\zenon\userkey.ppk Pozwól SCP na cofnię: NIE zaznaczony

| WinSCP Zaloguj                                                           |                                                                                                    |                            |                                 | ? 🗙                 |
|--------------------------------------------------------------------------|----------------------------------------------------------------------------------------------------|----------------------------|---------------------------------|---------------------|
| Sesja<br>Zachowane sesje<br>Środowisko<br>Katalogi<br>SSH<br>Preferencje | Sesja<br>Nazwa <u>h</u> osta<br>an.platon-u4.pl<br>Nazwa <u>u</u> żytkowni<br>zenon<br>Plik <u>k</u> lucza prywał<br>C:\warsztaty\uzy<br>Protokół<br>Protokół <u>p</u> liku: | ka<br>nego<br>tkownicy\zen | Hasł <u>o</u><br>on\userkey.ppk | Numer portu<br>22 📚 |
| 🔲 Opcje z <u>a</u> awansowane                                            |                                                                                                    |                            |                                 |                     |
| O programie Langu                                                        | lages                                                                                                    | Logowanie                  | Zapisz                          | Zamknij             |

Slajd 19 www. platon.pionier.net.pl PLATFORMA OBSŁUGI NAUKI PLATON

### WinSCP - Sesja

INTE

• Zapisanie danych sesji

| WinSCP Zaloguj                                                                                        |                                                                                                 |                     |         |   | ? 🗙              |
|----------------------------------------------------------------------------------------------------|-------------------------------------------------------------------------------------------------|---------------------|---------|---|------------------|
| Sesja<br>Zachowane sesje<br>Środowisko<br>Katalogi<br>SSH<br>Preferencje<br>Zapisz s<br>zenon@<br>Zap | Sesja<br>Nazwa <u>h</u><br>an.plator<br>sesję jako<br>san.platon-u4.p<br>isz hasło (nie p<br>OK | osta<br>n-u4.pl<br> |         |   | er portu<br>22 📚 |
|                                                                                                    |                                                                                                 |                     |         | ( | Wybierz kolor    |
| 🗌 Opcje zaawansowane                                                                                  |                                                                                                 |                     |         |   |                  |
| O programie Lang                                                                                      | Jages                                                                                           | Logowani            | e Zapis | z | Zamknij          |

Slajd 20 www.platon.pionier.net.pl PLATFORMA OBSŁUGI NAUKI PLATON

# ANTED Y

# WinSCP - Logowanie

• Lista sesji, logowanie

| WinSCP Zaloguj                                                           | ? 🗙                                                                                                    |
|--------------------------------------------------------------------------|----------------------------------------------------------------------------------------------------|
| Sesja<br>Zachowane sesje<br>Środowisko<br>Katalogi<br>SSH<br>Preferencje | <u>N</u> owa<br><u>E</u> dytuj<br><u>U</u> suń<br><u>Z</u> mień nazwę<br>Nowy folder<br>Ustaw domyślne<br>Ikona skrótu |
| Opcje z <u>a</u> awansowane                                              | <u>N</u> arzędzia                                                                                                    |
| O programie Languages Logowanie Zapisz                                   | Zamknij                                                                                                    |

Slajd 21 www. platon.pionier.net.pl PLATFORMA OBSŁUGI NAUKI PLATON

# 

# WinSCP - Logowanie

Akceptacja klucza serwera

| Ostrzeże | enie 🔀                                                                                                    |  |  |  |  |  |  |  |  |
|----------|----------------------------------------------------------------------------------------------------|--|--|--|--|--|--|--|--|
| ⚠        | Klucz serwera nie został znaleziony w pamięci. Nie ma gwarancji że ten serwer naprawdę jest tym komputerem z którym ma być zrealizowane<br>połączenie.               |  |  |  |  |  |  |  |  |
|          | Odcisk palca klucza serwera rsa2 to:<br>ssh-rsa 2048 91:1a:45:b3:0d:be:4b:af:d2:ea:22:d9:f8:e0:5a:3d                                                                 |  |  |  |  |  |  |  |  |
|          | Jeżeli ten komputer jest zaufany, naciśnij Tak. Aby kontynuować bez załączania klucza komputera w pamięci, naciśnij Nie. Przerwij połączenie,<br>naciskając, Anuluj. |  |  |  |  |  |  |  |  |
|          | Kontynuować połączenie i załączyć klucz komputera w pamięci?                                                                                                    |  |  |  |  |  |  |  |  |
|          | Iak     Nie     Anuluj     Kopiuj klucz     Pomoc                                                                                                    |  |  |  |  |  |  |  |  |

Slajd 22 www. platon.pionier.net.pl PLATFORMA OBSŁUGI NAUKI PLATON

# ANEDIA

# WinSCP – Poruszanie się po drzewie katalogów.

- Aktualna ścieżka
- Przejście o jeden poziom wyżej
- Przejście na najwyższy poziom ("root" directory)
- Przejście do katalogu domowego
- Odświeżenie widoku

| 🔓 Moje dokumenty - zenon@an.pla                                                                                                    | ton-u4.pl - WinSCI                  | )                            |                   |                  |
|----------------------------------------------------------------------------------------------------|-------------------------------------|------------------------------|-------------------|------------------|
| Lokalny Zaznacz Pliki Polecenia Sesja                                                                                                    | <u>Opcje Z</u> dalny Po <u>m</u> oc | 🔹 🏟 » 🔒 » 🕂 »                | Domy: 🔻 🥳         | ( - 🚹 🗃 - 🗎      |
| 📔 🛅 Moje dokur 🔻 🔄 🛛 😓 + 🚽 🕴                                                                                                    | 🖬 🔝 🚮 🛃 📴                           | insttest 🔹 🕤 🔇               | ⊨ + ⇒ + 🗈         | 🛛 🗖 🔂 📴          |
| C:\Documents and Settings\tester\Moje doku                                                                                                    | imenty                              | /home/kmd/insttest           |                   |                  |
| Nazwa 🔶 Roz Rozmiar                                                                                                    | Тур                                 | Nazwa 🌧 Roz                  | Rozmiar           | Zmodyfikowany I  |
| 🖻 . 🗲 ——                                                                                                    | Katalog nadrzę 2                    | 💼                            |                   | 2011-08-24 14: r |
| 付 Moja muzyka                                                                                                    | Folder plików 2                     | 🚞 work                       |                   | 2011-10-27 13: r |
| 📇 Moje obrazy                                                                                                    | Folder plików 2                     | 🔊 film.mpg                   | 259 721           | 2007-09-12 10: r |
| C Pobieranie                                                                                                    | Folder plików 2                     | 0 PCSS_v.3.8_MPEG1_V         | . 259 721         | 2011-10-27 13: r |
| 🥵 desktop, ini 79                                                                                                    | Ustawienia konf 2                   | inscp435setup.exe            | 3 031 650         | 2011-10-11 16: r |
| A provide the second second | Klip filmowy 2                      | 🗲 🗕 aktua                    | alnie zazna       | aczony plik      |
| Lokalna przestrzeń skł                                                                                                    | adowania                            | Zdalna przest<br>(w PLATON-U | trzeń skła<br>J4) | dowania          |
|                                                                                                    | 2                                   |                              |                   | 2                |
| 0 B z 247 MiB w 0 z 5                                                                                                    |                                     | 0 B z 498 MiB w 0 z 4        |                   |                  |
| 🛛 🧬 F2 Zmień nazwę 📝 F4 Edytuj 📸 F5                                                                                                    | Kopiuj 📑 F6 Przenieś                | 💣 F7 Utwórz katalog 🗙 F      | 8 Usuń 💣 F9 W     | łaściwości »     |
|                                                                                                    |                                     | ۵                            | SFTP-3            | 0:16:41          |

Slajd 23 www. platon.pionier.net.pl PLATFORMA OBSŁUGI NAUKI PLATON

# ANT DIA

# WinSCP – Poruszanie się po drzewie katalogów.

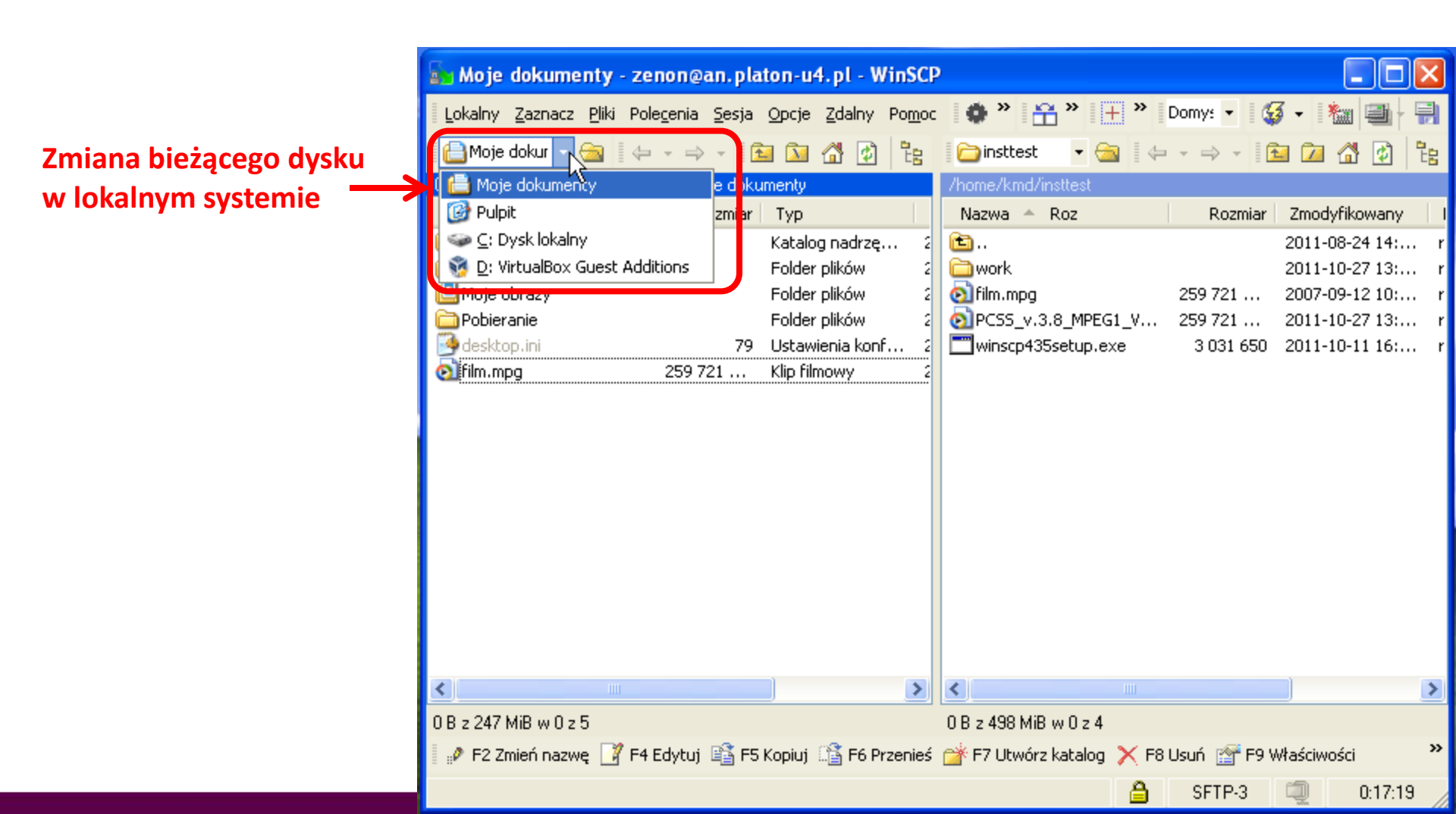

Slajd 24 www. platon.pionier.net.pl PLATFORMA OBSŁUGI NAUKI PLATON

# ANE DI

# WinSCP – Przestrzeń danych

- Prawy panel odpowiada przestrzeni na dane w usłudze PLATON-U4
- Wszystkie nasze dane będą dostępne pod tzw. katalogiem domowym /home/kmd/insttest
- insttest to nazwa przydzielona podczas zakładania profilu dla klienta
- W tym przypadku jest to skrót od "instalacja testowa"
- Wszyscy użytkownicy fizyczni działający w imieniu usługobiorcy współdzielą ten sam katalog domowy.

| 🙀 insttest - zenon@an.platon-u4.p                              | l - WinSCP                               |             |                       |                           |                     |
|----------------------------------------------------------------|------------------------------------------|-------------|-----------------------|---------------------------|---------------------|
| Lokalny Zaznacz <u>P</u> liki Pole <u>c</u> enia <u>S</u> esja | <u>O</u> pcje <u>Z</u> dalny Po <u>r</u> | <u>n</u> oc |                       |                           |                     |
| 🔹 🐵 🕤 🕶 🔐 🎨 📼 🥳                                                | ) 🤮 强 🗉 🗄 E                              | - 171       | 🛊 🖉 🧭 Domyślr         | iy 🔹 🍕 🗸                  |                     |
| Anoie dokumenty 👻 😪 🖕 🛶                                        |                                          | a 📭         | insttest              |                           | b 🕅 🖉 🕅 📴           |
| C:\Documents and Settings\tester\Moie doku                     | imentu                                   |             | /home/kmd/insttest    |                           |                     |
| Nazwa 🔺 Roz 🔰 Rozmiar                                          | Тур                                      | Zmodyl      | Nazwa 🔶 Roz           | Rozmiar Zmo               | dyfikowany Prawa    |
| <b>È</b>                                                       | Katalog nadrzę                           | 2011-09     | <b>1</b>              | 2011                      | -08-24 15: rwxr-xr- |
| 🛗 Moja muzyka                                                  | Folder plików                            | 2011-09     |                       |                           |                     |
| 📇 Moje obrazy                                                  | Folder plików                            | 2011-09     |                       |                           |                     |
| 🛅 Pobieranie                                                   | Folder plików                            | 2011-1(     |                       |                           |                     |
| 🚱 desktop.ini 79                                               | Ustawienia konf                          | 2011-09     |                       |                           |                     |
|                                                                |                                          |             |                       |                           |                     |
|                                                                |                                          |             |                       |                           |                     |
|                                                                |                                          |             |                       |                           |                     |
|                                                                |                                          |             |                       |                           |                     |
|                                                                |                                          |             |                       |                           |                     |
|                                                                |                                          |             |                       |                           |                     |
|                                                                |                                          |             |                       |                           |                     |
|                                                                |                                          |             |                       |                           |                     |
|                                                                |                                          |             |                       |                           |                     |
|                                                                |                                          |             |                       |                           |                     |
|                                                                |                                          |             |                       |                           |                     |
|                                                                |                                          |             |                       |                           |                     |
|                                                                |                                          |             |                       |                           |                     |
|                                                                |                                          |             |                       |                           |                     |
| - 16                                                           |                                          |             |                       |                           |                     |
| <                                                              |                                          | >           | <                     |                           | >                   |
| 0 B z 79 B w 0 z 4                                             |                                          |             | 0 B z 0 B w 0 z 0     |                           |                     |
| 📲 🧬 F2 Zmień nazwę 📑 F4 Edytuj 🖺 F5                            | Kopiuj 📲 F6 Przen                        | ieś 💣 F7    | 7 Utwórz katalog 🗙 Fi | 8 Usuń 💣 F9 Właściwości 🚽 | 📜 F10 Koniec        |
|                                                                |                                          |             |                       | SFTP-3                    | 0:00:34             |

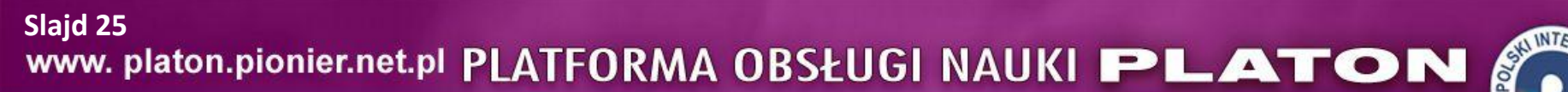

# Użycie klawisza Insert

#### UWAGA !!!

- W kolejnym kroku będzie potrzebny przycisk Insert
- Klawisz ins (insert) wymaga jednoczesnego użycia klawisza Fn.

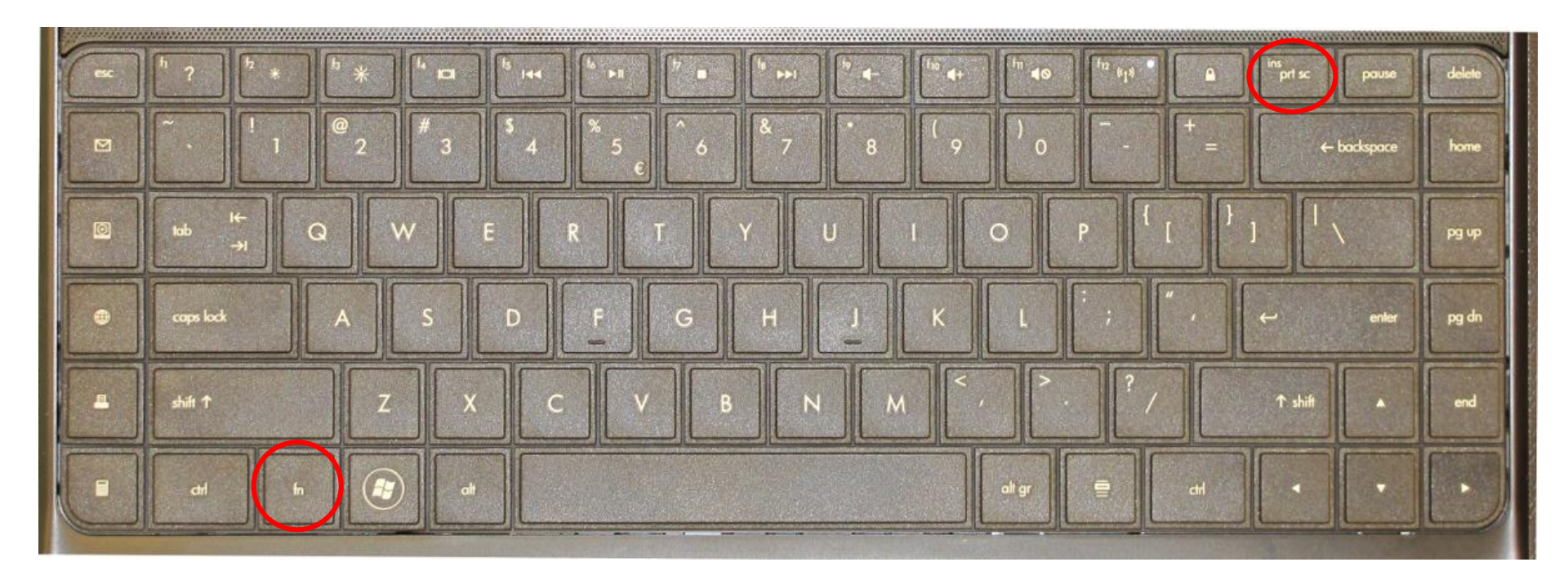

Slajd 26 www. platon.pionier.net.pl PLATFORMA OBSŁUGI NAUKI PLATON

# WinSCP – Wgrywanie danych

- W lewym panelu przechodzimy do katalogu C:\warsztaty\pliki\oryginal
- Zaznaczamy wszystkie widoczne pliki
- Wciskamy F5 (polecenie kopiowania)

| Es ory         | yginal - zenon@an.                   | platon-u4.p                   | l - WinSCP                                  |             |                   |             |                | X  |
|----------------|--------------------------------------|-------------------------------|---------------------------------------------|-------------|-------------------|-------------|----------------|----|
| <u>L</u> okalı | ny <u>Z</u> aznacz <u>P</u> liki Pol | e <u>c</u> enia <u>S</u> esja | <u>O</u> pcje <u>Z</u> dalny Po <u>m</u> od | :           |                   |             |                |    |
| •              | 🗏 🞒 🔹 📑 📸                            | 📀 🔤 🧬                         | » <u>+</u> −   ∀                            | \$ Ø C      | Domy: 🔹 🥳         | - 🏄 🖿       | - 🍋 📑 -        |    |
| ⊚C:            | : Dysk lok 🔻 🔄 🛛 🖨                   |                               | i 🔯 🚮 🔯 📴                                   | insttest 🗀  | • 🚖 🛛 🔶 •         |             | 🔟 🚮 🙋          | te |
| C:\war         | sztaty\pliki\oryginal                |                               |                                             | /home/kmd/i | nsttest           |             |                |    |
| Nazw           | va 🍝 Roz                             | Rozmiar                       | Тур                                         | Nazwa 🔺     | Roz               | Rozmiar 2   | Zmodyfikowany  | 1  |
| <b>E</b>       |                                      |                               | Katalog nadrzę 2                            | <b>È</b>    |                   | 2           | 011-08-24 15:. | r  |
| 🛛 💽 film       | n.mpg                                | 259 721                       | Klip filmowy 2                              |             |                   |             |                |    |
| O PC           | SS_v.3.8_MPEG1_V                     | 259 721                       | Klip filmowy 2                              |             |                   |             |                |    |
| 15 wir         | nscp435setup.exe                     | 3 031 650                     | Aplikacja 2                                 |             |                   |             |                |    |
|                |                                      |                               |                                             |             |                   |             |                |    |
|                |                                      |                               |                                             |             |                   |             |                |    |
|                |                                      |                               |                                             |             |                   |             |                |    |
|                |                                      |                               |                                             |             |                   |             |                |    |
|                |                                      |                               |                                             |             |                   |             |                |    |
|                |                                      |                               |                                             |             |                   |             |                |    |
|                |                                      |                               |                                             |             |                   |             |                |    |
|                |                                      |                               |                                             |             |                   |             |                |    |
|                |                                      |                               |                                             |             |                   |             |                |    |
|                |                                      |                               |                                             |             |                   |             |                |    |
|                |                                      |                               |                                             |             |                   |             |                |    |
| <              |                                      |                               | >                                           | <           |                   |             |                | >  |
| 498 Mi         | Bz 498 MiBw 3z 3                     |                               |                                             | OBzOBwO     | z 0               |             |                |    |
| 1 🖉 E          | 2 Zmień nazwę 📝 F4                   | Edytuj 🐴 F5 k                 | (opiuj 📑 F6 Przenieś                        | 💣 F7 Utwórz | : katalog 🗙 F8 Us | uń 📑 F9 Wła | aściwości      | »  |
|                |                                      |                               |                                             |             | ۵                 | SFTP-3      | 0:01:1         | 6  |

slajd 27 www. platon.pionier.net.pl PLATFORMA OBSŁUGI NAUKI PLATON

## WinSCP – Wgrywanie danych

INTER

• Potwierdzenie ścieżki docelowej

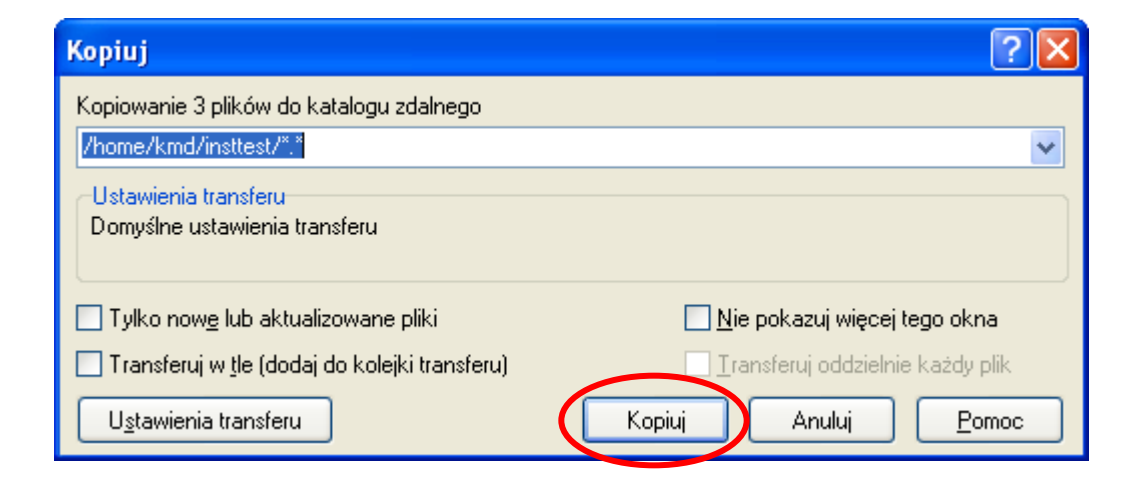

slajd 28 www. platon.pionier.net.pl PLATFORMA OBSŁUGI NAUKI PLATON

## WinSCP – Wgrywanie danych

• Proces kopiowania danych

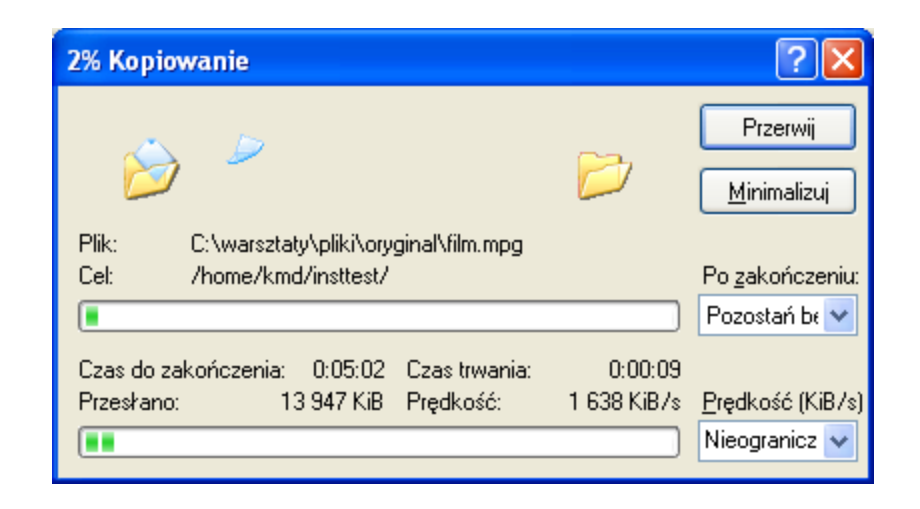

UWAGA: Prędkości bardzo się różnią między różnymi klientami. W przypadku WinSCP należy korzystać z najnowszej wersji.

Slajd 29 www. platon.pionier.net.pl PLATFORMA OBSŁUGI NAUKI PLATON

## WinSCP – Wgrywanie danych

• Widok wgranych plików w przestrzeni PLATON-U4

| 🖕 oryginal - zenon@an.platon-u4.pl - WinSCP 📃 🔲 🔀                                                                                                    |                             |                          |                            |  |  |
|----------------------------------------------------------------------------------------------------|-----------------------------|--------------------------|----------------------------|--|--|
| Lokalny Zaznacz <u>P</u> liki Pole <u>c</u> enia <u>S</u> esja <u>O</u> pcje Zdalny Po <u>m</u> oc                                                                                                    |                             |                          |                            |  |  |
| 🔅 🗵 🕤 - 🗄 😫 🏕 🔤                                                                                                    | 🚱 » 🗄 🖃 🛛                   | 🔹 🖉 🧭 Domy: 👻 🤅          | 🖇 • 陆 🖬 🔹 🐜 📑 • 🗎          |  |  |
| i 🥪 C: Dysk lok 🔻 🖄 🛛 🖨 👻 🚽                                                                                                    | 🗈 🔯 🚮 🙋 📴                   | insttest 🔹 🕤 🖨           | E 🙆 🚮 🔮 🐮                  |  |  |
| C:\warsztaty\pliki\oryginal                                                                                                    |                             | /home/kmd/insttest       |                            |  |  |
| Nazwa A Roz Roz                                                                                                    | miar Typ                    | Nazwa 🔶 Roz              | Rozmiar Zmodyfikowany I    |  |  |
| <b>b</b>                                                                                                    | Katalog nadrzę 2            | <u> </u>                 | 2011-08-24 15: r           |  |  |
| 259 721                                                                                                    | Klip filmowy 2              | ilm.mpg                  | 259 721 2007-09-12 11: r   |  |  |
| OpenSS_v.3.8_MPEG1_v         259 /21           Image: state state | Klip filmowy 2              | OIPCSS_V.3.8_MPEG1_V     | 2021 450 2011 10-11 17     |  |  |
| Dewinsch435secob.exe 3.031                                                                                                    | oou Aplikacja 2             |                          | 3 031 850 2011-10-11 17: 7 |  |  |
|                                                                                                    |                             |                          |                            |  |  |
|                                                                                                    |                             |                          | <u> </u>                   |  |  |
| UB z 498 MiB w U z 3 UB z 498 MiB w U z 3                                                                                                    |                             |                          |                            |  |  |
| 📲 🖗 F2 Zmień nazwę 📑 F4 Edytuj 🖹                                                                                                    | 🚡 F5 Kopiuj 💵 🛅 F6 Przenieś | 🚰 F7 Utwórz katalog 🗙 F8 | Usun 📺 F9 Właściwości 🧨    |  |  |
|                                                                                                    |                             | <b>a</b>                 | SFTP-3 🗐 0:08:27           |  |  |

Slajd 30 www.platon.pionier.net.pl PLATFORMA OBSŁUGI NAUKI PLATON

### WinSCP – Pobieranie

- Prawy panel: /home/kmd/insttest
- Lewy panel: c:\warsztaty\pliki\odtworzony
- W prawym panelu zaznaczamy pliki PCSS\_v.3.8\_MPEG1\_VCD\_PAL.mpg i film.mpg i wciskamy F5

| 🔤 insttest - zenon@an.platon-u4.pl - WinSCP              |                                                      |
|----------------------------------------------------------|------------------------------------------------------|
| Lokalny Zaznacz Pliki Polecenia Sesja Opcje Zdalny Pomoc |                                                      |
| 🏟 🗏 🗊 🗸 🔐 😵 🔤 🧬 👋 🖽 🖃 🖾                                  | 🔹 🖉 🕐 Domy: 🔹 🌠 🗸 🏄 🚍 🔹 🏹 🛃 🖓                        |
| 🥪 C: Dysk lok 🔻 🚵 🛛 🖨 🔹 🗮 🐄 🔀 🚼                          | 🗀 insttest 🔹 🔄 😓 🔹 🔁 🔁 🚼                             |
| C:\warsztaty\pliki\odtworzony                            | /home/kmd/insttest                                   |
| Nazwa A Roz Rozmiar Typ                                  | Nazwa 🔶 Roz Rozmiar Zmodyfikowany I                  |
| 🛅 Katalog nadrzę 2                                       | 2011 00 21 15mm m                                    |
|                                                          | <pre>       film.mpg 259 721 2007-09-12 11: r </pre> |
|                                                          | PCSS_v.3.8_MPEG1_V 259 721 2007-09-12 11: r          |
|                                                          | Winscp435setup.exe 3 031 650 2011-10-11 17: P        |
|                                                          |                                                      |
|                                                          |                                                      |
|                                                          |                                                      |
|                                                          |                                                      |
|                                                          |                                                      |
|                                                          |                                                      |
|                                                          |                                                      |
|                                                          |                                                      |
|                                                          |                                                      |
|                                                          |                                                      |
|                                                          |                                                      |
|                                                          |                                                      |
| OBzOBwOzO                                                | 495 MiB z 498 MiB w 2 z 3                            |
| 📲 🧬 F2 Zmień nazwę 📑 F4 Edytu 🟥 F5 Kopiuj 🟦 F6 Przenieś  | 📸 F7 Utwórz katalog 🗙 F8 Usuń 📑 F9 Właściwości 🛛 👋   |
|                                                          | 🔒 SFTP-3 🗐 0:15:04                                   |

Slajd 31 www. platon.pionier.net.pl PLATFORMA OBSŁUGI NAUKI PLATON

#### WinSCP – Pobieranie

INTE

• Potwierdzenie ścieżki docelowej.

| Kopiuj                                                  | ? 🛛                                    |
|---------------------------------------------------------|----------------------------------------|
| Kopiowanie 2 plików do katalogu lokalnego               |                                        |
| C:\warsztaty\pliki\odtworzony\*.*                       | P <u>r</u> zeglądaj                    |
| Ustawienia transferu<br>Domyślne ustawienia transferu   |                                        |
| 🔲 Tylko now <u>e</u> lub aktualizowane pliki            | 📃 <u>N</u> ie pokazuj więcej tego okna |
| 🔲 Transferuj w <u>t</u> le (dodaj do kolejki transferu) | <u> </u>                               |
| U <u>s</u> tawienia transferu                           | Kopiuj Anuluj <u>P</u> omoc            |

Slajd 32 www. platon.pionier.net.pl PLATFORMA OBSŁUGI NAUKI PLATON

#### WinSCP – Pobieranie

INTE

Proces kopiowania

| 10% Kopiowanie                                     | ? 🗙                     |
|----------------------------------------------------|-------------------------|
|                                                    | Przerwij                |
|                                                    | <u>M</u> inimalizuj     |
| Plik: film.mpg                                     |                         |
| Cel: C:\warsztaty\pliki\odtworzony\                | Po <u>z</u> akończeniu: |
|                                                    | Pozostań be 💌           |
| Czas do zakończenia: 0:01:29 Czas trwania: 0:00:10 |                         |
| Przesłano: 50.851 KiB Prędkość: 5.112 KiB/s        | Prędkość (KiB/s)        |
|                                                    | Nieogranicz 🔽           |

Slajd 33 www. platon.pionier.net.pl PLATFORMA OBSŁUGI NAUKI PLATON

#### WinSCP – Pobieranie

INTE

POLS

• Widok pobranych plików w lokalnym systemie

| 🔤 insttest - zenon@an.platon-u4.pl - WinSCP                                                                 |                                               |  |  |  |
|----------------------------------------------------------------------------------------------------|-----------------------------------------------|--|--|--|
| Lokalny Zaznacz Pliki Pole <u>c</u> enia Sesja Opcje Zdalny Po <u>m</u> od                                  | :                                             |  |  |  |
| 🔹 😣 🗊 • 🔐 📽 📀 🔤 🧬 👋 🖽 🖂                                                                                     | 🔹 🧭 🚺 Domy: 🗸 🗳 - 🎽 🖃 - 🀜 🛁 - 🎆               |  |  |  |
| 🥪 C: Dysk lok 🔹 🦳 🖕 🔹 🚽 👔 🔝 🚮 😰 🚼                                                                           | 🗀 insttest 🔹 🐜 🖕 🖙 🔿 👔 🙆 皆                    |  |  |  |
| C:\warsztaty\pliki\odtworzony                                                                               | /home/kmd/insttest                            |  |  |  |
| Nazwa A Roz Rozmiar Typ                                                                                     | Nazwa 🔶 Roz Rozmiar Zmodyfikowany I           |  |  |  |
| 💼 Katalog nadrzę 2                                                                                          | 🛅 2011-08-24 15: r                            |  |  |  |
| 🔯 film.mpg 259 721 Klip filmowy 2                                                                           |                                               |  |  |  |
| OPCSS_v.3.8_MPEG1_V 259 721 Klip filmowy 2                                                                  | ◎ PC55_v.3.8_MPEG1_V 259 721 2007-09-12 11: r |  |  |  |
|                                                                                                    | winscp435setup.exe 3 031 650 2011-10-11 17: r |  |  |  |
|                                                                                                    |                                               |  |  |  |
|                                                                                                    |                                               |  |  |  |
| 0 B z 495 MiB w 0 z 2 0 B z 498 MiB w 0 z 3                                                                 |                                               |  |  |  |
| 📲 🧬 F2 Zmień nazwę 📑 F4 Edytuj 📫 F5 Kopiuj 📫 F6 Przenieś 💣 F7 Utwórz katalog 🗙 F8 Usuń 💣 F9 Właściwości 👘 🎽 |                                               |  |  |  |
|                                                                                                    | 🔒 SFTP-3 🗐 0:19:06                            |  |  |  |

#### slajd 34 www.platon.pionier.net.pl PLATFORMA OBSŁUGI NAUKI PLATON

### WinSCP – Weryfikacja

- Sprawdzimy spójność pobranego pliku poprzez jego otwarcie w Windows Player.
- Po przez skrót na pulpicie otwieramy Eksplorator Windows

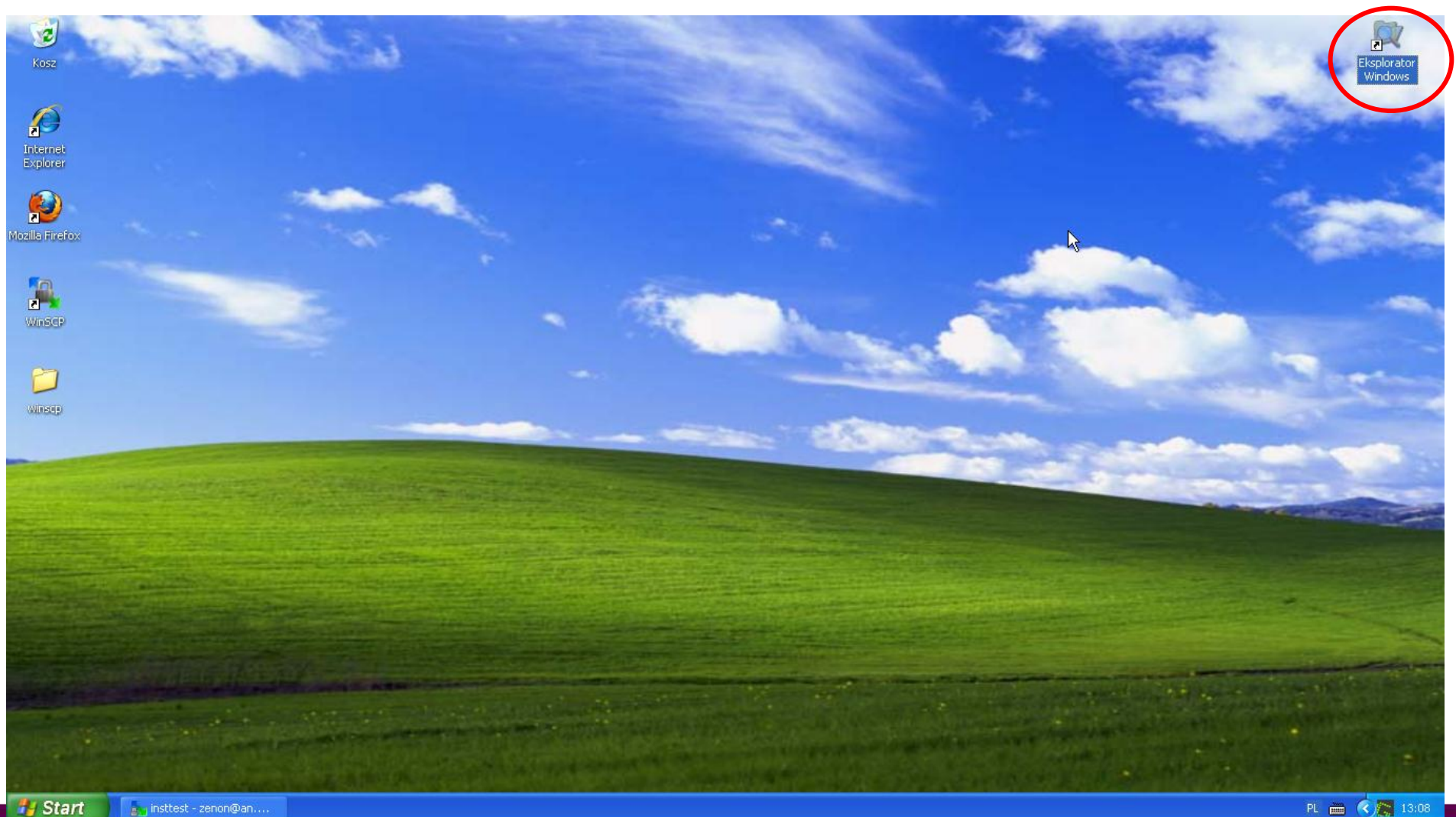

slajd 35 www. platon.pionier.net.pl PLATFORMA OBSŁUGI NAUKI PLATON

# ANTOIN

# WinSCP – Weryfikacja

- Przechodzimy do Mój Komputer\Dysk lokalny (C:)\warsztaty\pliki\odtworzony
- Klikamy dwa razy na plik z filmikiem.

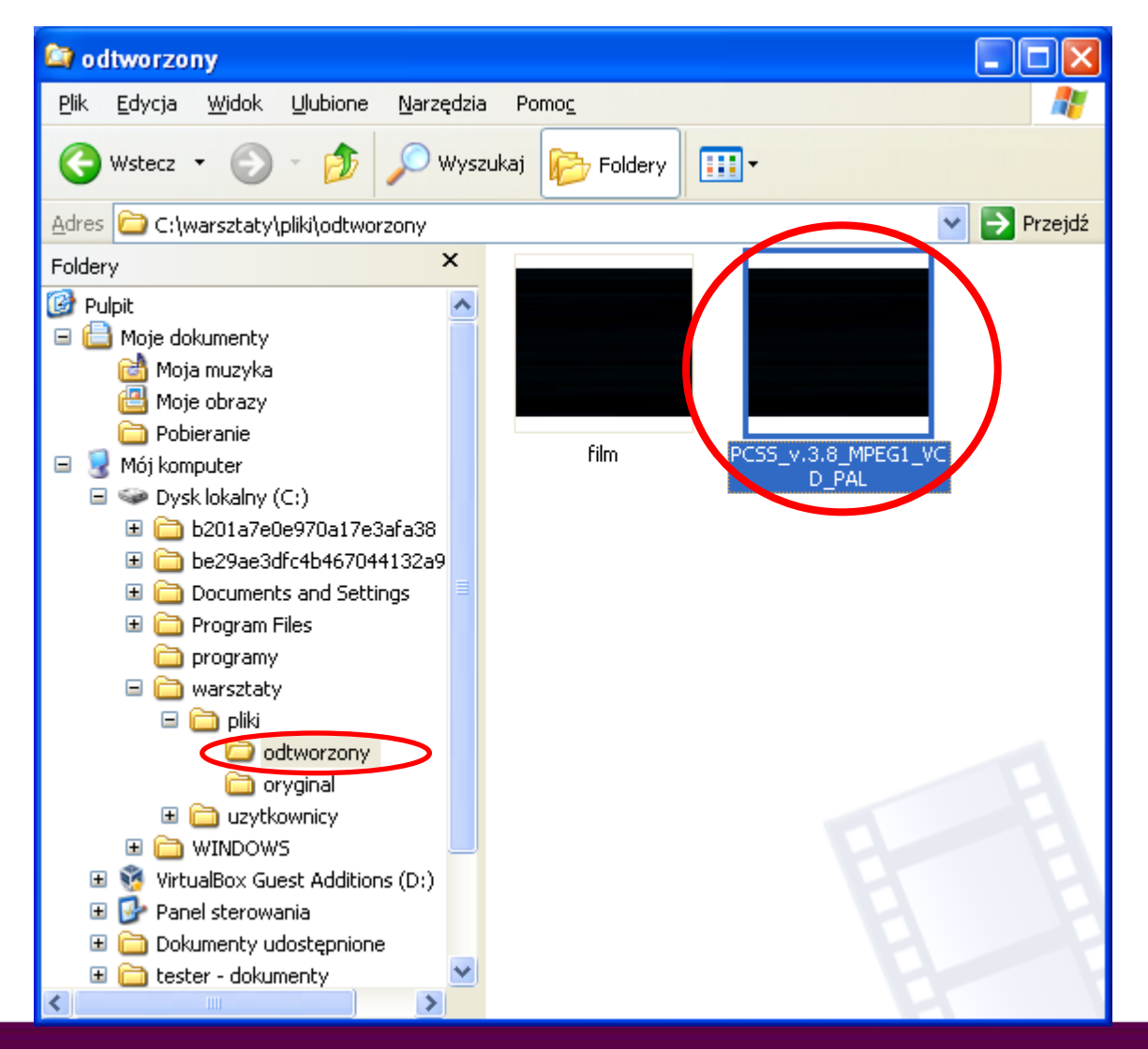

slajd 36 www. platon.pionier.net.pl PLATFORMA OBSŁUGI NAUKI PLATON

#### WinSCP – Weryfikacja

INTER

ANZ3

• Widok odtwarzanego filmiku przegranego z przestrzeni PLATON-U4.

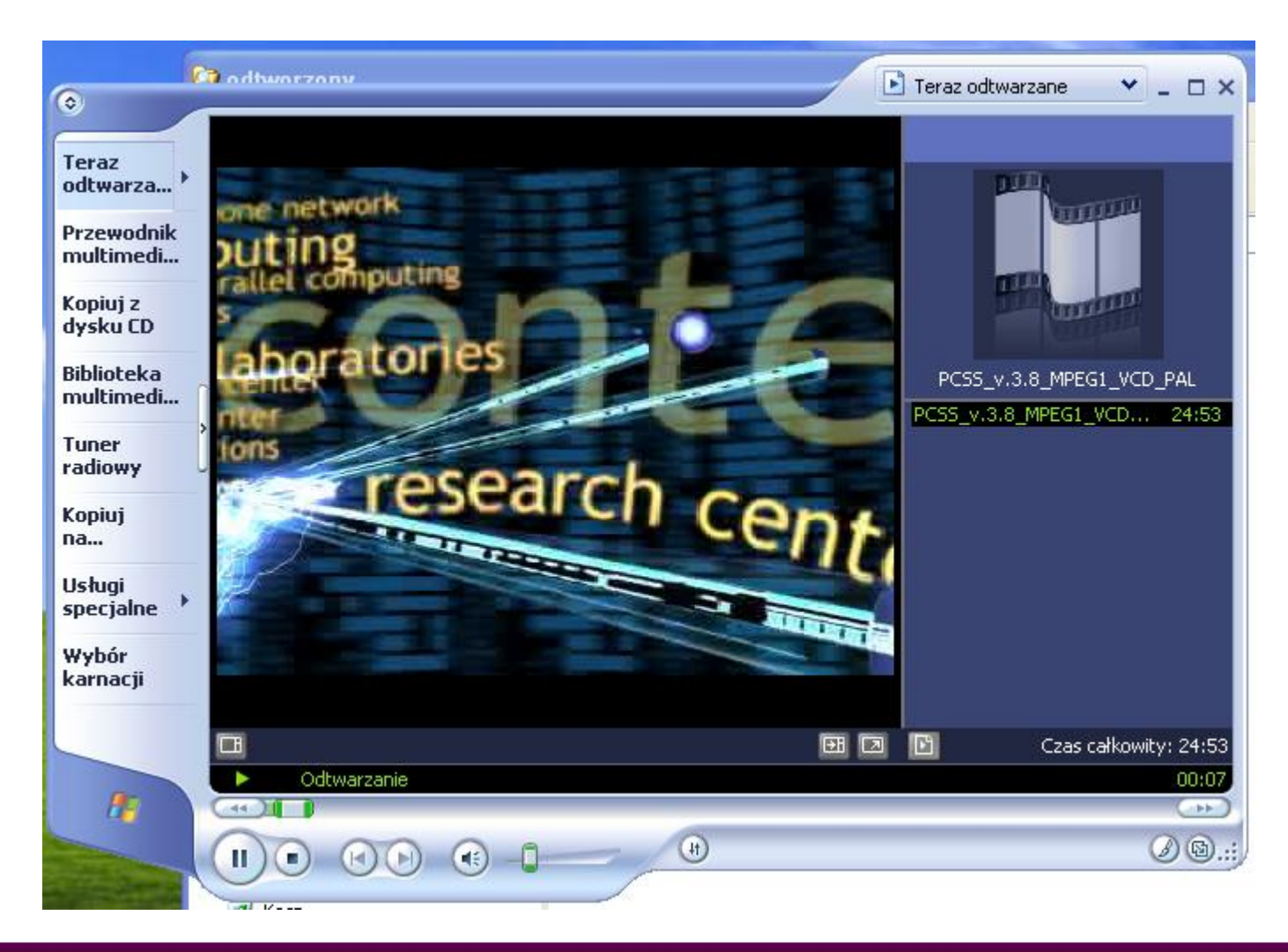
Slajd 37 www. platon.pionier.net.pl PLATFORMA OBSŁUGI NAUKI PLATON

# WinSCP – Usuwanie danych

INTE

- Prawy panel: /home/kmd/insttest
- Zaznaczamy plik winscp435setup.exe i wciskamy F8

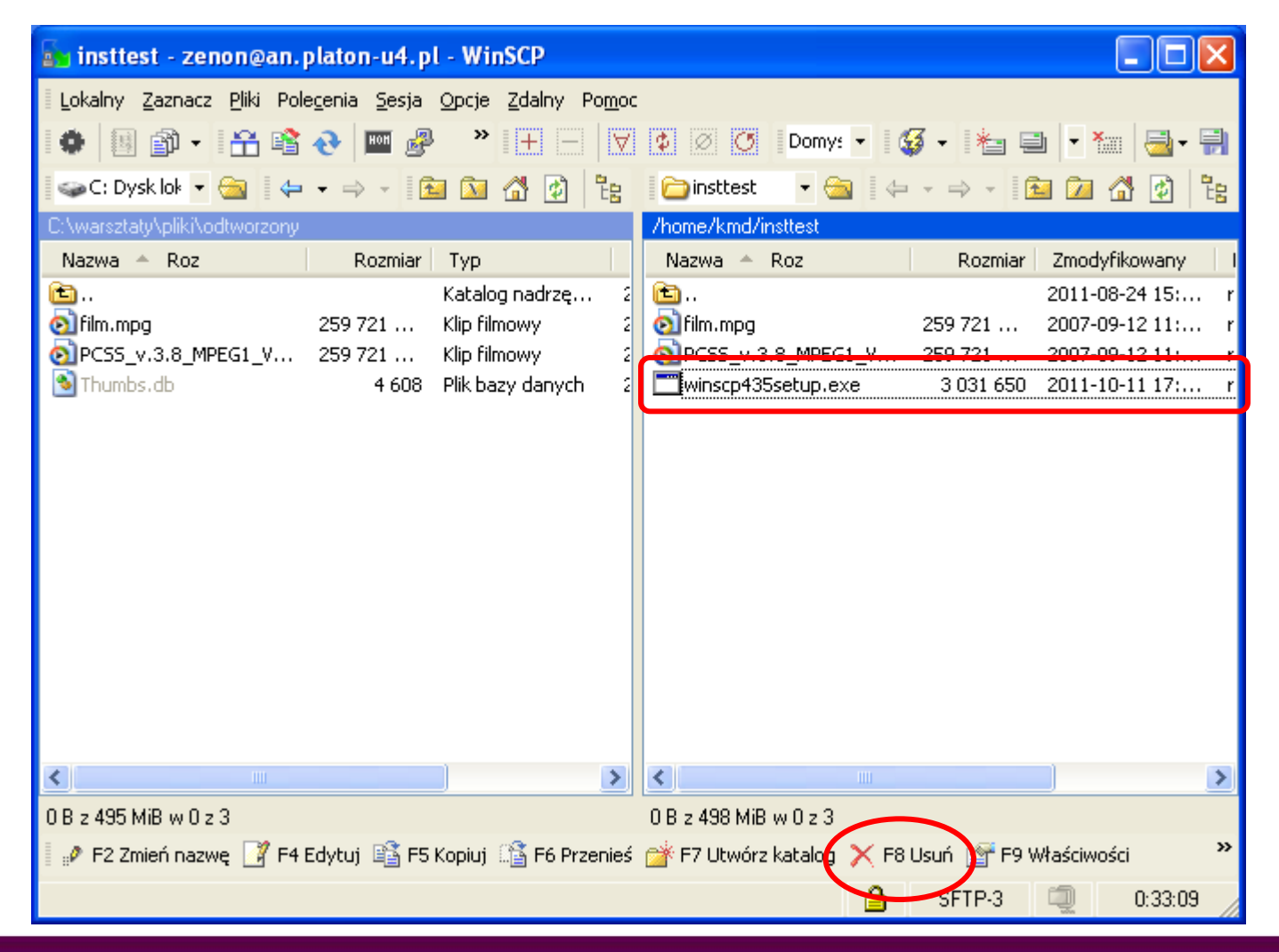

slajd 38 www.platon.pionier.net.pl PLATFORMA OBSŁUGI NAUKI PLATON

### WinSCP – Usuwanie danych

• Potwierdzenie zamiaru usunięcia pliku.

| Potwier                                                | dzenie 🔀                                                         |  |  |  |  |  |
|--------------------------------------------------------|------------------------------------------------------------------|--|--|--|--|--|
| 2                                                      | Czy jesteś pewien, że chcesz skasować plik 'winscp435setup.exe'? |  |  |  |  |  |
| OK Anuluj <u>P</u> omoc<br>Nie pytaj mnie nigdy więcej |                                                                  |  |  |  |  |  |

Slajd 39 www. platon.pionier.net.pl PLATFORMA OBSŁUGI NAUKI PLATON

#### WinSCP – Usuwanie danych

• Widok przestrzeni składowania po usunięciu pliku

| 🚋 insttest - zenon@an.platon-u4.p                                                                                                    | I - WinSCP                                                                 |                                     |                                                                          |
|----------------------------------------------------------------------------------------------------|----------------------------------------------------------------------------|-------------------------------------|--------------------------------------------------------------------------|
| Lokalny Zaznacz <u>P</u> liki Pole <u>c</u> enia <u>S</u> esja                                                                                                    | <u>O</u> pcje <u>Z</u> dalny Po <u>m</u> oc                                |                                     |                                                                          |
| । 🏟 🗏 🗊 🔹 🔠 🚱 💷 🧬                                                                                                    | × * + - ∀                                                                  | 🔹 🖉 🧭 Domy: 🕶 🔮                     | 🛿 • 渚 🗎 • 🀜 📑 • 🕄                                                        |
| 🥪 C: Dysk lok 🔻 😋 🛛 🖨 🔹 🔿 👻 🖪                                                                                                    | 🖬 🔝 🚮 🔯 📴                                                                  | insttest 🔹 🕤 🦛                      | 🗈 🗖 🚮 🗞                                                                  |
| C:\warsztaty\pliki\odtworzony                                                                                                    |                                                                            | /home/kmd/insttest                  |                                                                          |
| Nazwa 🔶 Roz Rozmiar                                                                                                    | Тур                                                                        | Nazwa 🄶 Roz                         | Rozmiar Zmodyfikowany I                                                  |
| <ul> <li>Image: The second state of the second state of the s</li></ul> | Katalog nadrzę 2<br>Klip filmowy 2<br>Klip filmowy 2<br>Plik bazy danych 2 | E<br>film.mpg<br>PCSS_v.3.8_MPEG1_V | 2011-08-24 15: r<br>259 721 2007-09-12 11: r<br>259 721 2007-09-12 11: r |
| < ]                                                                                                    | >                                                                          | <                                   |                                                                          |
| 0 B z 495 MiB w 0 z 3                                                                                                    |                                                                            | 0 B z 495 MiB w 0 z 2               |                                                                          |
| 📲 🧬 F2 Zmień nazwę 📑 F4 Edytuj 📫 F5                                                                                                    | Kopiuj 🟦 F6 Przenieś                                                       | 💣 F7 Utwórz katalog 🗙 F8            | Usuń 📸 F9 Właściwości 🛛 💙                                                |
|                                                                                                    |                                                                            | <b>a</b>                            | SFTP-3 🗐 0:34:40                                                         |

Slajd 40 www. platon.pionier.net.pl PLATFORMA OBSŁUGI NAUKI PLATON

#### WinSCP – Metadane

- Metadane to dane opisujące plik a nie stanowiące zawartości tego pliku.
- Przykładowe metadane:
  - Atrybuty własności
  - Atrybuty praw dostępu
  - Czas ostatniego dostępu i modyfikacji pliku
  - Rozmiar pliku
  - Liczba replik
  - Położenie replik
  - Historia operacji na pliku
  - Notatki

Na niebiesko zaznaczono metadane standardowo prezentowane przez system plików.

Na czerwono zaznaczono metadane do których dostęp jest wyłącznie przez dedykowany, wirtualny system plików.

Slajd 41 www. platon.pionier.net.pl PLATFORMA OBSŁUGI NAUKI PLATON

#### WinSCP – Metadane

 Struktura systemu plików z metadanymi w relacji do systemu plików z danymi właściwymi.

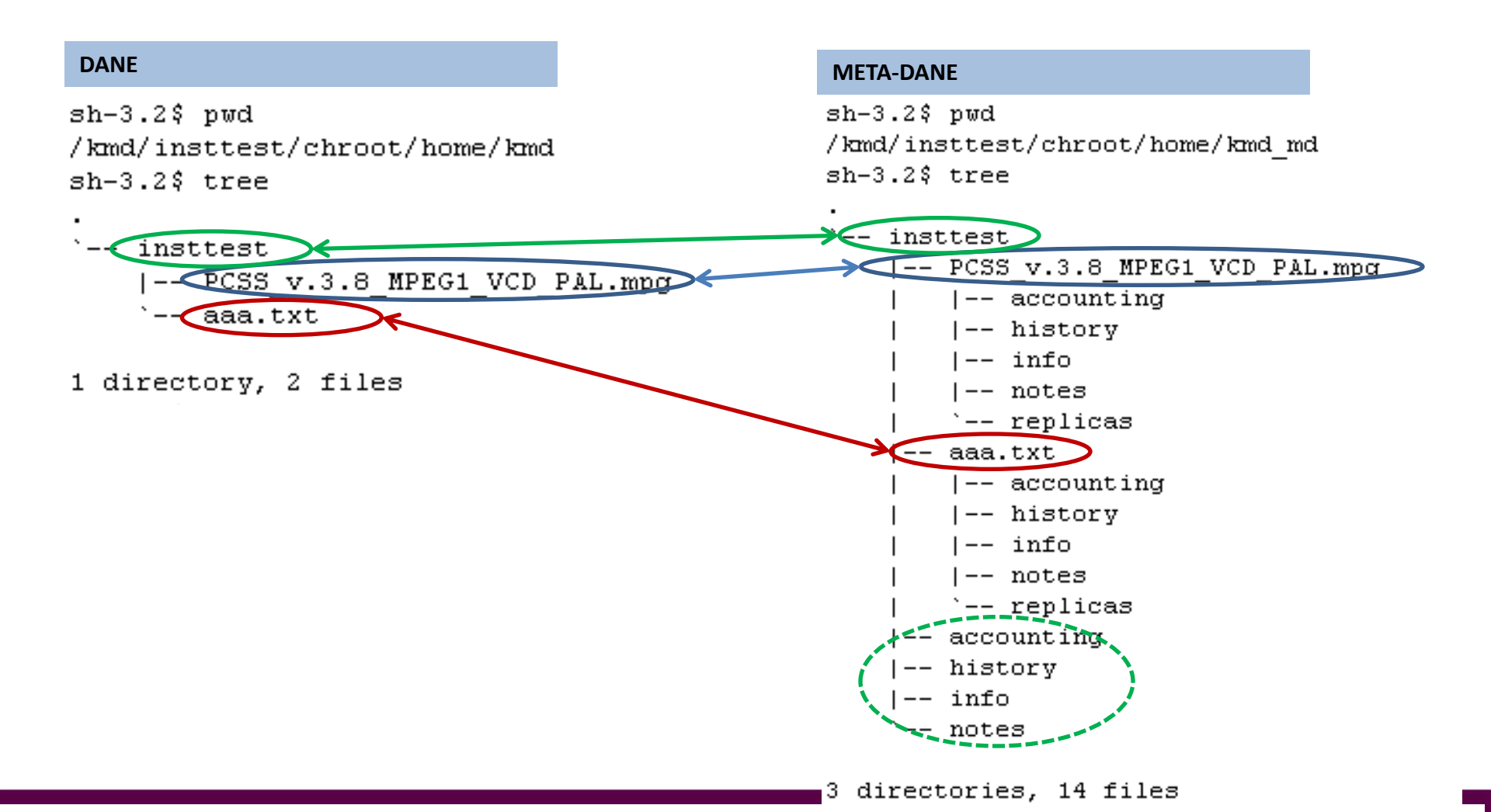

Slajd 42 www. platon.pionier.net.pl PLATFORMA OBSŁUGI NAUKI PLATON

#### WinSCP – Metadane

W prawym panelu przechodzimy do /home/kmd\_md/insttest

| 🚡 insttest - zenon@an.p                                                                                                    | olaton-u4.p                   | - WinSCP                       |                            |               |              |         |           |               |     |
|----------------------------------------------------------------------------------------------------|-------------------------------|--------------------------------|----------------------------|---------------|--------------|---------|-----------|---------------|-----|
| Lokalny Zaznacz <u>P</u> liki Pole                                                                                                    | e <u>c</u> enia <u>S</u> esja | <u>O</u> pcje <u>Z</u> dalny I | <sup>o</sup> o <u>m</u> oc |               |              |         |           |               |     |
| 🔹 🗏 📦 - 🗄 🗳                                                                                                    | 📀 🔤 🧬                         | » 🕴 🕂 🕂                        | X                          | \$ Ø C        | Domys        | - 🚳     | - * =     | l 🔹 🍋 📑       | -   |
| 🖙 C: Dysk lok 🔻 強 🛛 🖕                                                                                                    | • => + 16                     | a 🔯 🚮 🙋                        |                            | insttest 🗀    | - 🖮          |         | • => - 10 | 🖬 应 🚮 😰       |     |
| C:\warsztaty\pliki\odtworzony                                                                                                    |                               |                                |                            | /home/kmd_    | _md/insttest |         |           |               |     |
| Nazwa 🍝 Roz                                                                                                    | Rozmiar                       | Тур                            |                            | Nazwa 🔺       | Roz          |         | Rozmiar   | Zmodyfikowan  | y 🗍 |
| 🖆                                                                                                    |                               | Katalog nadrzę                 | . 2                        | <b>È</b>      |              |         |           | 2011-08-24 16 | : r |
| 💿 film.mpg                                                                                                    | 259 721                       | Klip filmowy                   | 2                          | 📄 film.mpg    |              |         |           | 2011-10-28 13 | : r |
| Decision 2018 - 2018 - 2018 | 259 721                       | Klip filmowy                   | 2                          | CSS_v.3       | 3.8_MPEG1    | _V      |           | 2011-10-28 13 | : r |
| 🔊 Thumbs.db                                                                                                    | 4 608                         | Plik bazy danych               | 2                          | 🗖 accountir   | ng           |         | 49        | 2011-10-28 15 | : r |
|                                                                                                    |                               |                                |                            | 🚾 history     |              |         | 240       | 2011-10-28 15 | : r |
|                                                                                                    |                               |                                |                            | 🚾 info        |              |         | 157       | 2011-10-28 15 | : r |
|                                                                                                    |                               |                                |                            | 🚾 notes       |              |         | 0         | 2011-10-28 15 | : r |
|                                                                                                    |                               |                                |                            |               |              |         |           |               |     |
|                                                                                                    |                               |                                | 2                          | <             |              |         |           |               | >   |
| 0 B z 495 MiB w 0 z 3                                                                                                    |                               |                                |                            | 0 B z 446 B v | w0z6         |         |           |               |     |
| 🛿 🖗 F2 Zmień nazwę 📝 F4 B                                                                                                    | Edytuj 📸 F5                   | Kopiuj 🟦 F6 Prz                | enieś                      | 💣 F7 Utwór    | z katalog 🕽  | 🗙 F8 Us | uń 💣 F9 V | Vłaściwości   | »   |
|                                                                                                    |                               |                                |                            |               |              | ۵       | SFTP-3    | 0:01:         | 09  |

Slajd 43 www.platon.pionier.net.pl PLATFORMA OBSŁUGI NAUKI PLATON

#### WinSCP – Metadane

INTE

0%

- Informacja o wykorzystanych zasobach
- Zaznaczamy plik accounting i wciskamy F4

| 🛃 insttest   | t - zenon@an.plator         | -u4.pl - WinSCP  |               |               |        |    |        | ( |                |
|--------------|-----------------------------|------------------|---------------|---------------|--------|----|--------|---|----------------|
| Lokalny Z    | 🖬 /home/kmd_md              | /insttest/accour | nting - zenor | 1@an.plat     | on-u4. | pl |        |   | 3              |
| •            | 1. 🖬 🙆 🖻 X                  | 🗈 X 🕷 🗠          | · 🖂 🚧 🛔       | 性, 🔒          | • 4    | >  |        |   | <b>⊒</b> - 📄   |
| 🛛 🥪 C: Dysk  | pFiles=2                    |                  |               |               |        |    |        |   | Ø 🗄            |
| C:\warsztaty | nDirs=1<br>usedSpace=519442 | 392              |               |               |        |    |        |   |                |
| Tvazvva –    | graceTime=0                 |                  |               |               |        |    |        |   | any 1<br>16: r |
| 🧕 film.mpg   |                             |                  |               |               |        |    |        |   | 13: r          |
| OIPCSS_v.    |                             |                  |               |               |        |    |        |   | 13: r<br>15: r |
|              |                             |                  |               |               |        |    |        |   | 15: r          |
|              |                             |                  |               |               |        |    |        |   | 15: r<br>15: r |
|              |                             |                  |               |               |        |    |        |   | 13 1           |
|              |                             |                  |               |               |        |    |        |   |                |
|              |                             |                  |               |               |        |    |        |   |                |
|              |                             |                  |               |               |        |    |        |   |                |
|              |                             |                  |               |               |        |    |        |   |                |
|              |                             |                  |               |               |        |    |        |   |                |
| <            |                             |                  |               |               |        |    |        |   | >              |
| 0 B z 495 Mi |                             |                  |               |               |        |    |        |   |                |
| 🛛 🤌 F2 Zmie  | Linia: 1/4                  | Kolumna: 1       | Z             | (nak: 110 (0) | (6E)   |    |        |   | <u>//</u> >>   |
|              |                             |                  |               |               |        | ۵  | SFTP-3 | Q | 0:11:22        |

slajd 44 www. platon.pionier.net.pl PLATFORMA OBSŁUGI NAUKI PLATON

#### WinSCP – Metadane

- Historia operacji na katalogu domowym
- Zaznaczamy plik history i wciskamy F4

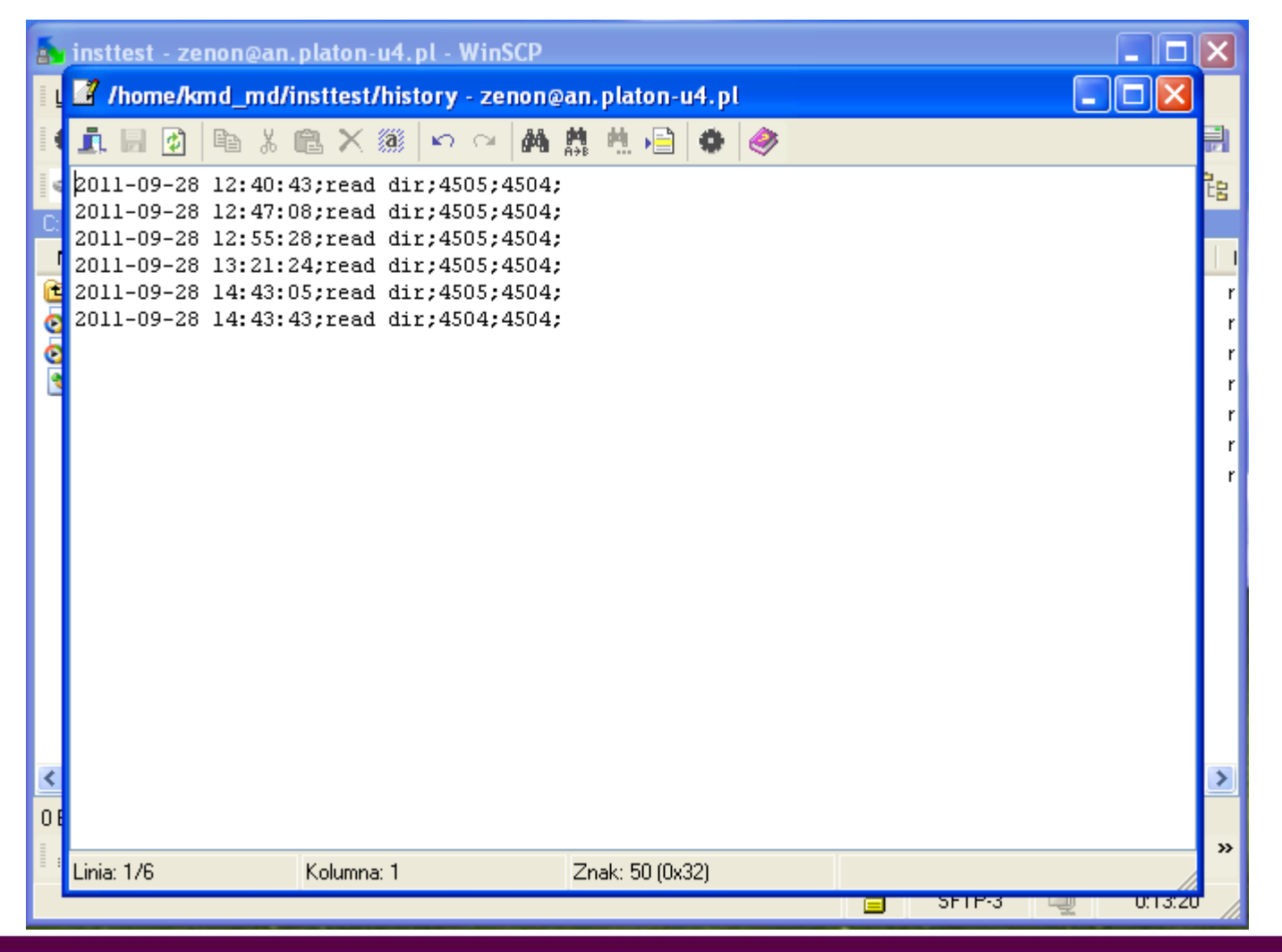

#### WinSCP – Metadane

#### UWAGA: Rozmiar pliku history

#### Problem

- Do ustalenia rozmiaru każdego pliku history, za każdym należy przejrzeć całą tablicę ze zdarzeniami.
- Tablica ta szybko rośnie i z czasem jej częste przeglądanie staje się kosztowne.

#### Rozwiązanie

- Dla przyśpieszenia procesu generowania listy plików w systemie plików z metadanymi każdy plik history ma przypisaną z góry ustaloną wielkość 10MB.
- Podczas operacji czytania, generowany jest "poprawny" plik history. Po przeczytaniu wszystkich bajtów "historii" zwracany jest symbol końca pliku.

Slajd 46 www. platon.pionier.net.pl PLATFORMA OBSŁUGI NAUKI PLATON

#### WinSCP – Metadane

- Atrybuty katalogu domowego
- Zaznaczamy plik info i wciskamy F4

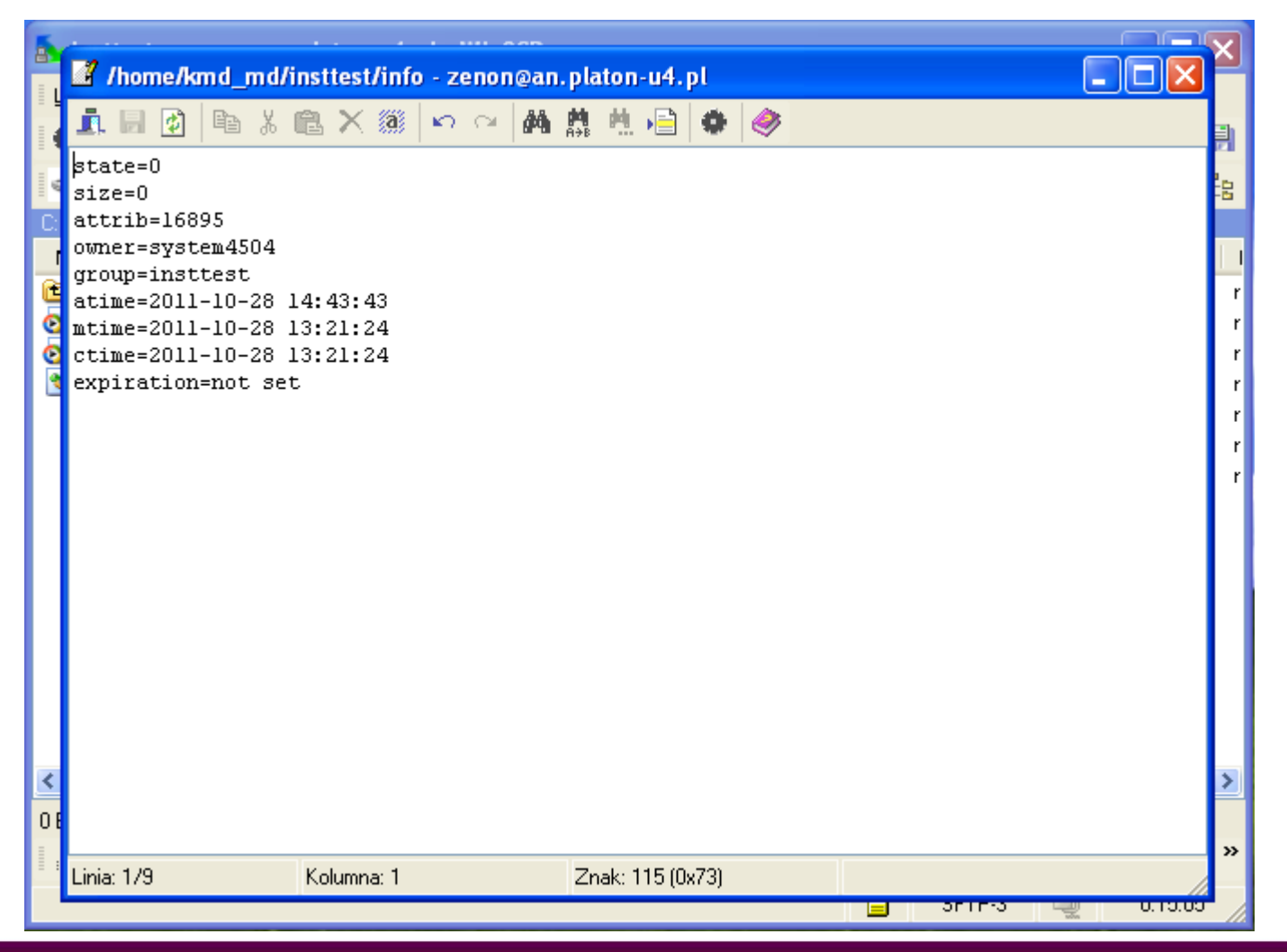

#### Slajd 47 www. platon.pionier.net.pl PLATFORMA OBSŁUGI NAUKI PLATON

#### WinSCP – Metadane

INTER

- Katalog z metadanymi wgranego wcześniej pliku
- /home/kmd\_md/insttest/PCSS\_v.3.8\_MPEG1\_VCD\_PAL.mpg

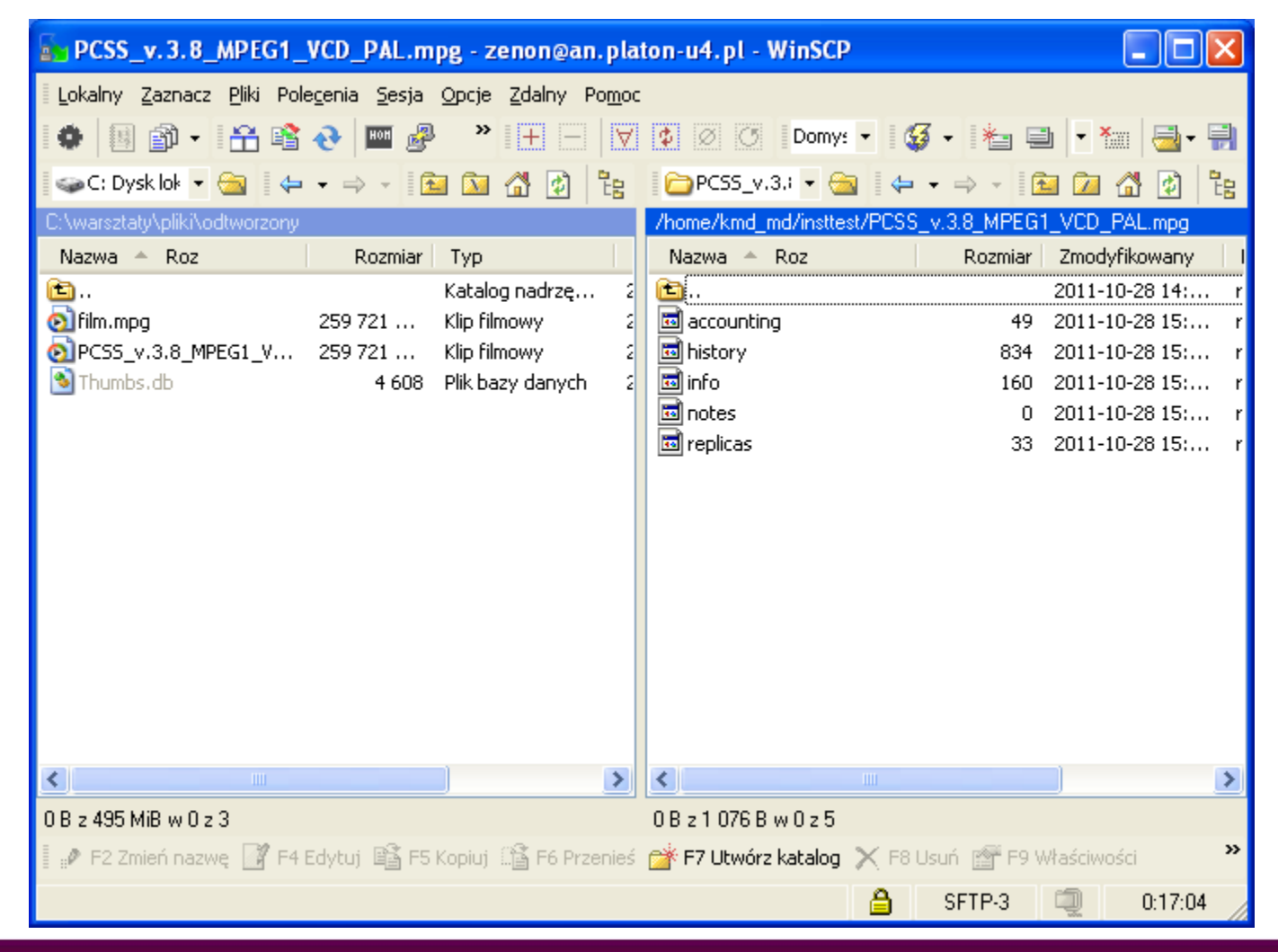

Slajd 48 www. platon.pionier.net.pl PLATFORMA OBSŁUGI NAUKI PLATON

#### WinSCP – Metadane

INTE

- Historia wgranego pliku
- Zaznaczamy history i wciskamy F4

| /home/kmd_md/insttest/PCSS_v. 3.8_MPE                                                                                                    | G1_VCD_PAL.mpg/history - zenon@an.platon-u4.pl                                                                                                    | K             |
|----------------------------------------------------------------------------------------------------|----------------------------------------------------------------------------------------------------|---------------|
| 📠 🖩 🔁 🖿 X 🛍 🗙 🚳 🗠 🗠 🛤                                                                                                    | 🏥 🛝 📄 🗇 🧇                                                                                                    |               |
| 2011-09-28 12:52:40;create file;4505;45<br>2011-09-28 12:52:40;add replica;4505;45<br>2011-09-28 12:52:40;add replica;4505;450<br>2011-09-28 12:55:26;flush file;4505;450<br>2011-09-28 12:55:47;set replica propert<br>2011-09-28 13:03:43;open file;4505;4504<br>2011-09-28 13:04:33;release handle;4505 | 04;<br>04;local_path=0000000000000000002, site_name=TASK1, sn_name=task_sn1, control_sum=-1, acc<br>04;local_path=00000000000000002, site_name=NASA1, sn_name=pcss_sn1, control_sum=-1, acc<br>4;version=1, control_sum=-1, size=259721196<br>;4504;<br>ies;4505;4504;local_path=00000000000000000002, site_name=NASA1, sn_name=pcss_sn1, version=<br>;flags=8000<br>;4504; | ⊃<br>□_<br>=1 |
| <                                                                                                    |                                                                                                    | >             |
| Linia: 1/8 Kolumna: 1                                                                                                    | Znak: 50 (0x32)                                                                                                    |               |

Slajd 49 www. platon.pionier.net.pl PLATFORMA OBSŁUGI NAUKI PLATON

#### WinSCP – Metadane

INTE

- Informacja o liczbie i geograficznym położeniu replik
- Zaznaczamy replicas i wciskamy F4

| PCSS_v. 3. 8_MPEG1_VCD_PAL.mpg - zenon@an.platon-u4.pl - WinSCP                      |                  |
|--------------------------------------------------------------------------------------|------------------|
| Lokaln 📝 /home/kmd_md/insttest/PCSS_v. 3. 8_MPEG1_VCD_PAL.mpg/replicas - zenon 💷 🗖 🔀 | ]) + 🗒 🛛         |
| I 🗢 CI 📠 🗟 🗈 X 🕮 × ∞ 🗚 🏥 🛝 🖻 🗇 🧇                                                     | ) <sup>6</sup> 8 |
| C:\wars:<br>nreplicas=2                                                              | ng<br>ny Li      |
| E.                                                                                   | 4: r             |
| lim.                                                                                 | 5: r             |
| Thur                                                                                 | р: r<br>5: r     |
|                                                                                      | 5: r             |
|                                                                                      | p: r             |
|                                                                                      |                  |
|                                                                                      |                  |
|                                                                                      |                  |
|                                                                                      |                  |
|                                                                                      |                  |
|                                                                                      |                  |
|                                                                                      |                  |
|                                                                                      | >                |
|                                                                                      | »                |
| Linia: 3/2 Kolumna: 1                                                                | 2.51             |
|                                                                                      |                  |

slajd 50 www. platon.pionier.net.pl PLATFORMA OBSŁUGI NAUKI PLATON

#### WinSCP – Metadane

- Dodanie notatek skojarzonych z plikiem
- Zaznaczamy notes i wciskamy F4

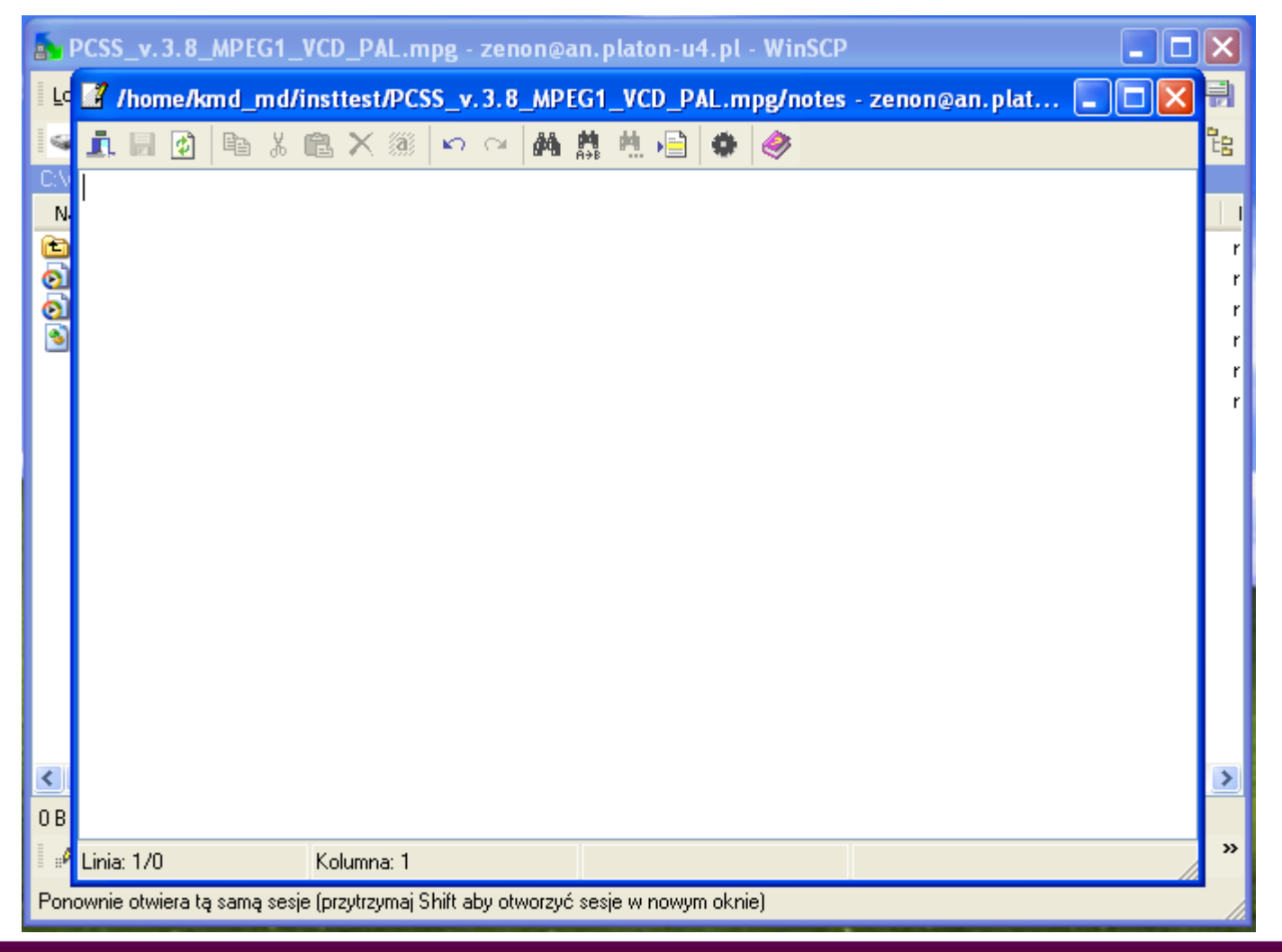

Slajd 51 www. platon.pionier.net.pl PLATFORMA OBSŁUGI NAUKI PLATON

#### WinSCP – Metadane

- Początkowo nie ma żadnych notatek.
- Wprowadzamy dowolny tekst, np. tekst "notatka".

| 🧾 /home/kmd_md/i | nsttest/PCSS_v.3.8_MP | EG1_VCD_PAL.mpg/note | s - zenon@an.plat 🔳 🗖 🔀 |
|------------------|-----------------------|----------------------|-------------------------|
| 🌆 🗟 🙋 🖺 👗        | 🗈 X 🕷   🗠 🖂 🛤         | 👫 🛝 📄 🔹 🧇            |                         |
| notatka          |                       |                      |                         |
|                  |                       |                      |                         |
|                  |                       |                      |                         |
|                  |                       |                      |                         |
|                  |                       |                      |                         |
|                  |                       |                      |                         |
|                  |                       |                      |                         |
|                  |                       |                      |                         |
|                  |                       |                      |                         |
|                  |                       |                      |                         |
|                  |                       |                      |                         |
|                  |                       |                      |                         |
|                  |                       |                      |                         |
|                  |                       |                      |                         |
| Linia: 1/1       | Kolumna: 8            | Znak: 13 (0x0D)      | Zmodyfikowano           |

#### W chwili obecnej nie obsługujemy polskich liter w notatkach.

#### Slajd 52 www. platon.pionier.net.pl PLATFORMA OBSŁUGI NAUKI PLATON

## WinSCP – Metadane

- Zapis notatek (Ctrl + S).
- Specyfika WinSCP i KMD powoduje wyświetlenie informacji o błędzie.
- Klikamy przydisk "Pomiń". Mimo tego komunikatu notatki zostają zapisane.

|     | 5                | CSS_v. 3. 8_MPEG1_VCD_PAL.mpg - zenon@an.platon-u4.pl - WinSCP 📃 🗖 🔀                                                                                                    |              |
|-----|------------------|----------------------------------------------------------------------------------------------------|--------------|
| -   | Ľ                | 🖁 /home/kmd_md/insttest/PCSS_v.3.8_MPEG1_VCD_PAL.mpg/notes - zenon@an.plat 🖃 🗖 🔀 🛃                                                                                                    |              |
|     | 9                | 1. 🖩 😰 🖻 X 🛍 X 🚿 🗠 🛥 🛤 🏥 🖶 🏟 🧇                                                                                                    |              |
|     | CA<br>N<br>D     | notatka<br>r                                                                                                    |              |
| Błą | d                |                                                                                                    | $\mathbf{X}$ |
| •   | 3                | Wysłanie pliku 'notes' powiodło się, ale wystąpił błąd podczas ustawiania praw lub/oraz daty modyfikacji pliku. Jeśli problem się powtar:<br>proszę wyłączyć opcję 'Ustaw prawa' lub/oraz Zachowaj datę modyfikacji'.<br>Ogólna awaria.<br>Kod błędu: 4<br>Komunikat błędu serwera: Failure<br>Żądany kod: 9 | za,          |
|     |                  | <u>Rezygnuj</u> P <u>o</u> nów Po <u>m</u> iń <u>Pomiń wszystko</u> <u>Pomoc</u>                                                                                                    |              |
|     | 0;<br>•••<br>••• |                                                                                                    |              |
|     |                  | .inia: 1/1 Kolumna: 8 Znak: 13 (0x0D)                                                                                                    | -            |
|     | Pon              | vnie otwiera tą samą sesje (przytrzymaj Shift aby otworzyć sesje w nowym oknie)                                                                                                    | ÷.,          |

Slajd 53 www.platon.pionier.net.pl PLATFORMA OBSŁUGI NAUKI PLATON

#### WinSCP – Metadane

INTE

• Widać zmianę rozmiaru pliku notes.

| PCSS_v. 3. 8_MPEG1_VCD_PA                                   | mpg - zenon@an.pl                              | aton-u4.pl - WinSCP       |                             |
|-------------------------------------------------------------|------------------------------------------------|---------------------------|-----------------------------|
| Lokalny Zaznacz <u>P</u> liki Pole <u>c</u> enia <u>S</u> e | sja <u>O</u> pcje <u>Z</u> dalny Po <u>m</u> o | c 🔹 🔷 🔭 音 🔭 🕂 🔭           | Domy: 🔹 🌠 👻 🍓 📲             |
| 🥥 C: Dysk lok 🔻 🛅 🖕 🔶 👻                                     | 🖻 🔯 🚮 😰 📴                                      | 🗁 PCSS_v.3.i 👻 🤤 👍        | • • -> • 🖻 🗖 🚮 🚱 📴          |
| C:\warsztaty\pliki\odtworzony                               |                                                | /home/kmd_md/insttest/PCS | S_v.3.8_MPEG1_VCD_PAL.mpg   |
| Nazwa A Roz Rozm                                            | iar Typ                                        | Nazwa 🔺 Roz               | Rozmiar Zmodyfikowany I     |
| <b>E</b>                                                    | Katalog nadrzę 🤅                               | <b>È</b>                  | 2011-10-28 14: r            |
| 👩 film.mpg 259 721 .                                        | Klip filmowy 2                                 | accounting                | 49 2011-10-28 16: r         |
| O     D     PCSS_v.3.8_MPEG1_V     259 721                  | Klip filmowy 2                                 | 🖬 history                 | 834 2011-10-28 16: r        |
| 🔊 Thumbs.db 🛛 🕹 4 6                                         | 08 Plik bazy danych 🛛 🏾                        | 🗖 info                    | 160 2011-10-28 16: r        |
|                                                             |                                                | notes 🗕                   | 7 2011-10-28 16: r          |
|                                                             |                                                | 🚾 replicas                | 33 2011-10-28 16: r         |
|                                                             |                                                |                           |                             |
|                                                             | >                                              |                           | <u> </u>                    |
| 0 B z 495 MiB w 0 z 3                                       |                                                | 0 B z 1 083 B w 0 z 5     |                             |
| 🛛 🤌 F2 Zmień nazwę 📑 F4 Edytuj 📫                            | F5 Kopiuj 👫 F6 Przenie:                        | 🚰 F7 Utwórz katalog 🗙 F8  | Usuń 👚 F9 Właściwości 🛛 🎽 🏾 |
|                                                             |                                                | <u></u>                   | SFTP-3 🗐 0:28:03            |

slajd 54 www.platon.pionier.net.pl PLATFORMA OBSŁUGI NAUKI PLATON

#### WinSCP – Metadane

- Odczytanie wcześniej zapisanych notatek.
- Zaznaczamy plik notes i wciskamy F4.

| 📓 /home/kmd_md/i | insttest/PCSS_v. 3.8_M | IPEG1_VCD_PAL.mpg/notes - zenon@an.platon 🔲 🗖 | × |
|------------------|------------------------|-----------------------------------------------|---|
| 🗓 🗟 👩 🖻 🐰        | 🛍 🗙 🏽 🗠 🗠 🖊            | 4 鼎 池 🖹 🗢 🧇                                   |   |
| notatka          |                        |                                               |   |
|                  |                        |                                               |   |
|                  |                        |                                               |   |
|                  |                        |                                               |   |
|                  |                        |                                               |   |
|                  |                        |                                               |   |
|                  |                        |                                               |   |
|                  |                        |                                               |   |
|                  |                        |                                               |   |
|                  |                        |                                               |   |
|                  |                        |                                               |   |
|                  |                        |                                               |   |
|                  |                        |                                               |   |
|                  |                        |                                               |   |
|                  |                        |                                               |   |
| Linia: 1/1       | Kolumna: 1             | Znak: 110 (0x6E)                              |   |

Slajd 55 www.platon.pionier.net.pl PLATFORMA OBSŁUGI NAUKI PLATON

#### WinSCP – Koniec pracy z klientem

Zamykamy program WinSCP

• Pytania?

Dlaczego nie mogę zmienić nazwy lub przenieść pliku po stronie serwera?

#### Slajd 56 www.platon.pionier.net.pl PLATFORMA OBSŁUGI NAUKI PLATON

#### psftp – Klient tekstowy

INTER

- psftp to darmowy klient tekstowy sftp dla platformy Windows
- Program jest rozwijany jako jeden z elementów projektu PuTTY.

http://www.chiark.greenend.org.uk/~sgtatham/putty/

#### **PuTTY: A Free Telnet/SSH Client**

Home | Licence | FAQ | Docs | Download | Keys | Links Mirrors | Updates | Feedback | Changes | Wishlist | Team

PuTTY is a free implementation of Telnet and SSH for Windows and Unix platforms, along with an xterm terminal emulator. It is written and maintained primarily by Simon Tatham.

The latest version is beta 0.61.

LEGAL WARNING: Use of PuTTY, PSCP, PSFTP and Plink is illegal in countries where encryption is outlawed. I believe it is legal to use PuTTY, PSCP, PSFTP and Plink in England and Wales and in many other countries, but I am not a lawyer and so if in doubt you should seek legal advice before downloading it. You may find this site useful (it's a survey of cryptography laws in many countries) but I can't vouch for its correctness.

Use of the Telnet-only binary (PuTTYtel) is unrestricted by any cryptography laws.

#### Latest news

#### 2011-07-12 PuTTY 0.61 is released

PuTTY 0.61 is out, after over four years (sorry!), with new features, bug fixes, and compatibility updates for Windows 7 and various SSH server software.

#### 2010-05-17 Google listing confusion

Several users have pointed out to us recently that the top Google hit for "putty" is now not the official PuTTY site but a mirror that used to be listed on our Mirrors page.

The official PuTTY web page is still where it has always been:

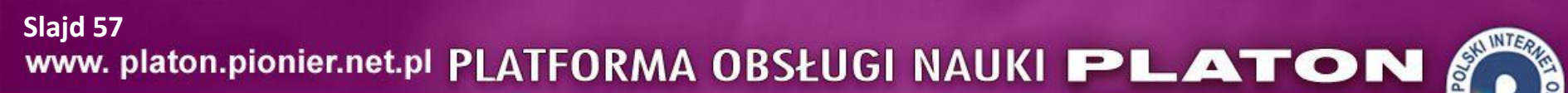

## psftp – Klient tekstowy

- Interfejs analogiczny do odpowiednika Linuxowego (sftp)
- Program sftp będzie prezentowany w dalszej części warsztatów.

Slajd 58 www. platon.pionier.net.pl PLATFORMA OBSŁUGI NAUKI PLATON

## firefox – wprowadzenie

- Dostęp do danych można uzyskać przez dedykowaną aplikację webową po protokole https.
- Możliwy jest również dostęp po protokole WebDAV (http + rozszerzenia).
- Aplikacja webowa była pisana z myślą o przeglądarce Firefox (i zaleca się korzystanie właśnie z tej przeglądarki).
- Uwierzytelnianie jest oparte o certyfikaty (przy sftp były to klucze prywatne użytkowników).
- WebDAV pozwala na wykorzystanie takich narzędzi jak WebDrive lub DavFS.

slajd 59 www.platon.pionier.net.pl PLATFORMA OBSŁUGI NAUKI PLATON

#### firefox – uruchomienie

• Np. przez menu Start → Wszystkie programy → Mozilla Firefox

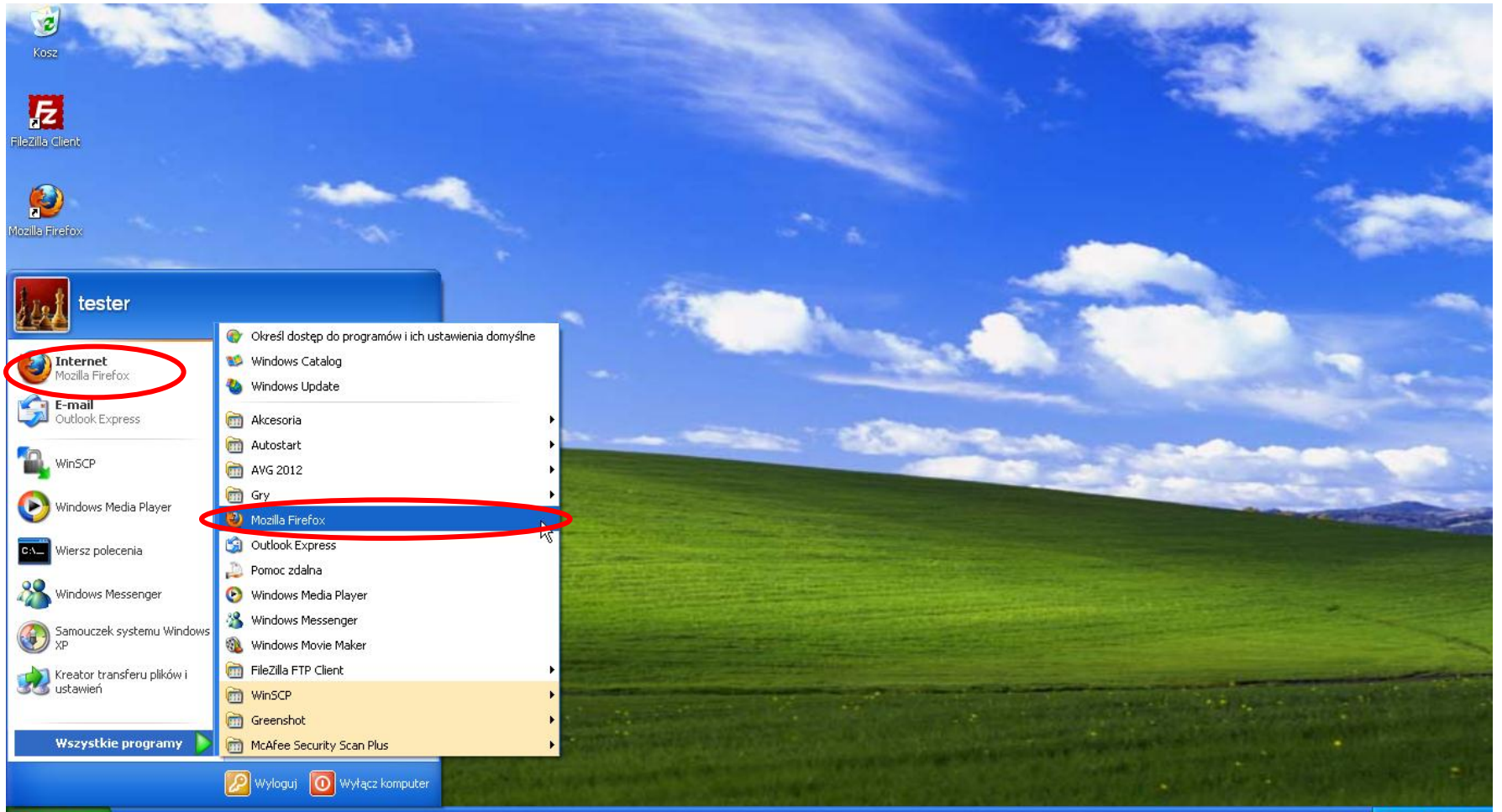

slajd 60 www. platon.pionier.net.pl PLATFORMA OBSŁUGI NAUKI PLATON

# firefox – uruchomienie

Przykładowa strona startowa

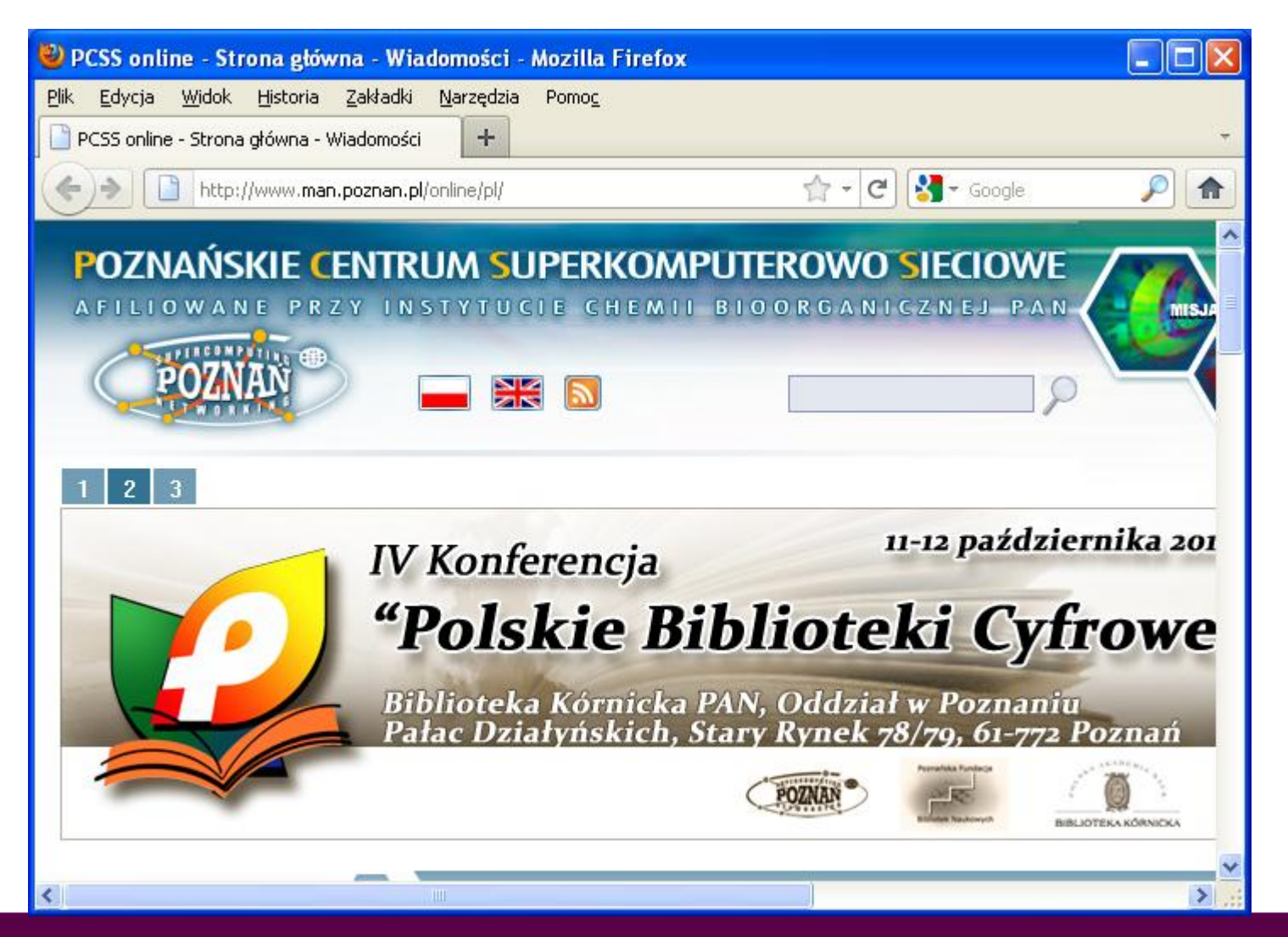

slajd 61 www. platon.pionier.net.pl PLATFORMA OBSŁUGI NAUKI PLATON

## firefox – dodanie CA

Narzędzia → Opcje

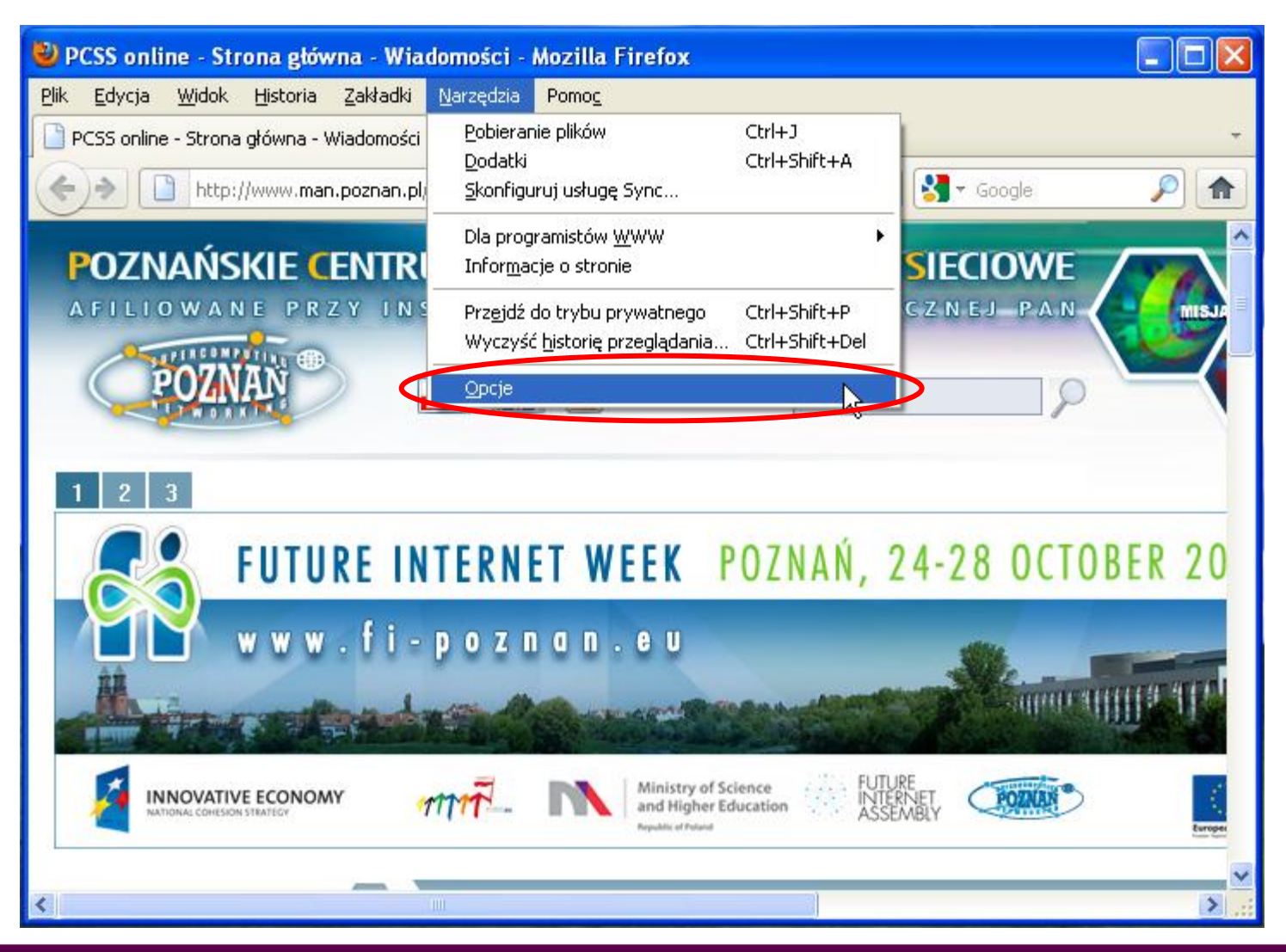

slajd 62 www. platon.pionier.net.pl PLATFORMA OBSŁUGI NAUKI PLATON

#### firefox – dodanie CA

• Zaawansowane → Szyfrowanie → Wyświetl certyfikaty

| Op | cje                |                    |                   |               |                         |                    |                      |              |
|----|--------------------|--------------------|-------------------|---------------|-------------------------|--------------------|----------------------|--------------|
|    | Ogólne             | Karty              | 重页<br>Treść       | Aplikacje     | Prywatność              | Bezpieczeństwo     | ()<br>Synchronizacja | Zaawansowane |
| 0  | gólne Si           | eć Aktualiz        | acja Szyl         | rowanie       |                         |                    |                      |              |
|    | Protoka            | y<br>Acz obsług    | ę SSL <u>3</u> .0 |               | [                       | 🗹 Włącz obsługę Ti | LS <u>1</u> .0       |              |
|    | Certyfi<br>Kiedy s | katy<br>erwer żąda | a osobisteg       | o certyfikatu | użytkownika:            | due versee         |                      |              |
|    | Wyśw               | vietl certyfik     | rikat auton       | sty odwołania | • py <u>c</u> aj za kaz | cia Urzadzenia :   | zabezpieczajace      |              |
|    |                    |                    |                   | ·             |                         | <u> </u>           |                      |              |
|    |                    |                    |                   |               |                         |                    |                      |              |
|    |                    |                    |                   |               |                         |                    |                      |              |
| L  |                    |                    |                   |               |                         |                    |                      |              |
|    |                    |                    |                   |               |                         | ОК                 | Anuluj               | Pomoc        |

Slajd 63 www.platon.pionier.net.pl PLATFORMA OBSŁUGI NAUKI PLATON

## firefox – dodanie CA

INTE

• Organy certyfikacji

| ۲ | Menedżer certyfikatów                                                      |                                           |          |  |  |  |  |  |
|---|----------------------------------------------------------------------------|-------------------------------------------|----------|--|--|--|--|--|
|   | Użytkownik Osoby Serwery Organy certyfikacji o                             | ozostałe                                  |          |  |  |  |  |  |
|   | Posiadasz certyfikaty, które identyfikują następujące organy certyfikacji: |                                           |          |  |  |  |  |  |
|   | Nazwa certyfikatu                                                          | Urządzenie zabezpieczające                | EŞ.      |  |  |  |  |  |
|   | 😑 (c) 2005 TÜRKTRUST Bilgi İletişim ve Bilişim Güv                         |                                           |          |  |  |  |  |  |
|   | TÜRKTRUST Elektronik Sertifika Hizmet Sağl                                 | Builtin Object Token                      |          |  |  |  |  |  |
|   | 🖃 A-Trust Ges. f. Sicherheitssysteme im elektr. D                          |                                           |          |  |  |  |  |  |
|   | A-Trust-nQual-03                                                           | Builtin Object Token                      |          |  |  |  |  |  |
|   | 🖃 AC Camerfirma S.A.                                                       |                                           |          |  |  |  |  |  |
|   | Chambers of Commerce Root - 2008                                           | Builtin Object Token                      |          |  |  |  |  |  |
|   | Global Chambersign Root - 2008                                             | Builtin Object Token                      |          |  |  |  |  |  |
|   | 🖃 AC Camerfirma SA CIF A82743287                                           |                                           |          |  |  |  |  |  |
|   | Chambers of Commerce Root                                                  | Builtin Object Token                      |          |  |  |  |  |  |
|   | Global Chambersion Root                                                    | Builtin Object Token                      | <u> </u> |  |  |  |  |  |
|   | Wyświetl Edytuj ustawienia zaufania                                        | Importuj Eksportuj Usuń lub przestań ufać |          |  |  |  |  |  |
|   |                                                                            |                                           | ОК       |  |  |  |  |  |

Slajd 64 www. platon.pionier.net.pl PLATFORMA OBSŁUGI NAUKI PLATON

### firefox – dodanie CA

- Wskazanie pliku z certyfikatem
- C:\warsztaty\uzytkownicy\zenon\cacert\cert
   (UWAGA: plik cert ma rozszerzenie .der, które nie jest wyświetlane)

| Wybierz plik zawierający certyfikat(y) CA do zaimportowania |                      |                    |   |     |     |        |  |
|-------------------------------------------------------------|----------------------|--------------------|---|-----|-----|--------|--|
| <u>S</u> zukaj w:                                           | 🚞 cacert             |                    | ~ | 3 🕫 | 🖻 🛄 | •      |  |
| Moje bieżące<br>dokumenty                                   | 🖾 cert 🗲             |                    |   |     |     |        |  |
| Dulpit                                                      |                      |                    |   |     |     |        |  |
| 汐<br>Moje dokumenty                                         |                      |                    |   |     |     |        |  |
| Nój komputer                                                |                      |                    |   |     |     |        |  |
|                                                             | <u>N</u> azwa pliku: | cert               |   |     | ~   |        |  |
| Moje miejsca                                                | <u>P</u> liki typu:  | Pliki certyfikatów |   |     | *   | Anuluj |  |

#### Slajd 65 www. platon.pionier.net.pl PLATFORMA OBSŁUGI NAUKI PLATON

#### firefox – dodanie CA

INTE

Wskazanie przypadków użycia dla importowanego CA

| Pobieranie certyfikatu                                                                                                    | × |
|----------------------------------------------------------------------------------------------------|---|
| Otrzymano prośbę o dołączenie nowego organu certyfikacji do listy zaufanych organów.                                                            |   |
| Czy zakwalifikować "CA PLATON-U4" jako źródło godne zaufania w następujących przypadkach                                                        | ? |
| Zaufaj temu CA przy identyfikacji witryn internetowych.                                                                                         |   |
| 🔲 Zaufaj temu CA przy identyfikacji użytkowników poczty.                                                                                        |   |
| 🔲 Zaufaj temu CA przy identyfikacji twórców oprogramowania.                                                                                     |   |
| Jeżeli jest to możliwe, przed udzieleniem zgody należy zapoznać się z certyfikatem tego organu<br>oraz jego polityką i stosowanymi procedurami. |   |
| Wyświetl Sprawdź certyfikat CA                                                                                                    |   |
| OK Anuluj                                                                                                    |   |

slajd 66 www.platon.pionier.net.pl PLATFORMA OBSŁUGI NAUKI PLATON

INTE

#### firefox – dodanie CA

• Nowo dodane CA na liście "Organów certyfikacji"

| E | ) / | Aenedżer certyfikatów                                                                                         |          |
|---|-----|----------------------------------------------------------------------------------------------------|----------|
|   | Uź  | żytkownik Osoby Serwery Organy certyfikacji Pozostałe                                                         |          |
|   |     | Posiadasz certyfikaty, które identyfikują następujące organy certyfikacji:                                    |          |
|   |     | Nazwa certyfikatu Urządzenie zabezpieczające                                                                  | E.       |
|   |     | NetLock Kft.                                                                                                  | <u>~</u> |
|   |     | NetLock Arany (Class Gold) Főtanúsítvány Builtin Object Token                                                 |          |
|   |     | Network Solutions L.L.C.                                                                                      |          |
|   |     | Network Solutions Certificate Authority Builtin Object Token                                                  |          |
|   | ſ   | PLATON                                                                                                    |          |
|   | l   | CA PLATON-U4 Urządzenie zabezpieczające                                                                       |          |
|   |     | PM/SGDN                                                                                                    |          |
|   |     | IGC/A Builtin Object Token                                                                                    |          |
|   |     | 🖃 QuoVadis Limited                                                                                            |          |
|   |     | OuoVadis Root Certification Authority Builtin Object Token                                                    | <u> </u> |
|   |     | Wyświetl         Edytuj ustawienia zaufania         Importuj         Eksportuj         Usuń lub przestań ufać |          |
|   |     | 0                                                                                                    | ок       |

#### Slajd 67 www. platon.pionier.net.pl PLATFORMA OBSŁUGI NAUKI PLATON

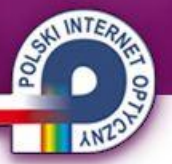

# firefox – dodanie certyfikatu użytkownika

• Zakładka z certyfikatami użytkownika (chwilowo z pustą listą certyfikatów)

| ٢ | Menedżer certyfikatóv       | v                                      |                |             |    |
|---|-----------------------------|----------------------------------------|----------------|-------------|----|
|   | Jżytkownik Osoby Serwery    | / Organy certyfikacji Pozostałe        |                |             |    |
|   | Posiadasz certyfikaty z nas | tępujących organizacji, które cię ider | ntyfikują:     |             |    |
|   | Nazwa certyfikatu           | Urządzenie zabezpieczające             | Numer seryjny  | Wygasa dnia | E. |
|   |                             |                                        |                |             |    |
|   |                             |                                        |                |             |    |
|   |                             |                                        |                |             |    |
|   |                             |                                        |                |             |    |
|   |                             |                                        |                |             |    |
|   |                             |                                        |                |             |    |
|   |                             |                                        |                |             |    |
|   | Wyświetl Kopia zap          | basowa Kopia zapasowa wszys            | tkich Importuj | Usuń        |    |
|   |                             |                                        |                |             | ОК |

Slajd 68 www. platon.pionier.net.pl PLATFORMA OBSŁUGI NAUKI PLATON

# firefox – dodanie certyfikatu użytkownika

- Wskazanie pliku z certyfikatem użytkownika
- C:\warsztaty\uzytkownicy\zenon\certyfikat
   (plik certyfikat ma rozszerzenie .p12, które nie jest wyświetlane)

| Plik certyfikatı          | u do zaimportow      | vania        |   |     |     | ? 🛛    |
|---------------------------|----------------------|--------------|---|-----|-----|--------|
| <u>S</u> zukaj w:         | 🚞 zenon              |              | * | 3 🦻 | ۳ 📂 |        |
| Moje bieżące<br>dokumenty | i cacert             |              |   |     |     |        |
| Dulpit                    |                      |              |   |     |     |        |
| Doje dokumenty            |                      |              |   |     |     |        |
| Mój komputer              |                      |              |   |     |     |        |
|                           | <u>N</u> azwa pliku: | certyfikat   |   |     | *   |        |
| Moje miejsca              | <u>P</u> liki typu:  | Pliki PKCS12 |   |     | *   | Anuluj |

Slajd 69 www. platon.pionier.net.pl PLATFORMA OBSŁUGI NAUKI PLATON

# ANTEN

# firefox – dodanie certyfikatu użytkownika

- Ponieważ importujemy certyfikat w formacie PKCS12, który zawiera również klucz prywatny to jesteśmy proszeni o podanie hasła.
- Hasło służy do ochrony klucza prywatnego.
- Hasło brzmi: testbed

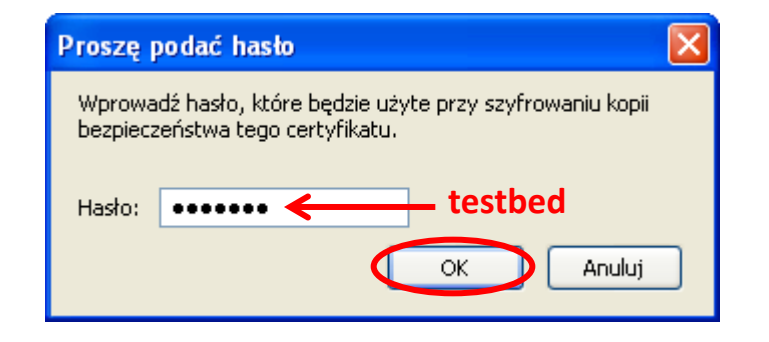

# firefox – dodanie certyfikatu użytkownika

• Pojawia się komunikat o odtworzeniu kluczy z kopii zapasowej.

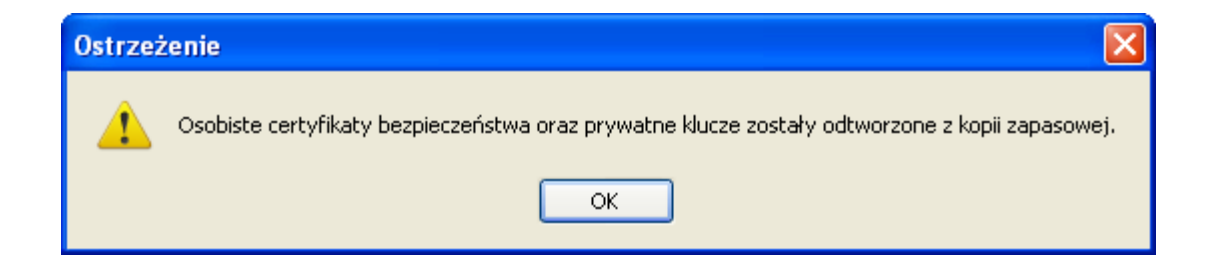

Slajd 71 www. platon.pionier.net.pl PLATFORMA OBSŁUGI NAUKI PLATON

## firefox – dodanie certyfikatu użytkownika

- Nowo dodany certyfikat widoczny na liście certyfikatów.
- Na tym kończymy pracę z konfiguracją certyfikatów.

| Menedżer certyfikat       | ów                                      |                 |             |    |
|---------------------------|-----------------------------------------|-----------------|-------------|----|
| Jżytkownik Osoby Serwa    | ery Organy certyfikacji Pozostałe       |                 |             |    |
| Posiadasz certyfikaty z r | astępujących organizacji, które cię ide | entyfikują:     |             |    |
| Nazwa certyfikatu         | Urządzenie zabezpieczające              | Numer seryjny   | Wygasa dnia | E. |
| PLATON<br>zenon           | Urządzenie zabezpieczające              | 10              | 2012-08-22  |    |
|                           |                                         |                 |             | ,  |
|                           |                                         |                 |             |    |
|                           |                                         |                 |             |    |
|                           |                                         |                 |             |    |
|                           |                                         |                 |             |    |
| Wyświetl Kopia :          | apasowa K <u>o</u> pia zapasowa wszy    | stkich Importuj | Usuń        |    |
|                           |                                         |                 | (           | ОК |

Slajd 72 www. platon.pionier.net.pl PLATFORMA OBSŁUGI NAUKI PLATON

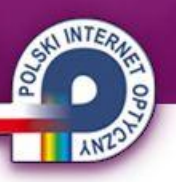

# firefox – dodanie certyfikatu użytkownika

• Wyjście z panelu konfiguracji

| Орсје                            |                                                                                                    |            |               |            |                           |                      |              |  |  |
|----------------------------------|----------------------------------------------------------------------------------------------------|------------|---------------|------------|---------------------------|----------------------|--------------|--|--|
| Ogólne                           | Karty                                                                                                    | 页<br>Treść | Aplikacje     | Prywatność | Bezpieczeństwo            | ()<br>Synchronizacja | Zaawansowane |  |  |
| Ogólne S                         | ieć Aktuali:                                                                                                    | zacja Szyl | frowanie      |            |                           |                      |              |  |  |
| Protok<br>V<br>Certyf<br>Kiedy : | Protokoły         Vłącz obsługę SSL 3.0         Certyfikaty         Kiedy serwer żąda osobistego certyfikatu użytkownika:         wybierz certyfikat automatycznie         Image: Protokoły |            |               |            |                           |                      |              |  |  |
| Wyśv                             | vi <u>e</u> tl certyfil                                                                                                    | katy Li    | sty odwołania | a Weryfika | cja Urzą <u>d</u> zenia : | zabezpieczające      |              |  |  |
|                                  |                                                                                                    |            |               |            |                           |                      |              |  |  |
|                                  |                                                                                                    |            |               |            |                           |                      |              |  |  |
|                                  |                                                                                                    |            |               |            |                           |                      |              |  |  |
|                                  |                                                                                                    |            |               |            | ОК                        | Anuluj               | Pomoc        |  |  |
Slajd 73 www. platon.pionier.net.pl PLATFORMA OBSŁUGI NAUKI PLATON

# ANTON A

# firefox – połączenie z usługą

• https://an.platon-u4.pl/

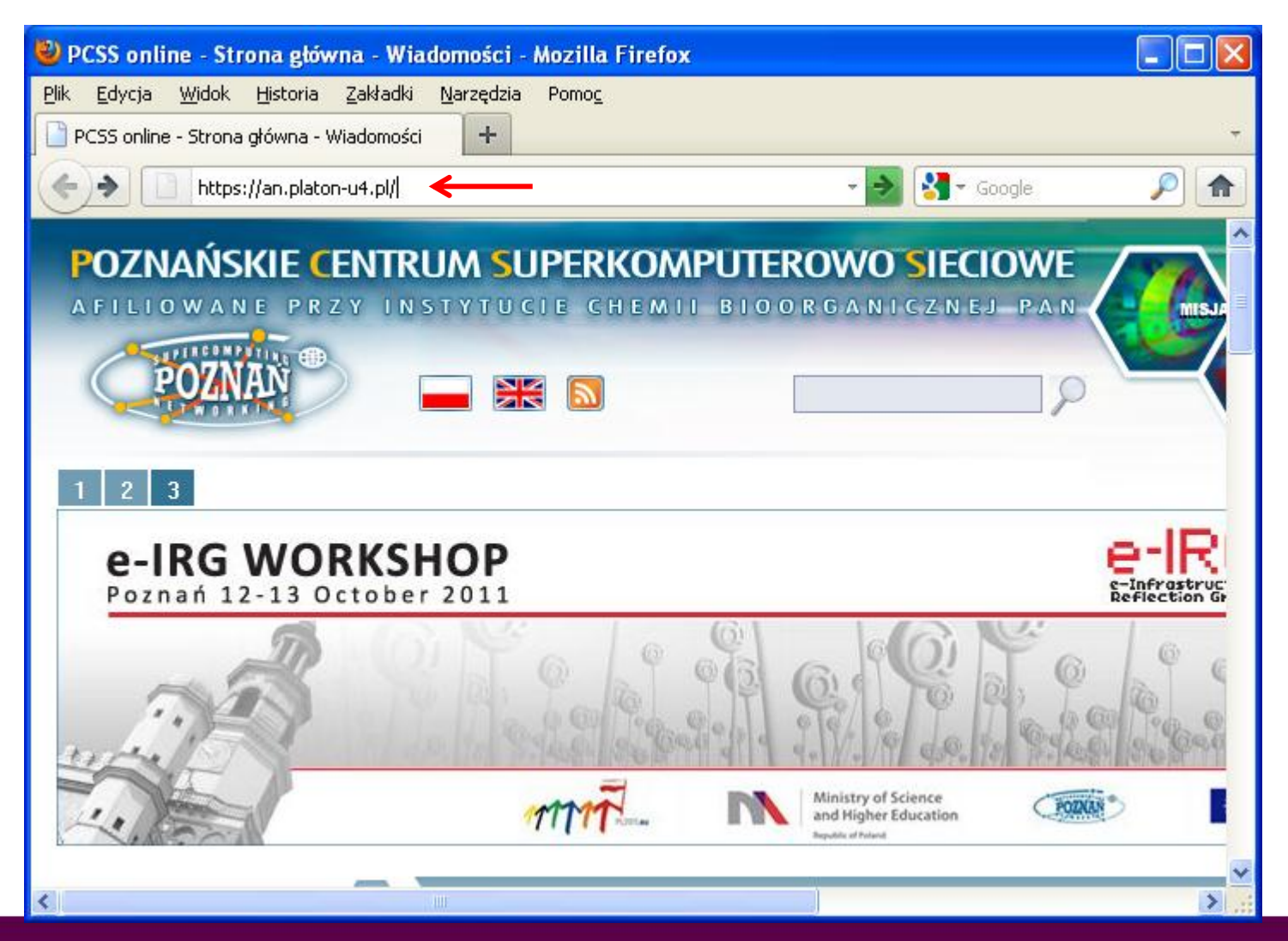

Slajd 74 www. platon.pionier.net.pl PLATFORMA OBSŁUGI NAUKI PLATON

## firefox – połączenie z usługą

- Portal żąda wskazania certyfikatu użytkownika który chce uzyskać dostęp do usługi.
- W naszym przypadku wybór jest prosty bo mamy zainstalowany tylko jeden certyfikat użytkownika.

| Pobierana strona wysłała żądanie przedstawienia certyfikatu w celu dokonania identyfikac |
|------------------------------------------------------------------------------------------|
| an.platon-u4.pl:443                                                                      |
| Organizacja: "PLATON"                                                                    |
| Wydany przez: "PLATON"                                                                   |
| Wybierz certyfikat, który zostanie przedstawiony jako identyfikator użytkownika:         |
| zenon [10]                                                                               |
| Szczegóły wybranego certyfikatu:                                                         |
| Wystawiony dla: CN=zenon,OU=man.poznan.pl,OU=PSNC,OU=U4,O=PLATON                         |
| Numer seryjny: 10<br>Ważny od 2011-08-23 14:15:50 do 2012-08-22 14:15:50                 |
| Cel: Klient, Serwer                                                                      |
| Wystawiony przez: CN=CA PLATON-U4,OU=PSNC,OU=U4,O=PLATON                                 |
| rizeciowywany w. bizduzenie zabezpieczające                                              |
|                                                                                          |
| Zapamiętaj tę decyzję                                                                    |

Slajd 75 www.platon.pionier.net.pl PLATFORMA OBSŁUGI NAUKI PLATON

### firefox – nowy wygląd

• W systemie produkcyjnym uaktualniliśmy temat graficzny.

| Firefox 🔻      |                                                                                                    |                            |        |                                                                                                    |                                                                                                    |                                                           | <u>_   ×   </u> |
|----------------|----------------------------------------------------------------------------------------------------|----------------------------|--------|----------------------------------------------------------------------------------------------------|----------------------------------------------------------------------------------------------------|-----------------------------------------------------------|-----------------|
| KMP KMD interf | fejs www 🕇                                                                                                    | •                          |        |                                                                                                    |                                                                                                    |                                                           | ~               |
| <b>(()</b>     | we pionier.net.pl https://an1-pz1.store                                                                                                    | age.pionier.net.pl         |        | ☆ <b>v</b>                                                                                                    | 7 C 🚼 🗝 Google                                                                                                    | ۹ 🗈                                                       | · 🖗 🔹           |
| U              |                                                                                                    | Diiki                      | Drofil | Historia                                                                                                    | 736.054                                                                                                    |                                                           | <u>^</u>        |
|                | Gatizezeniu                                                                                                    | r iisi                     | From   | Thatonu                                                                                                    | Zusoby                                                                                                    |                                                           | 1               |
|                | Jesteś zalogowany jako <b>gracjan</b> -                                                                                                    | <b>tcs</b> (user id: 4540) |        |                                                                                                    |                                                                                                    | 6                                                         |                 |
|                | <ul> <li>UPLOAD_TEST</li> <li>VBoxy</li> <li>SYNCAPP</li> <li>backuptest</li> <li>fujisan_test</li> <li>grc_dir</li> <li>maciekb_test</li> <li>maciekb_test3</li> <li>maciekb_test4</li> <li>maciekb_test5</li> <li>maciekb_test5</li> <li>maciekb_test_per2</li> <li>maciekb_test_per3</li> <li>maciekb_test_per4</li> <li>maciekb_test_perf</li> </ul> |                            |        | stan:<br>rozmiar:<br>atrybuty:<br>właściciel:<br>grupa:<br>ost. dostęp:<br>modyfikowany<br>utworzony:<br>ekspiruju<br>liczba replik:<br>uwagi :<br>historia: | 0<br>873483<br>33188<br>gracjan-tcs<br>insttest<br>2011-11-10 12:16:04<br>/:2011-04-29 14:34:08<br>2012-01-04 12:16:49<br>not set<br>2 | zapisz                                                    |                 |
| 4              | <ul> <li>marcinj</li> <li>sftp_net_drive</li> <li>staszek</li> <li>staszek_test</li> <li>tomjan</li> <li>.bash_history</li> <li>.rnd</li> <li>.viminfo</li> <li>245358.pdf</li> </ul>                                                                                                    |                            |        | czas<br>2012-00-04 12:16:<br>2012-00-04 12:16:<br>2012-00-04 12:16:<br>2012-00-04 12:16:<br>2012-00-04 12:16:                                                | operacja<br>49 create file<br>49 add replica<br>49 add replica<br>50 Such Sto<br>www.google.pl/search?q=A                              | pobierz ><br>bopres_<br>Akira+Yoshizawa8.ct=yoshizawa12-h | ₽‱i=ddle        |

Slajd 76 www. platon.pionier.net.pl PLATFORMA OBSŁUGI NAUKI PLATON

### firefox – portal, pierwsza strona

INTE

• Wygląd pierwszej strony portalu.

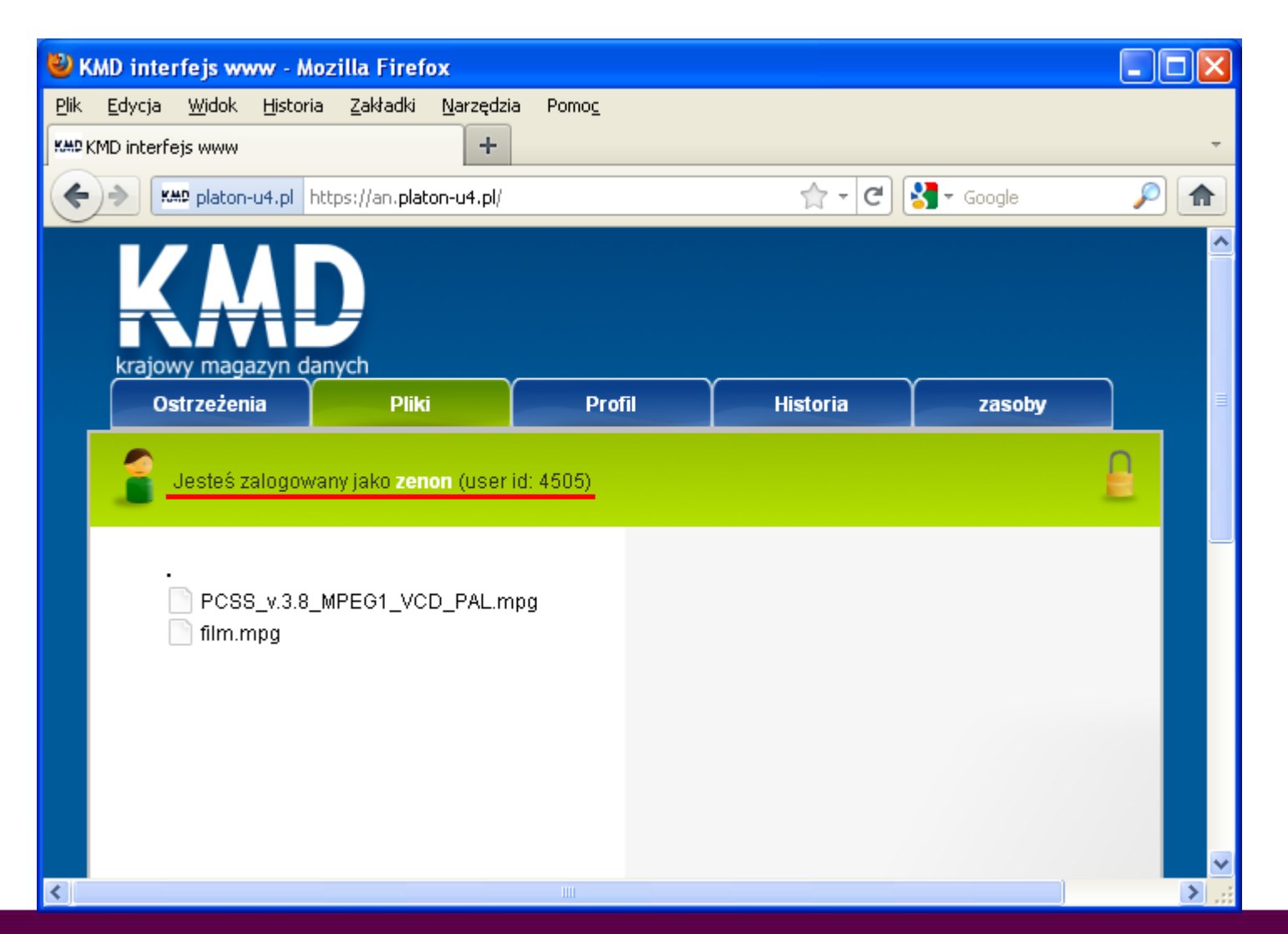

Slajd 77 www.platon.pionier.net.pl PLATFORMA OBSŁUGI NAUKI PLATON

#### firefox – portal, ostrzeżenia

• Wygląd zakładki ostrzeżenia.

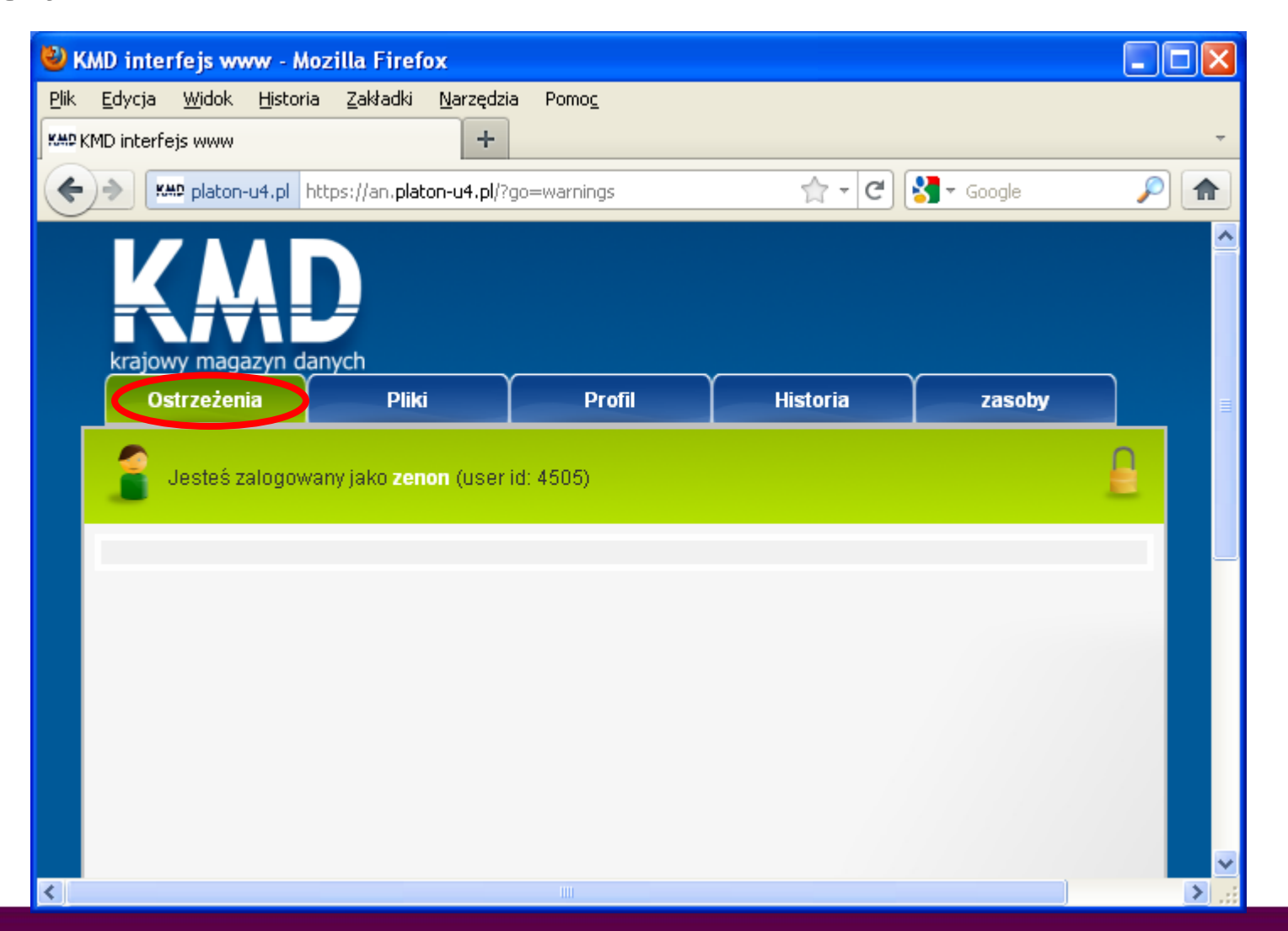

Slajd 78 www.platon.pionier.net.pl PLATFORMA OBSŁUGI NAUKI PLATON

### firefox - portal, profil

INTE

• Wygląd zakładki Profil

| 🤌 KMD interfejs www - Mozilla Fir                                 | efox                               |          |        |          |
|-------------------------------------------------------------------|------------------------------------|----------|--------|----------|
| Plik <u>E</u> dycja <u>W</u> idok <u>H</u> istoria <u>Z</u> akład | ki <u>N</u> arzędzia Pomo <u>c</u> |          |        |          |
| CMP KMD interfejs www                                             | +                                  |          |        | +        |
| A platon-u4.pl https://an.p                                       | platon-u4.pl/?go=userdata          | ☆ - C    | Soogle |          |
| Ostrzeżenia P                                                     | liki Profil                        | Historia | zasoby | <u>^</u> |
| Jesteś zalogowany jako z                                          | enon (user id: 4505)               |          | 1      |          |
| nazwa instytucji:                                                 | Instytucja Testowa                 |          |        |          |
| opis:                                                             | con3                               |          |        |          |
| nazwa organizacji:                                                | NASA                               |          |        |          |
| NIP:                                                              | 999-999-99-99                      |          |        |          |
| adres:                                                            | ul.a, 60-502, p                    |          |        |          |
| adres do korespondecji:                                           |                                    |          |        |          |
| adres e-mail:                                                     | s@wp.pl                            |          |        |          |
| opis kontraktu:                                                   | con3                               |          |        |          |
| ostatnia aktywnosc:                                               |                                    |          |        |          |
| liczba wymaganych replik:                                         | 2 🔶                                |          |        |          |
| sposób realizacji replikacj:                                      | asynchroniczna 🗲 🗕                 |          |        |          |
| maksymalny transfer:                                              | 1073741824                         |          |        |          |
| miękka quota:                                                     | 15 GB 🔶                            |          |        |          |
| twarda quota:                                                     | 20 GB 🔶                            |          |        |          |
| limit plików:                                                     | 1048576                            | 10       |        |          |
| limit katalogów:                                                  | 1048576 🔶                          |          |        |          |
|                                                                   |                                    |          |        | 2        |

Slajd 79 www. platon.pionier.net.pl PLATFORMA OBSŁUGI NAUKI PLATON

## firefox - portal, historia

0%

• Wygląd zakładki Historia

| 🕹 км           | D interfejs www -                          | Mozilla Firefox                         |               |                   |         |        |   |   |
|----------------|--------------------------------------------|-----------------------------------------|---------------|-------------------|---------|--------|---|---|
| <u>P</u> lik ļ | <u>E</u> dycja <u>W</u> idok <u>H</u> isto | oria <u>Z</u> akładki <u>N</u> arzędzia | Pomo <u>c</u> |                   |         |        |   |   |
| KAD KM         | ID interfejs www                           | +                                       |               |                   |         |        |   | ~ |
| (              | KMP platon-u4.pl                           | https://an. <b>platon-u4.pl</b> /?go    | =history      | ☆ ·               | - C 🚼 - | Google | P |   |
|                | krajowy magazyn                            | danych                                  |               |                   |         |        |   | < |
|                | Ostrzeżenia                                | Pliki                                   | Profil        | Historia          | a       | zasoby |   |   |
|                | 🧯 Jesteś zalogo                            | owany jako zenon (user id:              | : 4505)       |                   |         |        |   |   |
|                | historia cen:                              |                                         |               |                   |         |        |   |   |
|                | początek                                   | koniec                                  | CE            | ena "in" 🛛 cena ' | "out"   |        |   |   |
|                | 2011-08-23 00:0                            | 0:00+02 2012-08-23 0                    | 0:00:00+02 1  | 1                 |         |        |   |   |
|                | historia umów:                             |                                         |               |                   |         |        |   |   |
|                | Numer umowy                                | początek umowy                          | koniec umo    | wy                | opis    |        |   |   |
|                | nasa - insttest                            | 2011-08-23 00:00:00+0                   | 2 2012-08-23  | 00:00:00+02       | con3    |        |   |   |
|                | Aneksy do umowy<br>Numer aneksu            | opis                                    |               |                   |         |        |   |   |
| <              |                                            |                                         |               |                   |         |        |   | > |

Slajd 80 www. platon.pionier.net.pl PLATFORMA OBSŁUGI NAUKI PLATON

### firefox – portal, zasoby

INTE

• Wygląd zakładki Zasoby

| 🕙 кл         | dD inte        | rfejs wv      | vw - Moz  | zilla Firef            | ox                |                   |            |            |              |     |          |
|--------------|----------------|---------------|-----------|------------------------|-------------------|-------------------|------------|------------|--------------|-----|----------|
| <u>P</u> lik | <u>E</u> dycja | <u>W</u> idok | Historia  | <u>Z</u> akładki       | <u>N</u> arzędzia | Pomo <u>c</u>     |            |            |              |     |          |
| KMD KI       | MD interf      | ejs www       |           |                        | +                 |                   |            |            |              |     | Ŧ        |
| +            | ) 🔶 🔣          | # platon-     | u4.pl htt | tps://an. <b>pla</b> i | ton-u4.pl/?ga     | =resources        |            | ⊂          | 🛛 😽 👻 Google |     | <u> </u> |
|              | krajov         | vy maga       | azyn dar  | nych                   |                   |                   |            |            |              |     | <u>^</u> |
|              | 0              | strzeżen      | ia        | Plik                   | i                 | Profil            |            | Historia   | zas          | oby |          |
|              |                | Jesteś z      | alonowa   | ny iako zer            | ion (user id      | · 4505)           |            |            |              | Π   |          |
|              | -              | ocolco I      | alogowa   | ny juno zer            |                   | . 4303)           |            |            |              |     |          |
|              |                |               |           |                        |                   |                   |            |            |              |     |          |
|              | Domy           | /ślne rep     | liki:     |                        |                   |                   |            |            |              |     |          |
|              |                | organi        | zacja: NA | SA                     |                   |                   |            |            |              |     |          |
|              |                | organi        | zacja: TA | SK                     |                   |                   |            |            |              |     |          |
|              | Doda           | tkowe re      | pliki:    |                        |                   |                   |            |            |              |     |          |
|              |                | organi        | zacja: W( | CSS                    |                   |                   |            |            |              |     |          |
|              |                |               | $\square$ | ž                      | Zajęta prze       | trzeń: 2.42% (4   | 495.38 MB  | z 20 GB)   |              |     |          |
|              |                |               |           |                        |                   |                   |            |            |              |     |          |
|              |                |               |           |                        |                   |                   |            |            |              |     |          |
|              |                |               |           |                        |                   |                   |            |            |              |     |          |
|              |                |               |           | v                      | lykorzystar       | nie limitu plikón | w: 0% (2 z | 1048576)   |              |     |          |
|              |                |               |           |                        |                   |                   |            |            |              |     |          |
|              |                |               |           |                        |                   |                   |            |            |              |     |          |
|              |                |               | <u> </u>  |                        |                   |                   |            |            |              |     |          |
|              |                |               |           |                        |                   | 1                 | - (        | - 4040570  |              |     |          |
|              |                |               |           | vvyi                   | corzystanie       | e limitu katalog  | Jow: 0% (1 | Z 1048576) | 10           |     |          |
|              |                |               |           |                        |                   |                   |            |            | 5            |     |          |
| <            |                |               |           |                        |                   |                   |            |            |              |     | >        |

Slajd 81 www.platon.pionier.net.pl PLATFORMA OBSŁUGI NAUKI PLATON

### firefox - portal, pliki

INTE

POLS

• Wygląd zakładki Pliki

| 🕹 KMD interfejs                  | www - Moz           | illa Firef            | ох                |               |        |          |   |           |      |          |
|----------------------------------|---------------------|-----------------------|-------------------|---------------|--------|----------|---|-----------|------|----------|
| <u>Plik E</u> dycja <u>W</u> ido | ık <u>H</u> istoria | <u>Z</u> akładki      | <u>N</u> arzędzia | Pomo <u>c</u> |        |          |   |           |      |          |
| KMP KMD interfejs ww             | w                   |                       | +                 |               |        |          |   |           |      | ~        |
| KAD plat                         | on-u4.pl htt        | ps://an. <b>pla</b> t | :on-u4.pl/?go     | =browser      |        |          |   | - C 🚼 - G | ogle | <u> </u> |
|                                  | Ostrzeżenia         |                       | Pliki             |               | Profil | Historia | Ŷ | zasoby    |      |          |
| Jest                             | eś zalogowa         | iny jako <b>ze</b>    | non (userio       | 1: 4505)      |        |          |   |           |      | 2        |
| scieżka: horr                    | ne                  |                       |                   |               |        |          |   |           |      |          |
| , P                              | CSS_v.3.8_<br>m.mpg | MPEG1_V               | CD_PAL.m          | 90            |        |          |   |           |      |          |
| <                                |                     |                       |                   |               |        |          |   |           |      | > .;     |

Slajd 82 www. platon.pionier.net.pl PLATFORMA OBSŁUGI NAUKI PLATON

### firefox - portal, metadane

• Po wskazaniu konkretnego pliku, po prawej stronie prezentowane są skojarzone z nim metadane (brak bezpośredniego dostępu do FS z metadanymi).

| 🕙 к   | MD inter            | rfejs wv      | ww - Mo          | zilla Fi  | refox                  |               |        |                                                                                                    |                                                                                                    |                  |                   |
|-------|---------------------|---------------|------------------|-----------|------------------------|---------------|--------|----------------------------------------------------------------------------------------------------|----------------------------------------------------------------------------------------------------|------------------|-------------------|
| Plik  | <u>E</u> dycja      | <u>W</u> idok | <u>H</u> istoria | Zakłać    | dki <u>N</u> arzędzia  | Pomo <u>c</u> |        |                                                                                                    |                                                                                                    |                  |                   |
| KMD K | MD interfe          | is www        |                  |           | +                      |               |        |                                                                                                    |                                                                                                    |                  | ~                 |
| +     | ) <b>&gt;   K</b> A | 🕫 platon-     | -u4.pl ht        | tps://an. | .platon-u4.pl/?go:     | =browser      |        |                                                                                                    | 🟫 🕶 🤁 🛃 🕶 Go                                                                                                    | ogle             | <i>P</i> <b>n</b> |
|       | krajo               | wy mag        | jazyn da         | anych     |                        |               |        |                                                                                                    |                                                                                                    |                  | ^                 |
|       |                     | 0s            | trzeżenia        | a         | Pliki                  |               | Profil | Historia                                                                                                    | zasoby                                                                                                    |                  |                   |
|       | 1                   | Jesteś        | zalogow          | any jako  | ) <b>zenon</b> (userio | 1: 4505)      |        |                                                                                                    |                                                                                                    | B                |                   |
|       | scieżka:            | home          |                  |           |                        |               |        |                                                                                                    |                                                                                                    |                  |                   |
|       | →                   | PCS           | (S_v.3.8_<br>mpg | MPEG1     | _VCD_PAL.mp            | Ig            |        | stan:<br>rozmiar:<br>atrybuty:<br>właściciel:<br>grupa:<br>ost. dostęp:<br>modyfikowan<br>utworzony:<br>ekspiruje:<br>liczba replik:<br>repliki:<br>uwagi :<br>historia: | 0<br>259721196<br>33188<br>zenon<br>insttest<br>2011-10-12 12:17:32<br>y:2007-09-12 10:03:00<br>2011-10-12 11:28:53<br>not set<br>2<br>NASA1,TASK1<br>notatka | zapisz<br>zapisz |                   |
|       |                     |               |                  |           |                        |               |        | czas<br>2011-09-12 11:28<br>2011-09-12 11:28<br>2011-09-12 11:28<br>2011-09-12 11:28                                                                                     | operacja<br>53 create file<br>53 add replica<br>53 add replica<br>37 Such Sic                                                                                 | pobierz 🐌        |                   |
| <     |                     |               |                  |           |                        |               |        |                                                                                                    |                                                                                                    |                  | 3 .               |

Slajd 83 www. platon.pionier.net.pl PLATFORMA OBSŁUGI NAUKI PLATON

### firefox - portal, pobranie pliku

INTE

- Do pobrania aktualnie zaznaczonego pliku służy przycisk "pobierz".
- Pobierzemy plik PCSS\_v.3.8\_MPEG\_VCD\_PAL.mpg

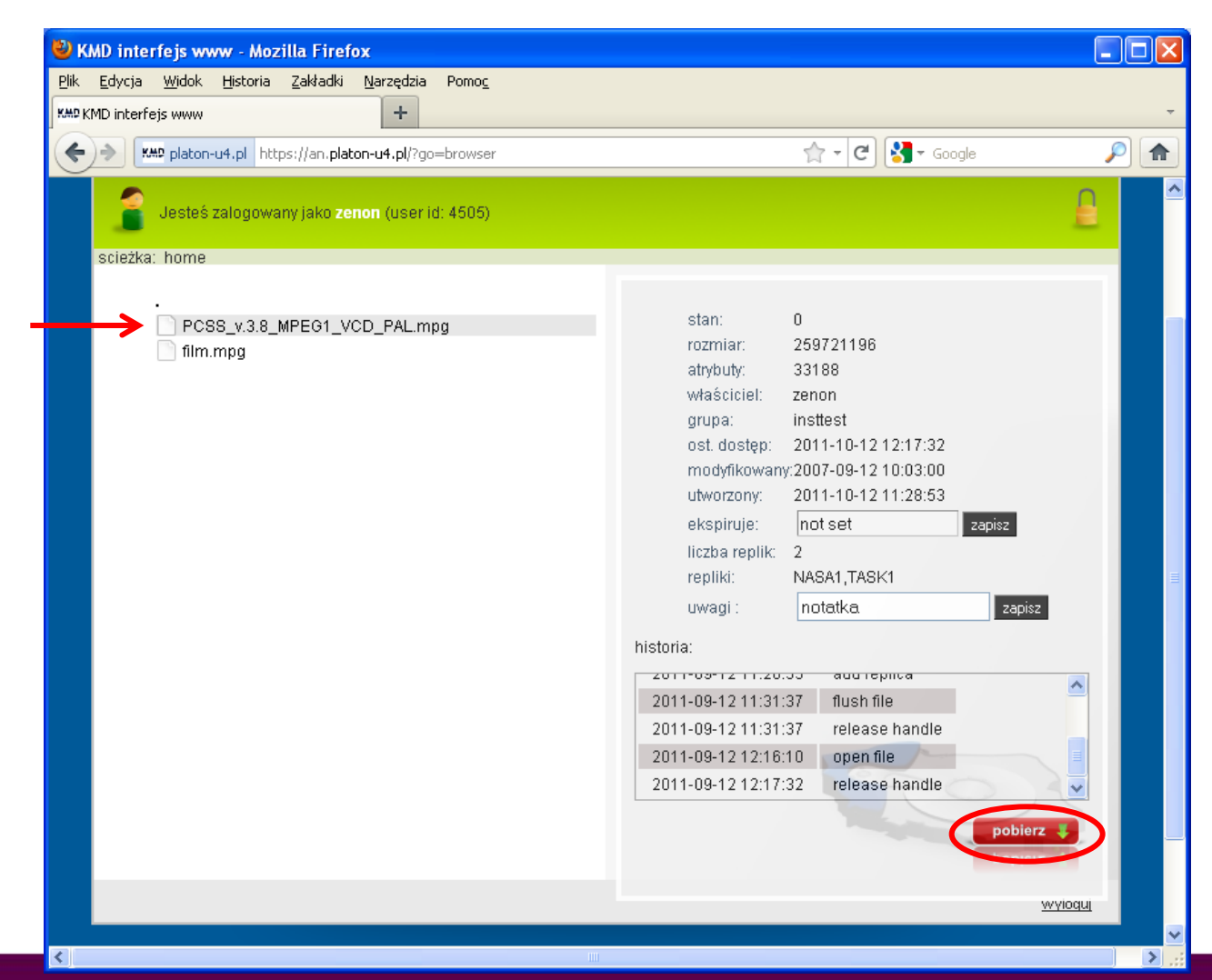

Slajd 84 www. platon.pionier.net.pl PLATFORMA OBSŁUGI NAUKI PLATON

#### firefox – portal, pobranie pliku

• Potwierdzenie chęci pobrania pliku.

| Otwieranie PCSS_v.3.8_                                    | MPEG1_VCD_PAL.mpg                   | × |  |  |  |  |  |  |  |
|-----------------------------------------------------------|-------------------------------------|---|--|--|--|--|--|--|--|
| Rozpoczęto pobieranie pliku:                              |                                     |   |  |  |  |  |  |  |  |
| PC55_v.3.8_MPEG1_                                         | _VCD_PAL.mpg                        |   |  |  |  |  |  |  |  |
| Typ pliku: Klip filmowy<br>Adres: https://an.platon-u4.pl |                                     |   |  |  |  |  |  |  |  |
| Po zakończeniu pobierania:                                |                                     |   |  |  |  |  |  |  |  |
| 🔘 Otwórz za p <u>o</u> mocą                               | Windows Media Player (domyślny) 🛛 💟 |   |  |  |  |  |  |  |  |
|                                                           |                                     |   |  |  |  |  |  |  |  |
| 🔲 Zapamiętaj tę decyz                                     | ję dla wszystkich plików tego typu  |   |  |  |  |  |  |  |  |
|                                                           |                                     |   |  |  |  |  |  |  |  |
|                                                           |                                     | ٦ |  |  |  |  |  |  |  |
|                                                           |                                     |   |  |  |  |  |  |  |  |

Slajd 85 www. platon.pionier.net.pl PLATFORMA OBSŁUGI NAUKI PLATON

#### firefox – portal, pobranie pliku

- Wskazanie folderu docelowego i nazwy pliku
- Folder docelowy: C:\warsztaty\pliki\odtworzony
- Nazwa pliku: PCSS\_v.3.8\_MPEG1\_VCD\_PAL\_kopia

| Wprowadź naz              | wę pliku                 |                       |           | ? 🛛    |                   |                                                   |                                            |
|---------------------------|--------------------------|-----------------------|-----------|--------|-------------------|---------------------------------------------------|--------------------------------------------|
| Za <u>p</u> isz w:        | 🚞 odtworzony             |                       | 👱 🔇 🏚 🛤   | •      |                   |                                                   |                                            |
| Moje bieżące<br>dokumenty | o)film<br>o)PCSS_v.3.8_№ | IPEG1_VCD_PAL         |           |        |                   |                                                   |                                            |
| Dulpit                    |                          |                       |           |        |                   |                                                   |                                            |
| Moje dokumenty            |                          |                       |           |        | UV<br>7 Że<br>pli | NAGA:<br>by nie nadpisać wc<br>ików to do nazwy n | ześniej pobranych<br>owo pobieranego pliku |
| Mój komputer              |                          |                       | /         |        | do                | dajemy przyrostek                                 | _kopia.                                    |
|                           | <u>N</u> azwa pliku:     | PCSS_v.3.8_MPEG1_VCD_ | PAL_kopia | Zapisz |                   |                                                   |                                            |
| Moje miejsca              | Zapisz jako <u>t</u> yp: | Klip filmowy          | ~         | Anuluj |                   |                                                   |                                            |

Slajd 86 www. platon.pionier.net.pl PLATFORMA OBSŁUGI NAUKI PLATON

### firefox – portal, pobranie pliku

INTE

• Potwierdzenie zakończenia pobierania pliku.

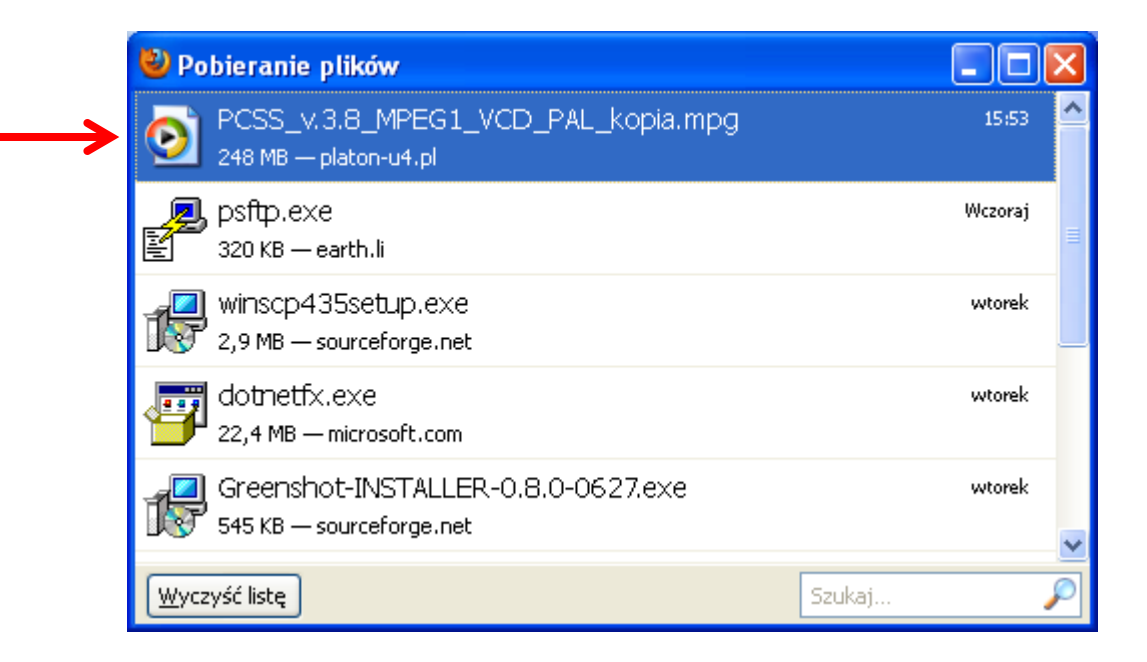

Slajd 87 www. platon.pionier.net.pl PLATFORMA OBSŁUGI NAUKI PLATON

#### firefox – portal, pobranie pliku

• Otwarcie pobranego pliku

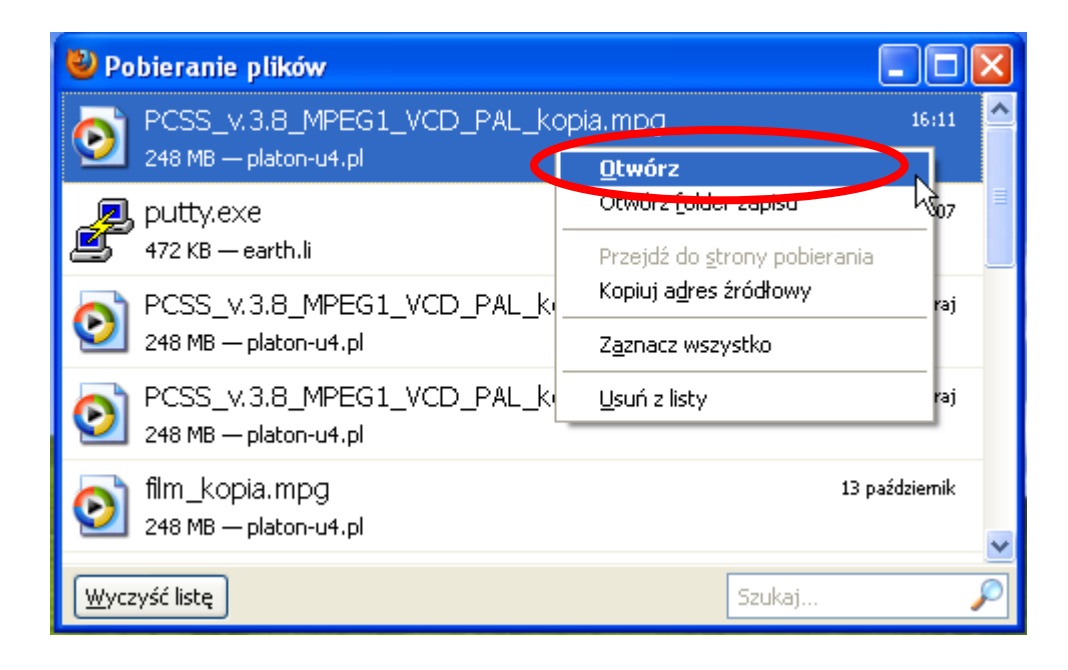

slajd 88 www. platon.pionier.net.pl PLATFORMA OBSŁUGI NAUKI PLATON

### firefox – portal, pobranie pliku

Odtwarzanie pobranego pliku

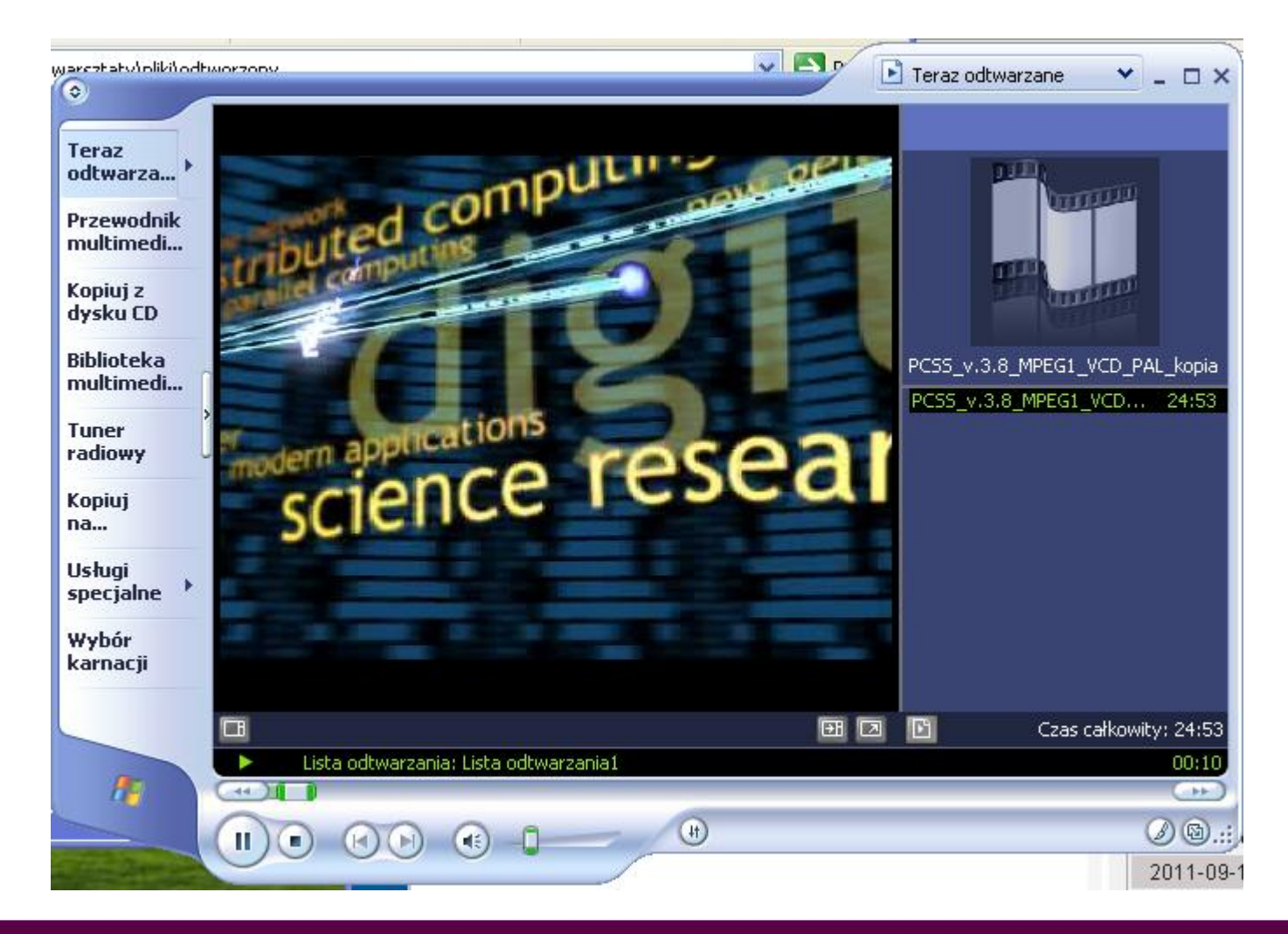

#### slajd 89 www. platon.pionier.net.pl PLATFORMA OBSŁUGI NAUKI PLATON

#### firefox – WebDAV

- Firefox jako klient http posiada uproszczoną obsługę WebDAV
- <u>https://an.platon-u4.pl/dav/</u>

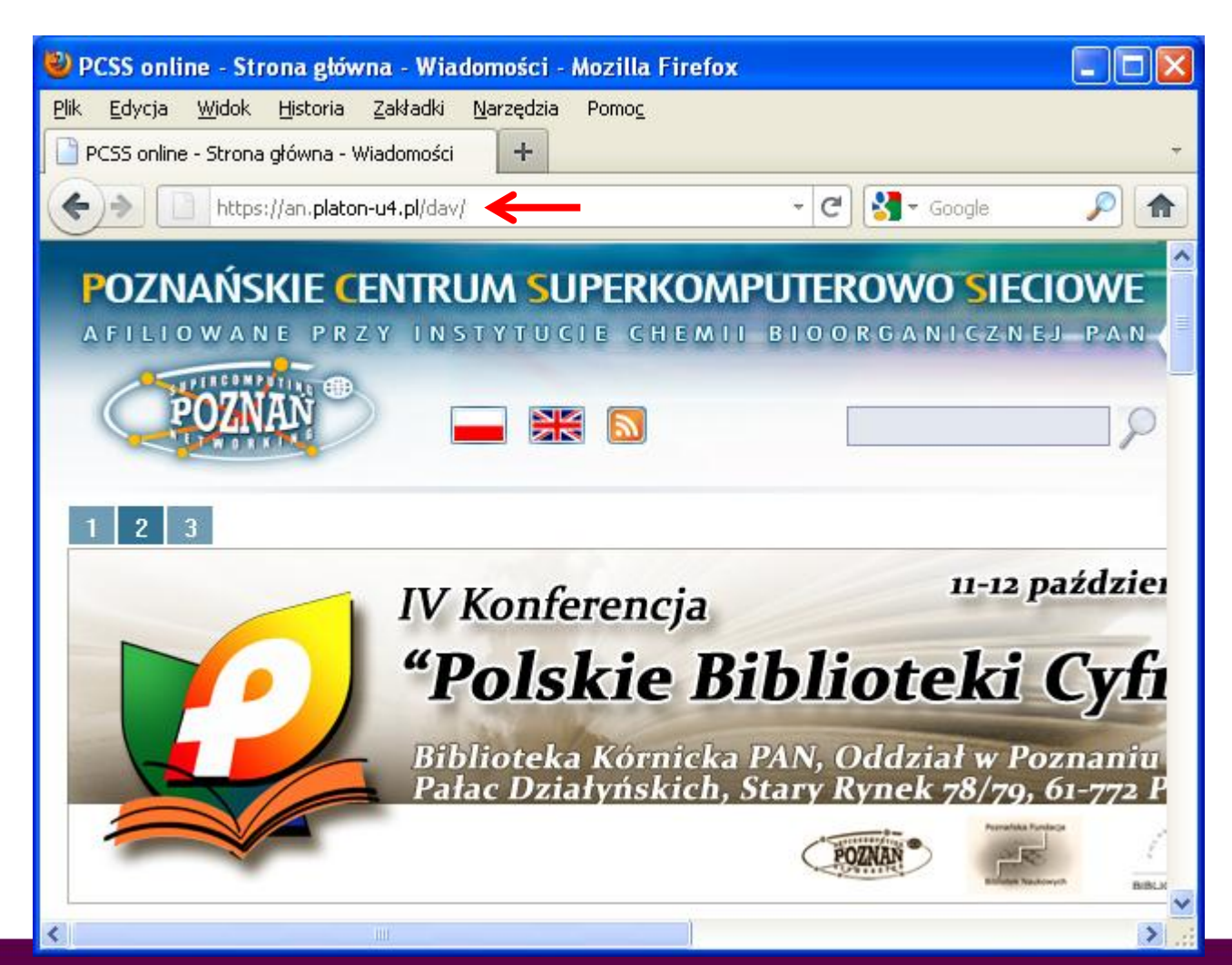

slajd 90 www. platon.pionier.net.pl PLATFORMA OBSŁUGI NAUKI PLATON

#### firefox – WebDAV

INTE

• Lista plików dostępnych po protokole WebDAV

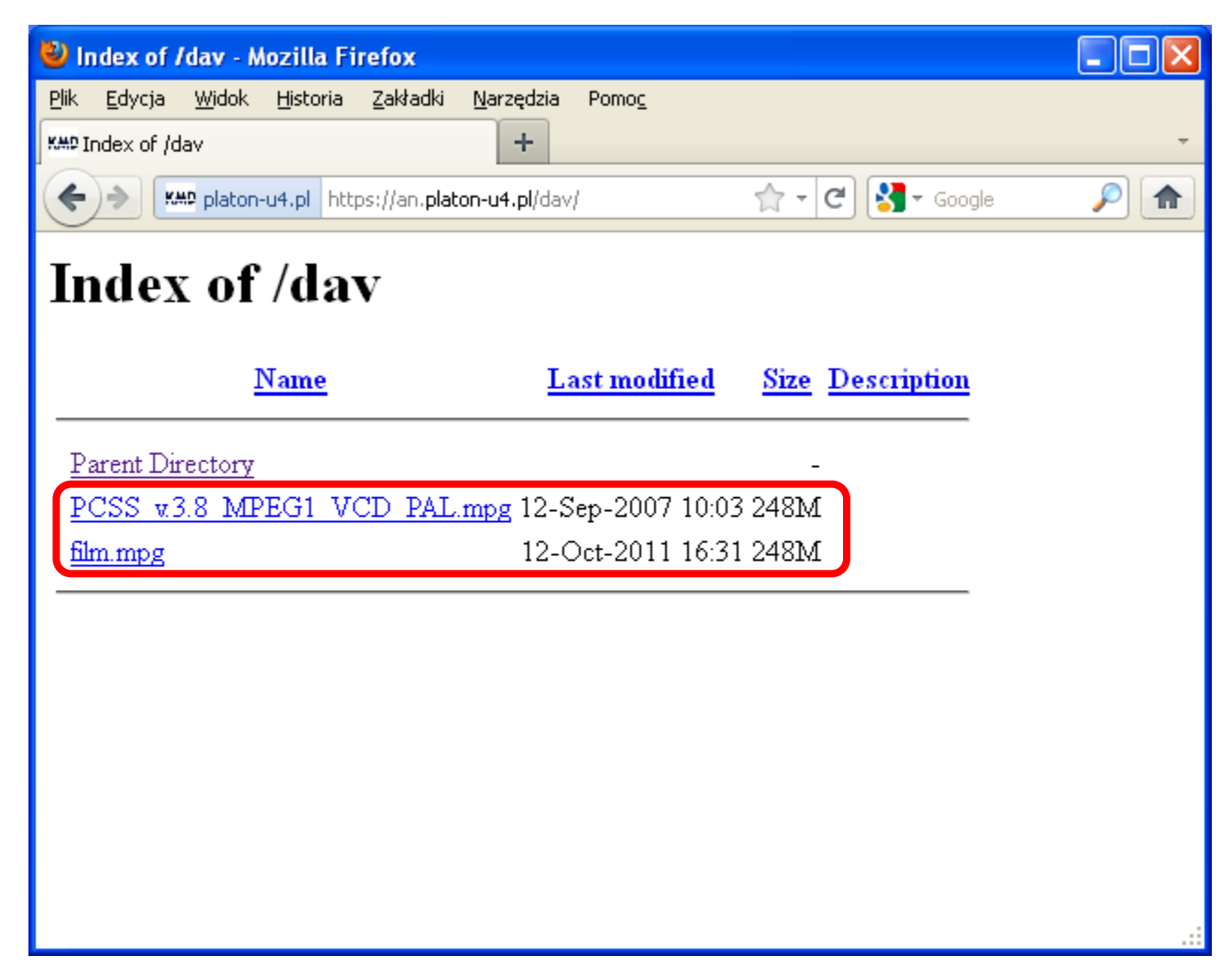

Slajd 91 www. platon.pionier.net.pl PLATFORMA OBSŁUGI NAUKI PLATON

### firefox – WebDAV, pobieranie pliku

INTE

- Pobierzemy plik film.mpg
- Plik pobieramy poprzez kliknięcie jego nazwy

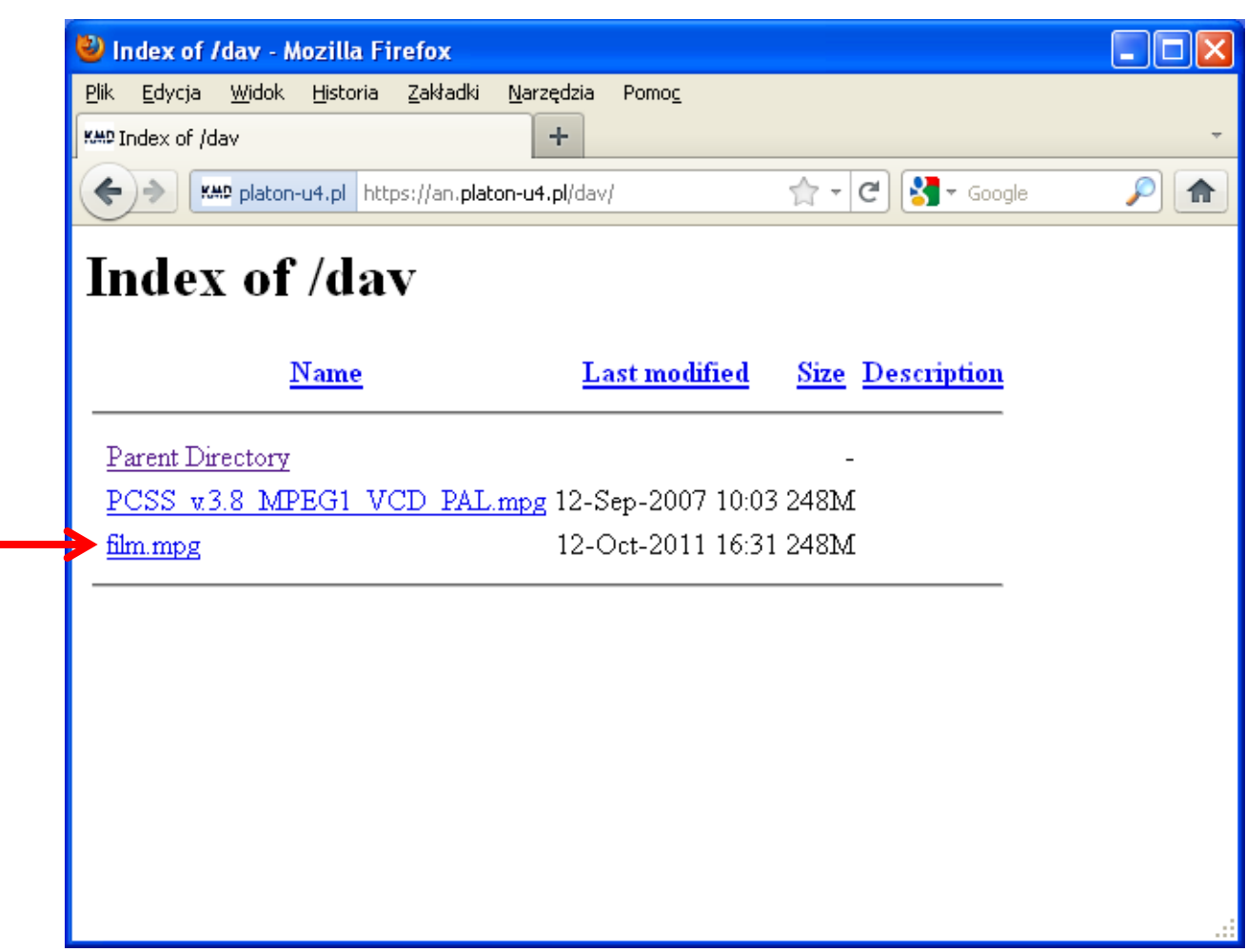

Slajd 92 www. platon.pionier.net.pl PLATFORMA OBSŁUGI NAUKI PLATON

#### firefox – WebDAV, pobieranie pliku

• Potwierdzenie chęci pobrania pliku

| Otwieranie film.mpg                                                                                                    | × |
|----------------------------------------------------------------------------------------------------|---|
| Rozpoczęto pobieranie pliku:<br><b>inim.mpg</b><br>Typ pliku: Klip filmowy<br>Adres: https://an.platon-u4.pl<br>CPo zakończeniu pobierania:                     |   |
| <ul> <li>Otwórz za p<u>o</u>mocą Windows Media Player (domyślny)</li> <li>Zapisz plik</li> <li>Zapamiętaj tę decyzję dla wszystkich plików tego typu</li> </ul> |   |
| OK Anuluj                                                                                                    | ) |

Slajd 93 www. platon.pionier.net.pl PLATFORMA OBSŁUGI NAUKI PLATON

#### firefox – WebDAV, pobieranie pliku

- Wskazanie folderu docelowego i nazwy pliku
- Folder docelowy: C:\warsztaty\pliki\odtworzony
- Nazwa pliku: film\_kopia

| Wprowadź na:              | zwę pliku                                       |                                    |            |         | ? 🔀    |   |                                                                                                    |
|---------------------------|-------------------------------------------------|------------------------------------|------------|---------|--------|---|----------------------------------------------------------------------------------------------------|
| Za <u>p</u> isz w         | : 🗀 odtworzony                                  |                                    | <b>~</b> G | ) 🤌 📂 🕻 |        |   |                                                                                                    |
| Moje bieżące<br>dokumenty | [] film<br>[] PCS5_v.3.8_MF<br>[] PCS5_v.3.8_MF | PEG1_VCD_PAL<br>PEG1_VCD_PAL_kopia |            |         |        |   |                                                                                                    |
| Dulpit                    |                                                 |                                    |            |         |        |   | UWAGA:                                                                                                    |
| Die dokumenty             |                                                 |                                    |            |         |        | ~ | Żeby nie nadpisać wcześniej pobranych<br>plików to do nazwy nowo pobieranego pliku<br>dodajemy przyrostek <u>kopia</u> . |
| Mój komputer              |                                                 |                                    |            |         |        |   |                                                                                                    |
| <b></b>                   | <u>N</u> azwa pliku:                            | film_kopia                         |            | ~       | Zapisz |   |                                                                                                    |
| Moje miejsca              | Zapisz jako <u>t</u> yp:                        | Klip filmowy                       |            | *       | Anuluj |   |                                                                                                    |

Slajd 94 www. platon.pionier.net.pl PLATFORMA OBSŁUGI NAUKI PLATON

#### firefox – WebDAV, pobieranie pliku

INTER

• Potwierdzenie zakończenia pobierania pliku

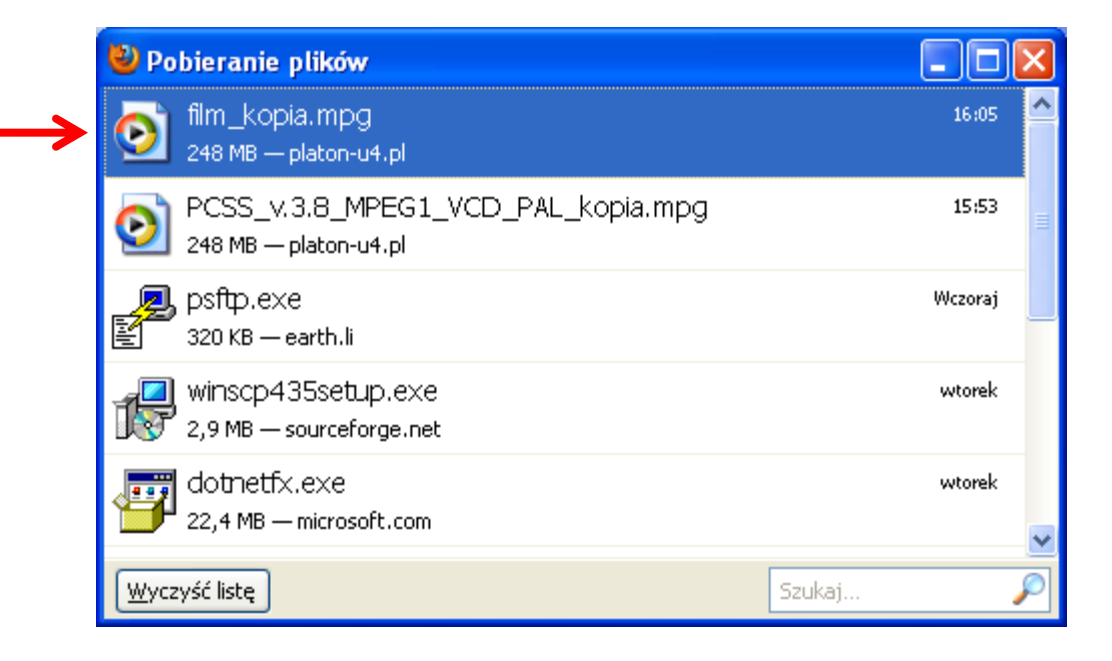

Slajd 95 www. platon.pionier.net.pl PLATFORMA OBSŁUGI NAUKI PLATON

#### firefox – WebDAV, pobieranie pliku

INTER

• Otwarcie pobranego pliku

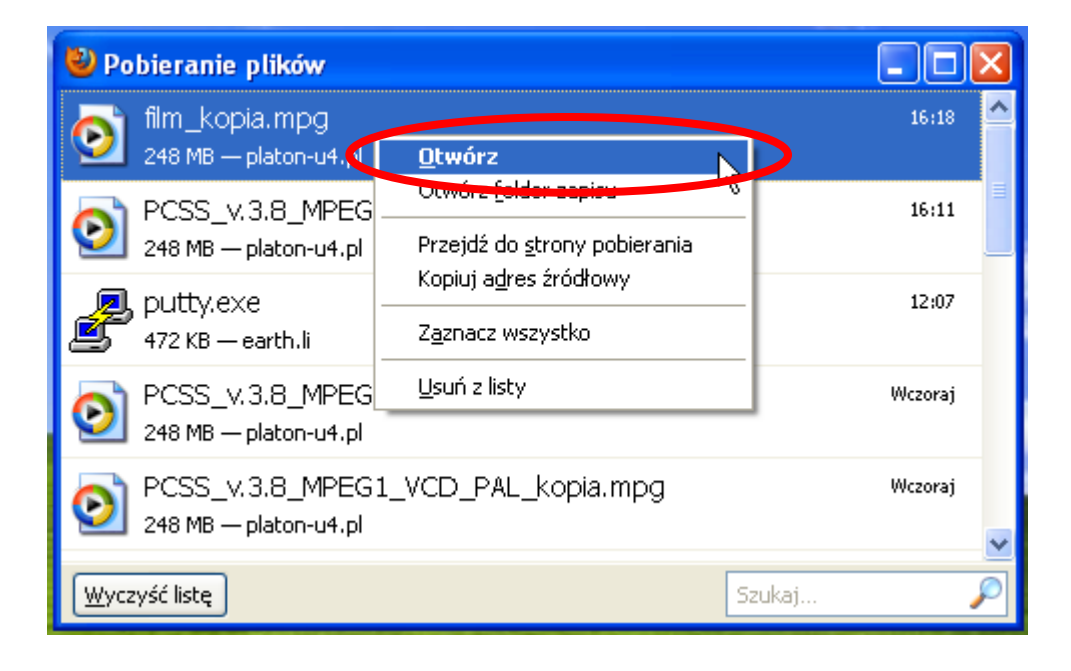

Slajd 96 www. platon.pionier.net.pl PLATFORMA OBSŁUGI NAUKI PLATON

### firefox – WebDAV, pobieranie pliku

INTER

ANZ-

• Widok odtwarzanego filmiku

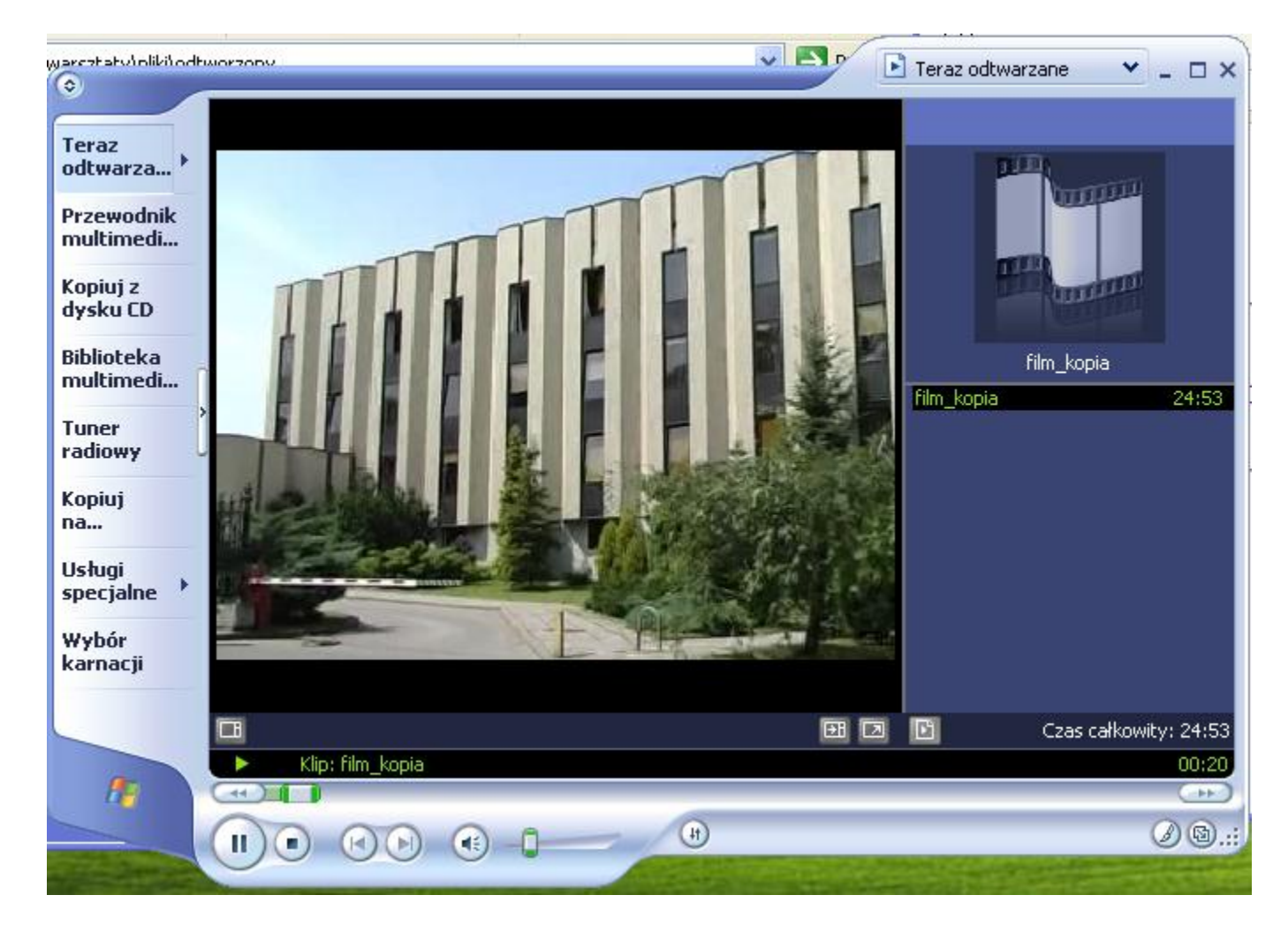

Slajd 97 www. platon.pionier.net.pl PLATFORMA OBSŁUGI NAUKI PLATON

### Firefox – koniec pracy z klientem

#### **Dostęp poprzez WebDAV do PLATON:**

- Firefox, Internet Explorer, Chrome... są uproszczonymi klientami WebDAV
- "Wbudowani" klienci WebDAV dla Windows:
  - można podmontować zasób WebDAV jako tzw. zasób sieciowy
  - Windows XP:
    - PROBLEMY: "zawieszanie się eksploratora Windows XP" przy dużych plikach
  - Windows 7:
    - można podmontować zasób WebDAV jako zasób sieciowy
    - PROBLEMY:
      - są problemy z tworzeniem nowych katalogów z Explarotora Windows (Nowy Folder)
      - limit 50 MB/plik i mały cache atrybutów (wieszanie się eksploratora przy dużych plikach) => konieczne edytowanie rejestru
      - problemy z zamapowanym dyskiem sieciowym (po reboocie systemu:
        - mapowanie pozostaje ale przy próbie dostępu nie można wprowadzić poprawnych informacji uwierzytelniających)
  - => w obecnej wersji usługi nie zaleca się korzystania z wbudowanych w klientów WebDAV ze względu na ograniczenia

slajd 98 www. platon.pionier.net.pl PLATFORMA OBSŁUGI NAUKI PLATON

### Firefox – koniec pracy z klientem

#### Dostęp poprzez WebDAV do PLATON:

- Specjalizowane narzędzie WebDrive:
  - pozwala na montowanie zasobów WebDAV jako lokalnych dysków w Windows
  - działa stabilnie pod XP i Windows 7`
  - rozwiązanie płatne 😕

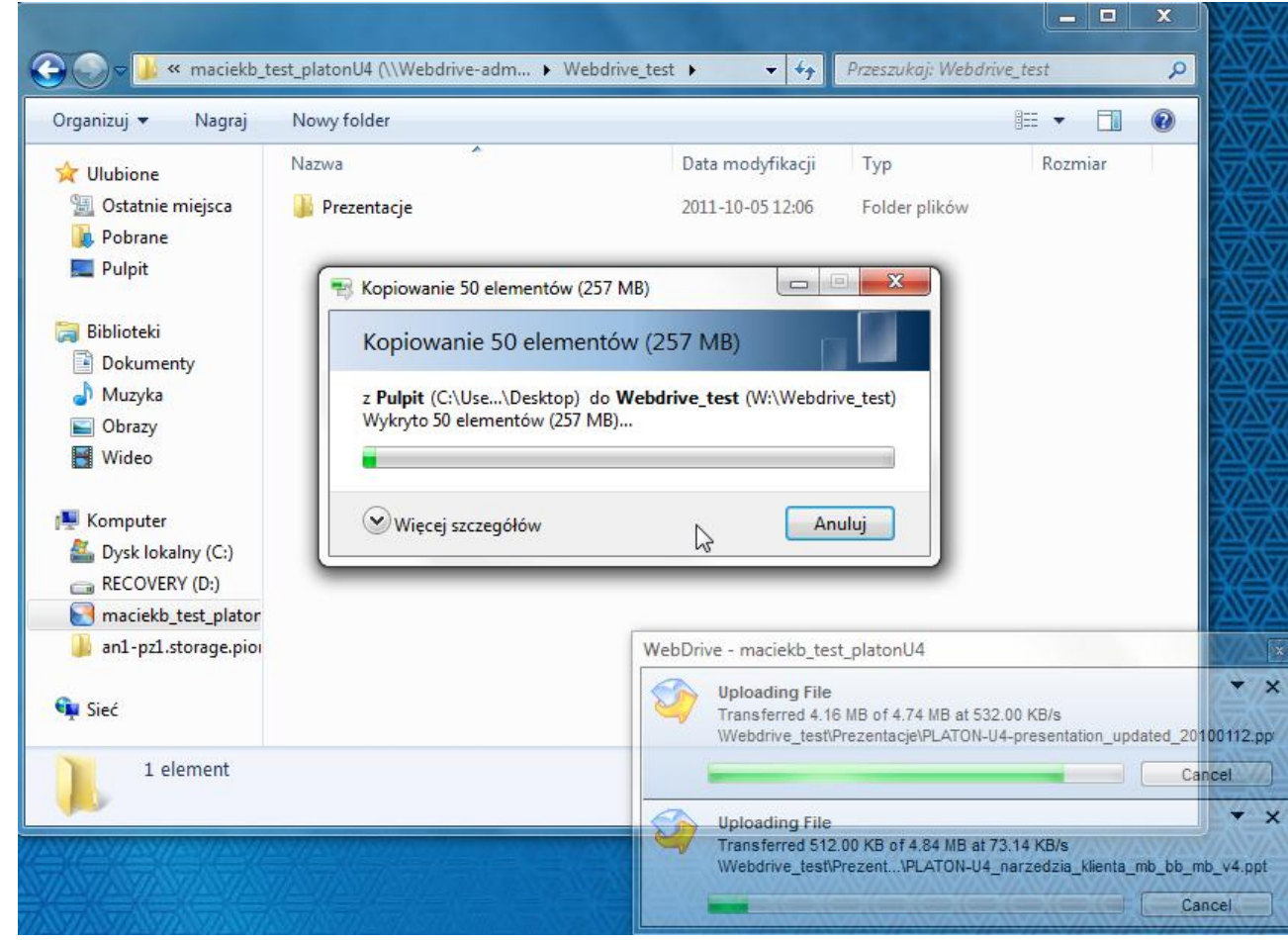

Slajd 99 www. platon.pionier.net.pl PLATFORMA OBSŁUGI NAUKI PLATON

#### Firefox – koniec pracy z klientem

#### Dostęp poprzez WebDAV do PLATON:

- Specjalizowane narzędzie WebDrive:
  - pozwala na montowanie zasobów
     WebDAV jako lokalnych dysków w Windows
  - działa stabilnie pod XP i Windows 7
  - rozwiązanie płatne 😕

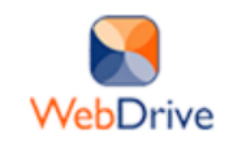

#### WebDrive FTP Client

Unlike a typical FTP client, WebDrive allows you to open simple wizard, you assign a network drive letter to the FT

#### Individual License

| 0 | WebDrive FTP Client - Individual License w/ 1 yr of Updates | 231,24 zł |
|---|-------------------------------------------------------------|-----------|
| 0 | WebDrive FTP Client - Individual License w/ 2 vr of Updates | 313.89 zł |

#### 10-Seat License

| 0 | WebDrive FTP Client - 10 Seat License w/ 1 yr of Updates | 1 751,92 z |
|---|----------------------------------------------------------|------------|
|---|----------------------------------------------------------|------------|

WebDrive FTP Client - 10 Seat License w/ 2 yr of Updates 2 413,08 zł

#### 25-Seat License

0

| 0 | WebDrive FTP Client - 25 Seat License w/ 1 yr of Update | 2 975,07 zł |
|---|---------------------------------------------------------|-------------|
| 0 | WebDrive FTP Client - 25 Seat License w/ 2 yr of Update | 3 801,53 zł |

#### 50-Seat License

| 0 | WebDrive FTP | Client - 50 S | Seat License w/ | 1 yr of Updates | 4 297,40 z |
|---|--------------|---------------|-----------------|-----------------|------------|
|   |              |               |                 |                 |            |

WebDrive FTP Client - 50 Seat License w/ 2 yr of Updates 5 454,44 zł

#### 100-Seat License

| 0 | WebDrive FTP Client - 100 Seat License w/ 1 yr of Updates | 6 446,18 zł |
|---|-----------------------------------------------------------|-------------|
| 0 | WebDrive FTP Client - 100 Seat License w/ 2 yr of Updates | 8 429,68 zł |

Slajd 100 www. platon.pionier.net.pl PLATFORMA OBSŁUGI NAUKI PLATON

#### Filezilla – wprowadzenie

- Graficzny klient protokołów FTP i SFTP
- Mniej intuicyjny niż WinSCP
- Mniej wydajny niż WinSCP
- Ale za to dostępny pod Windows i Linux
- Prezentacja NIE jest połączona z ćwiczeniami praktycznymi

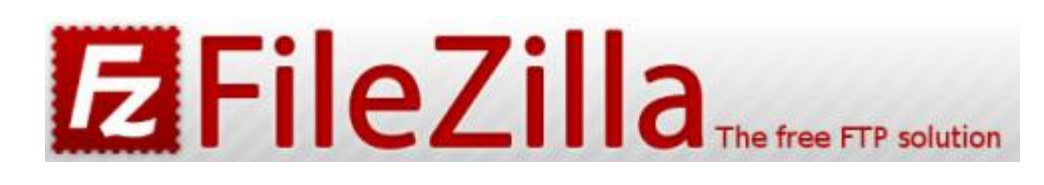

slajd 101 www. platon.pionier.net.pl PLATFORMA OBSŁUGI NAUKI PLATON

Filezilla – strona projektu

INTER

#### <u>http://filezilla-project.org/</u>

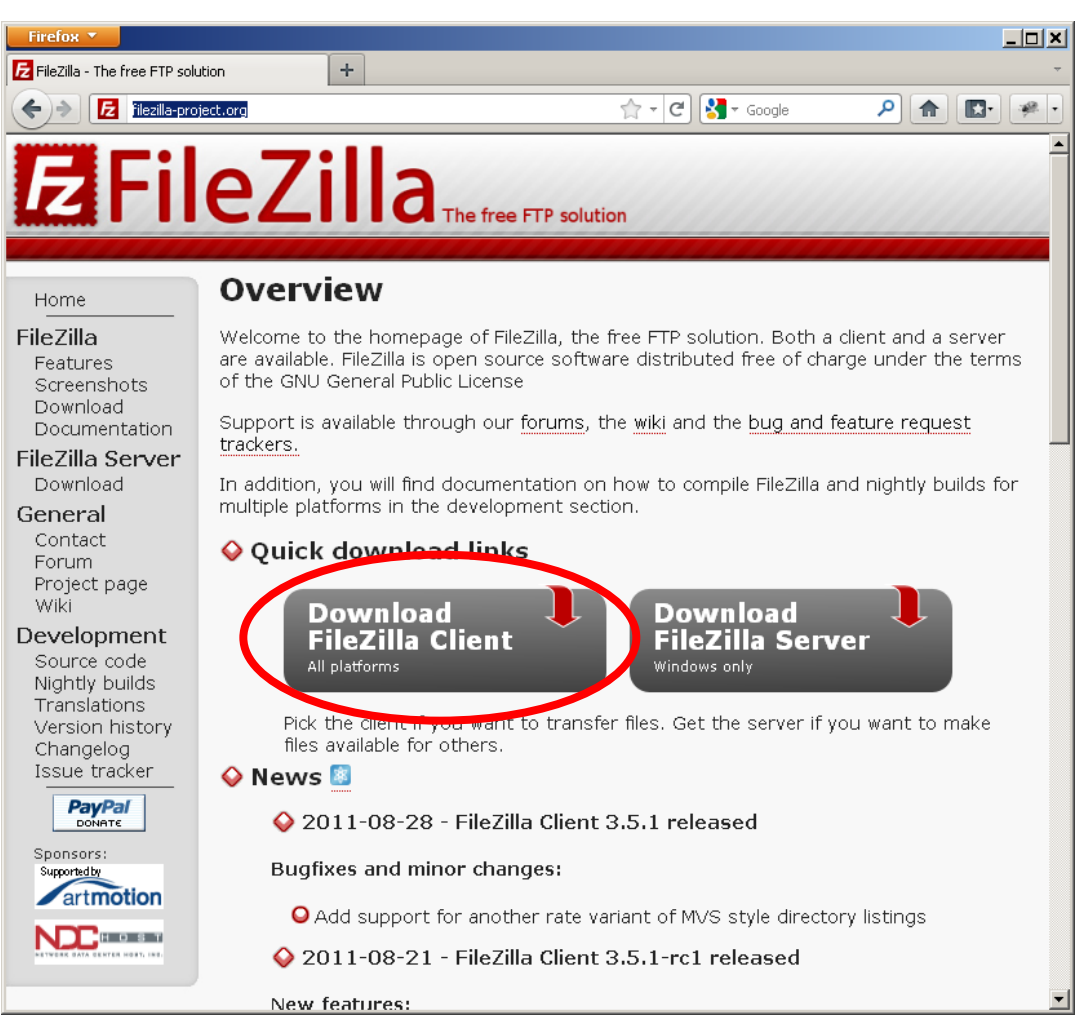

Slajd 102 www. platon.pionier.net.pl PLATFORMA OBSŁUGI NAUKI PLATON

# ANTER AN

## Filezilla – interfejs użytkownika

• Filezilla po pierwszym uruchomieniu

| 🔁 FileZilla                                                                                                    |                                                             |
|----------------------------------------------------------------------------------------------------|-------------------------------------------------------------|
| <u>Plik E</u> dytuj <u>P</u> odgląd <u>T</u> ransfer <u>S</u> erwer <u>Z</u> akładki Pomo <u>c</u>                                                                                                    |                                                             |
| M =   <b>7</b> ≣ ∰ <b>2</b> k <b>4</b>   ≡ R 7 8                                                                                                    |                                                             |
| Serwer: Nazwa użytkownika: Ha                                                                                                    | sło: <u>P</u> ort: <u>Szybkie łączenie</u>                  |
|                                                                                                    | ~                                                           |
|                                                                                                    |                                                             |
|                                                                                                    |                                                             |
|                                                                                                    | ×                                                           |
| Adres lokalny:                                                                                                    | Serwer zdalny:                                              |
| Moje dokumenty                                                                                                    |                                                             |
| 🖻 😼 Mój komputer                                                                                                    |                                                             |
| B → ♥ C:<br>B → ♥ D: (VBOXADDITION5_4.)                                                                                                    |                                                             |
| · · · · · · · · · · · · · · · · · ·                                                                                                    |                                                             |
| Nazwa pliku 🛆 Rozmiar pliku Typ pliku Data modyfikacji                                                                                                    | Nazwa 🛆 Rozmiar p Typ pliku 🛛 Data modyfikacji 🛛 Prawa dos. |
| C: Dysk lokalny                                                                                                    |                                                             |
|                                                                                                    | Nie połaczono z żadowo cerwierem                            |
|                                                                                                    |                                                             |
| < No. 10 (1997) (1997) | × · · · · · · · · · · · · · · · · · · ·                     |
| 2 katalogi                                                                                                    | Nie połączony.                                              |
| Serwer/lokalny plik Kierunek Zdalny plik                                                                                                    | Rozmiar Priorytet Status                                    |
|                                                                                                    |                                                             |
|                                                                                                    |                                                             |
|                                                                                                    |                                                             |
|                                                                                                    |                                                             |
| Pliki w kolejce Nieudane transfery Udane transfery                                                                                                    |                                                             |
|                                                                                                    | 🖼 Kolejka: pusta 🔍 🔍 🚛                                      |

Slajd 103 www. platon.pionier.net.pl PLATFORMA OBSŁUGI NAUKI PLATON

#### Filezilla – interfejs użytkownika

INTE

POLS

Obszary robocze głównego okna aplikacji

| 🔁 FileZilla                                                                                                    |                                                           | ×    |
|----------------------------------------------------------------------------------------------------|-----------------------------------------------------------|------|
| <u>Plik Edytuj Podgląd Iransfer S</u> erwer <u>Z</u> akładki Pon                                               | mo <u>c</u>                                               |      |
|                                                                                                    | I A! ₹ M                                                  |      |
| Serwer: <u>N</u> azwa użytkownika:                                                                             | Hasło: Port: Szybkie łączenie 🔻                           |      |
|                                                                                                    | Log wiadomości                                            |      |
| Adres Iokainy: 1<br>Moje dokumenty<br>Moj komputer<br>C:<br>C:<br>C:<br>C:<br>C:<br>C:<br>C:<br>C:<br>C:<br>C: | Serwer zdainy:                                            | Ň    |
| Nazwa plik Lokalne drzewo katalogów                                                                            | Data modyfikacij Nazwa Drzewo katalogów na serwerze Prawa | das. |
| C: Dysk lokalny<br>D: (VBOXADDITI Stacja dysków CD                                                             | D                                                         |      |
|                                                                                                    | Nie połączono z żadnym serwerem                           |      |
| <u>e</u>                                                                                                    |                                                           | J    |
| 2 Kacalogi<br>Samuarilakalan alik                                                                              | Nie porgezony.                                            |      |
| Serwer/lokaliny piik   Kierunek   Zuainy pi                                                                    | Kolejka transferów.                                       |      |
|                                                                                                    |                                                           | _    |
| Pliki w kolejce Nieudane transfery Udane transf                                                                | sfery                                                     |      |
|                                                                                                    | 🚥 Kolejka: pusta 🔎                                        | • .: |

Slajd 104 www. platon.pionier.net.pl PLATFORMA OBSŁUGI NAUKI PLATON

#### Filezilla – interfejs użytkownika

INTE

• Konfiguracja sftp – wskazanie klucza prywatnego

| 🔁 FileZilla                                                                                                    |                                                               |
|----------------------------------------------------------------------------------------------------|---------------------------------------------------------------|
| Plik <mark>Edytuj</mark> Podgląd Transfer Serwer Zakładki Pomoc                                                                                                    |                                                               |
| Kreator konfiguracji sieci     Image: Arrow of the sector konfiguracji sieci       Wyczyść prywatne dane                                                                                                    |                                                               |
| Seru Ustawienia                                                                                                    | ło: Port: Szybkie łączenie 🔻                                  |
| H.                                                                                                    | <u>~</u>                                                      |
|                                                                                                    |                                                               |
|                                                                                                    |                                                               |
|                                                                                                    |                                                               |
| Adres lokainy: 1                                                                                                    | Serwer zdalny:                                                |
| ange dokaliter ange dokaliter ange |                                                               |
| ⊞ ≪ C:                                                                                                    |                                                               |
| WBOXADDITIONS_4.)                                                                                                    |                                                               |
| Nazwa pliku 🔺 🛛 Rozmiar pliku 🖉 Typ pliku 👘 Data modyfikacji                                                                                                    | Nazwa 🗡 Rozmiar p   Typ pliku   Data modyfikacji   Prawa dos. |
| C: Dysk lokalny                                                                                                    |                                                               |
| 🧐 D: (VBOXADDITI Stacja dysków CD                                                                                                    |                                                               |
|                                                                                                    | Nie połączono z zadnym serwerem                               |
| <>                                                                                                    |                                                               |
| 2 katalogi                                                                                                    | Nie połączony.                                                |
| Serwer/lokalny plik Kierunek Zdalny plik                                                                                                    | Rozmiar Priorytet Status                                      |
|                                                                                                    |                                                               |
|                                                                                                    |                                                               |
|                                                                                                    |                                                               |
| Pliki w kolejce Nieudane transfery Udane transfery                                                                                                    |                                                               |
| Otwarcie okna ustawień FileZilla                                                                                                    | 📾 Kolejka: pusta 🔍 👁 💓                                        |

Slajd 105 www. platon.pionier.net.pl PLATFORMA OBSŁUGI NAUKI PLATON

#### Filezilla – interfejs użytkownika

INTE

2020

• Konfiguracja sftp – wskazanie klucza prywatnego

| Jstawienia 🛛                              |              |   |                                                   |                      |                    | ×                         |   |
|-------------------------------------------|--------------|---|---------------------------------------------------|----------------------|--------------------|---------------------------|---|
| Wybierz stronę:                           |              | r | Jwierzytelnianie kluczem public                   | znym                 |                    |                           |   |
| 🖃 Połączenie                              | ^            |   | FileZilla musi znać prywatny klu                  | cz, aby obsłużyć uwi | erzytelnianie kluc | zem publicznym.           |   |
| ⊨ FTP                                     |              |   | Klucze prywatne:                                  |                      |                    |                           |   |
| - Tryb aktywny                            |              |   |                                                   | 1                    |                    |                           | 1 |
| - Tryb pasywny                            |              |   | Nazwa pliku                                       | Komentarz            | Dane               |                           |   |
| ETP Proxy                                 |              |   |                                                   |                      |                    |                           |   |
| SFTP                                      |              |   |                                                   |                      |                    |                           |   |
| Goone proxy                               | ≡            |   |                                                   |                      |                    |                           |   |
|                                           |              |   |                                                   |                      |                    |                           |   |
| Typy plikow                               |              |   |                                                   |                      |                    |                           |   |
| Akcja dla istniejącego pliku              |              |   |                                                   |                      |                    |                           |   |
|                                           |              |   |                                                   |                      |                    |                           |   |
| Style                                     |              |   |                                                   |                      |                    |                           |   |
| Format daty/czasu                         |              |   |                                                   |                      |                    |                           |   |
| – Format rozmiaru piiku<br>– Lietu plików |              |   |                                                   |                      |                    |                           |   |
| LISCY PIIKOW                              |              |   |                                                   |                      |                    |                           |   |
| Educia pliku                              | $\mathbf{v}$ |   | 5                                                 |                      |                    | 2                         |   |
|                                           |              |   | Doda                                              | ij plik klucza D L   | Isuń klucz         |                           |   |
| ОК                                        |              |   |                                                   |                      | li presete pri     |                           |   |
| Anuki                                     |              |   | Do zarządzania kluczami można<br>program Pageapt. | rownież użyć narzęć  | izia Pageant z Pu  | i i v.Hiezilia rozpoznaje |   |
| Anuluj                                    |              |   | programmagodine                                   |                      |                    |                           |   |

slajd 106 www. platon.pionier.net.pl PLATFORMA OBSŁUGI NAUKI PLATON

#### Filezilla – interfejs użytkownika

• Wskazujemy ten sam klucz prywatny co w przypadku pracy z WinSCP (userkey.ppk)

| Wybierz plik zawierający prywatny klucz 🛛 🤶 |                                                                                                    |                 |  |     |     |   | ? 🛛 |                |
|---------------------------------------------|----------------------------------------------------------------------------------------------------|-----------------|--|-----|-----|---|-----|----------------|
| <u>S</u> zukaj w:                           | 🧀 .globus                                                                                               |                 |  | • G | ) 🧊 | Þ | •   |                |
| Moje bieżące<br>dokumenty<br>Pulpit         | cacert<br>an.platon-u4.pl<br>certyfikat<br>usercert.pem<br>usercert_reque<br>userkey.pem<br>userkey.ppk | .tar<br>st.pem  |  |     |     |   |     |                |
| Moje dokumenty                              |                                                                                                    |                 |  |     |     |   |     |                |
| Mój komputer                                |                                                                                                    |                 |  |     |     |   |     |                |
|                                             | <u>N</u> azwa pliku:                                                                                    | userkey         |  |     |     | ~ |     | <u>O</u> twórz |
| Moje miejsca                                | <u>P</u> liki typu:                                                                                     | All files (*.*) |  |     |     | ~ |     | Anuluj         |

Slajd 107 www. platon.pionier.net.pl PLATFORMA OBSŁUGI NAUKI PLATON

#### Filezilla – interfejs użytkownika

INTE

- Widok ustawień SFTP po dodaniu klucza prywatnego
- Zamknięcie okna ustawień

| Ustawienia                                                                                 |               |                                                                                                    |
|--------------------------------------------------------------------------------------------|---------------|----------------------------------------------------------------------------------------------------|
| Wybierz stronę:                                                                            |               | Uwierzytelnianie kluczem publicznym                                                                               |
| Połączenie                                                                                 |               | FileZilla musi znać prywatny klucz, aby obsłużyć uwierzytelnianie kluczem publicznym.<br><u>K</u> lucze prywatne: |
| Tryb pasywny                                                                               |               | Nazwa pliku Komentarz Dane                                                                                        |
| ETP Proxy                                                                                  |               | C:\Documents and Setting imported-opens ssh-rsa 1024 6d:11:e7:52:0d:03:2d:20:                                     |
| - SFTP<br>- Ogólne proxy<br>- Transfery<br>- Typy plików<br>- Akcia dla istoieiacego pliku |               |                                                                                                    |
| □ Interfejs                                                                                |               |                                                                                                    |
|                                                                                            |               |                                                                                                    |
| Listy plików                                                                               |               |                                                                                                    |
| Język                                                                                      |               |                                                                                                    |
| OK                                                                                         | $\overline{}$ | Dodaj plik klucza                                                                                                 |
| <u>A</u> nuluj                                                                             |               | Do zarządzania kiuczami można rownież użyć narzędzia Pageant z PuTTY.FileZilla rozpoznaje<br>program Pageant.     |

Slajd 108 www. platon.pionier.net.pl PLATFORMA OBSŁUGI NAUKI PLATON

#### Filezilla – interfejs użytkownika

INTE

POLS

• Konfiguracja połączenia z Access Node

| 🔁 FileZilla                                                    |                                                               |
|----------------------------------------------------------------|---------------------------------------------------------------|
| Plik Edytuj Podgląd Iransfer Serwer Zakładki Pomo <u>c</u>     |                                                               |
| <b>↓</b> • <b>↓ ↓ ↓ ↓ ↓ ↓ ↓ ↓ ↓ ↓</b>                          |                                                               |
| Serwerz Menadżera Stron Nazwa użytkownika: Ha                  | sło: Port: Szybkie łączenie 🔻                                 |
|                                                                |                                                               |
|                                                                |                                                               |
|                                                                |                                                               |
|                                                                |                                                               |
| Adres lokainy: 1                                               | Serwer zdainy:                                                |
| E Vij komputer                                                 |                                                               |
| 🗐 🦇 C:                                                         |                                                               |
| E - S D: (VBOXADDITIONS_4.)                                    |                                                               |
| Nazwa pliku 🔺 🛛 Rozmiar pliku 🛛 Typ pliku 🔹 🖉 Data modyfikacji | Nazwa 🔺 Rozmiar p   Typ pliku   Data modyfikacji   Prawa dos. |
| C: Dysk lokalny                                                |                                                               |
| Stacja dyskow CD                                               |                                                               |
|                                                                | Nie połączono z zadnym serwerem                               |
| <>                                                             | × · · · · · · · · · · · · · · · · · · ·                       |
| 2 katalogi                                                     | Nie połączony.                                                |
| Serwer/lokalny plik Kierunek Zdalny plik                       | Rozmiar Priorytet Status                                      |
|                                                                |                                                               |
|                                                                |                                                               |
|                                                                |                                                               |
| Pliki w kolejce Nieudane transfery Udane transfery             |                                                               |
| Otwórz Menadżera Stron                                         | 🚥 Kolejka: pusta 🛛 🔍 💓                                        |
Slajd 109 www. platon.pionier.net.pl PLATFORMA OBSŁUGI NAUKI PLATON

- WinSCP nazywa zapamiętane parametry połączenia "sesjami".
- Filezilla podobne parametry określa jako "strony".

| Menadżer Stron                    |                   |                                            |          |                        |           |
|-----------------------------------|-------------------|--------------------------------------------|----------|------------------------|-----------|
| Wybierz wpis:                     | Ogólne            | Zaawa                                      | nsowane  | Ustawienia przesyłania | Kodowanie |
| Moje strony                       | Serwer:           |                                            |          | Port:                  |           |
|                                   | Pro <u>t</u> okół | Pro <u>t</u> okół:<br><u>S</u> zyfrowanie: |          | tokół transferu plików | ~         |
|                                   | <u>S</u> zyfrow   |                                            |          | kłego FTP              | ~         |
|                                   |                   |                                            |          |                        |           |
|                                   | Typ logo          | ) <u>w</u> ania:                           | Anonimov | му                     | ×         |
|                                   | Użytkownik:       |                                            |          |                        |           |
|                                   | Hasto:            |                                            |          |                        |           |
|                                   | Fouco:            |                                            |          |                        |           |
|                                   | Komenta           | arze:                                      |          |                        |           |
| Nowy adres Nowy katalog           |                   |                                            |          |                        |           |
| Nowa <u>Z</u> akładka Zmjeń nazwę |                   |                                            |          |                        |           |
| U <u>s</u> uń <u>K</u> opiuj      |                   |                                            |          |                        |           |
|                                   |                   | <u>0</u> K                                 |          | Anuluj                 |           |

Slajd 110 www. platon.pionier.net.pl PLATFORMA OBSŁUGI NAUKI PLATON

#### Filezilla – interfejs użytkownika

INTER

• Podajemy nazwę dla nowo konfigurowanej "strony".

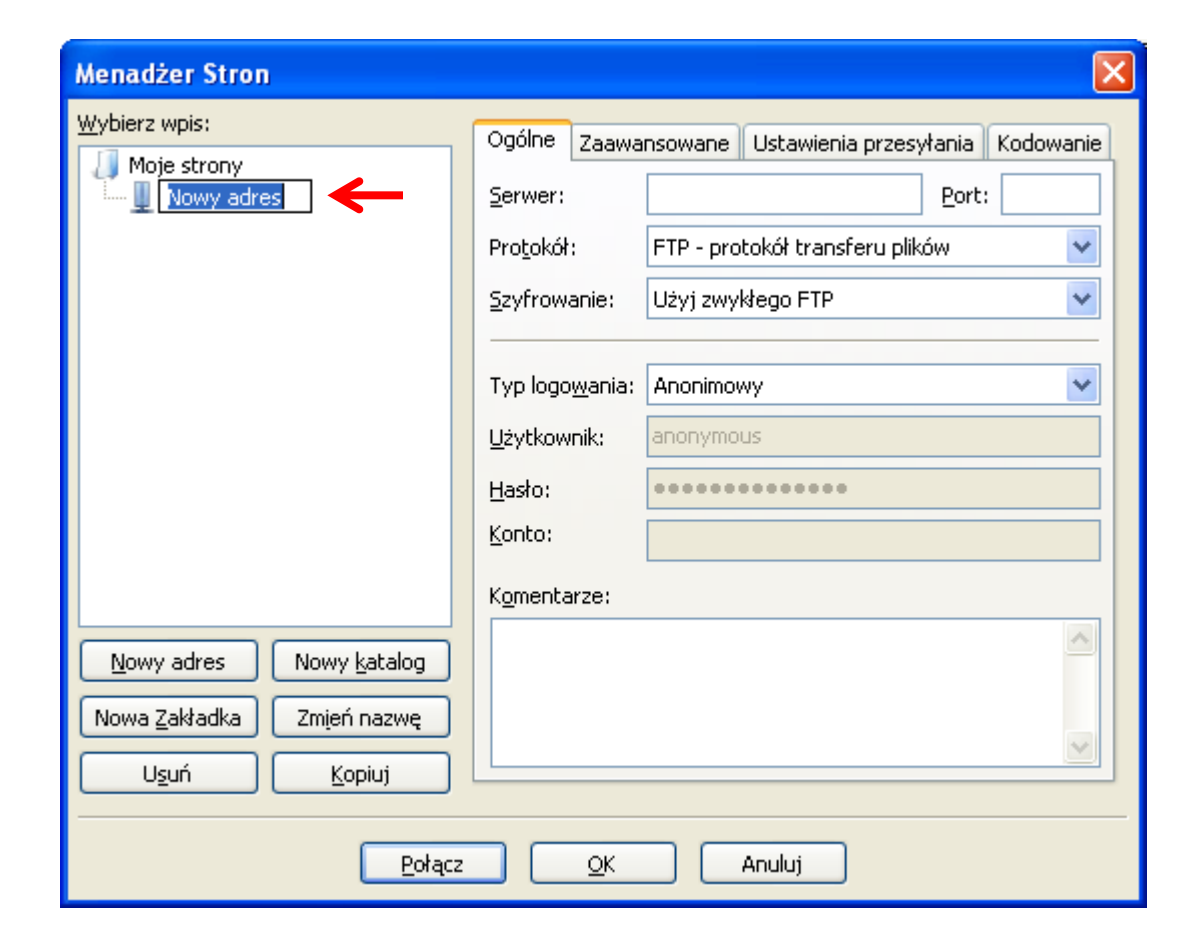

Slajd 111 www. platon.pionier.net.pl PLATFORMA OBSŁUGI NAUKI PLATON

# Filezilla – interfejs użytkownika

Parametry połączenia

To jest tylko umowna nazwa \_\_\_\_\_\_ "strony" i nie musi odpowiadać nazwie domenowej serwera, może być bardziej opisowa, np. "Moje Konto Platon-U4".

| Menadżer Stron                                                                | ×                                                                                                    |
|-------------------------------------------------------------------------------|----------------------------------------------------------------------------------------------------|
| Wybierz wpis:<br>Moje strony<br>an.platon-u4.pl                               | Ogólne       Zaawansowane       Ustawienia przesyłania       Kodowanie         Serwer:       an.platon-u4.pl       Port:       22 |
|                                                                               | Protokół: SFTP - SSH File Transfer Protocol                                                                                       |
|                                                                               | Komentarze:                                                                                                    |
| Nowy adres Nowy <u>k</u> atalog<br>Nowa <u>Z</u> akładka Zm <u>i</u> eń nazwę |                                                                                                    |
| U <u>s</u> uń <u>K</u> opiuj                                                  |                                                                                                    |
| Połącz                                                                        |                                                                                                    |

Slajd 112 www. platon.pionier.net.pl PLATFORMA OBSŁUGI NAUKI PLATON

#### Filezilla – interfejs użytkownika

INTE

50%

Nawiązanie skonfigurowanego połączenia

| 🔁 FileZilla                                                |                                                         |
|------------------------------------------------------------|---------------------------------------------------------|
| Plik Edytuj Podgląd Transfer Serwer Zakładki Pomoc         |                                                         |
| M • STE C ≠ # # # # # # # # # # #                          |                                                         |
| an.platon-u4.pl Nazwa użytkownika: Ha:                     | sło: Port: Szybkie łączenie 🔻                           |
|                                                            |                                                         |
|                                                            |                                                         |
|                                                            |                                                         |
|                                                            | V                                                       |
| Adres lokalny: \                                           | Serwer zdalny:                                          |
| Moje dokumenty                                             |                                                         |
| Er S Môj komputer<br>⊕r S C:                               |                                                         |
| B 🔞 D: (VBOXADDITIONS_4.)                                  |                                                         |
| Nazwa pliku 7 – Bozmiar pliku Typ pliku – Data modyfikacij | Nazwa / Rozmiar p. Typ pliku Data modufikacii Prawa dos |
| C: Dysk lokalny                                            |                                                         |
| 🧐 D: (VBOXADDITI Stacja dysków CD                          |                                                         |
|                                                            | Nie połączono z żadnym serwerem                         |
| < >                                                        |                                                         |
| 2 katalogi                                                 | Nie połączony.                                          |
| Serwer/lokalny plik Kierunek Zdalny plik                   | Rozmiar Priorytet Status                                |
|                                                            |                                                         |
|                                                            |                                                         |
|                                                            |                                                         |
| Pliki w kolejce Nieudane transfery Udane transfery         |                                                         |
|                                                            | 🕮 Kolejka: pusta 🛛 🔍 🔿                                  |
|                                                            | 🚥 Kolejka: pusta 🔍 🔍 💮                                  |

Slajd 113 www. platon.pionier.net.pl PLATFORMA OBSŁUGI NAUKI PLATON

#### Filezilla – interfejs użytkownika

INTE

• Okno aplikacji po nawiązaniu połączenia z Access Node

| 🔁 an. platon-u4. pl - sftp://zenon@an. platon-u4. pl - FileZilla                                                                                                    |                                                                                                    |  |  |  |  |  |  |  |  |
|----------------------------------------------------------------------------------------------------|----------------------------------------------------------------------------------------------------|--|--|--|--|--|--|--|--|
| Plik Edytuj Podgląd Iransfer Serwer Zakładki Pomoc                                                                                                    |                                                                                                    |  |  |  |  |  |  |  |  |
|                                                                                                    |                                                                                                    |  |  |  |  |  |  |  |  |
| Serwer: Nazwa użytkownika: Hasło:                                                                                                    | : Port: Szybkie łączenie 🔻                                                                                             |  |  |  |  |  |  |  |  |
| Polecenie: Is<br>Status: Listing directory /home/kmd/insttest<br>Status: Obliczanie przesunięcia czasu serwera<br>Polecenie: mtime "film.mpg"<br>Odpowiedź 1318429900<br>Status: Przesunięcie czasu: Serwer: 0 sekund. Komputer lokalny: 7200 sekund. Różnica: 7200 sekund.<br>Status: Listowanie katalogów zakończone pomyślnie                                                                                                    |                                                                                                    |  |  |  |  |  |  |  |  |
| Adres lokalny: 🚶 💌                                                                                                    | Serwer zdalny: /home/kmd/insttest                                                                                      |  |  |  |  |  |  |  |  |
| Image: Moje dokumenty         Image: Moje dokumenty         Image: Moje dokumenty <t< td=""><td>a (2) home<br/>a→ (2) kmd<br/>b→ (2) kmd<br/>b→ (2) insttest</td></t<> | a (2) home<br>a→ (2) kmd<br>b→ (2) kmd<br>b→ (2) insttest                                                              |  |  |  |  |  |  |  |  |
| Nazwa pliku 🔺 🛛 Rozmiar pliku 🖉 Typ pliku 👘 Data modyfikacji 👘                                                                                                    | Nazwa 🛆 Rozmiar p Typ pliku 👘 Data modyfikacji 🕴 Prawa ( ps.                                                           |  |  |  |  |  |  |  |  |
| C: Dysk lokalny<br>D: (VBOXADDITI Stacja dysków CD                                                                                                    | <br>2) film.mpg 259 721 196 Klip filmowy 2011-10-12 16:rw-rr-<br>2) PCSS_v 259 721 196 Klip filmowy 2007-09-12 -rw-rr- |  |  |  |  |  |  |  |  |
| <                                                                                                    | < >                                                                                                    |  |  |  |  |  |  |  |  |
| 2 katalogi 2                                                                                                    | 2 pliki. Całkowity rozmiar: 519 442 392 bajty                                                                          |  |  |  |  |  |  |  |  |
| Serwer/lokalny plik Kierunek Zdalny plik                                                                                                    | Rozmiar Priorytet Status                                                                                               |  |  |  |  |  |  |  |  |
|                                                                                                    |                                                                                                    |  |  |  |  |  |  |  |  |
| Pliki w kolejce Nieudane transfery Udane transfery                                                                                                    |                                                                                                    |  |  |  |  |  |  |  |  |
|                                                                                                    | 🔐 🚥 Kolejka: pusta 🔍 🔍 🖉                                                                                               |  |  |  |  |  |  |  |  |

Slajd 114 www. platon.pionier.net.pl PLATFORMA OBSŁUGI NAUKI PLATON

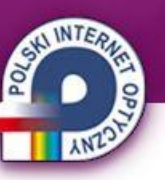

# Filezilla – interfejs użytkownika

• Dla zwiększenia "czytelności" UI można wyłączyć okno z logiem i z kolejką transferów (chociaż akurat kolejka transferów za chwilę okaże się użyteczna).

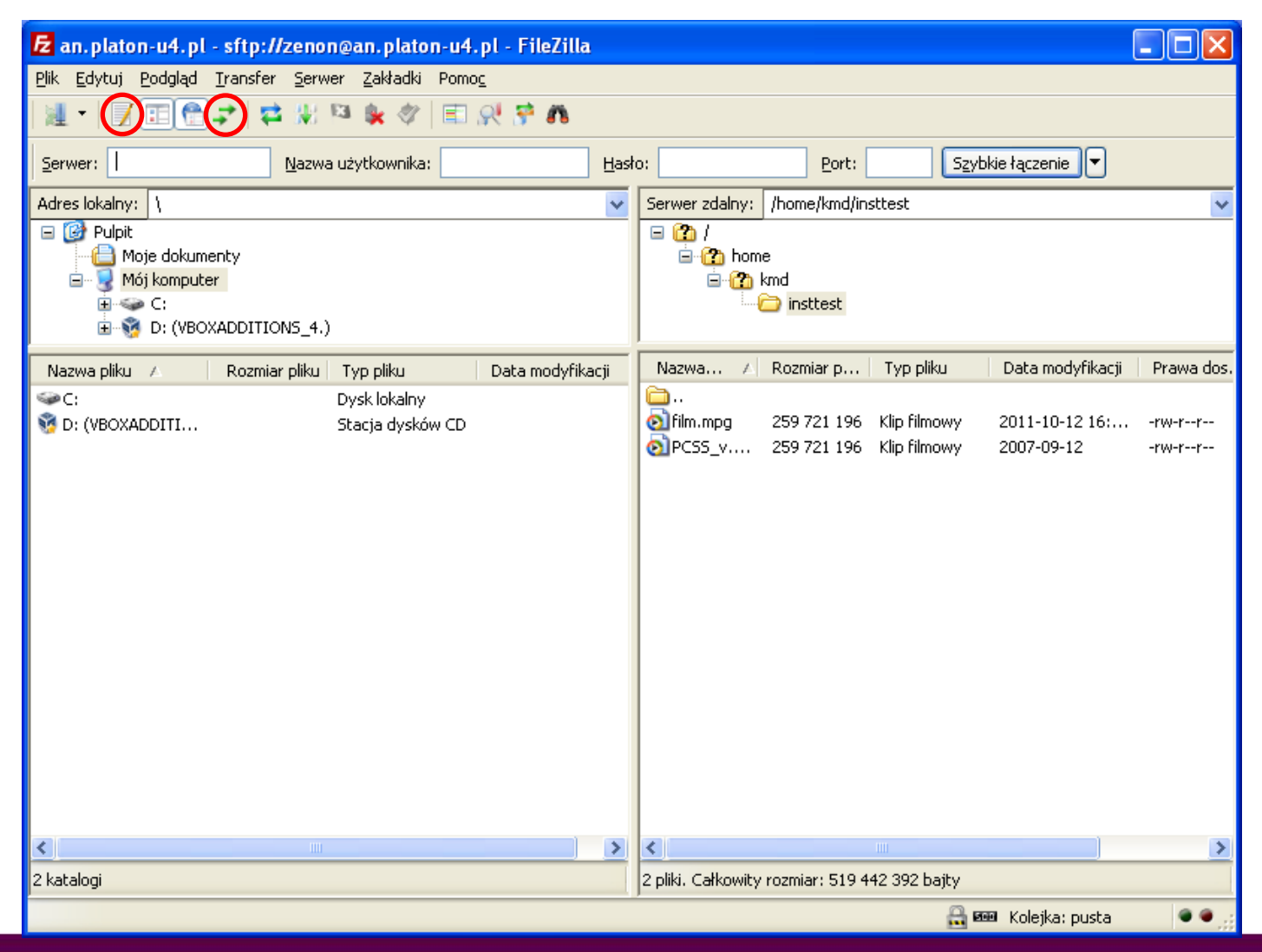

Slajd 115 www. platon.pionier.net.pl PLATFORMA OBSŁUGI NAUKI PLATON

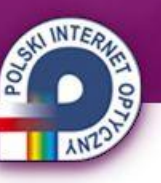

# Filezilla – interfejs użytkownika

• Przed pobraniem pliku zakładamy w ścieżce docelowej podkatalog do którego zgramy plik (krok wynikający ze specyfiki przykładu, po prosu NIE chcemy nadgrać wcześniej pobranych plików).

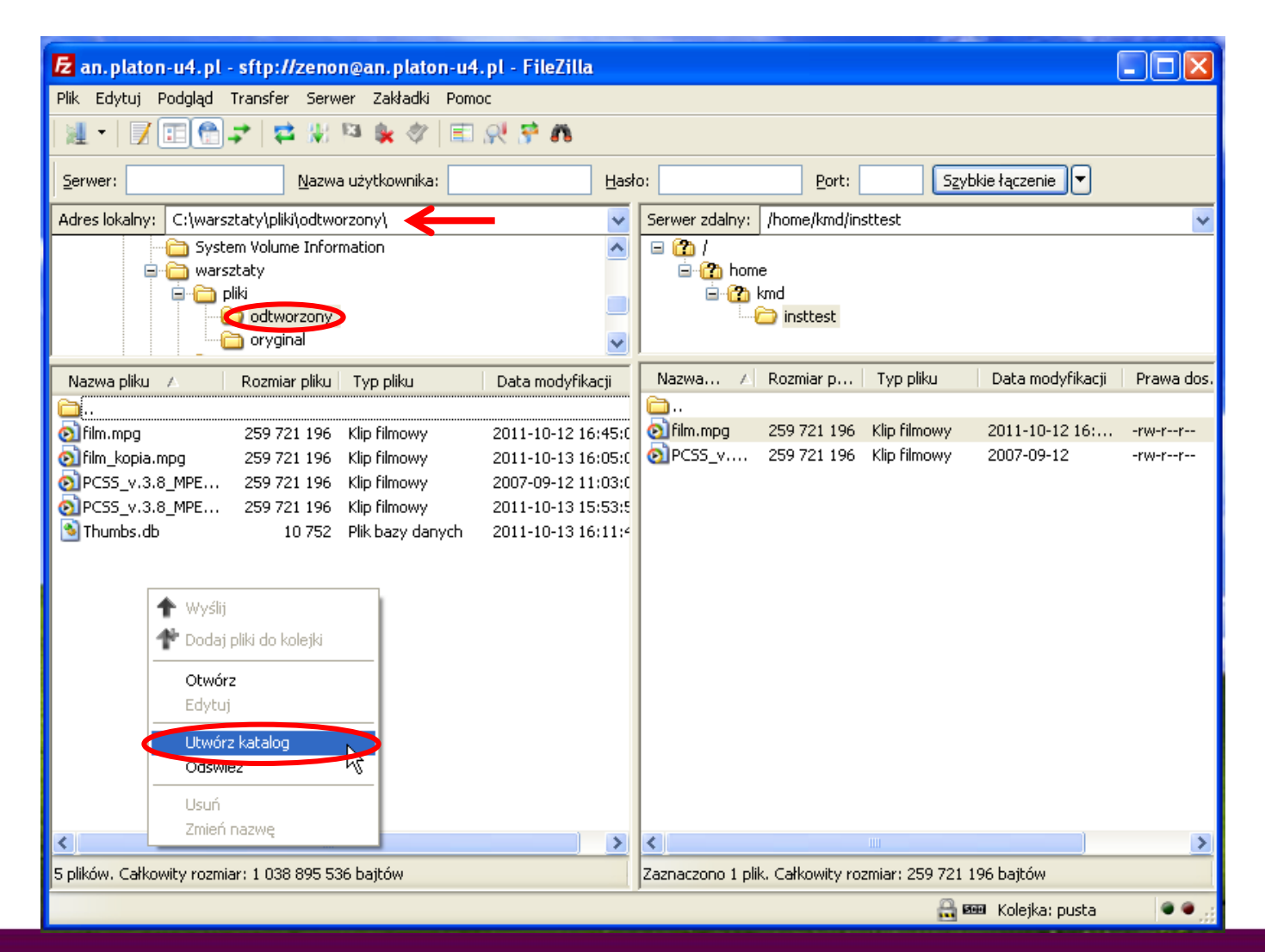

slajd 116 www. platon.pionier.net.pl PLATFORMA OBSŁUGI NAUKI PLATON

#### Filezilla – interfejs użytkownika

• Podajemy nazwę nowego katalogu, np. "katalog".

| Utwórz katalog 🛛 🔀                                     |
|--------------------------------------------------------|
| Podaj nazwę katalogu, który powinien zostać utworzony: |
|                                                        |
| OK <u>A</u> nuluj                                      |

Slajd 117 www. platon.pionier.net.pl PLATFORMA OBSŁUGI NAUKI PLATON

- Przechodzimy do nowo utworzonego katalogu.
- Plik pobieramy poprzez technikę "przeciągnij i upuść".
- Dopóki plik się nie przegra w 100% nie widać go w folderze docelowym.
- Żeby zobaczyć postęp kopiowania musimy włączyć okno z kolejką transferów

| 🔁 an. platon-u4. pl - sftp://zenon@an. platon-u4. pl - FileZilla                                                                                                    |                                                                                                    |
|----------------------------------------------------------------------------------------------------|----------------------------------------------------------------------------------------------------|
| <u>Plik Edytuj Podgląd Iransfer Serwer Zakładki Pomoc</u>                                                                                                    |                                                                                                    |
| M •   📝 🗉 😭 😴 🛱 🐰 🏁 💺 🛷   🗉 📯 😤 🚜                                                                                                    |                                                                                                    |
| Serwer: Nazwa użytkownika: Ha                                                                                                    | sło: Port: Szybkie łączenie 🔻                                                                                                    |
| Adres lokalny: C:\warsztaty\pliki\odtworzony\katalog\ < 🗸                                                                                                    | Serwer zdalny: /home/kmd/insttest                                                                                                    |
| System Volume Information  System Volume Information  System Volume Inform | □ (2) /<br>□ (2) home<br>□ (2) kmd<br>□ (2) insttest                                                                                                    |
| Nazwa pliku 🔺 Rozmiar pliku Typ pliku Data modyfikacji                                                                                                    | Nazwa 🕢 Rozmiar p Typ pliku 🔰 Data modyfikacji 🛛 Prawa dos                                                                                                    |
|                                                                                                    |                                                                                                    |
|                                                                                                    | Correction and a second second s |
|                                                                                                    |                                                                                                    |
| < >                                                                                                    | × × ×                                                                                                    |
| Pusty katalog.                                                                                                    | Zaznaczono 1 plik. Całkowity rozmiar: 259 721 196 bajtów                                                                                                    |
| Serwer/lokalny plik Kierunek Zdalny plik                                                                                                    | Rozmiar Priorytet Status                                                                                                    |
| sftp://zenon@an.platon-u4.pl<br>C:\warsztaty\pliki\odtworzo << /home/kmd/insttest/film.mpg<br>00:00:11 upłynęło 00:00:14 pozostało 32.0%                                                                                                    | 259 721 196 Normalna Przesyłanie<br>83 329 024 bajty (13.6 MB/s) Kontechnik (13.6 MB/s)                                                                                                    |
| Pliki w kolejce (1) Nieudane transfery Udane transfery                                                                                                    |                                                                                                    |
|                                                                                                    | 🔐 🚥 Kolejka: 247,7 MiB 🛛 🔍 🔍                                                                                                    |

Slajd 118 www. platon.pionier.net.pl PLATFORMA OBSŁUGI NAUKI PLATON

#### Filezilla – interfejs użytkownika

INTE

• Po zakończeniu transferu plik staje się widoczny w lokalnym folderze.

| 🔁 an.platon-u4.pl - sftp://zenon@an.platon-u4.pl - FileZilla                               |                                                                                                    |
|--------------------------------------------------------------------------------------------|----------------------------------------------------------------------------------------------------|
| <u>Plik E</u> dytuj <u>P</u> odgląd <u>Transfer S</u> erwer <u>Z</u> akładki Pomo <u>c</u> |                                                                                                    |
| 🚈 +   🗾 🗊 😭 🚅 🗱 🏁 💺 🛷   💼 📯 🚰 🙃                                                            |                                                                                                    |
| Serwer: <u>N</u> azwa użytkownika: <u>H</u>                                                | tasło: Port: Szybkie łączenie 🔻                                                                                                    |
| Adres lokalny: C:\warsztaty\pliki\odtworzony\katalog\                                      | Serwer zdalny: /home/kmd/insttest                                                                                                    |
| System Volume Information                                                                  | <ul> <li>Image: Constraint of the second second secon</li></ul> |
| Nazwa pliku 🔺 🛛 Rozmiar pliku 🗍 Typ pliku 👘 Data modyfikacji                               | Nazwa 🛆 Rozmiar p Typ pliku 🔰 Data modyfikacji 🛛 Prawa dos                                                                                                    |
| <u> </u>                                                                                   | 🔁                                                                                                    |
| 💿 film.mpg 259 721 196 Klip filmowy 2011-10-13 17:07                                       | 7:4 afilm.mpg 259 721 196 Klip filmowy 2011-10-12 16:rw-rr                                                                                                    |
|                                                                                            |                                                                                                    |
|                                                                                            | > <                                                                                                    |
| 1 plik. Całkowity rozmiar: 259 721 196 bajtów                                              | Zaznaczono 1 plik. Całkowity rozmiar: 259 721 196 bajtów                                                                                                    |
| Serwer/lokalny plik Kierunek Zdalny plik                                                   | Rozmiar Priorytet Status                                                                                                    |
|                                                                                            |                                                                                                    |
| Pliki w kolejce Nieudane transfery Udane transfery (1)                                     |                                                                                                    |
|                                                                                            | 🔒 🚥 Kolejka: pusta 🔍 🗢 🔵                                                                                                    |

Slajd 119 www. platon.pionier.net.pl PLATFORMA OBSŁUGI NAUKI PLATON

- Wgrywanie plików na serwer wygląda podobnie.
- Tym razem tworzymy katalog docelowy na zdalnym serwerze.

| 🔁 an. platon-u4. p       | l - sftp://zenon@an.pla                                                     | ton-u4.pl - FileZilla |              |                               |                            |                                           |                              |                  |
|--------------------------|-----------------------------------------------------------------------------|-----------------------|--------------|-------------------------------|----------------------------|-------------------------------------------|------------------------------|------------------|
| Plik Edytuj Podgląd      | Transfer Serwer Zakła                                                       | lki Pomoc             |              |                               |                            |                                           |                              |                  |
| 🍇 🕶   🗾 📰 🔮              | ) 🚅 💥 🖾 💺 🤇                                                                 | 🕅 😤 🖳 📰 🕅             |              |                               |                            |                                           |                              |                  |
| Serwer:                  | Nazwa użytkown                                                              | ika:                  | <u>H</u> asł | o:                            | Port:                      | Szyl                                      | bkie łączenie 🔻              |                  |
| Adres lokalny: C:\wa     | rsztaty\pliki\odtworzony\kata                                               | log\                  | ~            | Serwer zdalny:                | /home/kmd/in               | sttest                                    |                              | *                |
| Sy was                   | stem Volume Information<br>rsztaty<br>pliki<br>i odtworzony<br>i odtworzony |                       | <            | □ (2) /<br>□-(2) hom<br>□-(2) | e<br>kmd<br>insttest       |                                           |                              |                  |
| Nazwa pliku 🔺            | Rozmiar pliku Typ pliku                                                     | Data modyfikad        | cji          | Nazwa 🛆                       | Rozmiar p                  | Typ pliku                                 | Data modyfikacji             | Prawa dos.       |
| 🛅<br>💽 film.mpg          | 259 721 196 Klip filmov                                                     | y 2011-10-13 17:      | :07:4        | ilm.mpg                       | 259 721 196<br>259 721 196 | Klip filmowy<br>Klip filmowy              | 2011-10-12 16:<br>2007-09-12 | -rw-rr<br>-rw-rr |
|                          |                                                                             |                       |              |                               | Pobie<br>Doda<br>Podo      | erz<br>aj pliki do kolejki<br>jląd/Edycja |                              |                  |
| <                        |                                                                             |                       | >            | <                             | Odá                        | orz katalog<br>Miez                       |                              | >                |
| 1 plik. Całkowity rozmia | r: 259 721 196 bajtów                                                       |                       |              | 2 pliki. Całkowity            | rozn                       |                                           |                              |                  |
| Serwer/lokalny plik      | Kierunek 2                                                                  | dalny plik            |              | Rozmia                        | r F Zmie                   | r<br>ń nazwę                              |                              |                  |
|                          |                                                                             |                       |              |                               | Kopiu<br>Praw              | uj adres(y) do si<br>va pliku             | chowka                       |                  |
| Pliki w kolejce          | Nieudane transfery                                                          | Jdane transfery (1)   |              |                               |                            |                                           |                              |                  |
|                          |                                                                             |                       |              |                               |                            | 🔒 e                                       | 🎟 Kolejka: pusta             |                  |

slajd 120 www. platon.pionier.net.pl PLATFORMA OBSŁUGI NAUKI PLATON

- Podajemy nazwę nowego katalogu.
- Program wyświetla całą ścieżkę do nowo tworzonego katalogu, my musimy "dopisać" ostatni element.

| Utwórz katalog 🛛 🔀                                     |
|--------------------------------------------------------|
| Podaj nazwę katalogu, który powinien zostać utworzony: |
| /home/kmd/insttest/Nowy katalog                        |
|                                                        |

Slajd 121 www. platon.pionier.net.pl PLATFORMA OBSŁUGI NAUKI PLATON

# ANTON A

- Po stronie serwera, przechodzimy do nowo utworzonego katalogu.
- Metodą "przeciągnij i upuść" przeciągamy plik źródłowy (film.mpg) do zdalnego katalogu.

| 🔁 an. platon-u4. pl - sftp://zenon@an. platon-u4. pl - FileZilla                                                                                                 |                                                                      |
|----------------------------------------------------------------------------------------------------|----------------------------------------------------------------------|
| <u>Plik Edytuj Podgląd Iransfer Serwer Zakładki Pomoc</u>                                                                                                    |                                                                      |
| M •   🛛 🗉 😭 🕶 🗰 🌾 🛷   🗉 📯 😚 🚜                                                                                                    |                                                                      |
| Serwer: <u>N</u> azwa użytkownika: <u>H</u> a                                                                                                    | sło: Port: Szybkie łączenie 🔻                                        |
| Adres lokalny: C:\warsztaty\pliki\odtworzony\katalog\                                                                                                    | Serwer zdalny: /home/kmd/insttest/Nowy katalog                       |
| System Volume Information                                                                                                    |                                                                      |
| Nazwa pliku 🛆 🛛 Rozmiar pliku 🛛 Typ pliku 🔹 Data modyfikacji                                                                                                    | Nazwa 🔺 Rozmiar p Typ pliku 🛛 Data modyfikacji 🛛 Prawa dos.          |
| <u></u>                                                                                                    |                                                                      |
|                                                                                                    | Pusta lista katalogów                                                |
|                                                                                                    |                                                                      |
| Zaznaczono 1 plik. Całkowity rozmiar: 259 721 196 bajtów                                                                                                    | Pusty katalog.                                                       |
| Serwer/lokalny plik Kierunek Zdalny plik                                                                                                    | Rozmiar Priorytet Status                                             |
| <pre>Image stp://zenon@an.platon-u4.pl     C:\warsztaty\pliki\odtworzo&gt;&gt; /home/kmd/insttest/Nowy katal     00:00:28 upłynęło 00:05:48 pozostało 6.8%</pre> | o 259 721 196 Normalna Przesyłanie<br>17 788 928 bajtów (698.4 KB/s) |
| Pliki w kolejce (1) Nieudane transfery Udane transfery (1)                                                                                                    |                                                                      |
|                                                                                                    | 🔒 🎟 Kolejka: 247,7 MiB 🛛 🔍 🗨                                         |

Slajd 122 www. platon.pionier.net.pl PLATFORMA OBSŁUGI NAUKI PLATON

#### Filezilla – interfejs użytkownika

INTER

ANZ.

• Plik pojawia się na liście zdalnych plików po zakończeniu transferu.

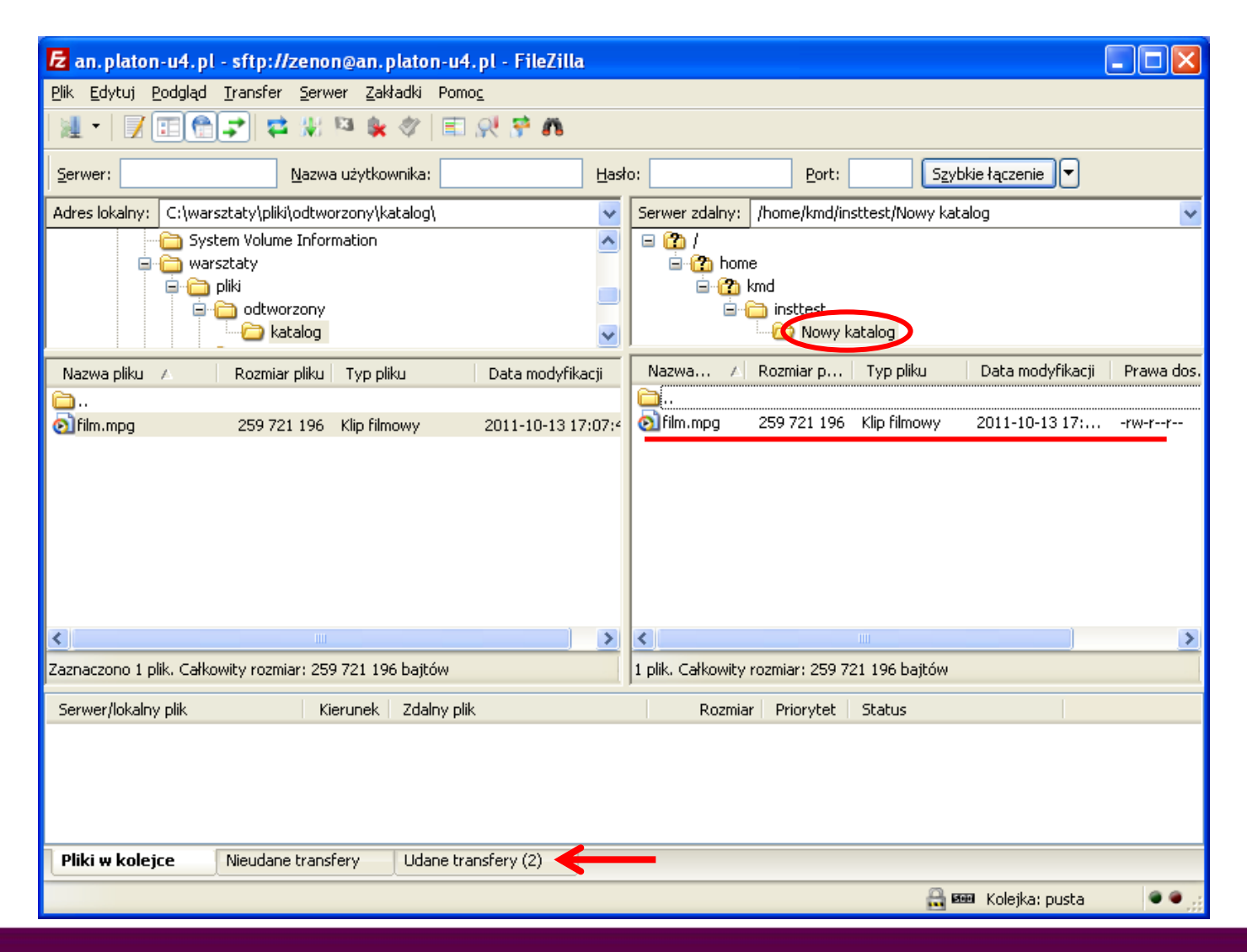

Slajd 123 www. platon.pionier.net.pl PLATFORMA OBSŁUGI NAUKI PLATON

#### Filezilla – interfejs użytkownika

• Z poziomu Filezilla widać również drzewo systemu plików z metadanymi.

| 🔁 an.platon-u4.pl - sftp://zenon@an.platon-u4.pl - FileZilla                                                                                                    |                                                                                                    |
|----------------------------------------------------------------------------------------------------|----------------------------------------------------------------------------------------------------|
| <u>Plik Edytuj Podgląd Transfer Serwer Zakładki Pomoc</u>                                                                                                    |                                                                                                    |
| M - N 🗉 😭 🖈 🕸 🖗 🖉 🖹 📯 😚 🚜                                                                                                    |                                                                                                    |
| Serwer: Nazwa użytkownika: Ha                                                                                                    | sto: Port: Szybkie łączenie 💌                                                                                                    |
| Adres lokalny: C:\warsztaty\pliki\odtworzony\katalog\                                                                                                    | Serwer zdalny: /home                                                                                                    |
| System Volume Information  System Volume Information  System Volume Inform |                                                                                                    |
| Nazwa pliku 🔺 🛛 Rozmiar pliku 🛛 Typ pliku 👘 Data modyfikacji                                                                                                    | Nazwa 🗚 Rozmiar p   Typ pliku    Data modyfikacji    Prawa dos.                                                                                                    |
| □ ○] film.mpg 259 721 196 Klip filmowy 2011-10-13 17:07:                                                                                                    | Image: Second state of the second state of the second s |
|                                                                                                    |                                                                                                    |
| Zaznaczono 1 plik. Całkowity rozmiar: 259 721 196 bajtów                                                                                                    | j2 katalogi                                                                                                    |
| Serwer/lokalny plik Kierunek Zdalny plik                                                                                                    | Rozmiar Priorytet Status                                                                                                    |
|                                                                                                    |                                                                                                    |
| Pliki w kolejce Nieudane transfery Udane transfery (2)                                                                                                    |                                                                                                    |
|                                                                                                    | 🔒 🚥 Kolejka: pusta 🔍 🔍 🛒                                                                                                    |

Slajd 124 www. platon.pionier.net.pl PLATFORMA OBSŁUGI NAUKI PLATON

- Widok metadanych i katalogów z metadanymi dla katalogu domowego.
- Dostęp do metadanych jest niewygodny, pierw trzeba pobrać plik do lokalnego folderu a

| następnie   | 🔁 an. platon-u                                        | 14. pl - sftp://zenon                     | n@an.platon-          | u4.pl - FileZilla |              |                                                       |               |                               |                  |            |
|-------------|-------------------------------------------------------|-------------------------------------------|-----------------------|-------------------|--------------|-------------------------------------------------------|---------------|-------------------------------|------------------|------------|
| otworzyć    | <u>P</u> lik <u>E</u> dytuj <u>P</u> oc               | igląd <u>T</u> ransfer <u>S</u> erwe      | er <u>Z</u> akładki P | omo <u>c</u>      |              |                                                       |               |                               |                  |            |
| "ulubionym" | 🍇 🕶   📝 🗉                                             | l@ <b>;</b> ≈ % '                         | Pa 💺 🛷   🗉            | n 😤 🕺 🗈           |              |                                                       |               |                               |                  |            |
| edytorem    | Serwer:                                               | <u>N</u> azwa                             | użytkownika:          |                   | <u>H</u> asł | o:                                                    | <u>P</u> ort: | Szył                          | okie łączenie 🔻  |            |
| tekstowym.  | Adres lokalny: C:\warsztaty\pliki\odtworzony\katalog\ |                                           |                       |                   |              | Serwer zdalny: /home/kmd_md/insttest                  |               |                               |                  | *          |
|             |                                                       | ) System Volume Inform<br>) warsztaty<br> | nation                |                   | ^            | i → i kmd_md                                          |               |                               |                  | <u>^</u>   |
|             | e c odtworzony                                        |                                           |                       |                   |              |                                                       | 🙆 Nowy k      | 9<br>:atalog<br>/.3.8_MPEG1_V | CD_PAL.mpg       | <b>•</b>   |
|             | Nazwa pliku 🛆                                         | Rozmiar pliku                             | Typ pliku             | Data modyfik      | всјі         | Nazwa A                                               | Rozmiar p     | Typ pliku                     | Data modyfikacji | Prawa dos. |
|             | 🛅                                                     | 259 721 196                               | Klip filmowy          | 2011-10-13 1      | 7-07-4       | 🛅<br>En film. mpg                                     |               | Klip filmowy                  | 2011-10-12 16:   | drwxr-xr-x |
|             | (Munumpy)                                             | 237721170                                 | Kilp filmovvy         | 2011-10-13 1      | .07          | Nowy ka                                               |               | Folder plików                 | 2011-10-13 17:   | drwxr-xr-x |
|             |                                                       |                                           |                       |                   |              | PCSS_v                                                |               | Klip filmowy                  | 2011-10-12 11:   | drwxr-xr-x |
|             | 1                                                     |                                           |                       |                   |              | accounting                                            | 49            | Plik                          | 2011-10-13 17:   | -rr        |
|             |                                                       |                                           |                       |                   |              | info                                                  | 1 560         | Plik<br>Diik                  | 2011-10-13 17:   | -rrr       |
|             |                                                       |                                           |                       |                   |              | notes                                                 | 0             | Plik                          | 2011-10-13 17:   | -rw-rw-r   |
|             |                                                       |                                           |                       |                   |              |                                                       |               |                               |                  |            |
|             | <                                                     | Ш                                         |                       |                   | >            | <                                                     |               |                               |                  | >          |
|             | Zaznaczono 1 plik.                                    | Całkowity rozmiar: 259                    | 721 196 bajtów        |                   |              | 4 pliki i 3 katalogi. Całkowity rozmiar: 1 766 bajtów |               |                               |                  |            |
|             | Serwer/lokalny pl                                     | lik Kie                                   | erunek 🛛 Zdalny       | plik              |              | Rozmia                                                | / Priorytet   | Status                        |                  |            |
|             |                                                       |                                           |                       |                   |              |                                                       |               |                               |                  |            |
|             | Pliki w kolejce                                       | Nieudane transf                           | ery Udane             | transfery (2)     |              |                                                       |               |                               |                  |            |
|             |                                                       |                                           |                       |                   |              |                                                       |               | 🔒 e                           | 🎟 Kolejka: pusta |            |

Slajd 125 www. platon.pionier.net.pl PLATFORMA OBSŁUGI NAUKI PLATON

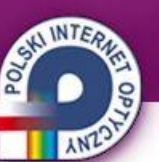

# Filezilla – interfejs użytkownika

• Koniec pracy z klientem.

| 🔁 an. platon-u4. pl - s                        | sftp://zenon@an.p                 | laton-u4.pl -      | FileZilla   |       |                        |                                   |               |                   |            |
|------------------------------------------------|-----------------------------------|--------------------|-------------|-------|------------------------|-----------------------------------|---------------|-------------------|------------|
| <u>Plik E</u> dytuj <u>P</u> odgląd <u>I</u> r | ansfer <u>S</u> erwer Zakł        | adki Pomo <u>c</u> |             |       |                        |                                   |               |                   |            |
| 💐 🕶 🛛 🖬 😭 📮                                    | •] 🛱 🐰 🗉 💺                        | \$\$ I I I         | 😚 🛝         |       |                        |                                   |               |                   |            |
| Serwer:                                        | <u>N</u> azwa użytkow             | nika:              |             | Hasło | »:                     | <u>P</u> ort:                     | S             | zybkie łączenie 🔽 |            |
| Adres lokalny: C:\warszta                      | aty\pliki\odtworzony\ka           | talog\             |             | *     | Serwer zdalny:         | /home/kmd_m                       | id/insttest   |                   | *          |
| System                                         | n Volume Information<br>aty<br>si |                    |             | ~     | in- <b>∩</b> k<br>in-€ | md_md<br>insttest<br>main film.mp | g             |                   | ^          |
| 🗎 📄 🧰                                          | odtworzony                        |                    |             | -     |                        | 👚 🕜 Nowy k                        | atalog        |                   |            |
|                                                | 🗀 katalog                         |                    |             | ~     |                        | PCSS_v                            | .3.8_MPEG1_   | _VCD_PAL.mpg      | ~          |
| Nazwa pliku 🛆 🔤                                | Rozmiar pliku 📃 Typ plik          | u Da               | ta modyfika | cji   | Nazwa 🛆                | Rozmiar p                         | Typ pliku     | Data modyfikacji  | Prawa dos. |
| <b>`</b>                                       |                                   |                    |             |       | 🗀                      |                                   |               |                   |            |
| 💿 film.mpg                                     | 259 721 196 Klip filmo            | wy 201             | 1-10-13 17  | :07:4 | 🚞 film.mpg             |                                   | Klip filmowy  | 2011-10-12 16:    | drwxr-xr-x |
|                                                |                                   |                    |             |       | 🚞 Nowy ka              |                                   | Folder plikóv | w 2011-10-13 17:  | drw×r-×r-× |
|                                                |                                   |                    |             |       | DCSS_v                 |                                   | Klip filmowy  | 2011-10-12 11:    | drwxr-xr-x |
|                                                |                                   |                    |             |       | 🔤 accounting           | 49                                | Plik          | 2011-10-13 17:    | -rr        |
|                                                |                                   |                    |             |       | 🔟 history              | 1 560                             | Plik          | 2011-10-13 17:    | -rr        |
|                                                |                                   |                    |             |       | 🔟 info                 | 157                               | Plik          | 2011-10-13 17:    | -rw-rw-r   |
|                                                |                                   |                    |             | - 1   | 🔟 notes                | 0                                 | Plik          | 2011-10-13 17:    | -rw-rw-r   |
|                                                |                                   |                    |             |       |                        |                                   |               |                   |            |
| <                                              |                                   |                    |             | >     | <                      |                                   | 1111          |                   | >          |
| Zaznaczono 1 plik. Całkowit                    | y rozmiar: 259 721 196:           | bajtów             |             |       | 4 pliki i 3 katalogi.  | Całkowity roz                     | miar: 1 766 b | ajtów             |            |
| Serwer/lokalny plik                            | Kierunek                          | Zdalny plik        |             |       | Rozmiar                | Priorytet                         | Status        |                   |            |
|                                                |                                   |                    |             |       |                        |                                   |               |                   |            |
|                                                |                                   |                    |             |       |                        |                                   |               |                   |            |
|                                                |                                   |                    |             |       |                        |                                   |               |                   |            |
|                                                |                                   |                    |             |       |                        |                                   |               |                   |            |
| Pliki w kolejce 🛛 🛛                            | ieudane transfery                 | Udane transfer     | ry (2)      |       |                        |                                   |               |                   |            |
|                                                |                                   |                    |             |       |                        |                                   | 8             | 🚥 Kolejka: pusta  | ••         |

slajd 126 www. platon.pionier.net.pl PLATFORMA OBSŁUGI NAUKI PLATON

#### Windows XP – wyłączenie maszyny wirtualnej

- Wyłączenie maszyny wirtualnej wygląda tak samo jak wyłączenie fizycznego komputera.
- Start → Wyłącz komputer

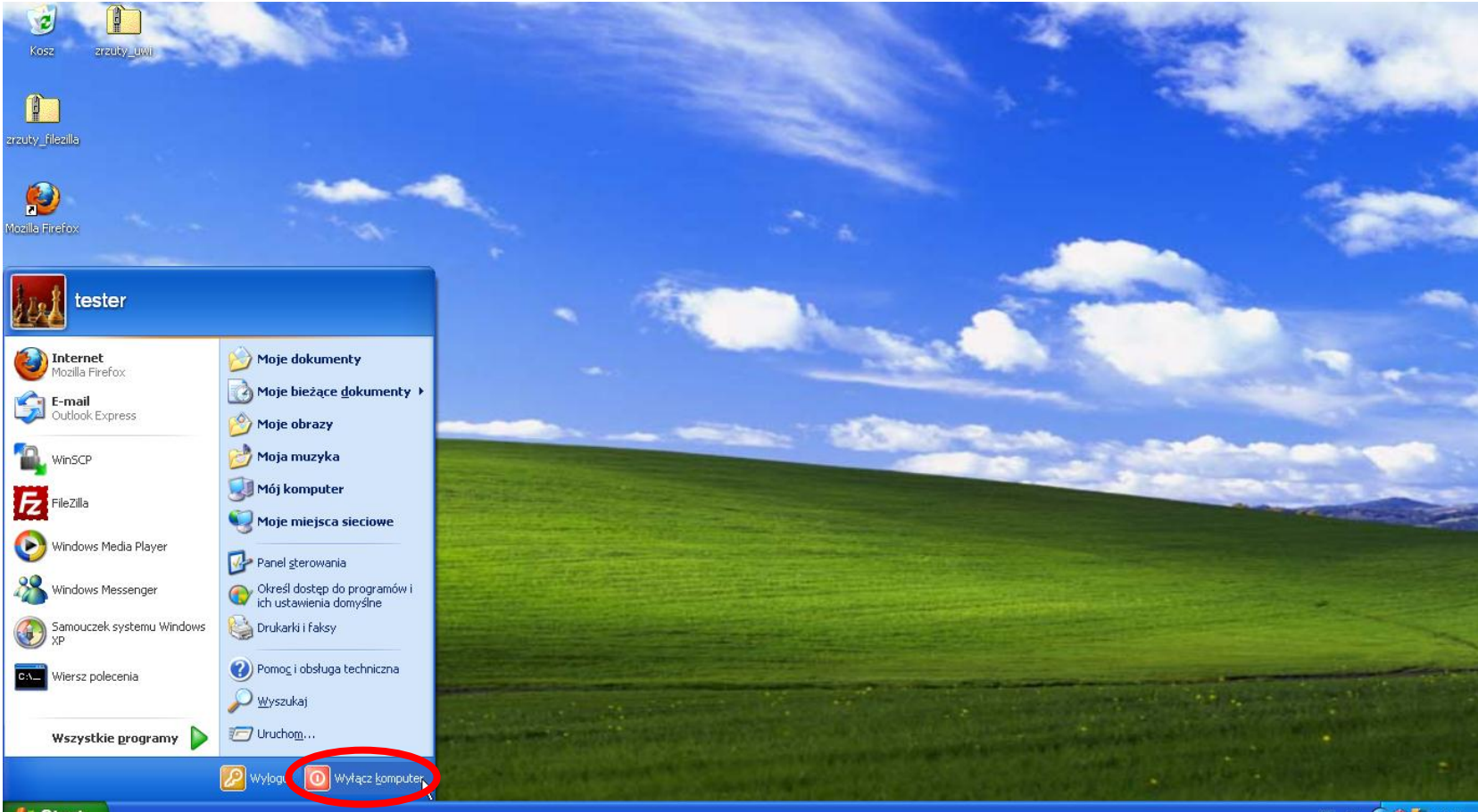

PL 🖮 🔇 🕸 🏧 11:35

#### Windows XP – wyłączenie maszyny wirtualnej

• Wyłączenie maszyny wirtualnej wygląda tak samo jak wyłączenie fizycznego komputera.

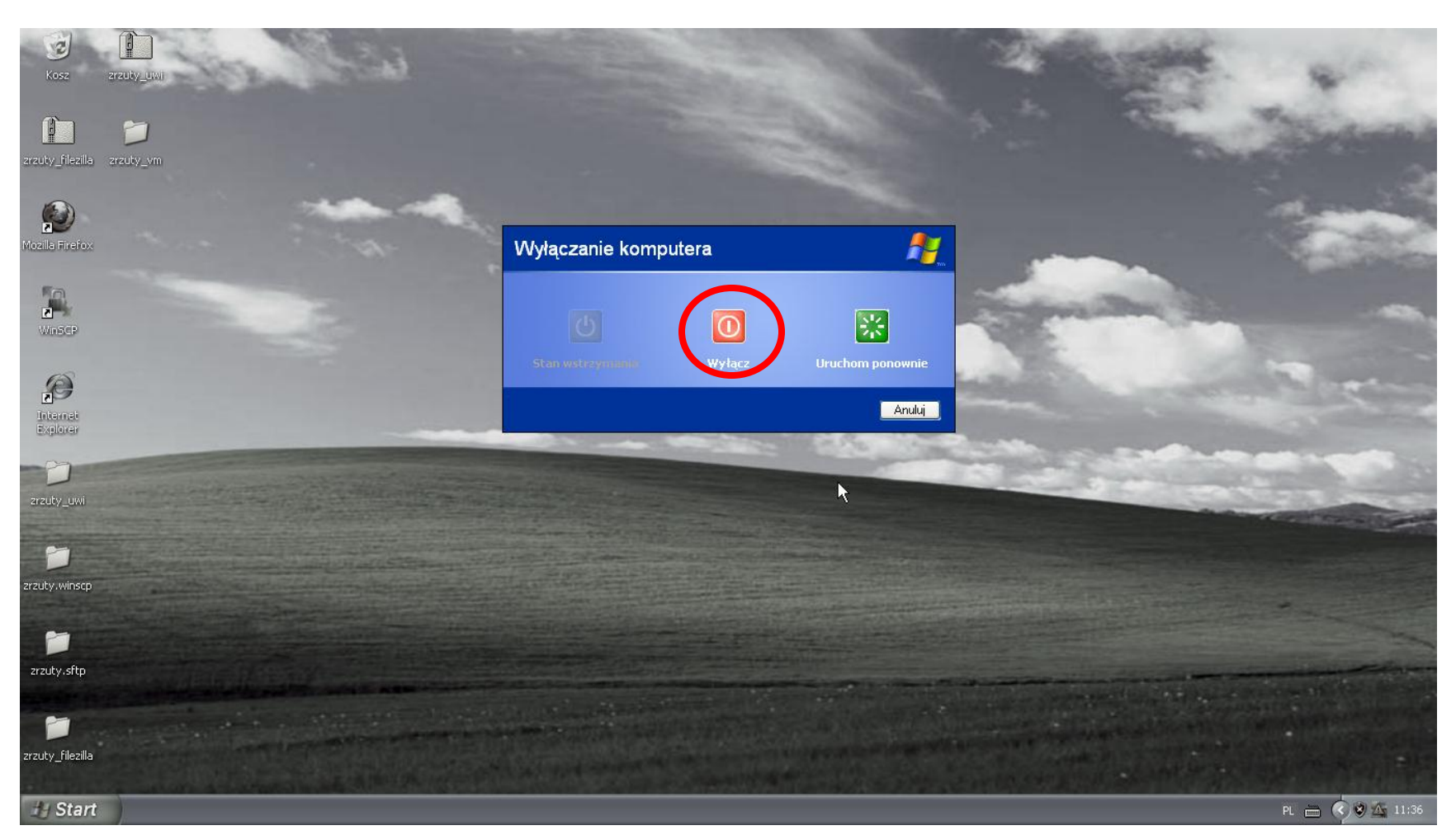

Slajd 128 www. platon.pionier.net.pl PLATFORMA OBSŁUGI NAUKI PLATON

#### Windows XP – wyłączenie maszyny wirtualnej

Czekamy aż wszystkie maszyny się zamkną

#### Windows XP – wyłączenie maszyny wirtualnej

INTER

• VirtualBox po wyłączeniu Windows XP

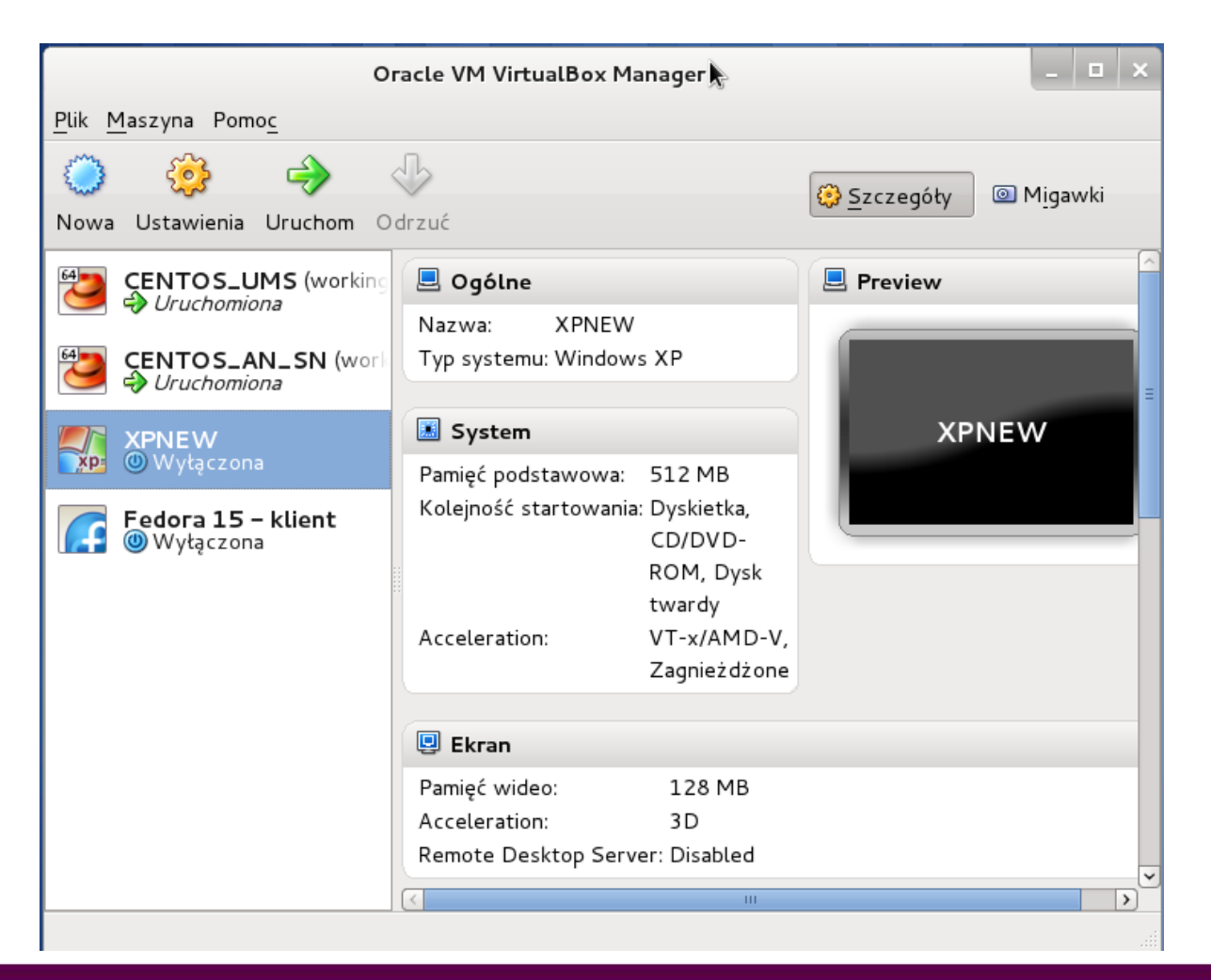

Slajd 130 www. platon.pionier.net.pl PLATFORMA OBSŁUGI NAUKI PLATON

#### Fedora 15 – uruchomienie maszyny wirtualnej

INTER

• VirtualBox – uruchamianie maszyny z Fedora 15

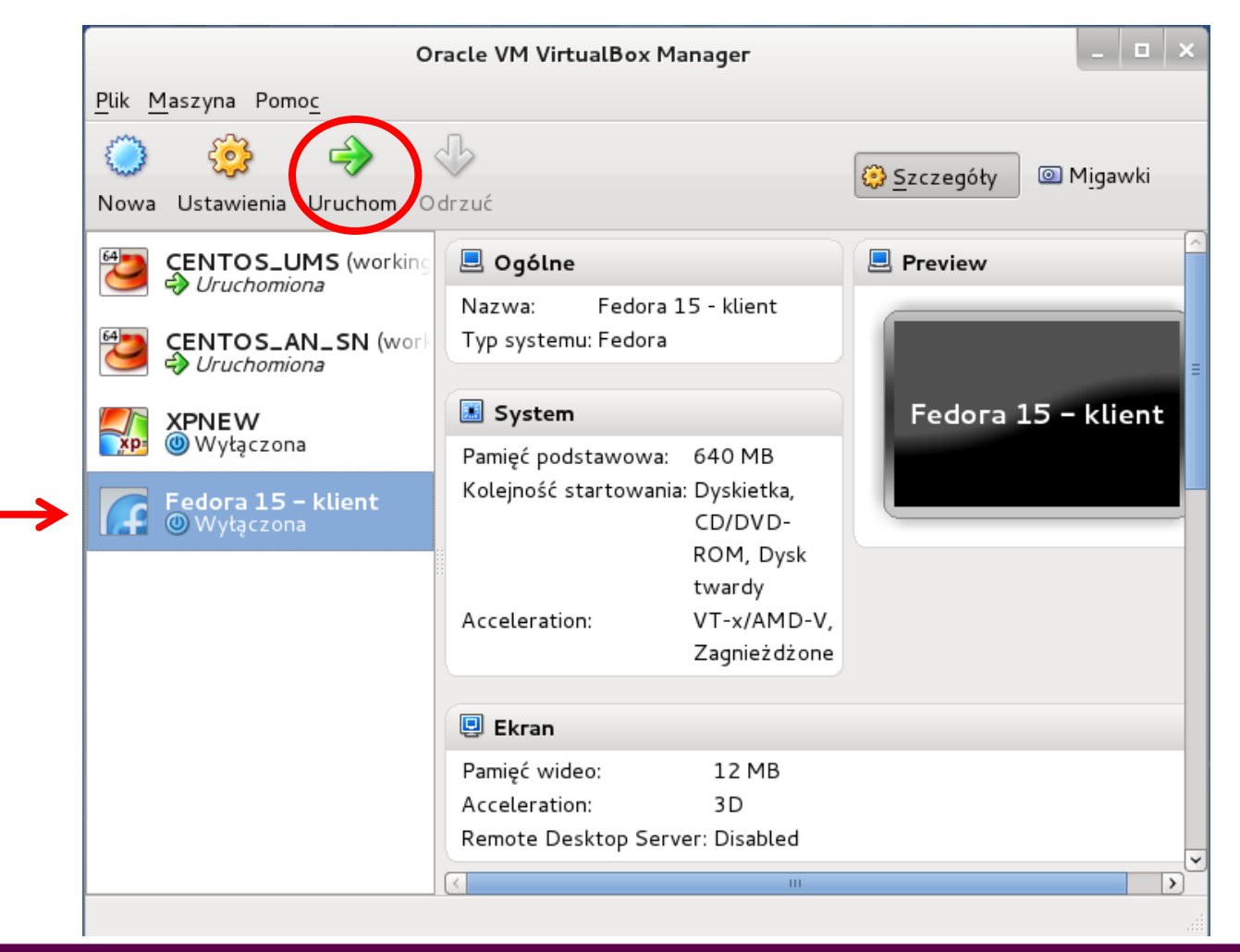

Slajd 131 www.platon.pionier.net.pl PLATFORMA OBSŁUGI NAUKI PLATON

# Fedora 15 – logowanie

INTE

- Klikamy użytkownika tester
- Hasło: testbed

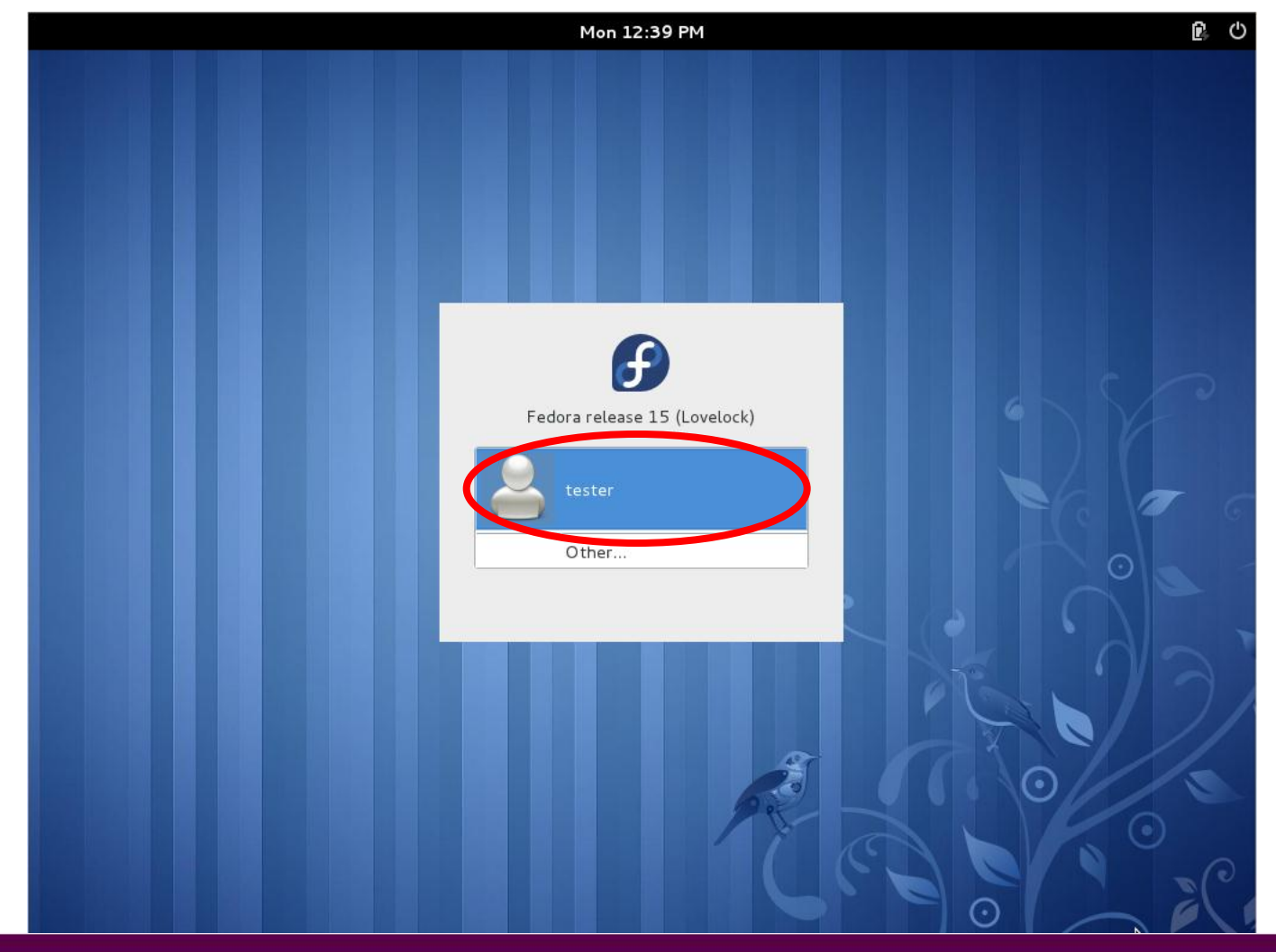

Slajd 132 www. platon.pionier.net.pl PLATFORMA OBSŁUGI NAUKI PLATON

# Fedora 15 – logowanie

INTE

• Pulpit, bezpośrednio po zalogowaniu

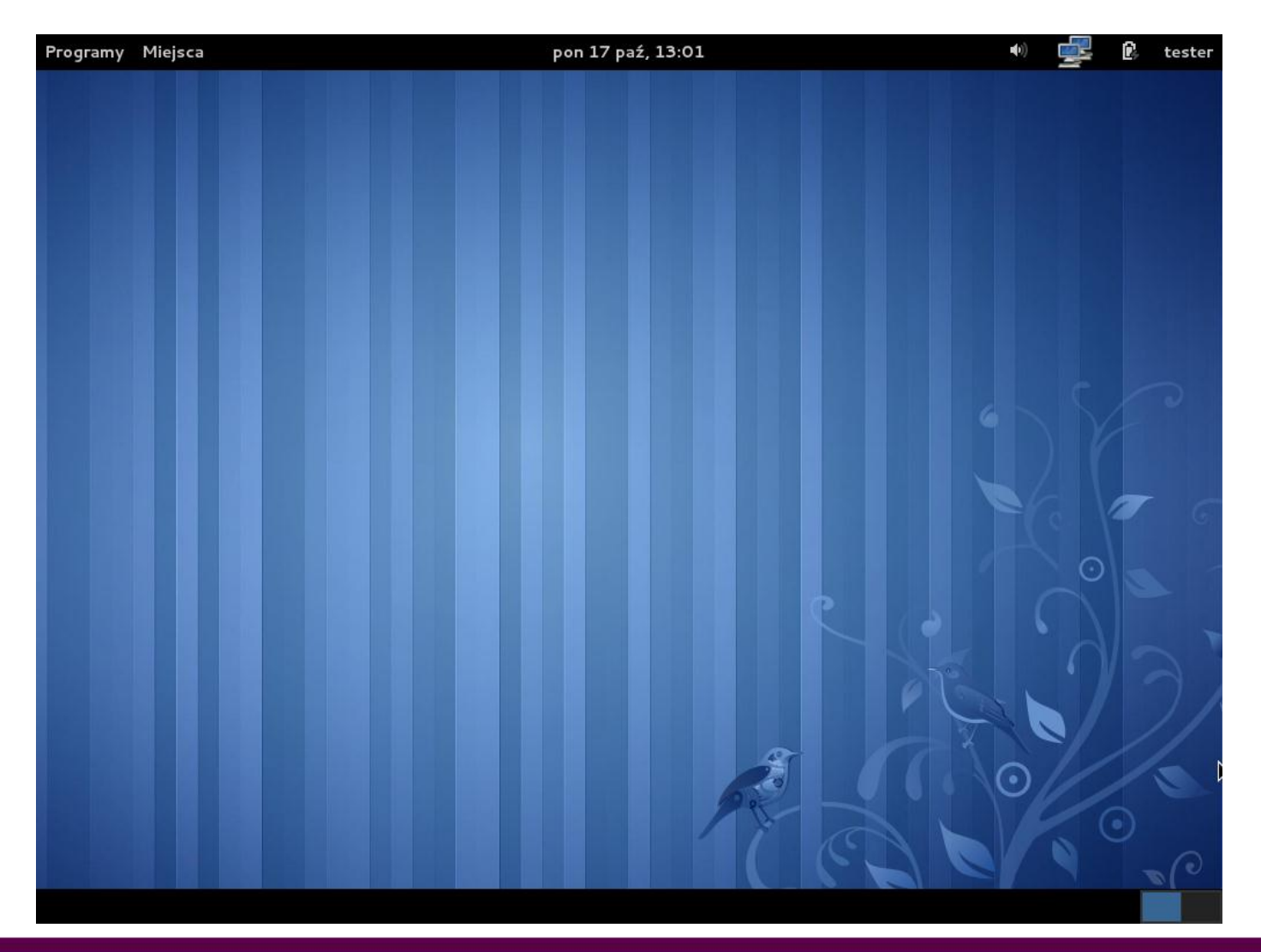

Slajd 133 www. platon.pionier.net.pl PLATFORMA OBSŁUGI NAUKI PLATON

#### Fedora 15 – terminal tekstowy

Programy → Narzędzia systemowe → Terminal

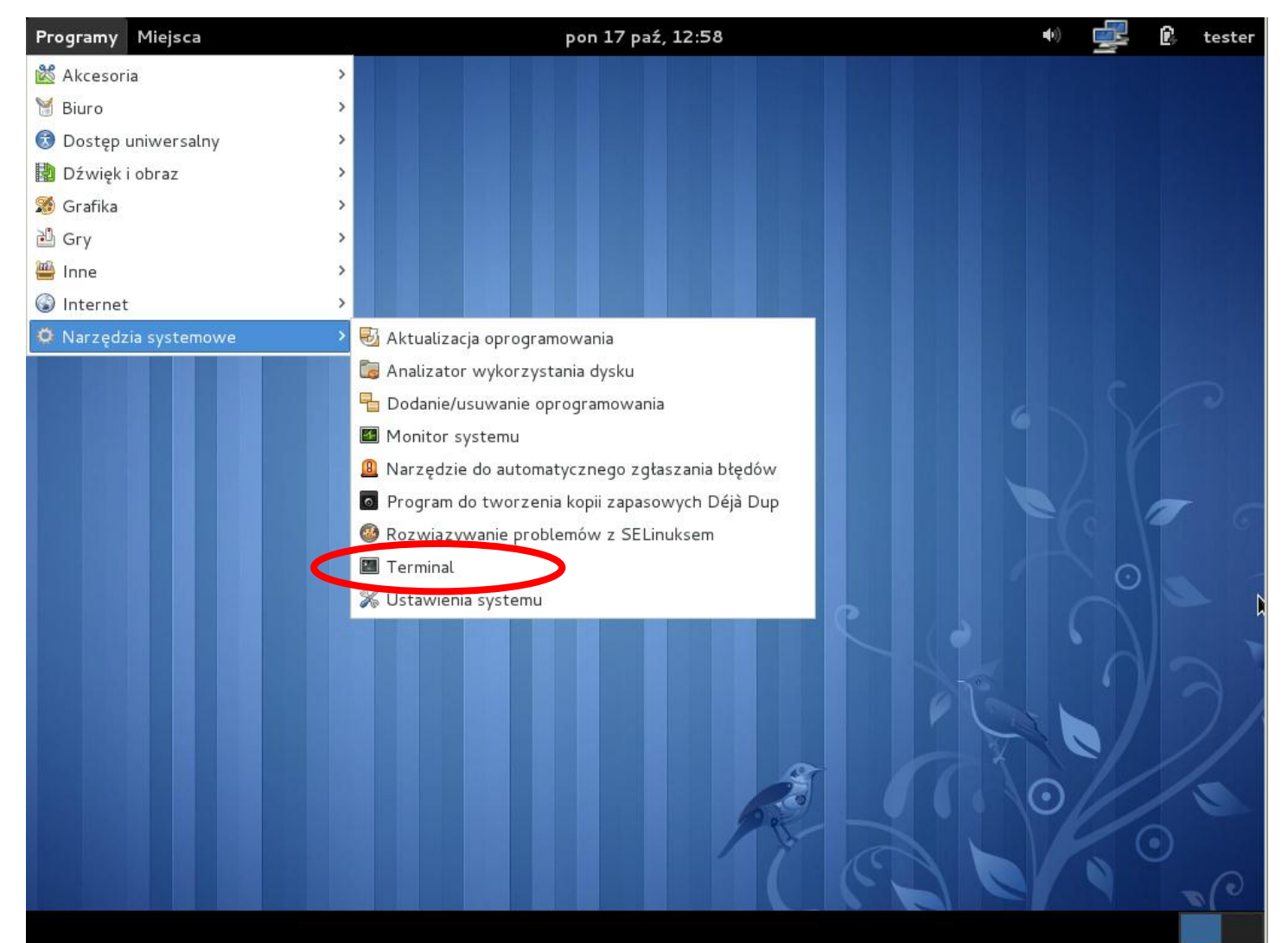

Slajd 134 www. platon.pionier.net.pl PLATFORMA OBSŁUGI NAUKI PLATON

### Fedora 15 – terminal tekstowy

• Terminal tekstowy w systemie Fedora 15

|      |         |        |              | tester@lo | calhost:~ | _ □ | ×       |
|------|---------|--------|--------------|-----------|-----------|-----|---------|
| Plik | Edycja  | Widok  | Wyszukiwanie | Terminal  | Pomoc     |     |         |
| tes  | ter@loc | alhost | ~]\$         |           |           |     |         |
|      | k       |        |              |           |           |     | ii. [<] |

Slajd 135 www. platon.pionier.net.pl PLATFORMA OBSŁUGI NAUKI PLATON

# Fedora 15 – klient sftp

- Uruchomienie klienta sftp
- sftp -o IdentityFile=.globus/userkey.pem zenon@an.platon-u4.pl

#### gdzie

 - o IdentityFile=.globus/userkey.pem – wskazanie klucza prywatnego użytkonika zenon zenon@an.platon-u4.pl – wskazanie użytkownika i adresu AccessNode

tester@localhost:~ Plik Edycja Widok Wyszukiwanie Terminal Pomoc [tester@localhost ~]\$ sftp -o IdentityFile=.globus/userkey.pem zenon@an.platon-u 4.pl]

Slajd 136 www. platon.pionier.net.pl PLATFORMA OBSŁUGI NAUKI PLATON

### Fedora 15 – klient sftp

INTE

• Interfejs tekstowy klienta sftp

|                              |                         |                    |                              | tester@lo | calhost:~ |           |          |           |          |
|------------------------------|-------------------------|--------------------|------------------------------|-----------|-----------|-----------|----------|-----------|----------|
| Plik                         | Edycja                  | Widok              | Wyszukiwanie                 | Terminal  | Pomoc     |           |          |           |          |
| [tes<br>4.pl<br>Conn<br>sftp | ter@lo<br>ected<br>> [] | calhost<br>to an.p | ~]\$ sftp -o<br>laton-u4.pl. | Identit   | yFile=.gl | lobus/use | rkey.pem | zenon@an. | platon-u |
|                              |                         |                    |                              |           |           |           |          |           |          |
|                              |                         |                    |                              |           |           |           |          |           |          |
|                              |                         |                    |                              |           |           |           |          |           |          |
|                              |                         |                    |                              |           |           |           |          |           |          |
|                              |                         |                    |                              |           |           |           |          |           |          |
|                              |                         |                    |                              |           |           |           |          |           |          |

slajd 137 www. platon.pionier.net.pl PLATFORMA OBSŁUGI NAUKI PLATON

# ANTE OF

# Fedora 15 – klient sftp

• Dla uzyskania listy poleceń wpisujemy polecenie help

|                           |                 |         |            | t   | ester@lo | calhost | :~      |          |      |          | -      |     | × |
|---------------------------|-----------------|---------|------------|-----|----------|---------|---------|----------|------|----------|--------|-----|---|
| Plik                      | Edycja          | Widok   | Wyszukiwar | nie | Terminal | Pomoc   |         |          |      |          |        |     |   |
| [tes <sup>.</sup><br>4.pl | ter@lo          | calhost | ~]\$ sftp  | -0  | Identit  | yFile=  | .globus | /userkey | .pem | zenon@an | .plato | n-u | ^ |
| Conne<br>sftp:            | ected<br>> help | to an.p | laton-u4.p | pl. |          |         |         |          |      |          |        |     |   |
|                           |                 |         |            |     |          |         |         |          |      |          |        |     |   |

Slajd 138 www. platon.pionier.net.pl PLATFORMA OBSŁUGI NAUKI PLATON

### Fedora 15 – klient sftp

INTE

• Lista poleceń interfejsu tekstowego sftp

| tester@localhost:~                                                                                                    |                                                                                                    |  |  |   |  |  |
|----------------------------------------------------------------------------------------------------|----------------------------------------------------------------------------------------------------|--|--|---|--|--|
| Plik Edycja Widok Wyszukiwanie                                                                                                    | Terminal Pomoc                                                                                                    |  |  |   |  |  |
| exit<br>get [-Ppr] remote [local]<br>help<br>lcd path<br>lls [ls-options [path]]<br>lmkdir path<br>ln oldpath newpath<br>lpwd<br>ls [-lafhlnrSt] [path]<br>lumask umask<br>mkdir path<br>progress<br>put [-Ppr] local [remote]<br>pwd<br>quit | Quit sftp<br>Download file<br>Display this help text<br>Change local directory to 'path'<br>Display local directory listing<br>Create local directory<br>Symlink remote file<br>Print local working directory<br>Display remote directory listing<br>Set local umask to 'umask'<br>Create remote directory<br>Toggle display of progress meter<br>Upload file<br>Display remote working directory<br>Ouit sftp |  |  | < |  |  |
| rename oldpath newpath<br>rm path<br>rmdir path<br>symlink oldpath newpath<br>version<br>!command<br>!<br>?<br>sftp>                                                                                                    | Rename remote file<br>Rename remote file<br>Remove remote directory<br>Symlink remote file<br>Show SFTP version<br>Execute 'command' in local shell<br>Escape to local shell<br>Synonym for help                                                                                                    |  |  |   |  |  |

Slajd 139 www. platon.pionier.net.pl PLATFORMA OBSŁUGI NAUKI PLATON

# 

# Fedora 15 – klient sftp

• Wyświetlenie zawartości zdalnego i lokalnego katalogu roboczego

| Plik Edycja Widok Wyszukiwanie Terminal Pomoc         In oldpath newpath       Symlink remote file         lpwd       Print local working directory         ls [-lafhlnrSt] [path]       Display remote directory listing         lumask umask       Sot local umask to 'umask'                                                                                             | ^ |
|----------------------------------------------------------------------------------------------------|---|
| In oldpath newpathSymlink remote filelpwdPrint local working directoryls [-1afhlnrSt] [path]Display remote directory listinglumask umaskSot local umask to 'umask'                                                                                                    | ^ |
| IndustrySet total unask to unaskmkdir pathCreate remote directoryprogressToggle display of progress meterput [-Ppr] local [remote]Upload filepwdDisplay remote working directoryquitQuit sftprename oldpath newpathRename remote filerm pathDelete remote filermdir pathRemove remote fileversionShow SFTP version!commandExecute 'command' in local shell?Synonym for help |   |
| STTP> LS                                                                                                    |   |
| sftp> !ls 🗲<br>Dokumenty Obrazy Publiczny Szablony zrzuty_fedora<br>Muzyka Pobrane Pulpit Wideo                                                                                                    |   |

Slajd 140 www. platon.pionier.net.pl PLATFORMA OBSŁUGI NAUKI PLATON

### Fedora 15 – klient sftp

INTE

- Do pobrania pliku z serwera na lokalny dysk służy polecenie get
- get film.mpg

| tester@localhost:~                                                                                                    |                                                                                                    |  |  |  |  |  |
|----------------------------------------------------------------------------------------------------|----------------------------------------------------------------------------------------------------|--|--|--|--|--|
| Plik Edycja Widok Wyszukiwanie                                                                                                    | Terminal Pomoc                                                                                                    |  |  |  |  |  |
| <pre>ln oldpath newpath lpwd ls [-1afhlnrSt] [path] lumask umask mkdir path progress put [-Ppr] local [remote] pwd quit rename oldpath newpath rm path rmdir path symlink oldpath newpath version !command ! ? sftp&gt; ls</pre> | Symlink remote file<br>Print local working directory<br>Display remote directory listing<br>Set local umask to 'umask'<br>Create remote directory<br>Toggle display of progress meter<br>Upload file<br>Display remote working directory<br>Quit sftp<br>Rename remote file<br>Delete remote file<br>Remove remote file<br>Show SFTP version<br>Execute 'command' in local shell<br>Escape to local shell<br>Synonym for help |  |  |  |  |  |
| Nowy katalog<br>film.mpg <del>&lt;</del><br>sftps lls                                                                                                    | PCSS_v.3.8_MPEG1_VCD_PAL.mpg                                                                                                    |  |  |  |  |  |
| Dokumenty Obrazy Publiczny<br>Muzyka Pobrane Pulpit<br>sftp> get film.mpg[] <del>{</del>                                                                                                    | Szablony zrzuty_fedora<br>Wideo                                                                                                    |  |  |  |  |  |

Slajd 141 www. platon.pionier.net.pl PLATFORMA OBSŁUGI NAUKI PLATON

# ALLEN

# Fedora 15 – klient sftp

• Podczas pobierania pliku widzimy postęp kopiowania pliku: procenty, liczba pobranych bajtów, szybkość, szacowany czas.

| tester@localhost:~                                                                                                    |                                                                                                    |           |  |  |  |
|----------------------------------------------------------------------------------------------------|----------------------------------------------------------------------------------------------------|-----------|--|--|--|
| Plik Edycja Widok Wyszukiwanie                                                                                                    | Terminal Pomoc                                                                                                    |           |  |  |  |
| ls [-lafhlnrSt] [path]<br>lumask umask<br>mkdir path<br>progress<br>put [-Ppr] local [remote]<br>pwd<br>quit<br>rename oldpath newpath<br>rm path<br>rmdir path<br>symlink oldpath newpath<br>version<br>!command<br>!<br>? | Display remote directory listing<br>Set local umask to 'umask'<br>Create remote directory<br>Toggle display of progress meter<br>Upload file<br>Display remote working directory<br>Quit sftp<br>Rename remote file<br>Delete remote file<br>Remove remote directory<br>Symlink remote file<br>Show SFTP version<br>Execute 'command' in local shell<br>Escape to local shell<br>Synonym for help |           |  |  |  |
| STIP> IS<br>Nowy katalog<br>film.mpg<br>sftp> !ls                                                                                                    | PCSS_v.3.8_MPEG1_VCD_PAL.mpg                                                                                                    |           |  |  |  |
| Dokumenty Obrazy Publiczny<br>Muzyka Pobrane Pulpit<br>sftp> get film.mpg                                                                                                    | / Szablony zrzuty_fedora<br>Wideo                                                                                                    |           |  |  |  |
| /home/kmd/insttest/film.mpg                                                                                                    | 19% 49MB 8.3MB/s 0                                                                                                    | 00:23 ETA |  |  |  |

Slajd 142 www. platon.pionier.net.pl PLATFORMA OBSŁUGI NAUKI PLATON

### Fedora 15 – klient sftp

• Po zakończeniu kopiowania terminal sftp zwraca sterowanie (odblokowuje terminal).

| tester@localhost:~                                                                                                    |                                                                                                    |     |  |  |  |
|----------------------------------------------------------------------------------------------------|----------------------------------------------------------------------------------------------------|-----|--|--|--|
| Plik Edycja Widok Wyszukiwar                                                                                                    | nie Terminal Pomoc                                                                                                    |     |  |  |  |
| lumask umask<br>mkdir path<br>progress<br>put [-Ppr] local [remote]<br>pwd<br>quit<br>rename oldpath newpath<br>rm path<br>rmdir path<br>symlink oldpath newpath<br>version<br>!command<br>! | Set local umask to 'umask'<br>Create remote directory<br>Toggle display of progress meter<br>Upload file<br>Display remote working directory<br>Quit sftp<br>Rename remote file<br>Delete remote file<br>Remove remote directory<br>Symlink remote file<br>Show SFTP version<br>Execute 'command' in local shell<br>Escape to local shell<br>Synonym for help | ^   |  |  |  |
| STTP> IS<br>Nowy katalog<br>film.mpg<br>sftp> !ls<br>Dokumenty Obrazy Public:<br>Muzyka Pobrane Pulpit                                                                                       | PCSS_v.3.8_MPEG1_VCD_PAL.mpg<br>zny Szablony zrzuty_fedora<br>Wideo                                                                                                    |     |  |  |  |
| sftp> get film.mpg<br>Fetching /home/kmd/insttes<br>/home/kmd/insttest/film.mpg<br>sftp>                                                                                                    | t/film.mpg to film.mpg<br>g 100% 248MB 6.9MB/s 00:                                                                                                    | :36 |  |  |  |

Slajd 143 www. platon.pionier.net.pl PLATFORMA OBSŁUGI NAUKI PLATON

### Fedora 15 – klient sftp

• Widok pobranego pliku w lokalnym katalogu roboczym

| tester@localhost:~                                                                                                    |                      | _   | ×         |
|----------------------------------------------------------------------------------------------------|----------------------|-----|-----------|
| Plik Edycja Widok Wyszukiwanie Terminal Pomoc                                                                                                    |                      |     |           |
| put [-Ppr] local [remote]Upload filepwdDisplay remote working diquitQuit sftprename oldpath newpathRename remote filerm pathDelete remote filermdir pathRemove remote directorysymlink oldpath newpathSymlink remote fileversionShow SFTP version!Escape to local shell?Synonym for help | irectory<br>al shell |     | ^         |
| sftp> ls<br>Nowy katalog PCSS_v.3.8_MPEG1_VCC<br>film.mpg<br>sftp> ls                                                                                                    | _PAL.mpg             |     |           |
| Dokumenty Obrazy Publiczny Szablony zrzuty_fedora<br>Muzyka Pobrane Pulpit Wideo<br>sftp> get film_mpg                                                                                                    |                      |     | $\square$ |
| Fetching /home/kmd/insttest/film.mpg to film.mpg<br>/home/kmd/insttest/film.mpg 100% 248MB<br>sftp> !ls <b>{</b>                                                                                                    | 6.9MB/s 00           | :36 |           |
| Dokumenty Muzyka Pobrane Pulpit Wideo<br>film.mpg Obrazy Publiczny Szablony zrzuty_fedora<br>sftp>                                                                                                    |                      |     |           |

Slajd 144 www. platon.pionier.net.pl PLATFORMA OBSŁUGI NAUKI PLATON

# Fedora 15 – klient sftp

INTE

- Weryfikacja spójności pobranego pliku
- md5sum film.mpg

| tester@localhost:~                                                                                                    |                                                                                                    |   |  |  |  |  |  |
|----------------------------------------------------------------------------------------------------|----------------------------------------------------------------------------------------------------|---|--|--|--|--|--|
| Plik Edycja Widok Wyszukiwanie Terminal Po                                                                                                    | omoc                                                                                                    |   |  |  |  |  |  |
| put [-Ppr] local [remote]UplowpwdDispquitQuitrename oldpath newpathRenamingrm pathDelewingrmdir pathRemoingsymlink oldpath newpathSymlicversionShow!commandExect?Symonsftp> lsNowy katalog | ad file<br>lay remote working directory<br>sftp<br>me remote file<br>te remote file<br>ve remote directory<br>ink remote file<br>SFTP version<br>ute 'command' in local shell<br>pe to local shell<br>nym for help | ~ |  |  |  |  |  |
| film.mpg<br>sftp> !ls<br>Dokumenty Obrazy Publiczny Szablony<br>Muzyka Pobrane Pulpit Wideo                                                                                                | zrzuty_fedora                                                                                                    |   |  |  |  |  |  |
| sftp> get film.mpg<br>Fetching /home/kmd/insttest/film.mpg to<br>/home/kmd/insttest/film.mpg<br>sftp> !ls<br>Dokumenty Muzyka Pobrane Pulpit<br>film.mpg Obrazy Publiczny Szablony         | film.mpg<br>100% 248MB 6.9MB/s 00:36<br>Wideo<br>zrzuty_fedora                                                                                                    |   |  |  |  |  |  |
Slajd 145 www. platon.pionier.net.pl PLATFORMA OBSŁUGI NAUKI PLATON

## SER INTERTA

### Fedora 15 – klient sftp

• Wartość skrótu md5: 0b715bc334d71ebd9ca2e84073688c01

| tester@localhost:~                                             |                                                   |                             |                             |                                              |                                                                                                    |         |    |  | ×         |
|----------------------------------------------------------------|---------------------------------------------------|-----------------------------|-----------------------------|----------------------------------------------|----------------------------------------------------------------------------------------------------|---------|----|--|-----------|
| Plik                                                           | Edycja                                            | Widok                       | Wyszukiwanie                | Terminal                                     | Pomoc                                                                                                    |         |    |  |           |
| quit<br>rena<br>rm p<br>rmdi<br>syml<br>vers<br>!com<br>!<br>? | me old<br>ath<br>r path<br>ink old<br>ion<br>mand | path new<br>dpath ne        | wpath<br>ewpath             | Qu:<br>Rer<br>De<br>Syr<br>Sho<br>Eso<br>Syr | it sftp<br>name remote file<br>lete remote file<br>nove remote directory<br>nlink remote file<br>ow SFTP version<br>ecute 'command' in local she<br>cape to local shell<br>nonym for help | ell     |    |  | ^         |
| sftp<br>Nowy<br>film<br>sftp                                   | > ls<br>katalo<br>.mpg<br>> !ls                   | og                          |                             |                                              | PCSS_v.3.8_MPEG1_VCD_PAL.                                                                                                    | .mpg    |    |  |           |
| Doku<br>Muzy                                                   | menty<br>ka                                       | Obrazy<br>Pobran<br>film mp | Publiczny<br>e Pulpit       | Szablor<br>Wideo                             | ny zrzuty_fedora                                                                                                    |         |    |  |           |
| Fetc<br>/hom<br>sftp                                           | hing / <br>e/kmd/:<br>> !ls                       | home/km<br>insttes          | d/insttest/f.<br>t/film.mpg | ilm.mpg 1                                    | to film.mpg<br>100% 248MB 6.9MB                                                                                                    | 3/s 00: | 36 |  | $\square$ |
| Doku<br>film                                                   | menty<br>.mpg                                     | Muzyka<br>Obrazy            | Pobrane<br>Publiczny        | Pulpit<br>Szablony                           | Wideo<br>/ zrzuty_fedora                                                                                                    |         |    |  |           |
| 0b71                                                           | 5bc334                                            | d71ebd9                     | ca2e84073688                | c01 filr                                     | n.mpg                                                                                                    |         |    |  | H         |
| sftp                                                           | >                                                 |                             |                             |                                              |                                                                                                    |         |    |  | 1         |

Slajd 146 www. platon.pionier.net.pl PLATFORMA OBSŁUGI NAUKI PLATON

### Fedora 15 – klient sftp

- Przed wysłaniem pliku na serwer ,zakładamy na serwerze katalog docelowy
- mkdir nowy\_katalog

| tester@localhost:~                                                                                                    |          |  |  |  |  |  |  |  |  |  |
|----------------------------------------------------------------------------------------------------|----------|--|--|--|--|--|--|--|--|--|
| Plik Edycja Widok Wyszukiwanie Terminal Pomoc                                                                                                    |          |  |  |  |  |  |  |  |  |  |
| rename oldpath newpath Rename remote file<br>rm path Delete remote file<br>rmdir path Remove remote directory<br>symlink oldpath newpath Symlink remote file<br>version Show SFTP version<br>!command Execute 'command' in local she<br>! Escape to local shell<br>? Synonym for help<br>sftp> ls<br>Nowy katalog PCSS_v.3.8_MPEG1_VCD_PAL. | mpg      |  |  |  |  |  |  |  |  |  |
| film.mpg<br>sftp> !ls<br>Dokumenty Obrazy Publiczny Szablony zrzuty_fedora<br>Muzyka Pobrane Pulpit Wideo<br>sftp> get film.mpg<br>Fetching /home/kmd/insttest/film.mpg to film.mpg<br>/home/kmd/insttest/film.mpg 100% 248MB 6.9MB<br>sftp> !ls                                                                                            | /s 00:36 |  |  |  |  |  |  |  |  |  |
| Dokumenty Muzyka Pobrane Pulpit Wideo<br>film.mpg Obrazy Publiczny Szablony zrzuty_fedora<br>sftp> !md5sum film.mpg<br>0b715bc334d71ebd9ca2e84073688c01 film.mpg<br>sftp> mkdir nowy_katalog <del>&lt;</del><br>sftp>                                                                                                    |          |  |  |  |  |  |  |  |  |  |

Slajd 147 www. platon.pionier.net.pl PLATFORMA OBSŁUGI NAUKI PLATON

### Fedora 15 – klient sftp

• Widok nowo utworzonego katalogu po stronie serwera

|                                                                                       | tester@local                         | host:"                                                                                               | _ 🗆 × |
|---------------------------------------------------------------------------------------|--------------------------------------|----------------------------------------------------------------------------------------------------|-------|
| Plik Edycja Widok Wyszukiwanie                                                        | Terminal Po                          | omoc                                                                                                 |       |
| symlink oldpath newpath<br>version<br>!command<br>!<br>?<br>cftps lc                  | Syml<br>Show<br>Exec<br>Esca<br>Syno | ink remote file<br>SFTP version<br>ute 'command' in local shell<br>oe to local shell<br>nym for help | ^     |
| Nowy katalog<br>film.mpg<br>sftp> !ls                                                 |                                      | PCSS_v.3.8_MPEG1_VCD_PAL.mpg                                                                         |       |
| Dokumenty Obrazy Publiczny<br>Muzyka Pobrane Pulpit<br>sftp> get film.mpg             | Szablony<br>Wideo                    | zrzuty_fedora                                                                                        |       |
| Fetching /home/kmd/insttest/f<br>/home/kmd/insttest/film.mpg<br>sftp> !ls             | ilm.mpg to                           | film.mpg<br>100% 248MB 6.9MB/s 0                                                                     | 0:36  |
| Dokumenty Muzyka Pobrane<br>film.mpg Obrazy Publiczny<br>sftp> !md5sum film.mpg       | Pulpit<br>Szablony                   | Wideo<br>zrzuty_fedora                                                                               |       |
| 0b715bc334d71ebd9ca2e84073688<br>sftp> mkdir nowy_katalog<br>sftp> ls <del>&lt;</del> | c01 film.                            | npg                                                                                                  |       |
| Nowy katalog<br>film.mpg<br>sftp> 🗌                                                   |                                      | PCSS_v.3.8_MPEG1_VCD_PAL.mpg<br>nowy katalog                                                         |       |

Slajd 148 www. platon.pionier.net.pl PLATFORMA OBSŁUGI NAUKI PLATON

### Fedora 15 – klient sftp

- Przed wysłaniem pliku, zmieniamy katalog roboczy na serwerze.
- cd nowy\_katalog

|                                                                                 | tester@local                 | lhost:~                                                    | <b>k</b>                       | -     | □ × |
|---------------------------------------------------------------------------------|------------------------------|------------------------------------------------------------|--------------------------------|-------|-----|
| Plik Edycja Widok Wyszukiwanie                                                  | Terminal P                   | omoc                                                       |                                |       |     |
| version<br>!command<br>!<br>?                                                   | Show<br>Exec<br>Esca<br>Syno | SFTP versio<br>ute 'command<br>pe to local<br>nym for help | n<br>' in local shell<br>shell |       | ^   |
| Nowy katalog<br>film.mpg<br>sftp> !ls                                           |                              | PCSS_v.3.8_                                                | MPEG1_VCD_PAL.mpg              |       |     |
| Dokumenty Obrazy Publiczn<br>Muzyka Pobrane Pulpit<br>sftp> get film.mpg        | y Szablony<br>Wideo          | zrzuty_fed                                                 | ora                            |       |     |
| Fetching /home/kmd/insttest/<br>/home/kmd/insttest/film.mpg<br>sftp> !ls        | film.mpg to                  | film.mpg<br>100%                                           | 248MB 6.9MB/s                  | 00:36 |     |
| Dokumenty Muzyka Pobrane<br>film.mpg Obrazy Publiczny<br>sftp> !md5sum film.mpg | Pulpit<br>Szablony           | Wideo<br>zrzuty_fedo                                       | ra                             |       |     |
| 0b715bc334d71ebd9ca2e8407368<br>sftp> mkdir nowy_katalog<br>sftp> ls            | 8c01 film.                   | mpg                                                        |                                |       |     |
| Nowy katalog<br>film.mpg<br>sftp> cd nowy_katalog ←                             |                              | PCSS_v.3.8_<br>nowy_katalo                                 | MPEG1_VCD_PAL.mpg<br>g         |       | ~   |

slajd 149 www. platon.pionier.net.pl PLATFORMA OBSŁUGI NAUKI PLATON

### Fedora 15 – klient sftp

INTE

• Jawne wyświetlenie zdalnego katalogu roboczego

|                        |                                |                             |                                 | tester@lo         | calhost:~           |                  | k       |            | -     | • × |
|------------------------|--------------------------------|-----------------------------|---------------------------------|-------------------|---------------------|------------------|---------|------------|-------|-----|
| Plik                   | Edycja                         | Widok                       | Wyszukiwanie                    | Terminal          | Pomoc               |                  |         |            |       |     |
| !<br>?                 |                                |                             |                                 | Es<br>Sy          | cape to<br>nonym fo | local<br>r help  | shell   |            |       | ^   |
| Nowy<br>film           | > ls<br>katal<br>.mpg<br>> !ls | og                          |                                 |                   | PCSS_v              | /.3.8_           | MPEG1_V | CD_PAL.mpg |       |     |
| Doku<br>Muzyl<br>sftp: | menty<br><a<br>&gt; det</a<br> | Obrazy<br>Pobran<br>film.mp | Publiczny<br>ne Pulpit<br>na    | Szablo<br>Wideo   | ny zrzui            | ty_fed           | ora     |            |       |     |
| Fetcl<br>/hom<br>sftp: | ning /<br>e/kmd/<br>> !ls      | home/km<br>insttes          | ud/insttest/f<br>t/film.mpg     | ilm.mpg           | to film.r           | npg<br>100%      | 248MB   | 6.9MB/s    | 00:36 |     |
| Doku<br>film<br>sftp:  | menty<br>.mpg<br>> !md5        | Muzyka<br>Obrazy<br>sum fil | n Pobrane<br>Publiczny<br>m.mpg | Pulpit<br>Szablon | Wideo<br>y zrzuty   | /_fedo           | ra      |            |       |     |
| 0b71                   | 5bc334                         | d71ebd9                     | ca2e84073688                    | c01 fil           | m.mpg               |                  |         |            |       |     |
| sftp:<br>sftp:         | > mkdi<br>> ls                 | r nowy_                     | katalog                         |                   |                     |                  |         |            |       | Γ   |
| Nowy<br>film           | katal<br>.mpg                  | og                          |                                 |                   | PCSS_v<br>nowy_ł    | /.3.8_<br>katalo | MPEG1_V | CD_PAL.mpg |       |     |
| sftp:<br>sftp:         | >cdn<br>>pwd                   | owy_kat                     | alog                            |                   |                     |                  |         |            |       |     |
| Remo<br>sftp:          | te wor                         | king di                     | .rectory: <u>/ho</u>            | ome/kmd/i         | nsttest/r           | nowy_k           | atalog  |            |       | ~   |

slajd 150 www. platon.pionier.net.pl PLATFORMA OBSŁUGI NAUKI PLATON

### Fedora 15 – klient sftp

- Do wysłania pliku na serwer służy polecenie put
- put film.mpg

|                                     |                                   |                             |                               | tester@lo         | calhost:~                  | k                   | 2           | -     | □ × |
|-------------------------------------|-----------------------------------|-----------------------------|-------------------------------|-------------------|----------------------------|---------------------|-------------|-------|-----|
| Plik                                | Edycja                            | Widok                       | Wyszukiwanie                  | Terminal          | Pomoc                      |                     |             |       |     |
| !<br>?<br>sftp:                     | > 1 <                             |                             |                               | Es<br>Sy          | cape to loc<br>nonym for h | al shell<br>nelp    |             |       | ^   |
| Nowy<br>film<br>sftp:               | katal<br>.mpg<br>> !ls            | og                          |                               |                   | PCSS_v.3                   | 3.8_MPEG1_          | VCD_PAL.mpg |       |     |
| Dokur<br>Muzyl<br>sftp:             | menty<br><a<br>&gt; get</a<br>    | Obrazy<br>Pobran<br>film.mp | Publiczny<br>e Pulpit<br>g    | Szablo<br>Wideo   | ny zrzuty_                 | _fedora             |             |       |     |
| Fetcl<br>/home<br>sftp:             | ning / <br>e/kmd/:<br>> !ls       | home/km<br>insttes          | d/insttest/f<br>t/film.mpg    | ilm.mpg           | to film.mpg<br>10          | 9<br>0% 248MB       | 6.9MB/s     | 00:36 |     |
| Dokur<br>film<br>sftp:              | menty<br>.mpg<br>> !md5:          | Muzyka<br>Obrazy<br>sum fil | Pobrane<br>Publiczny<br>m.mpg | Pulpit<br>Szablon | Wideo<br>y zrzuty_1        | fedora              |             |       |     |
| 0b719<br>sftp:                      | 5bc334)<br>> mkdi                 | d71ebd9<br>r nowy           | ca2e84073688<br>katalog       | c01 fil           | m.mpg                      |                     |             |       |     |
| sftp:<br>Nowy<br>film<br>sftp:      | > ls<br>katalo<br>.mpg<br>> cd no | og<br>owy_kat               | alog                          |                   | PCSS_v.3<br>nowy_kat       | 3.8_MPEG1_<br>calog | VCD_PAL.mpg |       |     |
| sftp:<br>Remo <sup>.</sup><br>sftp: | > pwd<br>te worl<br>> put         | king di<br>film.mp          | rectory:/ho<br>g ←            | me/kmd/i          | nsttest/nov                | vy_katalog          |             |       |     |

Slajd 151 www. platon.pionier.net.pl PLATFORMA OBSŁUGI NAUKI PLATON

### Fedora 15 – klient sftp

• Podczas wysyłania pliku widzimy postęp kopiowania: procentowo, ilościowo, szybkość, czas do końca.

|                                                                                 | tester@localhost:~ |                                              |           |  |  |  |  |  |  |  |
|---------------------------------------------------------------------------------|--------------------|----------------------------------------------|-----------|--|--|--|--|--|--|--|
| Plik Edycja Widok Wyszukiwanie                                                  | Terminal           | Pomoc                                        |           |  |  |  |  |  |  |  |
| sftp> ls<br>Nowy katalog<br>film.mpg<br>sftp> !ls                               |                    | PCSS_v.3.8_MPEG1_VCD_PAL.mpg                 | ^         |  |  |  |  |  |  |  |
| Dokumenty Obrazy Publiczny<br>Muzyka Pobrane Pulpit<br>sftp> get film.mpg       | Szablon<br>Wideo   | y zrzuty_fedora                              |           |  |  |  |  |  |  |  |
| Fetching /home/kmd/insttest/f                                                   | ilm.mpg t          | o film.mpg                                   | 00.00     |  |  |  |  |  |  |  |
| /home/kmd/insttest/film.mpg<br>sftp> !ls                                        |                    | 100% 248MB 6.9MB/S                           | 00:36     |  |  |  |  |  |  |  |
| Dokumenty Muzyka Pobrane<br>film.mpg Obrazy Publiczny<br>sftp> !md5sum film.mpg | Pulpit<br>Szablony | Wideo<br>zrzuty_fedora                       |           |  |  |  |  |  |  |  |
| 0b715bc334d71ebd9ca2e84073688                                                   | c01 film           | .mpg                                         |           |  |  |  |  |  |  |  |
| sftp> mkdir nowy_katalog                                                        |                    |                                              |           |  |  |  |  |  |  |  |
| Nowy katalog<br>film.mpg                                                        |                    | PCSS_v.3.8_MPEG1_VCD_PAL.mpg<br>nowy_katalog |           |  |  |  |  |  |  |  |
| sftp> cd nowy_katalog                                                           |                    |                                              |           |  |  |  |  |  |  |  |
| STTP> pwd<br>Remete werking directory: /be                                      | mo/kmd/in          | sttast/power katalog                         |           |  |  |  |  |  |  |  |
| sftp> put film.mpg                                                              | ille/Killu/III     | stlest/Howy_Katalog                          |           |  |  |  |  |  |  |  |
| Uploading film.mpg to /home/k                                                   | md/instte          | st/nowy k <u>atalog/film.mpg</u>             |           |  |  |  |  |  |  |  |
| film.mpg                                                                        |                    | 7% 19MB 9.2MB/s                              | 00:24 ETA |  |  |  |  |  |  |  |

Slajd 152 www. platon.pionier.net.pl PLATFORMA OBSŁUGI NAUKI PLATON

# ANTAN

### Fedora 15 – klient sftp

• Dla pewności, po zakończonym kopiowaniu wyświetlany zawartość zdalnego katalogu roboczego.

|                              | tester@localhost:~            |                             |                               |                   |                   |                | k                 | 5               |       | × |
|------------------------------|-------------------------------|-----------------------------|-------------------------------|-------------------|-------------------|----------------|-------------------|-----------------|-------|---|
| Plik                         | Edycja                        | Widok                       | Wyszukiwanie                  | Terminal          | Pomoc             |                |                   |                 |       |   |
| sftp<br>Doku<br>Muzy<br>sftp | > !ls<br>menty<br>ka<br>> get | Obrazy<br>Pobran<br>film.mp | Publiczny<br>e Pulpit<br>a    | Szablo<br>Wideo   | ny zrzut          | y_fed          | ora               |                 |       | ^ |
| Fetc<br>/hom<br>sftp         | hing / <br>e/kmd/.<br>> !ls   | home/km<br>insttes          | d/insttest/f<br>t/film.mpg    | ilm.mpg           | to film.m         | pg<br>100%     | 248MB             | 6.9MB/s         | 00:36 |   |
| Doku<br>film<br>sftp         | menty<br>mpg<br>⊳ !md5:       | Muzyka<br>Obrazy<br>sum fil | Pobrane<br>Publiczny<br>m.mpg | Pulpit<br>Szablon | Wideo<br>y zrzuty | _fedo          | ra                |                 |       |   |
| 0b71<br>sftp<br>sftp         | 5bc334<br>> mkdi<br>> ls      | d71ebd9<br>r nowy_          | ca2e84073688<br>katalog       | c01 fil           | m.mpg             |                |                   |                 |       |   |
| Nowy<br>film                 | katal<br>.mpg                 | og                          | -1                            |                   | PCSS_v<br>nowy_k  | .3.8_<br>atalo | MPEG1_VC<br>g     | CD_PAL.mpg      |       |   |
| sftp                         | > ca n<br>> pwd               | owy_kat                     | alog                          |                   |                   |                |                   |                 |       |   |
| Remo<br>sftp                 | te wori<br>> put              | king di<br>film.mp          | rectory: /ho<br>g             | me/kmd/i          | nsttest/n         | owy_k          | atalog            |                 |       |   |
| Uplo<br>film                 | ading<br>.mpg                 | film.mp                     | g to /home/k                  | md/instt          | est/nowy_         | katal<br>100%  | og/film.<br>248MB | .mpg<br>7.7MB/s | 00:32 |   |
| sftp                         | > ls <                        |                             |                               |                   |                   |                |                   |                 |       |   |
| sftp                         | >                             |                             |                               |                   |                   |                |                   |                 |       | Ľ |

Slajd 153 www. platon.pionier.net.pl PLATFORMA OBSŁUGI NAUKI PLATON

### Fedora 15 – klient sftp

- Zmiana nazwy pliku na serwerze
- rename film.mpg film\_zmieniony.mpg

| tester@localhost:~                                                                              |                                                                                                 |    |  |  |  |  |  |  |  |
|-------------------------------------------------------------------------------------------------|-------------------------------------------------------------------------------------------------|----|--|--|--|--|--|--|--|
| Plik Edycja Widok Wyszukiwanie Terminal Po                                                      | omoc                                                                                            |    |  |  |  |  |  |  |  |
| Dokumenty Obrazy Publiczny Szablony<br>Muzyka Pobrane Pulpit Wideo<br>sftp> get film.mpg        | zrzuty_fedora                                                                                   | ^  |  |  |  |  |  |  |  |
| Fetching /home/kmd/insttest/film.mpg to<br>/home/kmd/insttest/film.mpg<br>sftp> !ls             | film.mpg<br>100% 248MB 5.0MB/s 00:                                                              | 50 |  |  |  |  |  |  |  |
| Dokumenty Muzyka Pobrane Pulpit<br>film.mpg Obrazy Publiczny Szablony<br>sftp> !md5sum film.mpg | Wideo<br>zrzuty_fedora                                                                          |    |  |  |  |  |  |  |  |
| 0b715bc334d71ebd9ca2e84073688c01 film.<br>sftp> mkdir nowy_katalog<br>sftp> ls                  | mpg                                                                                             |    |  |  |  |  |  |  |  |
| Nowy katalog<br>film.mpg                                                                        | PCSS_v.3.8_MPEG1_VCD_PAL.mpg<br>nowy_katalog                                                    |    |  |  |  |  |  |  |  |
| sftp> pwd<br>Remote working directory: /home/kmd/ins                                            | sftp> cd nowy_katalog<br>sftp> pwd<br>Remote working directory: /home/kmd/insttest/nowy_katalog |    |  |  |  |  |  |  |  |
| Uploading film.mpg to /home/kmd/insttes<br>film.mpg                                             | t/nowy_katalog/film.mpg<br>100% 248MB 7.3MB/s 00:                                               | 34 |  |  |  |  |  |  |  |
| film.mpg<br>sftp> rename film.mpg film_zmieniony.mp<br>sftp>                                    | g 🗲 —                                                                                           |    |  |  |  |  |  |  |  |

Slajd 154 www. platon.pionier.net.pl PLATFORMA OBSŁUGI NAUKI PLATON

### Fedora 15 – klient sftp

- Kontrolne wyświetlenie plików na serwerze
- UWAGA: Ta sama funkcjonalność NIE działała pod systemem Windows.

| tester@localhost:~           |                                        |                               |                                 |                   |                   |                   | -                | • ×             |       |   |
|------------------------------|----------------------------------------|-------------------------------|---------------------------------|-------------------|-------------------|-------------------|------------------|-----------------|-------|---|
| Plik                         | Edycja                                 | Widok                         | Wyszukiwanie                    | Terminal          | Pomoc             |                   |                  |                 |       |   |
| sftp<br>Fetc<br>/hom<br>sftp | > get '<br>hing /h<br>e/kmd/:<br>> !ls | film.mp<br>nome/km<br>insttes | g<br>d/insttest/1<br>t/film.mpg | ilm.mpg           | to film.          | mpg<br>100%       | 248MB            | 5.0MB/s         | 00:50 | 2 |
| Doku<br>film<br>sftp         | menty<br>.mpg<br>> !md5s               | Muzyka<br>Obrazy<br>sum fil   | Pobrane<br>Publiczny<br>m.mpg   | Pulpit<br>Szablor | Wideo<br>Ny zrzut | y_fedo            | ra               |                 |       |   |
| 0b71<br>sftp                 | 5bc3340<br>> mkdii                     | d71ebd9<br>r nowy             | ca2e84073688<br>katalog         | 3c01 fil          | .m.mpg            |                   |                  |                 |       |   |
| sftp                         | > ls                                   | l llowy_                      | Nacacog                         |                   |                   |                   |                  |                 |       |   |
| Nowy<br>film                 | katalo<br>.mpg                         | og                            |                                 |                   | PCSS_<br>nowy_    | v.3.8_ <br>katalo | MPEG1_V<br>g     | CD_PAL.mpg      |       |   |
| sftp<br>sftp                 | >cdno<br>>pwd                          | owy_kat                       | alog                            |                   |                   |                   |                  |                 |       |   |
| Remo                         | te work                                | king di                       | rectory: /ho                    | me/kmd/i          | .nsttest/         | nowy_k            | atalog           |                 |       |   |
| STTP<br>Uplo<br>film<br>sftp | > put `<br>ading `<br>.mpg<br>> ls     | film.mp<br>film.mp            | g<br>g to /home/k               | md/instt          | est/nowy          | _katal<br>100%    | og/film<br>248MB | .mpg<br>7.3MB/s | 00:34 |   |
| film                         | .mpg                                   |                               |                                 |                   |                   |                   |                  |                 |       |   |
| sftp                         | > renar<br>> ls 🗲                      | ne tilM                       | .mpg ritm_zn                    | itentony.         | mpg               |                   |                  |                 |       |   |
| film                         | zmien:                                 | iony.mp                       | g                               |                   |                   |                   |                  |                 |       | C |
| sftp                         | >                                      |                               |                                 |                   |                   |                   |                  |                 |       |   |

Slajd 155 www. platon.pionier.net.pl PLATFORMA OBSŁUGI NAUKI PLATON

### Fedora 15 – klient sftp

- Zakończenie pracy z klientem sftp
- exit

|                                  | tester@localhost:~                                     |                                        |                                               |                               |                           |             |          |         |       |                                  |
|----------------------------------|--------------------------------------------------------|----------------------------------------|-----------------------------------------------|-------------------------------|---------------------------|-------------|----------|---------|-------|----------------------------------|
| Plik                             | Edycja                                                 | Widok                                  | Wyszukiwanie                                  | Terminal                      | Pomoc                     |             |          |         |       |                                  |
| sftp:<br>Fetch<br>/home<br>sftp: | > get<br>ning /<br>e/kmd/<br>> !ls                     | film.mp<br>home/km<br>insttes          | g<br>d/insttest/f<br>t/film.mpg               | ilm.mpg                       | to film.                  | mpg<br>100% | 248MB    | 5.0MB/s | 00:50 | ^                                |
| Dokur<br>film<br>sftp:<br>0b715  | nenty<br>.mpg<br>> !md5<br>5bc334                      | Muzyka<br>Obrazy<br>sum fil<br>d71ebd9 | Pobrane<br>Publiczny<br>m.mpg<br>ca2e84073688 | Pulpit<br>Szablon<br>3c01 fil | Wideo<br>y zrzut<br>m.mpa | y_fedo      | ora      |         |       |                                  |
| sftp:<br>sftp:                   | > mkdi<br>> ls                                         | r nowy_                                | katalog                                       |                               | m mp g                    |             |          |         |       |                                  |
| Nowy<br>film                     | Nowy katalog PCSS_v.3.8_MPEG1_VCD_PAL.mpg nowy_katalog |                                        |                                               |                               |                           |             |          |         |       |                                  |
| sftp:<br>Remot                   | > pwd<br>te wor                                        | king di                                | rectorv: /ho                                  | ome/kmd/i                     | .nsttest/                 | nowv k      | atalog   |         |       |                                  |
| sftp:<br>Uploa                   | > put<br>adina                                         | film.mp<br>film.mp                     | g<br>a to /home/k                             | md/instt                      | est/nowv                  | katal       | .oa/film | .mpa    |       |                                  |
| film<br>sftp:                    | .mpg<br>> ls                                           |                                        | J ,, .                                        |                               | ,                         | 100%        | 248MB    | 7.3MB/s | 00:34 |                                  |
| film<br>sftp:<br>sftp:           | .mpg<br>> rena<br>> ls                                 | me film                                | .mpg film_zn                                  | iieniony.                     | mpg                       |             |          |         |       |                                  |
| film_<br>sftp:                   | _zmien<br>> exit                                       | iony.mp                                | g                                             |                               |                           |             |          |         |       | <ul> <li>✓</li> <li>…</li> </ul> |

Slajd 156 www. platon.pionier.net.pl PLATFORMA OBSŁUGI NAUKI PLATON

### Fedora 15 – klient sftp

• Terminal po zakończeniu pracy z sftp

| tes                                                                                   | ter@localhost:~                                       | _ 🗆 ×        |
|---------------------------------------------------------------------------------------|-------------------------------------------------------|--------------|
| Plik Edycja Widok Wyszukiwanie Te                                                     | erminal Pomoc                                         |              |
| Dokumenty Obrazy Publiczny S<br>Muzyka Pobrane Pulpit W<br>sftp> get film.mpg         | Szablony zrzuty_fedora<br>ฟideo                       | <u> </u>     |
| Fetching /home/kmd/insttest/film<br>/home/kmd/insttest/film.mpg<br>sftp> !ls          | n.mpg to film.mpg<br>100% 24gMB 6.9MB/s               | 00:36        |
| Dokumenty Muzyka Pobrane Pu<br>film.mpg Obrazy Publiczny Sz<br>sftp> !md5sum film.mpg | ulpit Wideo<br>zablony zrzuty_fedora                  |              |
| 0b715bc334d71ebd9ca2e84073688c0:<br>sftp> mkdir nowy_katalog<br>sftp> ls              | l film.mpg                                            |              |
| Nowy katalog<br>film.mpg<br>sftp> cd nowy katalog                                     | PCSS_v.3.8_MPEG1_VCD_PAL.mpg<br>nowy_katalog          |              |
| sftp> pwd<br>Remote working directory: /home,<br>sftp> put film.mpg                   | /kmd/insttest/nowy_katalog                            |              |
| Uploading film.mpg to /home/kmd,<br>film.mpg<br>sftp> ls                              | /insttest/nowy_katalog/film.mpg<br>100% 248MB 7.7MB/s | 00:32        |
| film.mpg<br>sftp> exit <del>&lt;</del><br>[tester@localbost ~1\$ []                   |                                                       |              |
|                                                                                       |                                                       | 0 0<br>0 0 0 |

Slajd 157 www. platon.pionier.net.pl PLATFORMA OBSŁUGI NAUKI PLATON

- Przed kontynuacją czyścimy terminal
- clear

| tester@localhost:~                                                                                                   | - | • × |
|----------------------------------------------------------------------------------------------------|---|-----|
| Plik Edycja Widok Wyszukiwanie Terminal Pomoc                                                                        |   |     |
| Dokumenty Obrazy Publiczny Szablony zrzuty_fedora<br>Muzyka Pobrane Pulpit Wideo<br>sftp> get film.mpg               |   | ^   |
| Fetching /home/kmd/insttest/film.mpg to film.mpg<br>/home/kmd/insttest/film.mpg 100% 248MB 6.9MB/s 00:3<br>sftp> !ls | 6 |     |
| Dokumenty Muzyka Pobrane Pulpit Wideo<br>film.mpg Obrazy Publiczny Szablony zrzuty_fedora<br>sftp> !md5sum film.mpg  |   |     |
| 0b715bc334d71ebd9ca2e84073688c01 film.mpg<br>sftp> mkdir nowy_katalog<br>sftp> ls                                    |   |     |
| Nowy katalog PCSS_v.3.8_MPEG1_VCD_PAL.mpg<br>film.mpg nowy_katalog                                                   |   |     |
| sftp> cd nowy_katalog<br>sftp> pwd<br>Remote working directory: /home/kmd/insttest/nowy katalog                      |   |     |
| sftp> put film.mpg<br>Uploading film.mpg to /home/kmd/insttest/nowy_katalog/film.mpg                                 |   |     |
| film.mpg 100% 248MB 7.7MB/s 00:3<br>sftp>ls                                                                          | 2 |     |
| sftp> exit<br>[tester@localhost ~]\$ clear <                                                                         |   | ~   |

Slajd 158 www. platon.pionier.net.pl PLATFORMA OBSŁUGI NAUKI PLATON

### Fedora 15 – klient sshfs

- sshfs czasami trzeba "doinstalować"
- Prawo instalacji programów ma administrator systemu
- TEGO KROKU NIE WYKONUJEMY NA SZKOLENIU

|      |         |        |              | tester@lo | calhost:~ | R | - | × |
|------|---------|--------|--------------|-----------|-----------|---|---|---|
| Plik | Edycja  | Widok  | Wyszukiwanie | Terminal  | Pomoc     |   |   |   |
| [tes | ter@loo | alhost | : ~]\$ su -  |           |           |   |   |   |

Slajd 159 www. platon.pionier.net.pl PLATFORMA OBSŁUGI NAUKI PLATON

### Fedora 15 – klient sshfs

- System pyta o hasło użytkownika root
- TEGO KROKU NIE WYKONUJEMY NA SZKOLENIU

|              |                   |        |              | tester@lo | calhost:~ | k |  | ı x |
|--------------|-------------------|--------|--------------|-----------|-----------|---|--|-----|
| Plik         | Edycja            | Widok  | Wyszukiwanie | Terminal  | Pomoc     |   |  |     |
| [tes<br>Hasł | ster@loc<br>to:[] | alhost | ~]\$ su -    |           |           |   |  | <   |

Slajd 160 www. platon.pionier.net.pl PLATFORMA OBSŁUGI NAUKI PLATON

### Fedora 15 – klient sshfs

- Komenda instalująca sshfs pod systemem Fedora
- yum install fuse-sshfs
- TEGO KROKU NIE WYKONUJEMY NA SZKOLENIU

| root@localhost:~                                      | - | ×          |
|-------------------------------------------------------|---|------------|
| Plik Edycja Widok Wyszukiwanie Terminal Pomoc         |   |            |
| [tester@localhost ~]\$ su -                           |   | $\bigcirc$ |
| Hasło:<br>[root@localhost ~]# yum install fuse-sshfs] |   |            |
|                                                       |   |            |

Slajd 161 www. platon.pionier.net.pl PLATFORMA OBSŁUGI NAUKI PLATON

- W prezentowanym przykładzie okazuje się że sshfs jest już zainstalowany.
- Na systemie bez sshfs, pojawiła by się informacja o wielkości instalowanej paczki i ewentualnych paczek zależnych oraz prośba o potwierdzenie polecenia instalacji.
- TEGO KROKU NIE WYKONUJEMY NA SZKOLENIU

| root@localhost:~                                                                                                    | _ | × |
|----------------------------------------------------------------------------------------------------|---|---|
| Plik Edycja Widok Wyszukiwanie Terminal Pomoc                                                                                                    |   |   |
| [tester@localhost ~]\$ su -<br>Hasło:<br>[root@localhost ~]# yum install fuse-sshfs<br>Loaded plugins: langpacks, presto, refresh-packagekit<br>Setting up Install Process<br>Package fuse-sshfs-2.3-1.fc15.i686 already installed and latest version<br>Nothing to do<br>[root@localhost ~]# |   |   |

#### Slajd 162 www. platon.pionier.net.pl PLATFORMA OBSŁUGI NAUKI PLATON

- Przed kontynuacją pracy, należy wrócić do kontekstu użytkownika "tester".
- Do opuszczenia bieżącego kontestu używamy polecenia: exit.
- TEGO KROKU NIE WYKONUJEMY NA SZKOLENIU

tester@localhost:~ Plik Edycja Widok Wyszukiwanie Terminal Pomoc [tester@localhost ~]\$ su -Hasło: [root@localhost ~]# yum install fuse-sshfs Loaded plugins: langpacks, presto, refresh-packagekit Setting up Install Process Package fuse-sshfs-2.3-1.fc15.i686 already installed and latest version Nothing to do [root@localhost ~]# exit 🗲 🗕 logout [tester@localhost ~]\$

Slajd 163 www. platon.pionier.net.pl PLATFORMA OBSŁUGI NAUKI PLATON

### Fedora 15 – klient sshfs

- Założenie katalogu w którym zamontujemy przestrzeń z Access Node
- mkdir platon

| tester@localhost:~                                                                                                    | 8       | - | × |
|----------------------------------------------------------------------------------------------------|---------|---|---|
| Plik Edycja Widok Wyszukiwanie Terminal Pomoc                                                                                                    |         |   |   |
| [tester@localhost ~]\$ su -<br>Hasło:<br>[root@localhost ~]# yum install fuse-sshfs<br>Loaded plugins: langpacks, presto, refresh-packagekit<br>Setting up Install Process<br>Package fuse-sshfs-2.3-1.fc15.i686 already installed and latest<br>Nothing to do<br>[root@localhost ~]# exit<br>logout<br>[tester@localhost ~]\$ mkdir platon ←<br>[tester@localhost ~]\$ [ | version |   |   |

Slajd 164 www. platon.pionier.net.pl PLATFORMA OBSŁUGI NAUKI PLATON

### Fedora 15 – klient sshfs

- Podmontowanie przestrzeni z Access Node w katalogu "platon".
- sshfs -o IdentityFile=/home/tester/.globus/userkey.pem zenon@an.platon-u4.pl:. platon

#### gdzie

- o IdentityFile=/home/tester/.globus/userkey.pem – wskazanie pliku z kluczem prywatnym użytkownika zenon (uwaga: wymagana pełna ścieżka bezwzględna)
 zenon@an.platon-u4.pl:. – wskazanie użytkownika systemu i adresu Acess Node oraz zdalneogo katalogu który podmontowujemy lokalnie (kropka oznacza katalog domowy)
 platon – lokalny katalog w którym podmontowujemy zdalną przestrzeń

slajd 165 www. platon.pionier.net.pl PLATFORMA OBSŁUGI NAUKI PLATON

Fedora 15 – klient sshfs

INTE

• Wynik montowania (hmm, nic się nie stało 🙂).

| tester@localhost:~                                                                                                    | -    |     | × |
|----------------------------------------------------------------------------------------------------|------|-----|---|
| Plik Edycja Widok Wyszukiwanie Terminal Pomoc                                                                                                    |      |     |   |
| <pre>[tester@localhost ~]\$ su -<br/>Hasto:<br/>[root@localhost ~]# yum install fuse-sshfs<br/>Loaded plugins: langpacks, presto, refresh-packagekit<br/>Setting up Install Process<br/>Package fuse-sshfs-2.3-1.fc15.i686 already installed and latest version<br/>Nothing to do<br/>[root@localhost ~]# exit<br/>logout<br/>[tester@localhost ~]\$ mkdir platon<br/>[tester@localhost ~]\$ sshfs -o IdentityFile=/home/tester/.globus/userkey<br/>on@an.platon-u4.pl:. platon<br/>[tester@localhost ~]\$ [] </pre> | .pem | zen |   |

slajd 166 www. platon.pionier.net.pl PLATFORMA OBSŁUGI NAUKI PLATON

- Wejście do katalogu z podmontowaną przestrzenią z Access Node
- cd platon

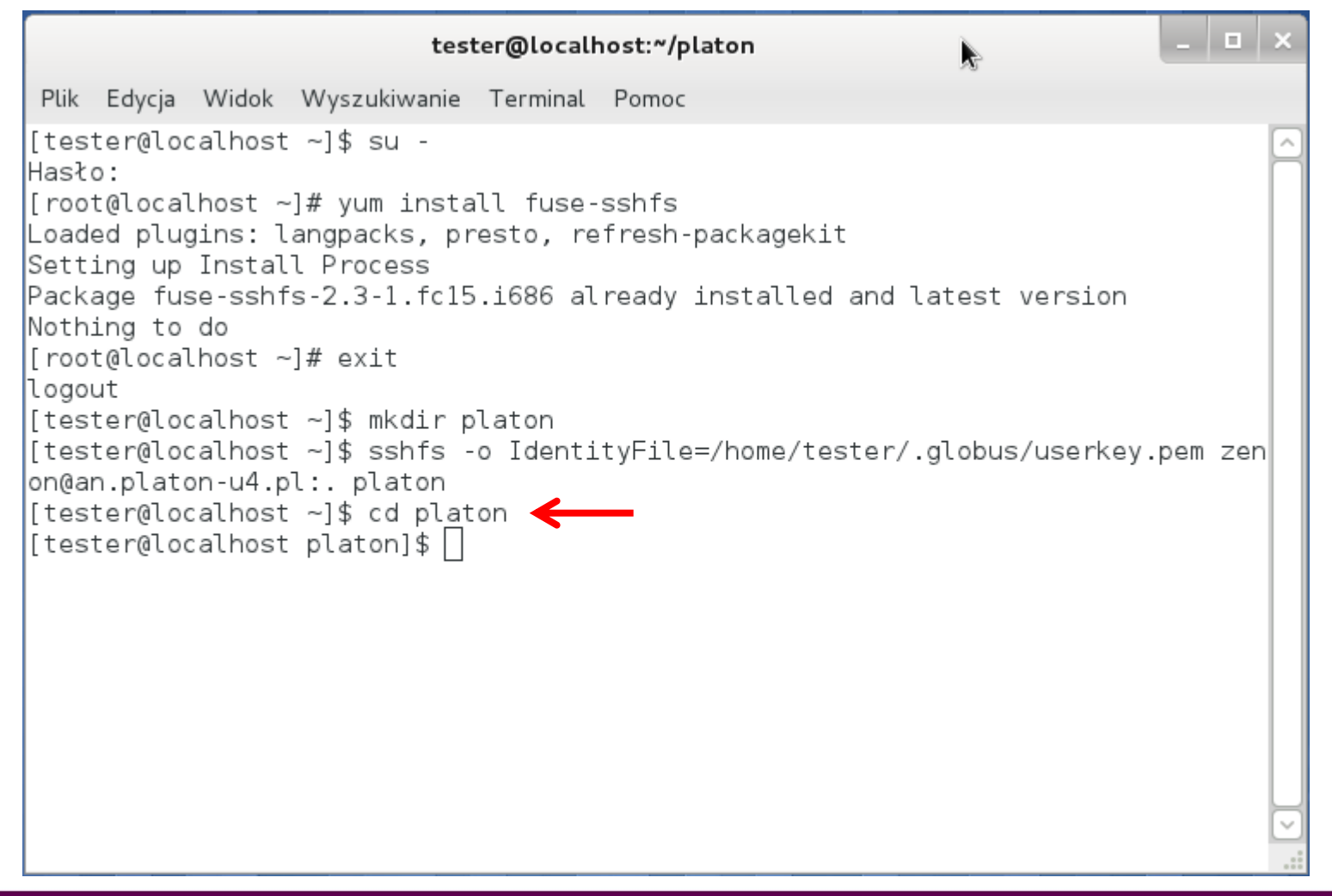

Slajd 167 www. platon.pionier.net.pl PLATFORMA OBSŁUGI NAUKI PLATON

### Fedora 15 – klient sshfs

- Wylistowanie zawartości katalogu z podmontowaną przestrzenią Access Node
- Is

| tester@localhost:~/platon                                                                                                    | 4                     | - 1   | ×   |
|----------------------------------------------------------------------------------------------------|-----------------------|-------|-----|
| Plik Edycja Widok Wyszukiwanie Terminal Pomoc                                                                                                    |                       |       |     |
| <pre>[tester@localhost ~]\$ su -<br/>Hasto:<br/>[root@localhost ~]# yum install fuse-sshfs<br/>Loaded plugins: langpacks, presto, refresh-packagekit<br/>Setting up Install Process<br/>Package fuse-sshfs-2.3-1.fc15.i686 already installed and latest v<br/>Nothing to do<br/>[root@localhost ~]# exit<br/>logout<br/>[tester@localhost ~]# mkdir platon<br/>[tester@localhost ~]\$ sshfs -o IdentityFile=/home/tester/.globus/<br/>on@an.platon-u4.pl:. platon<br/>[tester@localhost ~]\$ cd platon<br/>[tester@localhost platon]\$ Ls<br/>film.mpg Nowy katalog nowy katalog PCSS_v.3.8_MPEG1_VCD_PAL.mp<br/>[tester@localhost platon]\$ []</pre> | version<br>/userkey.p | oem z | zen |

Slajd 168 www. platon.pionier.net.pl PLATFORMA OBSŁUGI NAUKI PLATON

- Przejście do katalogu z plikiem wgranym na Access Node podczas ćwiczeń z sftp
- cd nowy\_katalog

| tester@localhost:~/platon/nowy_katalog                                                                                                    | _   |     | × |
|----------------------------------------------------------------------------------------------------|-----|-----|---|
| Plik Edycja Widok Wyszukiwanie Terminal Pomoc                                                                                                    |     |     |   |
| <pre>[tester@localhost ~]\$ su -<br/>Hasło:<br/>[root@localhost ~]# yum install fuse-sshfs<br/>Loaded plugins: langpacks, presto, refresh-packagekit<br/>Setting up Install Process<br/>Package fuse-sshfs-2.3-1.fc15.i686 already installed and latest version<br/>Nothing to do<br/>[root@localhost ~]# exit<br/>logout<br/>[tester@localhost ~]\$ mkdir platon<br/>[tester@localhost ~]\$ sshfs -o IdentityFile=/home/tester/.globus/userkey.]<br/>on@an.platon-u4.pl:. platon<br/>[tester@localhost ~]\$ cd platon<br/>[tester@localhost platon]\$ ls<br/>film.mpg Nowy katalog nowy_katalog PCSS_v.3.8_MPEG1_VCD_PAL.mpg<br/>[tester@localhost nowy_katalog]\$</pre> | pem | zen |   |

Slajd 169 www. platon.pionier.net.pl PLATFORMA OBSŁUGI NAUKI PLATON

- Kontrolne sprawdzenie zawartości katalogu
- Is

| tester@localhost:~/platon/nowy_katalog -                                                                                                    |     | ×        |
|----------------------------------------------------------------------------------------------------|-----|----------|
| Plik Edycja Widok Wyszukiwanie Terminal Pomoc                                                                                                    |     |          |
| [tester@localhost ~]\$ su -<br>Hasło:<br>[root@localhost ~]# yum install fuse-sshfs<br>Loaded plugins: langpacks, presto, refresh-packagekit<br>Setting up Install Process<br>Package fuse-sshfs-2.3-1.fc15.i686 already installed and latest version<br>Nothing to do<br>[root@localhost ~]# exit<br>logout                                                                                                    |     | <b>^</b> |
| <pre>[tester@localhost ~]\$ mkdir platon<br/>[tester@localhost ~]\$ sshfs -o IdentityFile=/home/tester/.globus/userkey.pem<br/>on@an.platon-u4.pl:. platon<br/>[tester@localhost ~]\$ cd platon<br/>[tester@localhost platon]\$ ls<br/>film.mpg nowy_katalog PCSS_v.3.8_MPEG1_VCD_PAL.mpg<br/>[tester@localhost platon]\$ cd nowy_katalog/<br/>[tester@localhost nowy_katalog]\$ ls<br/>film_zmieniony.mpg<br/>[tester@localhost nowy_katalog]\$ </pre> | zen |          |
|                                                                                                    |     |          |

Slajd 170 www. platon.pionier.net.pl PLATFORMA OBSŁUGI NAUKI PLATON

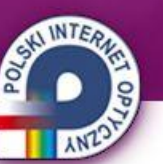

- Pobranie pliku z serwera tj. "zwykłe" przekopiowanie pliku z podmontowanej przestrzeni
- cp film\_zmieniony.mpg /home/tester/film\_kopia.mpg

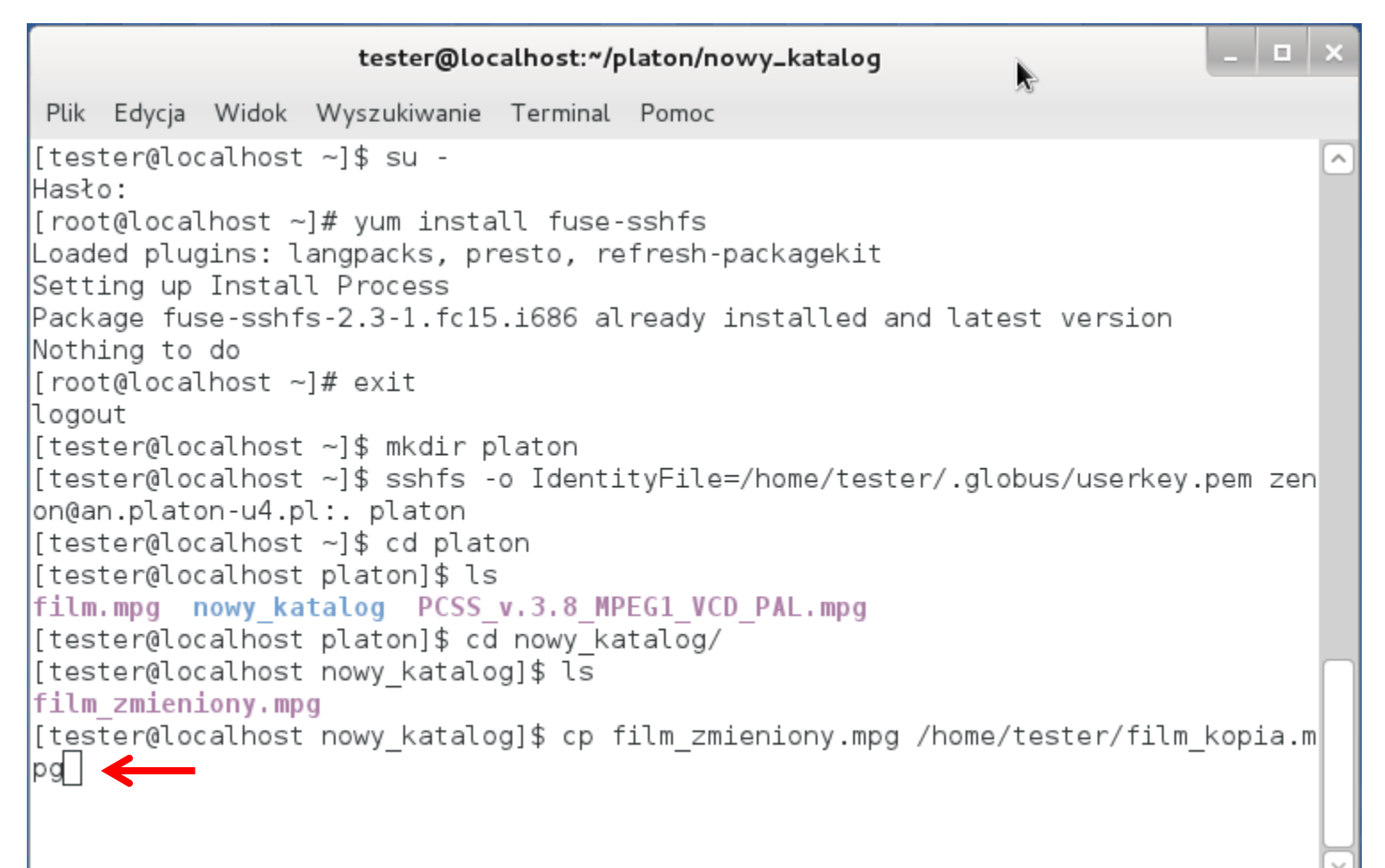

Slajd 171 www. platon.pionier.net.pl PLATFORMA OBSŁUGI NAUKI PLATON

- Podczas kopiowania nie ma informacji o postępie ponieważ taka jest specyfika komendy cp.
- Użycie do kopiowania innego narzędzia (np. mc) może dostarczyć "pasek postępu", bo taka jest specyfika narzędzia.

```
tester@localhost:~/platon/nowy_katalog
Plik Edycja Widok Wyszukiwanie Terminal Pomoc
[tester@localhost ~]$ su -
Hasło:
[root@localhost ~]# yum install fuse-sshfs
Loaded plugins: langpacks, presto, refresh-packagekit
Setting up Install Process
Package fuse-sshfs-2.3-1.fc15.i686 already installed and latest version
Nothing to do
[root@localhost ~]# exit
logout
[tester@localhost ~]$ mkdir platon
[tester@localhost ~]$ sshfs -o IdentityFile=/home/tester/.globus/userkey.pem zen]
on@an.platon-u4.pl:. platon
[tester@localhost ~]$ cd platon
[tester@localhost platon]$ ls
film.mpg nowy katalog PCSS v.3.8 MPEG1 VCD PAL.mpg
[tester@localhost platon]$ cd nowy katalog/
[tester@localhost nowy katalog]$ ls
film zmieniony.mpg
[tester@localhost nowy katalog]$ cp film zmieniony.mpg /home/tester/film kopia.m
pg
```

Slajd 172 www. platon.pionier.net.pl PLATFORMA OBSŁUGI NAUKI PLATON

- Plik kopiowaliśmy do katalogu domowego, więc zmieniamy katalog roboczy na domowy.
- cd

| tester@localhost:~                                                                                                | -    |      | ×          |
|----------------------------------------------------------------------------------------------------|------|------|------------|
| Plik Edycja Widok Wyszukiwanie Terminal Pomoc                                                                     |      |      |            |
| [tester@localhost ~]\$ su -                                                                                       |      |      | $\bigcirc$ |
| Hasło:<br>[root@localbost ~l# vum ipstall fuse-ssbfs                                                              |      |      |            |
| Loaded plugins: langpacks, presto, refresh-packagekit                                                             |      |      |            |
| Setting up Install Process                                                                                        |      |      |            |
| Nothing to do                                                                                                    |      |      |            |
| [root@localhost ~]# exit                                                                                          |      |      |            |
| logout                                                                                                    |      |      |            |
| [tester@localhost ~]\$ mkdir platon<br>[tester@localhost ~]\$ sshfs -o IdentitvFile=/home/tester/.globus/userkev. | pem  | zen  |            |
| on@an.platon-u4.pl:. platon                                                                                       |      |      |            |
| [tester@localhost ~]\$ cd platon                                                                                  |      |      |            |
| film.mpg nowy katalog PCSS v.3.8 MPEG1 VCD PAL.mpg                                                                |      |      |            |
| [tester@localhost platon]\$ cd nowy_katalog/                                                                      |      |      |            |
| [tester@localhost nowy_katalog]\$ ls<br>film_zmiepiopy_mpg                                                        |      |      | 6          |
| [tester@localhost nowy katalog]\$ cp film zmieniony.mpg /home/tester/film                                         | kopi | ia.m |            |
| pg                                                                                                    |      |      |            |
| [tester@localhost nowy katalog]\$ cd <b>&lt;</b>                                                                  |      |      |            |
|                                                                                                    |      |      | M          |
|                                                                                                    |      |      |            |

Slajd 173 www. platon.pionier.net.pl PLATFORMA OBSŁUGI NAUKI PLATON

### Fedora 15 – klient sshfs

- Sprawdzamy czy w katalogu domowym pojawił się plik film\_kopia.mpg
- Is

| tester@localhost:~                                                                                    | -    |     | ×       |
|----------------------------------------------------------------------------------------------------|------|-----|---------|
| Plik Edycja Widok Wyszukiwanie Terminal Pomoc                                                         |      |     |         |
| Hasło:                                                                                                |      |     | $\land$ |
| [root@localhost ~]# yum install fuse-sshfs                                                            |      |     |         |
| Loaded plugins: langpacks, presto, refresh-packagekit                                                 |      |     |         |
| Setting up install Process<br>Deckade fuse-sebis-2 3-1 fc15 i686 already installed and latest version |      |     |         |
| Nothing to do                                                                                         |      |     |         |
| [root@localhost ~]# exit                                                                              |      |     |         |
| logout                                                                                                |      |     |         |
| [tester@localhost ~]\$ mkdir platon                                                                   |      |     |         |
| [tester@localhost ~]\$ sshfs -o IdentityFile=/home/tester/.globus/userkey.p                           | em   | zen | 1       |
| on@an.platon-u4.pl:. platon                                                                           |      |     |         |
| [tester@localhost ~]\$ cd platon<br>[tester@localhost n]aton]\$ ]s                                    |      |     |         |
| film.mpg nowy katalog PCSS v.3.8 MPEG1 VCD PAL.mpg                                                    |      |     |         |
| [tester@localhost platon]\$ cd nowy katalog/                                                          |      |     |         |
| [tester@localhost nowy_katalog]\$ ls                                                                  |      |     |         |
| film_zmieniony.mpg                                                                                    |      |     |         |
| [tester@localhost nowy_katalog]\$ cp film_zmieniony.mpg /home/tester/film_k                           | copi | a.m | 1       |
| pg                                                                                                    |      |     |         |
| [tester@localhost nowy_katalog]\$ cd                                                                  |      |     |         |
| Dokumenty film.mpg Obrazy Pobrane Pulpit Wideo                                                        |      |     |         |
| film kopia.mpg Muzyka platon Publiczny Szablony                                                       |      |     | M       |
| [tester@localhost ~]\$ [                                                                              |      |     | .::     |

Slajd 174 www. platon.pionier.net.pl PLATFORMA OBSŁUGI NAUKI PLATON

- Weryfikacja spójności pobranego pliku
- md5sum film\_kopia.mpg
- Wartość skrótu md5: 0b715bc334d71ebd9ca2e84073688c01

```
. 🗆 🗆 🗙
                             tester@localhost:~
 Plik Edycja Widok Wyszukiwanie Terminal Pomoc
[root@localhost ~]# yum install fuse-sshfs
Loaded plugins: langpacks, presto, refresh-packagekit
Setting up Install Process
Package fuse-sshfs-2.3-1.fc15.i686 already installed and latest version
Nothing to do
[root@localhost ~]# exit
loaout
[tester@localhost ~]$ mkdir platon
[tester@localhost ~]$ sshfs -o IdentityFile=/home/tester/.globus/userkey.pem zen
on@an.platon-u4.pl:. platon
[tester@localhost ~]$ cd platon
[tester@localhost platon]$ ls
film.mpg Nowy katalog nowy katalog PCSS v.3.8 MPEG1 VCD PAL.mpg
[tester@localhost platon]$ cd nowy katalog
[tester@localhost nowy katalog]$ ls
film.mpg
[tester@localhost nowy katalog]$ cp film.mpg /home/tester/film kopia.mpg
[tester@localhost nowy katalog]$ cd
[tester@localhost ~]$ ls
Dokumenty
               film.mpg Obrazy Pobrane Pulpit
                                                       Wideo
film kopia.mpg Muzyka platon Publiczny Szablony zrzuty fedora
[tester@localhost ~]$ md5sum film kopia.mpg 🗲 🗕
0b715bc334d71ebd9ca2e84073688c01 film kopia.mpg
[tester@localhost ~]$
```

Slajd 175 www. platon.pionier.net.pl PLATFORMA OBSŁUGI NAUKI PLATON

### Fedora 15 – klient sshfs

- Odmontowanie zdalnej przestrzeni Access Node
- Polecenie umount może wykonywać tylko root
- fusermount -u platon

| tester@localhost:~                                                                                                    | _   |     | × |
|----------------------------------------------------------------------------------------------------|-----|-----|---|
| Plik Edycja Widok Wyszukiwanie Terminal Pomoc                                                                                                    |     |     |   |
| [root@localhost ~]# yum install fuse-sshfs<br>Loaded plugins: langpacks, presto, refresh-packagekit<br>Setting up Install Process<br>Package fuse-sshfs-2.3-1.fc15.i686 already installed and latest version<br>Nothing to do<br>[root@localhost ~]# exit                                                                                                    |     |     |   |
| <pre>[togout<br/>[tester@localhost ~]\$ mkdir platon<br/>[tester@localhost ~]\$ sshfs -o IdentityFile=/home/tester/.globus/userkey.<br/>on@an.platon-u4.pl:. platon<br/>[tester@localhost ~]\$ cd platon<br/>[tester@localhost platon]\$ ls<br/>film.mpg Nowy katalog nowy_katalog PCSS_v.3.8_MPEG1_VCD_PAL.mpg<br/>[tester@localhost platon]\$ cd nowy_katalog<br/>[tester@localhost nowy_katalog]\$ ls</pre> | pem | zer | ı |
| <pre>[tester@localhost nowy_katalog]\$ cp film.mpg /home/tester/film_kopia.mpg [tester@localhost nowy_katalog]\$ cd  [tester@localhost ~]\$ ls</pre>                                                                                                    |     |     |   |
| Dokumenty film.mpg Obrazy Pobrane Pulpit Wideo<br>film_kopia.mpg Muzyka platon Publiczny Szablony zrzuty_fedora<br>[tester@localhost ~]\$ md5sum film_kopia.mpg<br>Ob715bc334d71ebd9ca2e84073688c01 film_kopia.mpg<br>[tester@localhost ~]\$ fusermount -u platon                                                                                                    |     |     |   |

Slajd 176 www. platon.pionier.net.pl PLATFORMA OBSŁUGI NAUKI PLATON

### Fedora 15 – klient sshfs

- Po odmontowaniu, katalog platon powinien być pusty
- Is platon

|                                                                      |                                                                    |                                                                    |                                                                                                    | teste                                                                                  | r@loc                                         | alhost:~                                                                 |                            |                                   | -     |     | × |
|----------------------------------------------------------------------|--------------------------------------------------------------------|--------------------------------------------------------------------|----------------------------------------------------------------------------------------------------|----------------------------------------------------------------------------------------|-----------------------------------------------|--------------------------------------------------------------------------|----------------------------|-----------------------------------|-------|-----|---|
| Plik                                                                 | Edycja                                                             | Widok                                                              | Wyszukiwa                                                                                          | anie Tern                                                                              | ninal                                         | Pomoc                                                                    |                            |                                   |       |     |   |
| Setti<br>Packa<br>Nothi<br>[root                                     | ng up<br>ge fus<br>ng to<br>@local<br>+                            | Instal<br>e-sshf<br>do<br>host ~                                   | l Process<br>s-2.3-1.1<br>/]# exit                                                                 | s<br>fc15.i68                                                                          | 6 alı                                         | ready i                                                                  | nstalled a                 | nd latest version                 |       |     |   |
| [test<br>[test<br>on@an<br>[test<br>[test<br>[test<br>[test<br>[test | er@loc<br>er@loc<br>er@loc<br>er@loc<br>er@loc<br>er@loc<br>er@loc | alhost<br>alhost<br>alhost<br>alhost<br>alhost<br>alhost<br>alhost | ~]\$ mkdi<br>~]\$ sshi<br>l:. plato<br>~]\$ cd p<br>platon]\$<br>talog no<br>platon]\$<br>nowy_kat | Ir plato<br>fs -o Id<br>platon<br>blaton<br>bwy_kata<br>bwy_kata<br>cd now<br>calog]\$ | n<br>entit<br><mark>log</mark><br>y_kat<br>ls | yFile=<br>PCSS_v<br>alog                                                 | /home/test<br>.3.8_MPEG1   | er/.globus/userke<br>_VCD_PAL.mpg | y.pem | zen | 1 |
| [test<br>[test<br>[test                                              | er@loc<br>er@loc<br>er@loc                                         | alhost<br>alhost<br>alhost                                         | nowy_kat<br>nowy_kat<br>~]\$ ls                                                                    | :alog]\$<br>:alog]\$                                                                   | cp fi<br>cd                                   | ilm.mpg                                                                  | /home/tes                  | ter/film_kopia.mp                 | g     |     |   |
| Dokum<br>film_<br>[test<br>0b715<br>[test<br>[test<br>[test          | enty<br>kopia.<br>er@loc<br>bc334d<br>er@loc<br>er@loc<br>er@loc   | f<br>mpg M<br>alhost<br>171ebd9<br>alhost<br>alhost<br>alhost      | ilm.mpg<br>uzyka<br>~]\$ md5s<br>ca2e84073<br>~]\$ fuse<br>~]\$ ls p<br>~]\$ ls p                  | Obrazy<br>platon<br>sum film<br>3688c01<br>ermount<br>olaton                           | Pobr<br>Publ<br>kopi<br>filn<br>-u pl         | r <mark>ane</mark><br>L <mark>iczny</mark><br>La.mpg<br>n_kopia<br>Laton | Pulpit<br>Szablony<br>.mpg | Wideo<br>zrzuty_fedora            |       |     |   |

Slajd 177 www. platon.pionier.net.pl PLATFORMA OBSŁUGI NAUKI PLATON

- Koniec pracy z sshfs
- clear

| tester@localhost:~                                                                        |      | ×                     |  |  |  |  |
|-------------------------------------------------------------------------------------------|------|-----------------------|--|--|--|--|
| Plik Edycja Widok Wyszukiwanie Terminal Pomoc                                             |      |                       |  |  |  |  |
| Setting up Install Process                                                                |      | ^                     |  |  |  |  |
| Package fuse-sships-2.3-1.fcl5.1686 already installed and latest version<br>Nothing to do |      |                       |  |  |  |  |
| [root@localhost ~]# exit                                                                  |      |                       |  |  |  |  |
| logout                                                                                    |      |                       |  |  |  |  |
| [tester@localhost ~]\$ sshfs -o IdentityFile=/home/tester/.globus/userkey.pe              | m ze | n                     |  |  |  |  |
| on@an.platon-u4.pl:. platon                                                               |      |                       |  |  |  |  |
| [tester@localhost ~]\$ cd platon<br>[tester@localhost platop]\$ ]s                        |      |                       |  |  |  |  |
| film.mpg Nowy katalog nowy katalog PCSS v.3.8 MPEG1 VCD PAL.mpg                           |      |                       |  |  |  |  |
| [tester@localhost platon]\$ cd nowy_katalog                                               |      |                       |  |  |  |  |
| [tester@localhost nowy_katalog]\$ ls<br>film.mpg                                          |      |                       |  |  |  |  |
| [tester@localhost nowy katalog]\$ cp film.mpg /home/tester/film kopia.mpg                 |      |                       |  |  |  |  |
| [tester@localhost nowy_katalog]\$ cd                                                      |      |                       |  |  |  |  |
| Dokumenty film.mpg Obrazy Pobrane Pulpit Wideo                                            |      |                       |  |  |  |  |
| film_kopia.mpg Muzyka platon Publiczny Szablony zrzuty_fedora                             |      |                       |  |  |  |  |
| [tester@localhost ~]\$ md5sum film_kopia.mpg                                              |      |                       |  |  |  |  |
| [tester@localhost ~]\$ fusermount -u platon                                               |      |                       |  |  |  |  |
| [tester@localhost ~]\$ ls platon                                                          |      | $\overline{\bigcirc}$ |  |  |  |  |
| [tester@localhost ~]\$ clear 🛛 🗲 🗕                                                        |      |                       |  |  |  |  |

### Slajd 178 www. platon.pionier.net.pl PLATFORMA OBSŁUGI NAUKI PLATON

### Fedora 15 – gridftp

- Certyfikaty zaufanych CA: /etc/grid-security/certificates
- Is -I /etc/grid-security/certificates/
- W tym katalogu musi być CA, które podpisało certyfikat serwera gridftp

| tester@localhost:~                                                                                           | - | × |
|----------------------------------------------------------------------------------------------------|---|---|
| Plik Edycja Widok Wyszukiwanie Terminal Pomoc                                                                |   |   |
| [tester@localhost ~]\$ ls -l /etc/grid-security/certificates/ <b>&lt;</b><br>razem 8                         |   | ^ |
| -rw-rr 1 root root 847 10-05 14:53 6579433d.0<br>-rw-rr 1 root root 1291 10-05 14:53 6579433d.signing policy |   |   |
| [tester@localhost ~]\$                                                                                       |   |   |
|                                                                                                    |   |   |

### Slajd 179 www. platon.pionier.net.pl PLATFORMA OBSŁUGI NAUKI PLATON

## Fedora 15 – gridftp

- Szczegóły CA można wyświetlić poleceniem grid-cert-info
- grid-cert-info -file /etc/grid-security/certificates/6579433d.0

| tester@localhost:~                                                      |     |     |      |        |  |
|-------------------------------------------------------------------------|-----|-----|------|--------|--|
| Plik Edycja Widok Wyszukiwanie Terminal Pomoc                           |     |     |      |        |  |
| [tester@localhost ~]\$ grid-cert-info -file /etc/grid-security/certific | ate | s/6 | 5794 | 1      |  |
| 33d.0                                                                   |     |     |      |        |  |
| Certificate:                                                            |     |     |      |        |  |
| Data:                                                                   |     |     |      |        |  |
| Version: 3 (0x2)                                                        |     |     |      |        |  |
| Serial Number: 0 (0x0)                                                  |     |     |      |        |  |
| Signature Algorithm: md5WithRSAEncryption                               |     |     |      |        |  |
| Issuer: O=PLATON, OU=U4, OU=PSNC, CN=CA PLATON-U4                       |     |     |      |        |  |
| Validity                                                                |     |     |      |        |  |
| Not Before: Aug 12 10:33:47 2011 GMT                                    |     |     |      |        |  |
| Not After : Aug 10 10:33:47 2016 GMT                                    |     |     |      |        |  |
| Subject: 0=PLATON, 0U=U4, 0U=PSNC, CN=CA PLATON-U4                      |     |     |      |        |  |
| Subject Public Key Info:                                                |     |     |      |        |  |
| Public Key Algorithm: rsaEncryption                                     |     |     |      |        |  |
| Public-Key: (1024 bit)                                                  |     |     |      |        |  |
| Modulus:                                                                |     |     |      |        |  |
| 00:bd:02:8b:fa:f9:23:7b:d7:2a:ac:45:0a:b5:8d:                           |     |     |      |        |  |
| 99:4f:03:c9:65:08:4e:99:b9:cc:cd:f9:c6:54:8c:                           |     |     |      |        |  |
| 64:71:65:6e:75:2a:cc:04:54:36:59:90:d7:33:cf:                           |     |     |      |        |  |
| 79:4a:36:51:94:08:ea:3a:87:fb:1a:e1:8d:a8:d8:                           |     |     |      |        |  |
| d9:a2:53:83:3d:da:06:d7:f4:49:a7:e7:ce:6b:02:                           |     |     |      |        |  |
| 87:ce:73:4a:e6:e4:e0:13:7b:b4:71:9b:e1:c3:12:                           |     |     |      |        |  |
| la:c8:4a:9e:6c:7a:61:b8:fa:ae:3f:5f:40:53:f3:                           |     |     |      | $\sim$ |  |
| df:63:83:73:32:93:e6:c7:80:b7:ba:c8:00:af:77:                           |     |     |      |        |  |

slajd 180 www. platon.pionier.net.pl PLATFORMA OBSŁUGI NAUKI PLATON

### Fedora 15 – gridftp

- Plik z kluczem i certyfikatem muszą być w \$HOME/.globus
- Is -I .globus

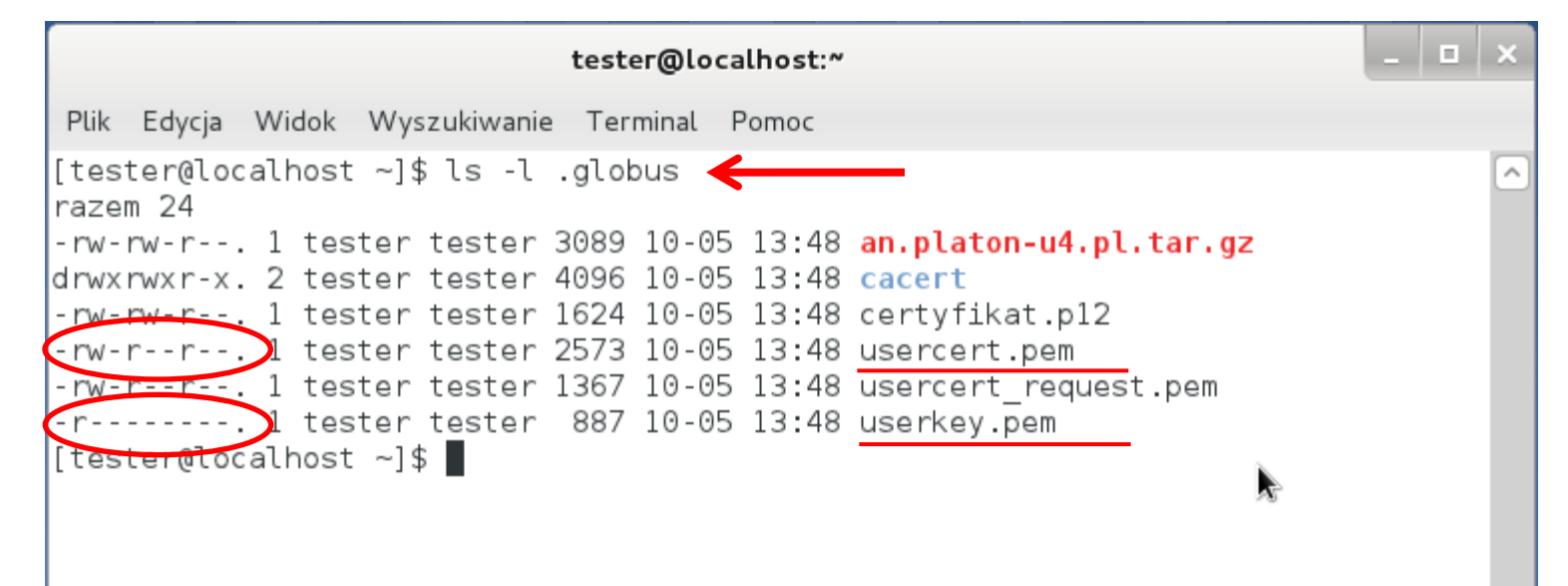
Slajd 181 www. platon.pionier.net.pl PLATFORMA OBSŁUGI NAUKI PLATON

### Fedora 15 – gridftp

INTE

- Wyświetlenie informacji o certyfikacie użytkownika (z katalogu .globus)
- grid-cert-info

| tester@localhost:~                                                                                                    | _ 🗆 × |
|----------------------------------------------------------------------------------------------------|-------|
| Plik Edycja Widok Wyszukiwanie Terminal Pomoc                                                                                                    |       |
| <pre>[tester@localhost ~]\$ grid-cert-info<br/>Certificate:<br/>Data:<br/>Version: 3 (0x2)<br/>Serial Number: 16 (0x10)<br/>Signature Algorithm: md5WithRSAEncryption<br/>Issuer: 0=PLATON, 0U=U4, 0U=PSNC, CN=CA PLATON-U4<br/>Validity<br/>Not Before: Aug 23 12:15:50 2011 GMT<br/>Not After : Aug 22 12:15:50 2012 GMT</pre> | ~     |
| Subject: 0=PLATON, 0U=U4, 0U=PSNC, 0U=man.poznan.pl, CN=zenon<br>Subject Public Key Info:                                                                                                    |       |
| Public-Key: (1024 bit)<br>Modulus:<br>00:b7:f9:14:52:92:53:fb:ec:2b:01:60:cd:96:2d:                                                                                                    |       |
| ef:bb:0f:ea:32:a6:44:9b:6a:3b:0f:28:19:a6:2a:<br>b0:c0:3d:98:d8:58:07:8d:4a:13:14:bd:00:57:9c:<br>5c:3a:ec:68:51:50:8d:cf:01:03:e7:64:d3:82:94:<br>c7:bd:92:33:44:c7:63:27:7d:29:43:41:4d:ca:14:<br>a2:02:ac:e3:3c:81:71:a0:3f:da:e2:60:6a:a9:2e:<br>d2:75:66:a7:a2:o2:1b:11:o8:76:8b:fc:9f:1c:4f;                               |       |
| 72:51:a1:51:53:c8:dc:1b:73:3b:e2:bc:7a:a2:b1:<br>59:25:0a:06:85:77:03:9c:af                                                                                                    |       |

Slajd 182 www. platon.pionier.net.pl PLATFORMA OBSŁUGI NAUKI PLATON

# ANTE

- Podczas kopiowania plików użytkownik jest uwierzytelniany certyfikatem proxy.
- grid-proxy-info

| tester@localhost:~                                                                                                    | - • | ×        |
|----------------------------------------------------------------------------------------------------|-----|----------|
| Plik Edycja Widok Wyszukiwanie Terminal Pomoc                                                                                                    |     |          |
| Modulus:<br>00:b7:f9:14:52:92:53:fb:ec:2b:01:60:cd:96:2d:<br>ef:bb:0f:ea:32:a6:44:9b:6a:3b:0f:28:19:a6:2a:<br>b0:c0:3d:98:d8:58:07:8d:4a:13:14:bd:00:57:9c:<br>5c:3a:ec:68:51:50:8d:cf:01:03:e7:64:d3:82:94:<br>c7:bd:92:33:44:c7:63:27:7d:29:43:41:4d:ca:14:<br>a2:02:ac:e3:3c:81:71:a0:3f:da:e2:60:6a:a9:2e:<br>d2:75:66:a7:a2:e3:1b:11:e8:76:8b:fc:9f:1e:4f:<br>72:51:a1:51:53:c8:dc:1b:73:3b:e2:bc:7a:a2:b1:<br>59:25:0a:06:85:77:03:9c:af<br>Exponent: 65537 (0x10001) |     | ^        |
| X509v3 extensions:                                                                                                    |     |          |
| Netscape Cert Type:<br>SSL Client, SSL Server, S/MIME, Object Signing<br>Signature Algorithm: md5WithRSAEncryption                                                                                                    |     |          |
| 4d:13:e8:29:73:49:dc:77:64:17:45:de:35:ae:99:97:bb:3d:                                                                                                    |     |          |
| 16:f4:eb:b7:d9:48:29:49:e4:c9:0e:08:55:31:f3:58:7f:2b:<br>42:bf:96:46:7d:c5:88:71:b6:1c:3a:42:73:f1:32:bc:ec:d0:<br>86:05:81:c4:0b:06:ca:ed:52:35:4a:ce:13:34:6c:5a:c5:d1:<br>89:89:92:a7:98:98:86:8a:98:f9:3e:da:8a:cf:f9:a1:d3:4d:<br>8c:03:67:82:7e:bb:0c:09:fb:2b:72:c1:1d:cb:05:83:3a:d3:<br>05:cc:6e:cc:17:98:90:cc:83:84:55:13:16:c3:71:a9:36:2b:<br>2a:ab                                                                                                    |     | <u>_</u> |
| [tester@localhost ~]\$ grid-proxy-info                                                                                                    |     |          |

Slajd 183 www. platon.pionier.net.pl PLATFORMA OBSŁUGI NAUKI PLATON

#### Fedora 15 – gridftp

• Bezpośrednio po zalogowaniu, użytkownik nie dysponuje certyfikatem proxy

|                      |                                                     |                                                                                                    |                                                                                                    | tester@lo                                                                                                    | calho                                                                                                    | ost:~                                                                                                    |                                                                                       |                                                                                        |                                                                |                            | -             |     | × |
|----------------------|-----------------------------------------------------|----------------------------------------------------------------------------------------------------|----------------------------------------------------------------------------------------------------|----------------------------------------------------------------------------------------------------|----------------------------------------------------------------------------------------------------|----------------------------------------------------------------------------------------------------|---------------------------------------------------------------------------------------|----------------------------------------------------------------------------------------|----------------------------------------------------------------|----------------------------|---------------|-----|---|
| Plik                 | Edycja                                              | Widok                                                                                                    | Wyszukiwanie                                                                                                    | Terminal                                                                                                    | Pom                                                                                                    | noc                                                                                                    |                                                                                       |                                                                                        |                                                                |                            |               |     |   |
| [tes                 | X50<br>4d<br>16<br>42<br>86<br>89<br>8c<br>05<br>2a | E<br>99v3 ex<br>Netso<br>13:e8:<br>13:e8:<br>13:e8:<br>13:e8:<br>13:e8:<br>13:e8:<br>13:e8:<br>13:e8:<br>13:e8:<br>13:e8:<br>13:e8:<br>13:e8:<br>14:e8:<br>14:e8: | 72:51:a1<br>59:25:0a<br>xponent: 65<br>tensions:<br>ape Cert Typ<br>SL Client,<br>29:73:49:dc<br>b7:d9:48:29<br>46:7d:c5:88<br>c4:0b:06:ca<br>a7:98:98:86<br>82:7e:bb:0c<br>cc:17:98:90 | :51:53:c8<br>:06:85:77<br>537 (0x10<br>SSL Serve<br>VithRSAEr<br>:77:64:17<br>:49:e4:c9<br>:71:b6:10<br>:ed:52:35<br>:8a:98:f9<br>:09:fb:2b<br>:cc:83:84 | 3:dc:<br>7:03:<br>0001)<br>001)<br>7:45:<br>0:745:<br>0:745:<br>0:38:<br>0:72:<br>1:55:<br>0:72:<br>0:72: | 1b:73:<br>9c:af<br>5/MIME,<br>5tion<br>de:35:<br>08:55:<br>42:73:<br>ce:13:<br>da:8a:<br>c1:1d:<br>13:16: | 3b:e2:<br>0bjec<br>ae:99:<br>31:f3:<br>f1:32:<br>34:6c:<br>cf:f9:<br>cb:05:<br>c3:71: | bc:7a:<br>t Sign<br>97:bb:<br>58:7f:<br>bc:ec:<br>5a:c5:<br>a1:d3:<br>83:3a:<br>a9:36: | a2:b1:<br>ing<br>3d:<br>2b:<br>d0:<br>d1:<br>4d:<br>d3:<br>2b: |                            |               |     |   |
| ERR(<br>glob<br>glob | R: Cou<br>glol<br>ous_sys<br>ous_sys                | ldn't f<br>ous_sys<br>config:<br>config:                                                                                                    | ind a valid<br>config: Cou<br>Error with<br>File does u                                                                                                    | proxy.<br>ld not fi<br>key file<br>not exist                                                                                                    | .nd a<br>ename<br>::_/t                                                                                                    | a valid<br>e<br>:mp/x50                                                                                   | proxy<br>9up_u5                                                                       | certi<br><u>00</u> is                                                                  | ficate<br>not a v                                              | file <sup>:</sup><br>valid | locat<br>file | ion | ) |
| Use<br>[te:          | -debug<br>ster@loo                                  | for fu<br>calhost                                                                                                    | urther infor<br>: ~]\$ []                                                                                                    | mation.                                                                                                    |                                                                                                    |                                                                                                    |                                                                                       |                                                                                        |                                                                |                            |               |     |   |

Slajd 184 www. platon.pionier.net.pl PLATFORMA OBSŁUGI NAUKI PLATON

#### Fedora 15 – gridftp

500

• Do wygenerowania certyfikatu proxy służy polecenie grid-proxy-init

| tester@localhost:~                                                                                                    | - 0          | × |
|----------------------------------------------------------------------------------------------------|--------------|---|
| Plik Edycja Widok Wyszukiwanie Terminal Pomoc                                                                                                    |              |   |
| <pre>Netscape Cert Type:</pre>                                                                                                    |              | < |
| ERROR: Couldn't find a valid proxy.<br>globus_sysconfig: Could not find a valid proxy certificate file loo<br>globus_sysconfig: Error with key filename<br>globus_sysconfig: File does not exist: /tmp/x509up_u500 is not a valid fi<br>Use -debug for further information.<br>[tester@localhost ~]\$ grid-proxy-init<br>Your identity: /0=PLATON/OU=U4/OU=PSNC/OU=man.poznan.pl/CN=zenon<br>Creating proxy | catior<br>le |   |
| [tester@localhost ~]\$ [                                                                                                    |              |   |

slajd 185 www. platon.pionier.net.pl PLATFORMA OBSŁUGI NAUKI PLATON

- Jeszcze raz wyświetlamy informacje o aktualnym certyfikacie proxy: grid-proxy-info
- Domyślny czas ważności certyfikatu proxy to 12 godzin

```
tester@localhost:~
Plik Edycja Widok Wyszukiwanie Terminal Pomoc
       8c:03:67:82:7e:bb:0c:09:fb:2b:72:c1:1d:cb:05:83:3a:d3:
       05:cc:6e:cc:17:98:90:cc:83:84:55:13:16:c3:71:a9:36:2b:
       2a:ab
[tester@localhost ~]$ grid-proxy-info
ERROR: Couldn't find a valid proxy.
      globus sysconfig: Could not find a valid proxy certificate file location
globus sysconfig: Error with key filename
globus sysconfig: File does not exist: /tmp/x509up u500 is not a valid file
Use -debug for further information.
[tester@localhost ~]$ grid-proxy-init
Your identity: /O=PLATON/OU=U4/OU=PSNC/OU=man.poznan.pl/CN=zenon
Creating proxy ..... Done
Your proxy is valid until: Tue Oct 18 02:40:44 2011
[tester@localhost ~]$ grid-proxy-info 🗲 🗕 🗕
subject : /0=PLATON/OU=U4/OU=PSNC/OU=man.poznan.pl/CN=zenon/CN=1173713297
issuer : /O=PLATON/OU=U4/OU=PSNC/OU=man.poznan.pl/CN=zenon
identity : /O=PLATON/OU=U4/OU=PSNC/OU=man.poznan.pl/CN=zenon
type : RFC 3820 compliant impersonation proxy
strenath : 512 bits
path : /tmp/x509up u500
timeleft : 11:58:52 🗲
```

Slajd 186 www. platon.pionier.net.pl PLATFORMA OBSŁUGI NAUKI PLATON

## Fedora 15 – gridftp

INTE

- Przed użyciem klienta gridftp czyścimy terminal
- clear

|                                                                       |     |                                                                    |                                                            |                                                | tester@lo                                               | calho                        | st:~                                         |                               |                          |           | -  | × |
|-----------------------------------------------------------------------|-----|--------------------------------------------------------------------|------------------------------------------------------------|------------------------------------------------|---------------------------------------------------------|------------------------------|----------------------------------------------|-------------------------------|--------------------------|-----------|----|---|
| Plik Edycj                                                            | ja  | Widok                                                              | Wyszul                                                     | kiwanie                                        | Terminal                                                | Pom                          | oc                                           |                               |                          |           |    |   |
| subject<br>issuer<br>identity<br>type<br>strength<br>path<br>timeleft |     | /0=PLA<br>/0=PLA<br>/0=PLA<br>RFC 38<br>512 bi<br>/tmp/x<br>11:54: | TON/OU<br>TON/OU<br>TON/OU<br>20 com<br>ts<br>509up_<br>23 | =U4/OU<br>=U4/OU<br>=U4/OU<br>pliant<br>u500   | =PSNC/OU<br>=PSNC/OU<br>=PSNC/OU<br>imperso             | =man<br>=man<br>=man<br>nati | .poznan.<br>.poznan.<br>.poznan.<br>on proxy | pl/CN=z<br>pl/CN=z<br>pl/CN=z | enon/CN=<br>enon<br>enon | =11737132 | 97 | ^ |
| [tester@l<br>subject<br>issuer<br>identity<br>type<br>strength        |     | Calhost<br>/0=PLA<br>/0=PLA<br>/0=PLA<br>RFC 38<br>512 bi          | :~]\$ g<br>\TON/OU<br>\TON/OU<br>\TON/OU<br>\20 com<br>.ts | rid-pr<br>=U4/0U<br>=U4/0U<br>=U4/0U<br>pliant | oxy-info<br>=PSNC/OU<br>=PSNC/OU<br>=PSNC/OU<br>imperso | =man<br>=man<br>=man<br>nati | .poznan.<br>.poznan.<br>.poznan.<br>on proxy | pl/CN=z<br>pl/CN=z<br>pl/CN=z | enon/CN=<br>enon<br>enon | =11737132 | 97 |   |
| path<br>timeleft<br>[tester@l<br>subject<br>issuer                    | .00 | /tmp/x<br>11:54:<br>calhost<br>/0=PLA<br>/0=PLA                    | (509up_<br>21<br>~]\$ g<br>(TON/OU<br>(TON/OU              | u500<br>rid-pr<br>=U4/0U<br>=U4/0U             | oxy-info<br>=PSNC/OU                                    | =man<br>=man                 | .poznan.<br>.poznan.                         | pl/CN=z<br>pl/CN=z            | enon/CN=                 | =11737132 | 97 |   |
| identity<br>type<br>strength<br>path<br>timeleft<br>[tester@l         |     | /0=PLA<br>RFC 38<br>512 bi<br>/tmp/x<br>11:54:<br>calhost          | (TON/OU<br>20 com<br>ts<br>509up_<br>16<br>:~]\$ c         | =U4/OU<br>pliant<br>u500<br>lear               | ⊨PSNC/OU<br>imperso                                     | =man<br>nati                 | .poznan.<br>on proxy                         | pl/CN=z                       | enon                     |           |    |   |

Slajd 187 www. platon.pionier.net.pl PLATFORMA OBSŁUGI NAUKI PLATON

#### Fedora 15 – gridftp

- Użycie klienta gridftp do pobrania pliku z serwera
- globus-url-copy gsiftp://an.platon-u4.pl/home/kmd/insttest/film.mpg ./film\_kopia2.mpg

#### gdzie

globus-url-copy – nazwa klienta gridftp

gsiftp://an.platon-u4.pl/home/kmd/insttest/film.mpg – wskazanie protokołu i adresu Access Node oraz ścieżki do pliku

./film\_kopia2.mpg – lokalna nazwa pod jaką zostanie zapisany pobrany plik

tester@localhost:~ Plik Edycja Widok Wyszukiwanie Terminal Pomoc [tester@localhost ~]\$ globus-url-copy gsiftp://an.platon-u4.pl/home/kmd/insttest ^ /film.mpg ./film\_kopia2.mpg

UWAGA: "Nie przedstawiamy się". Klient wie kto żąda dostępu do serwera z certyfikatu proxy.

Slajd 188 www. platon.pionier.net.pl PLATFORMA OBSŁUGI NAUKI PLATON

#### Fedora 15 – gridftp

• W trakcie kopiowania nie jest wyświetlana żadna informacja o postępie.

|                                                                                                    | tester@localhost:~ 📐 |       |              |          |       |  |      |     |  |
|----------------------------------------------------------------------------------------------------|----------------------|-------|--------------|----------|-------|--|------|-----|--|
| Plik                                                                                                    | Edycja               | Widok | Wyszukiwanie | Terminal | Pomoc |  |      |     |  |
| [tester@localhost ~]\$ globus-url-copy gsiftp://an.platon-u4.pl/home/kmd/ir<br>/film.mpg ./film_kopia2.mpg |                      |       |              |          |       |  | test | t 🔿 |  |

• Koniec kopiowania poznajemy po "odblokowaniu" terminala.

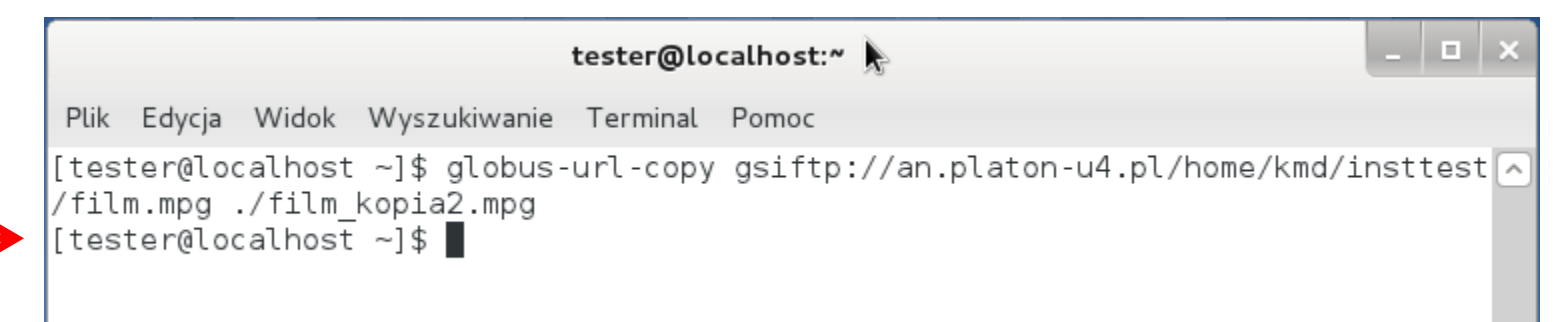

Slajd 189 www. platon.pionier.net.pl PLATFORMA OBSŁUGI NAUKI PLATON

#### Fedora 15 – gridftp

INTE

- Sprawdzamy czy plik się przegrał
- Is

| tester@localhost:~                                                                                                    |                               |                            |      |      |  |  |  |  |  |  |
|----------------------------------------------------------------------------------------------------|-------------------------------|----------------------------|------|------|--|--|--|--|--|--|
| Plik Edycja Widok Wyszukiwanie Termina                                                                                  | al Pomoc                      |                            |      |      |  |  |  |  |  |  |
| [tester@localhost ~]\$ globus-url-co<br>/film.mpg ./film_kopia2.mpg<br>[tester@localhost ~]\$ ls <b>{</b>               | py gsiftp://                  | ′an.platon-u4.pl/home/kmd/ | inst | test |  |  |  |  |  |  |
| Dokumenty film.mpg platon<br>film_kopia2.mpg Muzyka Pobrane<br>film_kopia.mpg Obrazy Publiczn<br>[tester@localhost ~]\$ | Pulpit<br>Szablony<br>y Wideo | zrzuty_fedora              |      |      |  |  |  |  |  |  |

#### Slajd 190 www. platon.pionier.net.pl PLATFORMA OBSŁUGI NAUKI PLATON

- Weryfikacja spójności pobranego pliku
- md5sum film\_kopia2.mpg
- Wartość skrótu md5: 0b715bc334d71ebd9ca2e84073688c01

| tester@localhost:~                                                                                            |                                                                        |                                                             |                                                                      |  |  |  |  |  |  |  |
|----------------------------------------------------------------------------------------------------|------------------------------------------------------------------------|-------------------------------------------------------------|----------------------------------------------------------------------|--|--|--|--|--|--|--|
| Plik Edycja Widok                                                                                             | Wyszukiwan                                                             | ie Terminal                                                 | Pomoc                                                                |  |  |  |  |  |  |  |
| [tester@localhos†<br>/film.mpg ./film_<br>[tester@localhos†                                                   | : ~]\$ globu<br>_kopia2.mpg<br>: ~]\$ ls                               | is-url-copy<br>I                                            | gsiftp://an.platon-u4.pl/home/kmd/insttest 🔿                         |  |  |  |  |  |  |  |
| Dokumenty<br>film_kopia2.mpg<br>film_kopia.mpg<br>[tester@localhost<br>0b715bc334d71ebd9<br>[tester@localhost | film.mpg<br>Muzyka<br>Obrazy<br>~]\$ md5su<br>ca2e840736<br>ca2e840736 | platon<br>Pobrane<br>Publiczny<br>m film kop<br>888c01 film | Pulpit zrzuty_fedora<br>Szablony<br>Wideo<br>ia2.mpg<br>m_kopia2.mpg |  |  |  |  |  |  |  |

#### Slajd 191 www. platon.pionier.net.pl PLATFORMA OBSŁUGI NAUKI PLATON

- Wylistowanie zdalnego katalogu domowego
- globus-url-copy -list gsiftp://an.platon-u4.pl/home/kmd/insttest/

| tester@localhost:~                                                                                                    |      |      |          |  |  |  |  |  |  |
|----------------------------------------------------------------------------------------------------|------|------|----------|--|--|--|--|--|--|
| Plik Edycja Widok Wyszukiwanie Terminal Pomoc                                                                                                    |      |      |          |  |  |  |  |  |  |
| [tester@localhost ~]\$ globus-url-copy gsiftp://an.platon-u4.pl/home/kmd/i<br>/film.mpg ./film_kopia2.mpg<br>[tester@localhost ~]\$ ls                                                                                                    | nstt | test | t 🔿      |  |  |  |  |  |  |
| Dokumenty film.mpg platon Pulpit zrzuty_fedora<br>film_kopia2.mpg Muzyka Pobrane Szablony<br>film_kopia.mpg Obrazy Publiczny Wideo<br>[tester@localhost ~]\$ md5sum film_kopia2.mpg<br>0b715bc334d71ebd9ca2e84073688c01 film_kopia2.mpg<br>[tester@localhost ~]\$ globus-url-copy -list gsiftp://an.platon-u4.pl/home<br>sttest/ | /kmc | d/ir | <u>1</u> |  |  |  |  |  |  |

Slajd 192 www. platon.pionier.net.pl PLATFORMA OBSŁUGI NAUKI PLATON

### Fedora 15 – gridftp

• Wynik polecenia listującego zdalny katalog

```
tester@localhost:~
                                                                           Plik Edycja Widok Wyszukiwanie Terminal Pomoc
[tester@localhost ~]$ globus-url-copy gsiftp://an.platon-u4.pl/home/kmd/insttest 🔼
/film.mpg ./film kopia2.mpg
[tester@localhost ~]$ ls
          film.mpg platon Pulpit
Dokumenty
                                              zrzuty fedora
film kopia2.mpg Muzyka Pobrane Szablony
film kopia.mpg Obrazy Publiczny Wideo
[tester@localhost ~]$ md5sum film kopia2.mpg
0b715bc334d71ebd9ca2e84073688c01 film kopia2.mpg
[tester@localhost ~]$ globus-url-copy -list gsiftp://an.platon-u4.pl/home/kmd/in
sttest/
gsiftp://an.platon-u4.pl/home/kmd/insttest/
   Nowy katalog/
   nowy katalog/
   PCSS v.3.8 MPEG1 VCD PAL.mpg
    film.mpg
[tester@localhost ~]$ 🗌
```

#### Slajd 193 www. platon.pionier.net.pl PLATFORMA OBSŁUGI NAUKI PLATON

- Wgranie pliku na serwer
- globus-url-copy ./film\_kopia2.mpg gsiftp://an.platon-u4.pl/home/kmd/insttest/

```
tester@localhost:~
Plik Edycja Widok Wyszukiwanie Terminal Pomoc
[tester@localhost ~]$ globus-url-copy gsiftp://an.platon-u4.pl/home/kmd/insttest 🔼
/film.mpg ./film kopia2.mpg
[tester@localhost ~]$ ls
Dokumenty
                film.mpg platon Pulpit
                                               zrzuty fedora
film kopia2.mpg Muzyka Pobrane
                                     Szablony
film kopia.mpg Obrazy Publiczny Wideo
[tester@localhost ~]$ md5sum film kopia2.mpg
0b715bc334d71ebd9ca2e84073688c01 film kopia2.mpg
[tester@localhost ~]$ globus-url-copy -list gsiftp://an.platon-u4.pl/home/kmd/in
sttest/
gsiftp://an.platon-u4.pl/home/kmd/insttest/
   Nowy katalog/
   nowy katalog/
   PCSS v.3.8 MPEG1 VCD PAL.mpg
   film.mpg
[tester@localhost ~]$ globus-url-copy ./film kopia2.mpg gsiftp://an.platon-u4.p
l/home/kmd/insttest/
```

Slajd 194 www. platon.pionier.net.pl PLATFORMA OBSŁUGI NAUKI PLATON

#### Fedora 15 – gridftp

• Kopiowanie trochę trwa, na czas kopiowania terminal jest "zajęty".

```
tester@localhost:~
Plik Edycja Widok Wyszukiwanie Terminal Pomoc
[tester@localhost ~]$ globus-url-copy gsiftp://an.platon-u4.pl/home/kmd/insttest 🔼
/film.mpg ./film kopia2.mpg
[tester@localhost ~]$ ls
Dokumenty
              film.mpg platon Pulpit
                                           zrzuty fedora
film kopia2.mpg Muzyka Pobrane Szablony
film kopia.mpg Obrazy Publiczny Wideo
[tester@localhost ~]$ md5sum film kopia2.mpg
[tester@localhost ~]$ globus-url-copy -list gsiftp://an.platon-u4.pl/home/kmd/in
sttest/
gsiftp://an.platon-u4.pl/home/kmd/insttest/
   Nowy katalog/
   nowy katalog/
   PCSS v.3.8 MPEG1 VCD PAL.mpg
   film.mpg
[tester@localhost ~]$ globus-url-copy ./film kopia2.mpg gsiftp://an.platon-u4.p
l/home/kmd/insttest/
```

slajd 195 www. platon.pionier.net.pl PLATFORMA OBSŁUGI NAUKI PLATON

- Sprawdzamy czy plik pojawił się na serwerze
- globus-url-copy -list gsiftp://an.platform-u4.pl/home/kmd/insttest/

```
tester@localhost:~
Plik Edycja Widok Wyszukiwanie Terminal Pomoc
film kopia2.mpg Muzyka Pobrane
                                     Szablony
film kopia.mpg Obrazy Publiczny Wideo
[tester@localhost ~]$ md5sum film kopia2.mpg
0b715bc334d71ebd9ca2e84073688c01 film kopia2.mpg
[tester@localhost ~]$ globus-url-copy -list gsiftp://an.platon-u4.pl/home/kmd/in
sttest/
gsiftp://an.platon-u4.pl/home/kmd/insttest/
   Nowy katalog/
   nowy katalog/
   PCSS v.3.8 MPEG1 VCD PAL.mpg
   film.mpa
[tester@localhost ~]$ globus-url-copy ./film kopia2.mpg gsiftp://an.platon-u4.p
l/home/kmd/insttest/
[tester@localhost ~]$ globus-url-copy -list gsiftp://an.platon-u4.pl/home/kmd/in
sttest/
gsiftp://an.platon-u4.pl/home/kmd/insttest/
   Nowy katalog/
   nowy katalog/
   PCSS v.3.8 MPEG1 VCD PAL.mpg
   film.mpa
   film kopia2.mpg 🔶
[tester@localhost ~]$ 📕
```

slajd 196 www. platon.pionier.net.pl PLATFORMA OBSŁUGI NAUKI PLATON

- Koniec pracy z gridftp.
- Pytania?

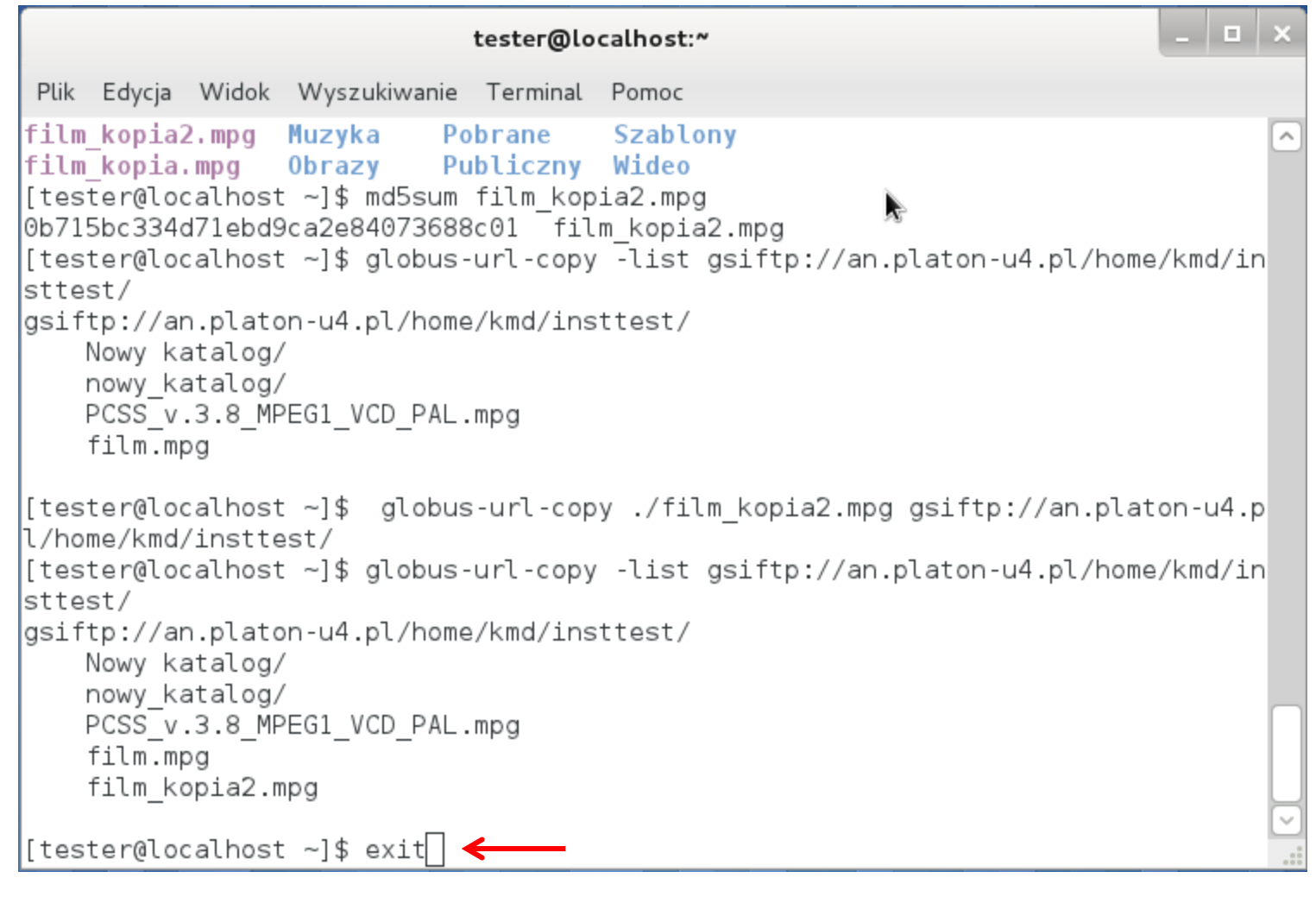

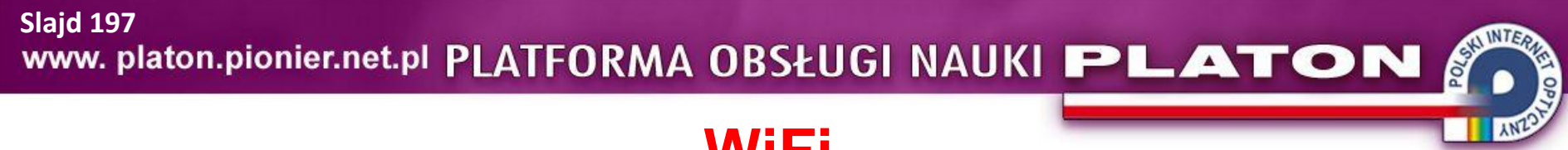

#### WiFi

• D\$we95@Fz1

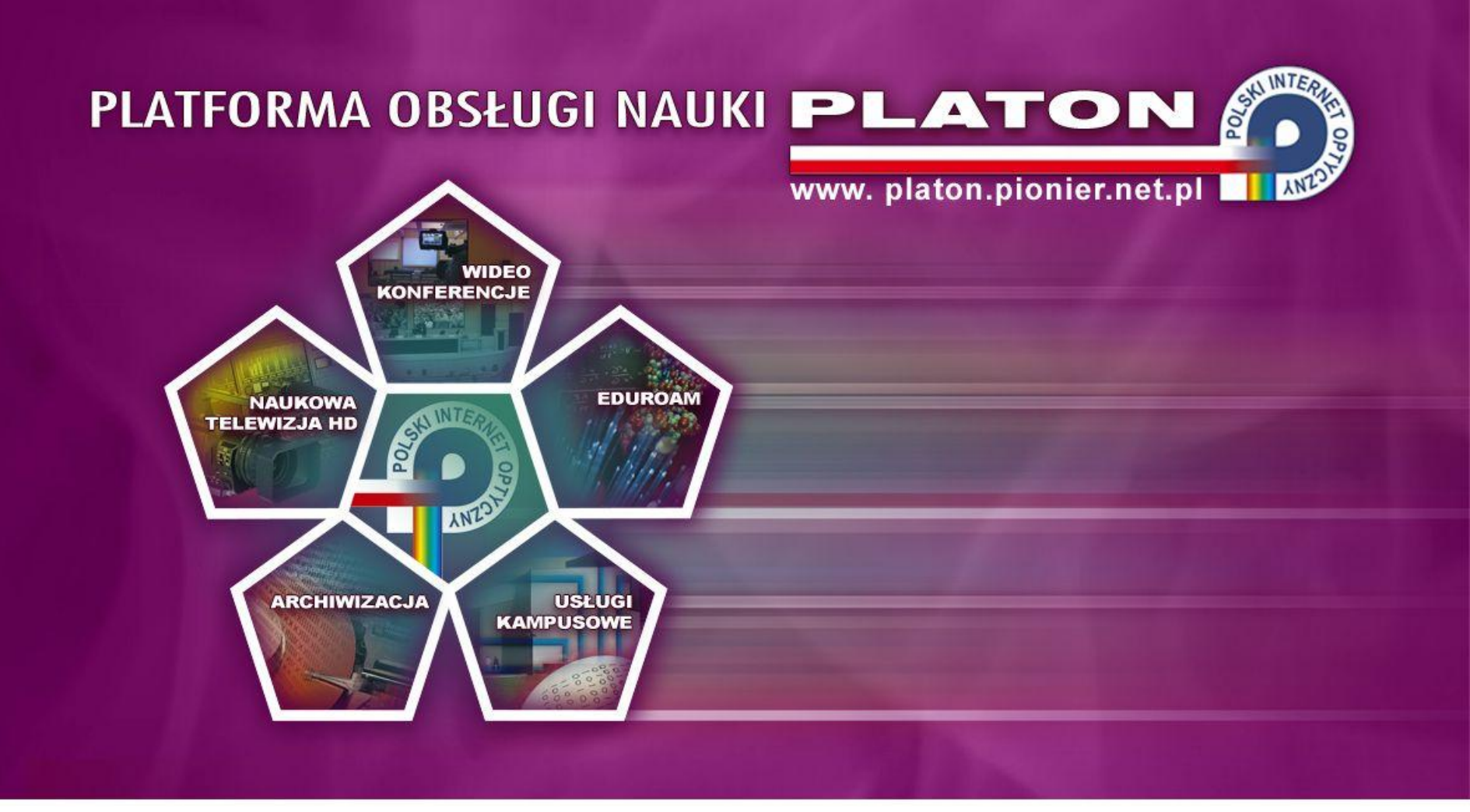

INSTYTUT CHEMII BIOORGANICZNEJ PAN POZNAŃSKIE CENTRUM SUPERKOMPUTEROWO - SIECIOWE ul. Noskowskiego 12/14, 61-704 Poznań, (+48 61) 858 20 00, fax: (+48 61) 852 59 54, e-mail: office@man.poznan.pl, www: http://www.man.poznan.pl